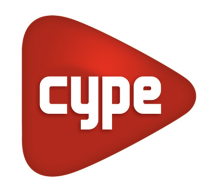

Software para Engenharia e Construção

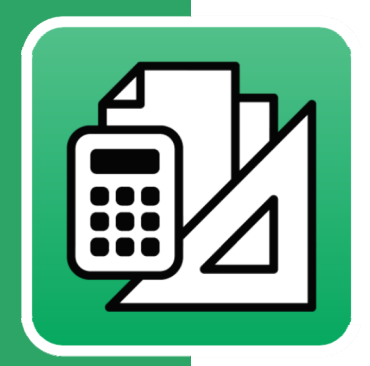

# Arquimedes

# Exemplo prático – Modelação clássica

Este manual tem como finalidade apresentar dois exemplos práticos, desenvolvidos sem recorrer a modelos BIM.

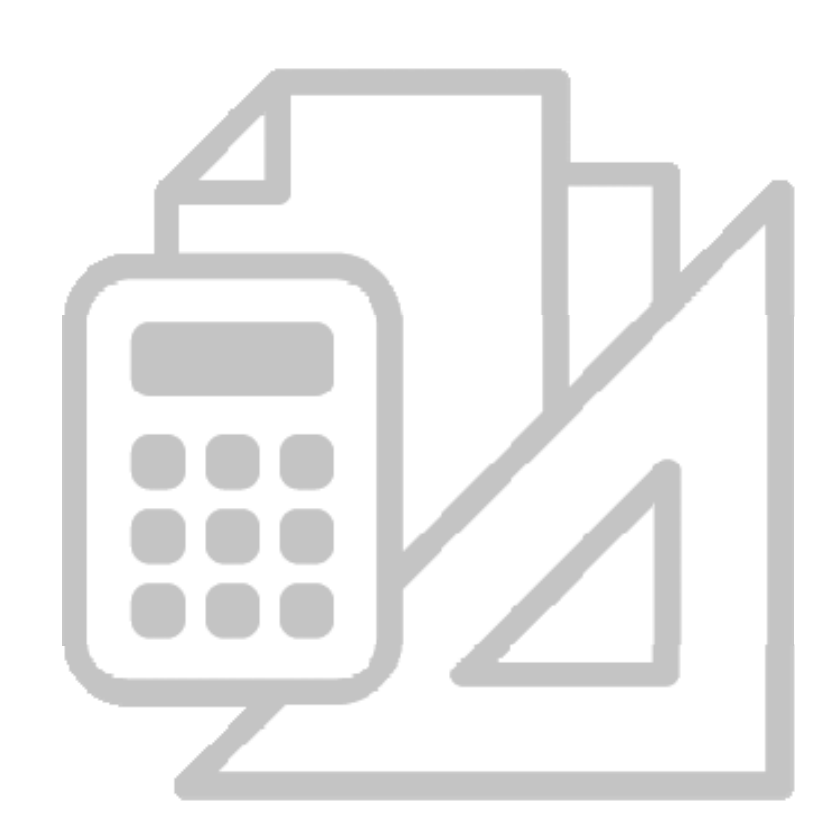

Arquimedes e Controle de obra – Exemplo prático – Modelação clássica Manual do utilizador

IMPORTANTE: ESTE TEXTO REQUER A SUA ATENÇÃO E A SUA LEITURA

A informação contida neste documento é propriedade da CYPE Ingenieros, S.A. e nenhuma parte dela pode ser reproduzida ou transferida sob nenhum conceito, de nenhuma forma e por nenhum meio, quer seja electrónico ou mecânico, sem a prévia autorização escrita da CYPE Ingenieros, S.A.

Este documento e a informação nele contida são parte integrante da documentação que acompanha a Licença de Utilização dos programas informáticos da CYPE Ingenieros, S.A. e da qual são inseparáveis. Por conseguinte, está protegida pelas mesmas condições e deveres. Não esqueça que deverá ler, compreender e aceitar o Contrato de Licença de Utilização do software, do qual esta documentação é parte, antes de utilizar qualquer componente do produto. Se NÃO aceitar os termos do Contrato de Licença de Utilização, devolva imediatamente o software e todos os elementos que o acompanham ao local onde o adquiriu, para obter um reembolso total.

Este manual corresponde à versão do software denominada pela CYPE Ingenieros, S.A. como Arquimedes e Controle de obra. A informação contida neste documento descreve substancialmente as características e métodos de manuseamento do programa ou programas que acompanha. O software que este documento acompanha pode ser submetido a modificações sem prévio aviso.

acompanha. O software que este documento acompanha pode ser submetido a modificações sem prévio aviso. Para seu interesse, a CYPE Ingenieros, S.A. dispõe de outros serviços, entre os quais se encontra o de Actualizações, que lhe permitirá adquirir as últimas versões do software e a documentação que o acompanha. Se tiver dúvidas relativamente a este texto ou ao Contrato de Licença de Utilização do software, pode dirigir-se ao seu Distribuidor Autorizado Top-Informática, Lda., na direcção:

Rua Comendador Santos da Cunha, 304 4700-026 Braga Tel: 00 351 253 20 94 30 http://www.topinformatica.pt

Elaborado pela Top-Informática, Lda. para a © CYPE Ingenieros, S.A. Janeiro 2015

Windows® é marca registada de Microsoft Corporation®

# Índice

| 1. | Ajudas                                                            | 8    |
|----|-------------------------------------------------------------------|------|
|    | 1.1. Ajudas no ecrã                                               | 8    |
|    | 1.2. Documentação                                                 | 8    |
|    | 1.3. Perguntas e respostas                                        | 8    |
| 2. | Noções gerais                                                     | 9    |
|    | 2.1. Bases de dados                                               | 9    |
|    | 2.2. Janelas                                                      | . 10 |
|    | 2.2.1. A janela Árvore de composição                              | . 12 |
|    | 2.2.2. A janela Hierarquia de capítulos                           | . 13 |
|    | 2.2.3. A janela Lista de recursos                                 | . 14 |
|    | 2.2.4. A janela Medições/Autos                                    | . 14 |
|    | 2.3. Manutenção de ficheiros                                      | . 15 |
|    | 2.3.1. Ficheiros e directorias                                    | . 15 |
|    | 2.3.2. Cópias de segurança                                        | . 15 |
|    | 2.3.3. Protecção                                                  | . 16 |
|    | 2.3.4. Listagens                                                  | . 16 |
|    | 2.4. Dados de recursos                                            | . 17 |
| 3. | Conexão com programas de CAD                                      | . 19 |
|    | 3.1. Conexão entre o Allplan <sup>®</sup> e o Arquimedes          | . 19 |
|    | 3.2. Conexão entre o Archicad ® e Arquimedes                      | . 19 |
|    | 3.3. Conexão entre o +Extended <sup>®</sup> e Arquimedes          | . 20 |
| 4. | Ligação do Arquimedes ao Gerador de Preços e Pré-dimensionadores  | . 20 |
|    | 4.1. Introdução                                                   | . 20 |
|    | 4.2. Criação de um novo Orçamento ou Banco de Preços              | . 20 |
|    | 4.3. Inserção de novos artigos ou edição de artigos já existentes | . 22 |
|    | 4.4. Actualização de dados                                        | . 23 |
| 5. | Exemplo prático Projectista                                       | .24  |
|    | 5.1. Introdução                                                   | . 24 |
|    | 5.2. O Banco de Preços Cype                                       | . 24 |
|    | 5.3. Criar um novo Orçamento                                      | . 25 |
|    | 5.4. Criar capítulos                                              | . 30 |
|    | 5.5. Criar artigos                                                | . 33 |
|    | 5.5.1. Criar artigos simples                                      | . 33 |
|    | 5.5.2. Criar artigos compostos                                    | . 34 |
|    | 5.5.3. Copiar artigos do Gerador de preços                        | . 38 |
|    | 5.5.4. Copiar artigos de uma base de dados externa                | . 42 |
|    | 5.6. Completar o orçamento                                        | . 45 |

| 5.7. Realizar as medições                                                   | 46  |
|-----------------------------------------------------------------------------|-----|
| 5.7.1. Medição sem detalhe                                                  | 46  |
| 5.7.2. Medição com detalhe                                                  | 46  |
| 5.7.3. Utilização do módulo de Medição sobre DXF-DWG                        | 47  |
| 5.8. Completar as Medições                                                  | 58  |
| 5.9. Listagens                                                              | 59  |
| 5.9.1. Orçamento                                                            | 61  |
| 5.9.2. Mapa de quantidades                                                  | 63  |
| 5.9.3. Caderno de encargos                                                  | 65  |
| 6. Exemplo prático Construtor                                               | 68  |
| 6.1. Introdução                                                             | 68  |
| 6.2. Desenvolvimento da proposta                                            | 69  |
| 6.2.1. Noções gerais                                                        | 69  |
| 6.2.2. Criação do articulado                                                | 69  |
| 6.2.3. Análise das medições                                                 | 75  |
| 6.2.4. Determinação dos custos directos                                     | 83  |
| 6.2.5. Determinação dos custos indirectos                                   |     |
| 6.2.6. Fecho do orçamento                                                   |     |
| 6.2.7. Listagens e exportação                                               |     |
| 6.3. Desenvolvimento do plano de trabalhos e documentos associados          | 100 |
| 6.3.1. Construção do Diagrama de tempos-actividades                         | 100 |
| 6.3.2. Listagens e exportação                                               | 109 |
| 6.4. Adjudicação                                                            | 113 |
| 6.5. Execução da obra                                                       | 115 |
| 6.5.1. Configurações iniciais                                               | 115 |
| 6.5.2. Adjudicações directas a fornecedores                                 | 117 |
| 6.5.3. Comparativos de compras                                              | 125 |
| 6.5.4. Lançamentos no primeiro mês                                          | 135 |
| 6.5.5. Medições de obra no primeiro mês                                     | 150 |
| 6.5.6. Autos de medição ao dono de obra e a subempreiteiros no primeiro mês | 154 |
| 6.5.7. Análise de custos no primeiro mês                                    | 159 |
| 6.5.8. Meses seguintes                                                      |     |

# Nota prévia

Devido à implementação de novas funcionalidades e melhorias no Arquimedes, é possível que pontualmente surjam imagens ou textos que não correspondam à versão atual. Em caso de dúvida consulte a Assistência Técnica em <u>https://www.topinformatica.pt/</u>.

# Preâmbulo

Este manual tem como finalidade apresentar dois exemplos práticos, um realizado do ponto de vista do projetista e o outro do ponto de vista do construtor, ambos os exemplos são desenvolvidos sem recorrer a modelos BIM.

Arquimedes e Controle de obra – Exemplo prático – Modelação clássica Manual do utilizador

# Apresentação

O programa Arquimedes permite gerar documentos do projecto como o mapa de quantidades, orçamento, caderno de encargos, manual de utilização e manutenção do edifício, Ficha técnica da habitação, Plano de prevenção e gestão de resíduos de construção e demolição, custo de manutenção decenal, análise do ciclo de vida, memória gráfica de materiais, pormenores construtivos, autos de medição, plano de trabalhos e cronograma financeiro. O módulo de Controle de Obra permite realizar, para cada obra, o controle de compras, o controle financeiro e o controle por centros de custo do projecto.

Este manual apresenta nos primeiros capítulos noções gerais sobre o programa que facilitarão ao utilizador a iniciação ao mesmo. Inclui dois exemplos práticos, um do ponto de vista do projectista e outro do ponto de vista da empresa construtora.

# 1. Ajudas

# 1.1. Ajudas no ecrã

Os programas CYPE dispõem de ajudas no ecrã, através das quais o utilizador pode obter diretamente informação sobre os comandos e funções.

# 1.2. Documentação

Pode-se consultar e imprimir a documentação do programa, na barra de ferramentas através da opção Ajuda

Na página <u>http://www.topinformatica.pt</u>, em <u>FORMAÇÃO WEBINAR> MANUAIS DO UTILIZADOR</u>, encontrase o manual do utilizador do programa.

# 1.3. Perguntas e respostas

Na página <u>http://www.topinformatica.pt</u>, em <u>SUPORTE ÁREA TÉCNICA> FAQ</u>, encontram-se esclarecimentos adicionais resultantes de consultas prestadas pela Assistência Técnica.

# 2. Noções gerais

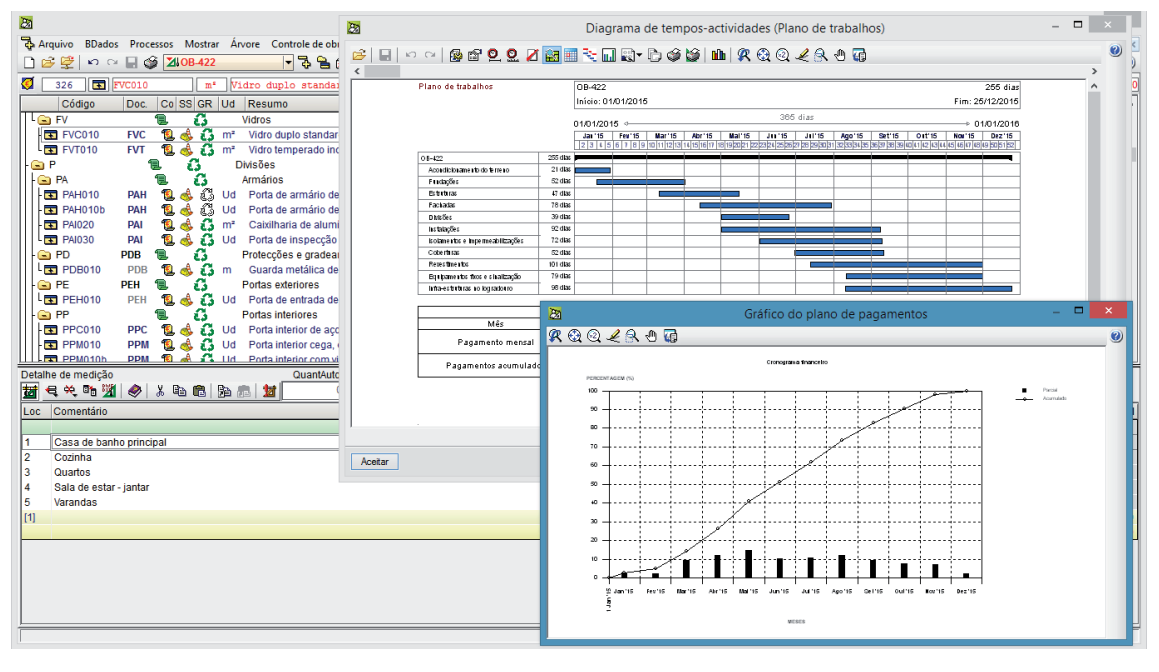

Fig. 2.1

O Arquimedes permite o tratamento integral de uma obra. Pode ser utilizado por projectistas ou por empresas de construção. Recebe as estimativas orçamentais dos Pré-dimensionadores ou dos Geradores de orçamentos, ou importa orçamentos criados em Excel®. Permite um tratamento pormenorizado da estrutura do orçamento com preços simples ou compostos, com medições directas ou detalhadas ou com medições sobre imagens (CAD ou digitalizadas).

Dispõe de mais de uma centena de listagens permitindo elaborar, do ponto de vista do projectista, entre outros documentos, caderno de encargos, mapa de quantidades ou orçamentos. Possui ligações internas com outros programas da Cype Ingenieros o que permite elaborar de uma forma integrada a Ficha técnica da habitação e o Manual de utilização e manutenção do edifício. Durante a execução da obra permite acompanhar os autos de medição.

Do ponto de vista da empresa construtora o Arquimedes permite elaborar antes de iniciar uma obra, o orçamento, o plano de trabalhos, o cronograma financeiro, o plano de equipamento ou o plano de mão-deobra. Durante a execução da obra permite o registo de autos de medição ao dono de obra ou o controle de custos através do registo de documentos, como guias ou facturas.

# 2.1. Bases de dados

O programa Arquimedes trabalha sobre bases de dados, que podem ser obras ou banco de preços. A base de dados 'obra' guarda todas as informações sobre um orçamento, mapas, desenhos e diversos dados associados à obra. A base de dados 'banco de preços' guarda informações sobre um conjunto de artigos e informações que podem ser utilizados na criação sistemática de orçamentos.

É fornecido conjuntamente com o programa o antigo Banco de preços Cype 2003 (ver Fig. 2.2). Este banco de preços possui todos os artigos organizados no capítulo Unidades de obra. Quase todos os artigos são compostos e para além do resumo apresentam a descrição detalhada. Nos capítulos anteriores encontramse os preços simples de maquinaria, materiais, mão-de-obra e preços auxiliares.

Este banco de preços tem como finalidade servir de guia para a utilização do programa, nomeadamente na criação de Bancos de preços próprios.

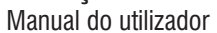

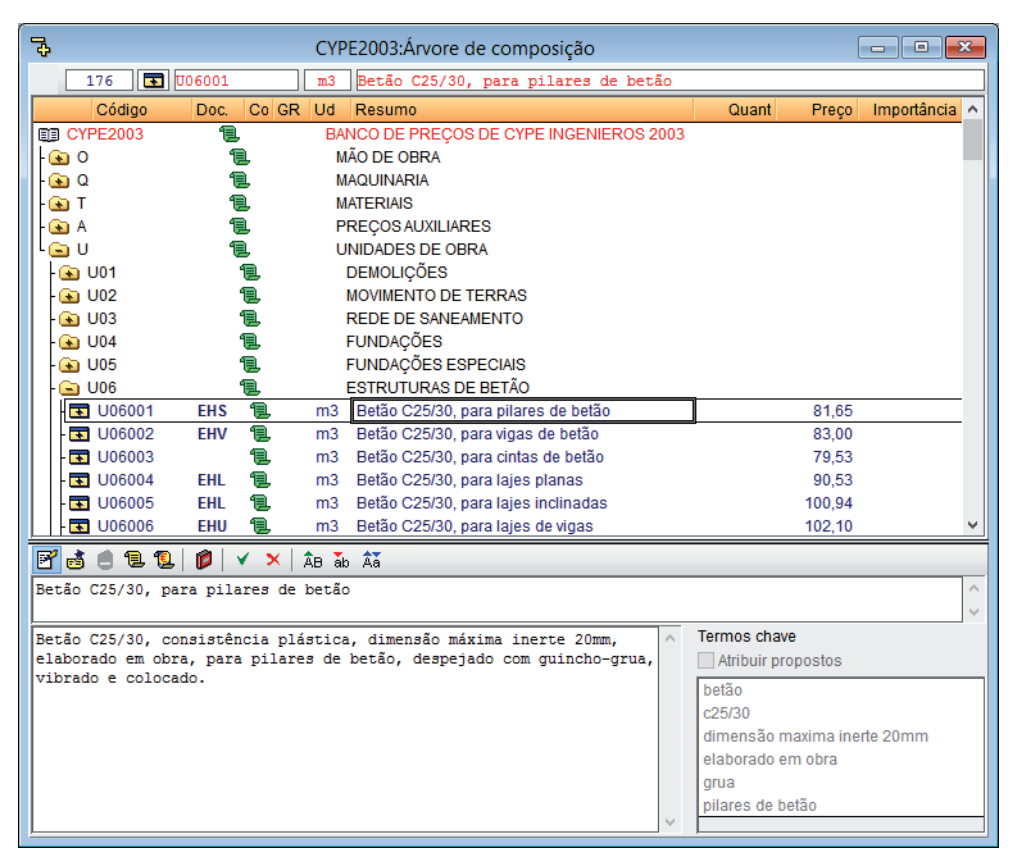

Fig. 2.2

### 2.2. Janelas

Cada base de dados pode ser aberta no programa Arquimedes em diferentes janelas dependendo do tipo de operação que se deseja realizar.

Uma obra pode ser aberta em quatro janelas diferentes: Árvore de composição, Hierarquia de capítulos, Lista de recursos e Medições/Autos. Se a obra possuir informações do Gerador de preços a mesma pode ainda ser aberta nas janelas Caderno encargos do Gerador de preços e Segurança e saúde.

Pode alterar a janela de visualização da base de dados através das primeiras opções do menu mostrar:

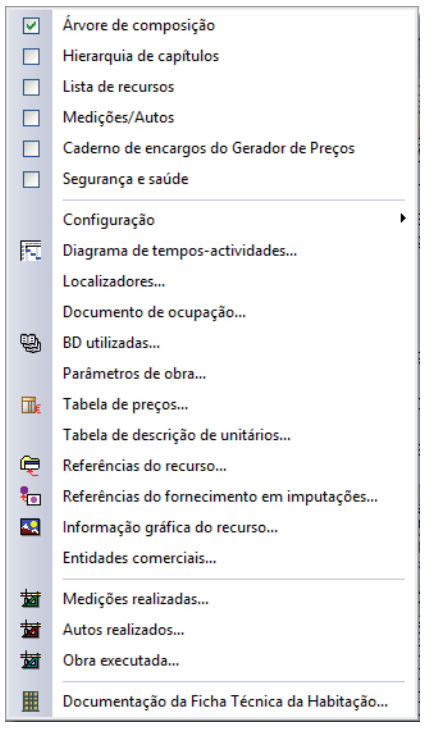

Fig. 2.3

Os atalhos da Fig. 2.4 dão acesso aos mesmos menus e pela ordem que aparecem no menu Mostrar.

🔁 🖹 🖆 💆 💰 🤞

Ao seleccionar uma janela tem-se acesso também ao respectivo menu que aparece sempre à direita do menu **Mostrar**.

Um banco de preços não apresenta a janela **Medições/Autos** visto que a sua função é armazenar informação para a criação de orçamentos.

Pode-se seleccionar a janela que se deseja através do menu **Mostrar**, premindo sobre o respectivo ícone na barra de ferramentas ou seleccionando-a no menu **Janela**.

Note-se que se pode ter várias bases de dados abertas através de várias janelas. Para alternar entre bases de dados pode-se utilizar o menu **BDados** ou o menu **Janela**. Uma base de dados só é encerrada quando se fecha a última janela dessa base de dados.

Em determinadas situações será adequado visualizar mais de uma janela na área de trabalho do Arquimedes, para isso deverá utilizar os comandos do menu **Janela** e os botões de minimizar, maximizar/diminuir e fechar de cada janela.

#### 2.2.1. A janela Árvore de composição

Esta janela será a utilizada na maior parte das vezes pois permite o acesso à grande maioria dos dados da obra a partir da estrutura em árvore do orçamento. É utilizada quer para criar uma obra quer para consultar informações sobre a mesma.

A janela está dividida em duas partes. A superior dá acesso à estrutura em árvore e a determinados dados de cada nível do orçamento.

Pode utilizar a estrutura em árvore do lado esquerdo para abrir ou fechar níveis. Ao seleccionar uma célula poderá, em determinados casos, editar logo a informação.

Com uma célula seleccionada a parte inferior mostra mais dados sobre o campo, podendo ser dados editáveis ou apenas informações adicionais.

As colunas desta janela, assim como as de todas as outras, podem ser configuradas bastando para isso clicar duas vezes sobre o título de qualquer uma delas.

| \$             |               |           |          |             |     | 0                  | )B-422:Árvore de       | compo      | osição          |            |               |           |         | -         |            |
|----------------|---------------|-----------|----------|-------------|-----|--------------------|------------------------|------------|-----------------|------------|---------------|-----------|---------|-----------|------------|
| 🦪 🗌            | 326 💽         | EHR020    |          | m           | 2   | Estrutu            | ra de betão armad      | o, rea     | alizada com     | betão      | C25/30 (X     | C1(P); D3 | L2; 53; | <b>1</b>  | 0,00       |
|                | Código        | Doc.      | Co       | SS GR       | U   | Resu               | mo                     |            |                 |            |               | Quant     | C       | Custo Imp | ortância 🔺 |
|                | CC            | CCS       | 1        | - G         |     | Conter             | ições                  |            |                 |            |               | 1,000     | 22.22   | 25,79 2   | 2.225,79   |
| L              | CCS010        | CCS       | 1        | ے 💩         | m   | Muro               | de cave de betão arm   | ado 2F,    | , H<=3 m, esp   | essura (   | 30 cm, re;    | 70,040    | 31      | 17,33 2   | 2.225,79   |
| L 🖻            | CS            |           | 1        | - 6         |     | Superf             | iciais                 |            |                 |            |               | 1,000     | 84.26   | 61,52 8   | 4.261,52   |
| 0              | CSL010        | CSL       | 1        | ے 🗞 🐌       | m   | Enso               | leiramento geral de b  | etão arr   | mado, realizad  | lo com b   | etão C25      | 308,700   | 24      | 48,35 7   | 6.665,65   |
| L              | CSV010        | CSV       | 1        | 🔞 🕄         | m   | Sapa               | ta contínua de betão a | armado     | , realizada cor | n betão    | C25/30 (>     | 41,426    | 18      | 83,36     | 7.595,87   |
|                | E             | 1         | <u></u>  | - 65        |     | Estrutura          | as                     |            |                 |            |               | 1,000     | 452.35  | 57,31 45  | 2.357,31   |
| <sup>L</sup> 🧲 | ) EH          |           | 1        | ្នុស្ន      |     | Betão ;            | armado                 |            |                 |            |               | 1,000     | 452.35  | 57,31 45  | 2.357,31   |
|                | EHE010        | EHE       | <u> </u> | 🤞 🕻         | m   | Laje               | de escada de betão a   | rmado,     | e=20 cm, com    | n degrau   | is de betã    | 133,740   | 14      | 40,84 1   | 8.835,94   |
|                | EHV010        | EHV       | <u>_</u> | <u> 🔶 🕻</u> | m   | · Viga I           | rasa de betão armado   | ), realiza | ada com betão   | C25/30     | ) (XC1(P);    | 94,819    | 64      | 41,15 6   | 0.793,20   |
|                | EHR020        | EHR       | <u></u>  | <u> 🚸 🖸</u> | m   | Estru              | tura de betão armado   | , realiza  | ada com betão   | C25/30     | (XC1(P); 2    | .907,630  | 8       | 89,22 25  | 9.418,75   |
|                | EHN010        | EHN       | <u></u>  | ې 🎨         | m   | Pareo              | de de betão armado 2   | F, H<=3    | 3 m, espessur   | a 30 cm    | , realizad;   | 61,440    | 27      | 72,73 1   | 6.756,53   |
| <sup>_</sup>   | EHN010b       | EHN       | _ 📜      | ن 🌭         | m   | <sup>i</sup> Núcle | eo de betão armado p   | ara asc    | ensor ou esca   | ada, 2F, I | H<=3 m, (     | 352,460   | 27      | 73,94 9   | 6.552,89   |
|                | F             | ٩         | <u> </u> | <u>د</u> غ  |     | Fachada            | IS                     |            |                 |            |               | 1,000     | 128.63  | 37,72 12  | 8.637,72   |
|                | ) FF          |           | ۳Ľ       | ر ن ن       |     | Alvena             | rias e revestimentos i | nteriore   | S               |            |               | 1,000     | 33.10   | 00,33 3   | 3.100,33   |
|                | FFZ010        | FFZ       | <u></u>  | 🍕 🖣         | m   | Pano               | exterior de parede de  | fachad     | la, de 15 cm d  | e espes    | sura de a 1   | .437,270  | 1       | 15,01 2   | 1.573,42   |
|                | FFR010        | FFR       | _1       | نې 🌭        | m   | Pano               | interior de parede de  | fachad     | a de 7 cm de e  | espessu    | ira, de alv 1 | .437,270  |         | 8,02 1    | 1.526,91   |
|                | FC            |           | ۳Ľ       | ر ن ن       |     | Caixilh            | aria exterior          |            |                 |            |               | 1,000     | 62.90   | 01,89 6   | 2.901,89   |
|                | FCL055        | FCL       | <u></u>  | 🤹 🐫         | m   | Caixil             | haria de alumínio laca | ado cor    | branca, em p    | aredes o   | de hall de    | 20,000    | 13      | 37,72     | 2.754,40   |
|                | FCL060        | FCL       | <u></u>  | 🧠 🖣         | U   | Caixil             | haria de aluminio, an  | odizado    | natural, para   | janela d   | le alumin     | 28,000    | 23      | 37,75     | 6.657,00   |
|                | FCL060b       | FCL       | <u>u</u> | 🧆 L         | U   | I Caixi            | haria de aluminio, an  | odizado    | o natural, para | janela d   | le alumin     | 84,000    | - 33    | 31,81 2   | 7.872,04 ∨ |
| Detall         | ne de medição |           |          |             |     |                    | QuantAutoAcum          |            | Quant           | Di         | ferença       |           |         |           |            |
| 201            | e 关 📬 💆       |           | χ.       | à 🛍         | P   | <b>R</b> 1         | 0,000                  |            | 2.907,630       | -2.9       | 07,630        |           |         |           |            |
| Loc            | Comentário    |           |          |             |     |                    |                        |            | Fórmula         | Α          | В             | С         | D       | Parcia    | Subtotal   |
|                |               |           |          |             |     |                    |                        |            | 1               | Uds.       | Comprim.      | Largura   | Altura  |           |            |
| 1              | Rés-do-chão   |           |          |             |     |                    |                        |            |                 | 1          | 336,870       |           |         | 336,870   |            |
| 2              | Planta 1      |           |          |             |     |                    |                        |            |                 | 1          | 355,070       |           |         | 355,070   |            |
| 3              | Planta 2      |           |          |             |     |                    |                        |            |                 | 1          | 336,870       |           |         | 336,870   |            |
| 4              | Planta 3      |           |          |             |     |                    |                        |            |                 | 1          | 336,870       |           |         | 336,870   |            |
| 5              | Planta 4      |           |          |             |     |                    |                        |            |                 | 1          | 336,870       |           |         | 336,870   |            |
| 6              | Planta 5      |           |          |             |     |                    |                        |            |                 | 1          | 336,870       |           |         | 336,870   |            |
| 7              | Planta 6      |           |          |             |     |                    |                        |            |                 | 1          | 336,870       |           |         | 336,870   |            |
| 8              | Planta 7      |           |          |             |     |                    |                        |            |                 | 1          | 336,870       |           |         | 336,870   |            |
| 9              | Cobertura     |           |          |             |     |                    |                        |            |                 | 1          | 336,870       |           |         | 336,870   |            |
| 10             | A descontar:  | area de c | caixa    | de esca     | das |                    |                        |            |                 | 16         | -8,900        |           |         | -142,400  |            |
| [1]            |               |           |          |             |     |                    |                        |            |                 |            |               |           |         | 2.907,630 | 2.907,630  |
|                |               |           |          |             | _   |                    |                        |            |                 |            |               |           |         | 2.907,630 | 2.907,630  |
| <u> </u>       |               |           | _        | _           | _   | _                  |                        |            |                 |            |               |           |         |           |            |

Fig. 2.5

#### 2.2.2. A janela Hierarquia de capítulos

A janela **Hierarquia de capítulos** é uma janela que permite apenas a consulta da base de dados. Está organizada em cinco zonas: Capítulos, Artigos, Composição, Referência e a zona central onde se pode visualizar o texto do recurso seleccionado.

Seleccionado um capítulo, ou subcapítulo, na zona Capítulos mostram-se, na zona Artigos, os artigos incluídos nesse capítulo. Seleccionado um artigo composto, na zona artigos, mostra-se, na zona Composição, a respectiva composição. Arrastando um qualquer recurso para a zona Referências mostram-se os elementos onde esse recurso é utilizado.

| G OB-422:Hie                                                                                                    | capítulos                       |                                                                                                    |                                                                                                    |                                                                                                    |                                                                                              |
|----------------------------------------------------------------------------------------------------|---------------------------------|----------------------------------------------------------------------------------------------------|----------------------------------------------------------------------------------------------------|----------------------------------------------------------------------------------------------------|----------------------------------------------------------------------------------------------|
| 65 Capítulos                                                                                                    |                                 | 5 Art                                                                                                    | tigos                                                                                                    |                                                                                                    |                                                                                              |
| Código Resumo Importância Im                                                                                                    | npVenda 🔺                       | Código                                                                                                    | Resumo Ud                                                                                                    | Custo                                                                                                    | PreçoAuto                                                                                    |
| CC Contenções 22.225,79                                                                                                    |                                 | EHE010                                                                                                    | Laje de escada de betão a mª                                                                                                    | 140,84                                                                                                    | 140,84                                                                                       |
| CS Superficiais 84.261,52                                                                                                    |                                 | EHV010                                                                                                    | Viga rasa de betão armad mª                                                                                                    | 641,15                                                                                                    | 641,15                                                                                       |
| - E Estruturas 452.357,31                                                                                                    |                                 | EHR020                                                                                                    | Estrutura de betão armado mª                                                                                                    | 89,22                                                                                                    | 89,22                                                                                        |
| EH Betão armado 452.357,31                                                                                                    |                                 | EHN010                                                                                                    | Parede de betão armado 2 m³                                                                                                    | 272,73                                                                                                    | 272,73                                                                                       |
| F Fachadas 128.637,72                                                                                                    |                                 | EHN010b                                                                                                    | Núcleo de betão armado r mª                                                                                                    | 273,94                                                                                                    | 273,94                                                                                       |
| FF Alvenarias e revestiment 33.100,33                                                                                                    |                                 |                                                                                                    |                                                                                                    |                                                                                                    |                                                                                              |
| FC Caixilharia exterior 62.901,89                                                                                                    |                                 |                                                                                                    |                                                                                                    |                                                                                                    |                                                                                              |
| FD Protecções e gradeamer 20.497,11                                                                                                    | ~                               |                                                                                                    |                                                                                                    |                                                                                                    |                                                                                              |
| leve com argila expandida, para laje fungiforme alige<br>camada de compressão; pilares com altura livre de ate                                                                                                    | geirada, 70<br>:é 3 m.          | x23x22 cm; mal                                                                                                    | na electrossoldada AR42 de                                                                                                    | . uyo 11000 11                                                                                                    | ,                                                                                            |
| leve com argila expandida, para laje fungiforme alige<br>camada de compressão; pilares com altura livre de ato                                                                                                    | geirada, 70<br>5é 3 m.          | x23x22 cm; mal                                                                                                    | pmposição                                                                                                    |                                                                                                    | ~                                                                                            |
| leve com argila expandida, para laje fungiforme alige camada de compressão; pilares com altura livre de ato         •       Referências         •       Referências         •       Referências                                                                                                    | peirada, 70<br>.é 3 m.          | 12 Co                                                                                                    | pmposição<br>Modo árvore                                                                                                    | Quartilla                                                                                                    | · · · · · · · · · · · · · · · · · · ·                                                        |
| leve com argila expandida, para laje fungiforme alige camada de compressão; pilares com altura livre de ato         •       Referências         •       Referências         •       Código       Ud         •       Código       Ud                                                                                                    | peirada, 70<br>ké 3 m.<br>Preço | 12 Co                                                                                                    | mposição<br>Modo árvore<br>Resumo                                                                                                    | Quant Ud                                                                                                    |                                                                                              |
| leve com argila expandida, para laje fungiforme alige camada de compressão; pilares com altura livre de ato         0       Referências         0       Referências         0       General de compressão; pilares com altura livre de ato         0       Referências         0       Referências         0       Código         0       Resumo                                  | peirada, 70<br>cé 3 m.<br>Preço | x23x22 cm; mall                                                                                                    | mposição<br>Modo ávore<br>Resumo<br>Estrutura de betão arma                                                                                                    | Quant Ud<br>0.500 Ld                                                                                                    | Cus ^                                                                                        |
| leve com argila expandida, para laje fungiforme alige camada de compressão; pilares com altura livre de ato         0       Referências         0       Referências         0       General de compressão; pilares com altura livre de ato         0       Referências         0       Referências         0       Referências         0       Referências         0       Resumo | eirada, 70<br>cé 3 m.<br>Preço  | 12 Co<br>E R<br>Código<br>EHR020<br>MITO7aco0<br>Códigeupo                                                                                                    | mposição<br>Modo árvore<br>Resumo<br>Estrutura de betão arma<br>20b Separador homologad<br>10a Sistema de cofracem r                                                                                                    | Quant Ud<br>m <sup>a</sup><br>0,500 Ud<br>0.350 m <sup>2</sup>                                                                                                    | Cus ^<br>89,2<br>0,0<br>10.3                                                                 |
| leve com argila expandida, para laje fungiforme alige camada de compressão; pilares com altura livre de ato         0       Referências         1       R         Modo lista       Código         Ud       Resumo                                                                                                    | peirada, 70<br>cé 3 m.<br>Preço | x23x22 cm; mall                                                                                                    | mposição<br>Modo árvore<br>Resumo<br>Estrutura de betão arma<br>20b Separador homologad<br>10a Sistema de cofragem r<br>0a Sistema de cofragem r                                                                                                    | Quant Ud<br>m <sup>a</sup><br>0,500 Ud<br>0,350 m <sup>2</sup><br>1,100 m <sup>2</sup>                                                                                                    | Cus ^<br>89,2<br>0,0<br>10,3<br>17,3                                                         |
| leve com argila expandida, para laje fungiforme alige camada de compressão; pilares com altura livre de ato         •       Referências         •       Referências         •       Referências         •       Código         •       Ud         Resumo       Código                                                                                                    | peirada, 70<br>cé 3 m.          | x23x22 cm; mall<br>12 Co<br>Código<br>EHR020<br>- mt07aco0<br>- mt08eup0<br>- mt08eup0<br>- mt07chp0                                                                                                    | mposição<br>Modo árvore<br>Resumo<br>Estrutura de betão arma<br>20b Separador homologad<br>10a Sistema de cofragem c<br>0a Sistema de cofragem c<br>10a Bloco de betão leve coi                                                                                                    | Quant Ud<br>m <sup>2</sup><br>0,500 Ud<br>0,350 m <sup>2</sup><br>1,100 m <sup>2</sup><br>3,495 Ud                                                                                                | Cus ^<br>89,2<br>0,0<br>10,3<br>17,2<br>1,1                                                  |
| leve com argila expandida, para laje fungiforme alige camada de compressão; pilares com altura livre de ato         •       Referências         •       Referências         •       Kanada de compressão; pilares com altura livre de ato         •       Referências         •       Código         •       Ud         •       Resumo                                            | peirada, 70<br>é 3 m.<br>Preço  | x23x22 cm; mall<br>12 Co<br>E Código<br>EHR020<br>- # mt07aco0,<br>- # mt07aco0,<br>- # mt08eup0<br>- # mt07aco0,<br>- # mt07aco0,<br>- # mt07ac                                                                                                    | ma electrossolidada AR42 de<br>mposição<br>Modo árvore<br>Estrutura de betão arma<br>20b Separador homologad<br>10a Sistema de cofragem c<br>0a Sistema de cofragem c<br>10a Bloco de betão leve coi<br>20b Separador homologad                                                                                                    | Quant Ud<br>m <sup>2</sup><br>0,500 Ud<br>0,350 m <sup>2</sup><br>1,100 m <sup>2</sup><br>3,495 Ud<br>1,200 Ud                                                                                    | Cus ^<br>89,2<br>0,0<br>10,3<br>17,3<br>1,1<br>0,0                                           |
| leve com argila expandida, para laje fungiforme alige camada de compressão; pilares com altura livre de ato         •       Referências         •       Referências         •       Modo lista         •       Código         •       V                                                                                                    | peirada, 70<br>cé 3 m.          | x23x22 cm; mall<br>12 Co<br>E R<br>Código<br>EHR020<br>- # mt07aco0<br>- # mt07aco0                                                                                                    | Ma electrossolidada AR42 de<br>mposição<br>Modo árvore<br>Estrutura de betão arma<br>20b Separador homologad<br>10a Sistema de cofragem c<br>10a Bloco de betão leve coi<br>20h Separador homologad<br>40b Aço em varões nervura                                                                                                    | Quant Ud<br>0,500 Ud<br>0,350 m <sup>2</sup><br>1,100 m <sup>2</sup><br>3,495 Ud<br>1,200 Ud<br>30,500 kg                                                                                         | Cus ^<br>89,2<br>0,0<br>10,2<br>17,3<br>1,1<br>0,0<br>0,6                                    |
| leve com argila expandida, para laje fungiforme alige camada de compressão; pilares com altura livre de ato         •       Referências         •       Referências         •       K         •       Modo lista         •       Código         •       Resumo                                                                                                    | peirada, 70<br>cé 3 m.          | x23x22 cm; mall<br>12 Co<br>E R<br>Código<br>EHR020<br>- # mt07ac00<br>- # mt07ac00                                                                                                    | ma electrossolidada AR42 de<br>pomposição<br>Modo árvore<br>Estrutura de betão arma<br>20b Separador homologad<br>10a Sistema de cofragem p<br>0a Sistema de cofragem c<br>10a Bloco de betão leve coi<br>20h Separador homologad<br>40b Aço em varões nervura<br>020ddc Malha electrossolidada                                                                                                    | Quant Ud<br>m <sup>a</sup><br>0,500 Ud<br>0,350 m <sup>a</sup><br>1,100 m <sup>a</sup><br>3,495 Ud<br>1,200 Ud<br>30,500 kg<br>1,100 m <sup>a</sup>                                               | Cusi ^<br>89,2<br>0,0<br>10,2<br>17,2<br>1,1<br>0,0<br>0,6<br>0,8<br>1,7                     |
| leve com argila expandida, para laje fungiforme alige camada de compressão; pilares com altura livre de ato         •       Referências         •       Referências         •       K         •       Modo lista         •       Código         •       Resumo                                                                                                    | peirada, 70<br>cé 3 m.          | x23x22 cm; mall<br>12 Co<br>E R<br>Código<br>EHR020<br>- # mt07ac00<br>- # mt07ac00                                                                                                    | mposição<br>Modo árvore<br>Estrutura de betão arma<br>20b Separador homologad<br>10a Sistema de cofragem p<br>0a Sistema de cofragem p<br>0a Sistema de cofragem | Quant Ud<br>m <sup>a</sup><br>0,500 Ud<br>0,350 m <sup>a</sup><br>1,100 m <sup>a</sup><br>3,495 Ud<br>1,200 Ud<br>30,500 kg<br>1,100 m <sup>a</sup><br>0,170 m <sup>a</sup>                       | Cusi ^<br>89,2<br>0,0<br>10,3<br>17,3<br>1,1<br>0,0<br>0,8<br>1,7<br>102,8                   |
| leve com argila expandida, para laje fungiforme alige camada de compressão; pilares com altura livre de ato         •       Referências         •       Referências         •       K         •       Modo lista         •       Código         •       Resumo                                                                                                    | peirada, 70                     | x23x22 cm; mall<br>12 Cc<br>E R<br>Código<br>EHR020<br>EHR020<br>Mt08ep0<br>mt08ef01<br>mt07ac00<br>mt07ac00<br>mt07                                                                                                    | mposição<br>Modo árvore<br>Estrutura de betão arma<br>20b Separador homologad<br>10a Sistema de cofragem ç<br>0a Sistema de cofragem c<br>10a Bloco de betão leve coi<br>20h Separador homologad<br>40b Aço em varões nervura<br>020ddc Malha electrossoldada<br>20fAEc Betão C25/30 (XC1(P))<br>Oficial de 1ª estruturist:                                                                                                    | Quant Ud<br>0,500 Ud<br>0,550 m <sup>2</sup><br>1,100 m <sup>2</sup><br>3,495 Ud<br>1,200 Ud<br>30,500 kg<br>1,100 m <sup>2</sup><br>0,170 m <sup>2</sup><br>0,469 h                              | Cusi ^<br>89,2<br>0,0<br>10,3<br>17,3<br>1,1<br>0,0<br>0,8<br>1,7<br>102,8<br>17,6           |
| leve com argila expandida, para laje fungiforme alige camada de compressão; pilares com altura livre de ato         •       Referências         •       Referências         •       K         •       Modo lista         •       Código         •       Resumo                                                                                                    | peirada, 70                     | x23x22 cm; mall<br>12 Cc<br>E R<br>Código<br>EHR020<br>FHR020<br>F | mposição<br>Modo árvore<br>Estrutura de betão arma<br>20b Separador homologad<br>10a Sistema de cofragem ç<br>0a Sistema de cofragem ç<br>10a Bloco de betão leve coi<br>20h Separador homologad<br>40b Aço em varões nervura<br>020ddc Malha electrossoldada<br>20fAEc Betão C25/30 (XC1(P))<br>Oficial de 1ª estruturist:<br>Ajudante de estruturist:                                                                                                    | Quant Ud<br>m <sup>2</sup><br>0,500 Ud<br>0,350 m <sup>2</sup><br>1,100 m <sup>2</sup><br>3,495 Ud<br>1,200 Ud<br>30,500 kg<br>1,100 m <sup>2</sup><br>0,170 m <sup>2</sup><br>0,469 h<br>0,469 h | Cusi ^<br>89,2<br>0,0<br>10,3<br>17,3<br>1,1<br>0,0<br>0,8<br>1,7<br>102,8<br>17,6<br>17,2 v |

Fig. 2.6

#### 2.2.3. A janela Lista de recursos

Esta janela permite consultar as tabelas internas da base de dados e efectuar operações sobre os recursos seleccionados. Possui ferramentas de selecção de recursos através de filtros e pode ser utilizada também para a importação e exportação de dados.

| 4  | 🕘 OB-422:Lista de recursos 🕞 💷 💌 |                 |       |                                                                  |      |             |       |       |            |
|----|----------------------------------|-----------------|-------|------------------------------------------------------------------|------|-------------|-------|-------|------------|
| ď  | •                                | £ 🗾 🗟 🕻         |       |                                                                  |      |             |       |       |            |
| 61 | 6                                | Código          | Ud    | Resumo                                                           | Data | TotalMed    | Preço | Custo | ImpMed 🔨   |
| 1  |                                  | 🥩 mt01ara010    | m³    | Areia de 0 a 5 mm de diâmetro.                                   |      | 116,721     | 11,85 | 11,85 | 1.381,68   |
| 2  | :                                | 🔎 mt01ard030b   | t     | Brita filtrante não seleccionada.                                |      | 501,878     | 9,36  | 9,36  | 4.696,77   |
| 3  | , ,                              | 🔎 mt01are010a   | m³    | Brita de pedreira de pedra calcária, de 40 a 70 mm de diâmetro   |      | 4,819       | 13,95 | 13,95 | 67,23      |
| 4  |                                  | 🟉 mt01arj030a   | m³    | Pedras calcárias com partes ocas sem trabalhar.                  |      | 13,865      | 51,25 | 51,25 | 709,86     |
| 5  | ; ,                              | 🥩 mt01arp020    | kg    | Areia natural, fina e seca, de granulometria compreendida entr   |      | 77,140      | 0,34  | 0,34  | 26,23      |
| 6  | ,                                | 🔎 mt01arr010a   | t     | Brita de pedreira, de 19 a 25 mm de diâmetro.                    |      | 14,283      | 7,13  | 7,13  | 101,79     |
| 7  |                                  | 🔎 mt01arr010b   | t     | Brita de pedreira, de 20 a 30 mm de diâmetro.                    |      | 19,536      | 7,13  | 7,13  | 139,36     |
| 8  | ,                                | 🥩 mt01var010    | m     | Fita plastificada.                                               |      | 76,456      | 0,14  | 0,14  | 10,43      |
| 9  | )                                | 🔎 mt01zah010a   | t     | Tout-venant granular ou natural, de pedreira calcária.           |      | 304,260     | 8,53  | 8,53  | 2.595,89   |
| 1  | 0                                | p mt01zah010c   | t     | Tout-venant de britagem ou artificial, de pedreira calcária.     |      | 6,512       | 9,33  | 9,33  | 61,21      |
| 1  | 1                                | 鯶 mt04lcg020a   | Ud    | Painel cerâmico furado com ligação macho-fêmea para revest       |      | 4.327,082   | 0,24  | 0,24  | 1.040,09   |
| 1  | 2                                | 🥩 mt04lpa010a   | Ud    | Tijolo cerâmico perfurado para revestir, 25x12x7 cm, segundo l   |      | 29.580,560  | 0,10  | 0,10  | 2.960,93   |
| 1; | 3                                | 鯶 mt04lpt010a   | Ud    | Tijolo cerâmico furado simples, para revestir, 30x20x3 cm, seg   |      | 840,000     | 0,08  | 0,08  | 67,20      |
| 1  | 4                                | 📁 mt04lpt010b   | Ud    | Tijolo cerâmico furado duplo, para revestir, 30x20x7 cm, segun   |      | 62.791,747  | 0,09  | 0,09  | 5.643,78   |
| 1  | 5                                | pt04lpt010c     | Ud    | Tijolo cerâmico furado duplo, para revestir, 30x20x9 cm, segun   |      | 9.367,159   | 0,11  | 0,11  | 1.031,30   |
| 1  | 6                                | pt04lpt010e     | Ud    | Tijolo cerâmico furado triplo, para revestir, 30x20x15 cm, segur |      | 24.146,136  | 0,15  | 0,15  | 3.621,92   |
| 1  | 7                                | 鯶 mt04lvg020b   | Ud    | Painel cerâmico furado com ligação macho-fêmea, para revesi      |      | 42,500      | 0,47  | 0,47  | 20,06      |
| 1  | 8                                | 📁 mt07aco020a   | Ud    | Separador homologado para fundações.                             |      | 2.276,042   | 0,13  | 0,13  | 293,68     |
| 1  | 9                                | 📁 mt07aco020b   | Ud    | Separador homologado para pilares.                               |      | 1.453,815   | 0,05  | 0,05  | 87,23      |
| 20 | 0                                | 📁 mt07aco020c   | Ud    | Separador homologado para vigas.                                 |      | 379,276     | 0,08  | 0,08  | 30,34      |
| 2  | 1                                | p mt07aco020d   | Ud    | Separador homologado para muros.                                 |      | 4.492,904   | 0,05  | 0,05  | 224,65     |
| 2: | 2                                | 📁 mt07aco020e   | Ud    | Separador homologado para massames.                              |      | 48,192      | 0,04  | 0,04  | 1,93       |
| 23 | 3                                | 🥩 mt07aco020f   | Ud    | Separador homologado para lajes de escada.                       |      | 401,220     | 0,08  | 0,08  | 32,10      |
| 2  | 4                                | 📁 mt07aco020h   | Ud    | Separador homologado para lajes fungiformes.                     |      | 3.489,156   | 0,05  | 0,05  | 174,46     |
| 2! | 5                                | 鯶 mt07aco040b   | kg    | Aço em varões nervurados, A400 NR, elaborado em oficina e c      |      | 201.639,066 | 0,81  | 0,81  | 163.344,20 |
| 20 | 6                                | 🥩 mt07ala010m   | kg    | Aço laminado EN 10025 S275JR, em perfis laminados a quen         |      | 9.681,000   | 1,31  | 1,31  | 12.684,88  |
| 2  | 7                                | 🔎 mt07ame020dd  | ic m² | Malha electrossoldada AR42 100x300 mm, com arames longit         |      | 3.796,228   | 1,78  | 1,78  | 6.764,18   |
| 20 | 8                                | ø mt07ame020ffc | m²    | Malha electrossoldada AR50 100x300 mm, com arames longit         |      | 8,330       | 2,32  | 2,32  | 19,38      |
| 25 | 9                                | 🔎 mt07ame020IIc | m²    | Malha electrossoldada AR82 100x300 mm, com arames longit         |      | 2,250       | 5,73  | 5,73  | 12,89      |
| 30 | 0                                | 📁 mt07chp010a   | Ud    | Bloco de betão leve com argila expandida, para laje fungiforme   |      | 10.162,167  | 1,17  | 1,17  | 11.892,21  |
| 3  | 1                                | 🔎 mt08aaa010a   | mª    | Água.                                                            |      | 329,249     | 1,14  | 1,14  | 375,50     |
| 2  | 2                                |                 | ka    | Cimonto Portland CEM II/P L 22.5 P. om cacoo, cogundo NP E.      |      | 77 140      | 0.00  | 0.00  | × 10.3     |

Fig. 2.7

### 2.2.4. A janela Medições/Autos

Esta janela está preparada para a introdução das medições do orçamento e de autos de medição. Possui funções exclusivas para o fecho dos autos de medição.

As medições do orçamento podem também ser introduzidas na janela Árvore de composição, assim como as medições do auto.

#### Arquimedes e Controle de obra – Exemplo prático – Modelação clássica Manual do utilizador

| 27       08-422/Medições/Autos       08-422/Medições/Autos       08-422/Medições/Autos         65       Capítulos       5       Artigos         1       Código       Resumo       ImpAutoParc       1       1       1       1       1       1       1       1       1       1       1       1       1       1       336,870       336,870       336,870       336,870       336,870       336,870       336,870       336,870       336,870       336,870       336,870       336,870       336,870       336,870       336,870       336,870       336,870       336,870       336,870       336,870       336,870       336,870       336,870       336,870       336,870       336,870       336,870       336,870       336,870       336,870       336,870       336,870       336,870       336,870       336,870       336,870       336,870       336,870       336,870       336,870       336,870       336,870       336,870       336,870       336,870       336,870       336,870       336,870       336,870       336,870       336,870       336,870       336,870       336,870       336,870       336,870       336,870       336,870       336,870       336,870       336,870       336,870       336,870                                                                                                    |                                             |                                           |                                |          |             |                     |          |            |                |
|----------------------------------------------------------------------------------------------------|---------------------------------------------|-------------------------------------------|--------------------------------|----------|-------------|---------------------|----------|------------|----------------|
| Es         Capítulos           Código         Resumo         ImpAutoParc         ImpAutoParc                                                                                                    |                                             | OB-422:Medições                           | s/Autos                        |          |             |                     |          |            | • ×            |
| Código       Resumo       ImpAutoParc       ImpAutoParc <tht< td=""><td>65 Capítulos</td><td>5</td><td>Artigos</td><td></td><td></td><td></td><td></td><td></td><td></td></tht<>                                                                                                    | 65 Capítulos                                | 5                                         | Artigos                        |          |             |                     |          |            |                |
| CC       Contenções       EHE010       Laje de esc m*       140.84         CS       Superficiais       151.901.51       EHE010       Viga rasa de m*       641.15         E       Estuturas       151.901.51       EHE020       Estuturas de m*       641.15         F       F       Fachadas       272.73       EHN010       Parede de bi m*       272.73         E       F       Avenarias e revestim       EHN010       Parede de bi m*       272.73       EtN010         E       F       Avenarias e revestim       EHN010       Núcleo de bi m*       272.73       EtN010         E       F       Avenarias e revestim       EtN010       Núcleo de bi m*       272.73       EtN010         E       F       Avenarias e revestim       EtN010       Núcleo de bi m*       272.73       EtN010         E       F       Avenarias e revestim       EtN010       Núcleo de bi m*       272.73       EtN010         E       F       Avenarias e revestim       E       EtN010       Núcleo de bi m*       273.94         E       F       Avenarias e revestim       E       E       EtN010       E       EtN010       E       E       E       E       E       E <t< td=""><td>Código Resumo ImpAuto</td><td>Parc 🔺 Código</td><td>Resumo</td><td>Ud</td><td>QuantAutoP</td><td>arc Pr</td><td>reçoAuto</td><td>ImpAutoPa</td><td>arc ImpA</td></t<>                                                                                                    | Código Resumo ImpAuto                       | Parc 🔺 Código                             | Resumo                         | Ud       | QuantAutoP  | arc Pr              | reçoAuto | ImpAutoPa  | arc ImpA       |
| CS       Superficials       EHW010       Wiga rasa de m²       641,15         E       Estruturas       151901,51       15         EH       Betão armado       151901,51       15         F       Fachadas       erwstim       273,94         EHW010       Parede de br m²       273,94         EHW010       Núcleo de br m²       273,94         Envitadas erwstim       EHW010       Núcleo de br m²       273,94         Estrutura de betão armado, realizada com betão C25/30       (XCI (P); D12; S3; CI 0,4) fabricado en central, volume total de betão on aum quantidade total de 30,5 kg/m²; formada por: laje fungiforme, horizontal, de altura 27 e v/m², e aço A400 BR, com uma quantidade total de 30,5 kg/m²; formada por: laje fungiforme, borizontal, de altura 27 e v/m², e aço A400 BR, com uma quantidade total de 30,5 kg/m²; formada por: laje fungiforme, borizontal, de altura 27 e v/m²/m², e aço A400 BR, com uma quantidade total de 30,5 kg/m²; formada por: laje fungiforme, borizontal, de altura 27 e v/m²/m²/m²/m²/m²/m²/m²/m²/m²/m²/m²/m²/m²/                                                                                                    | CC Contenções                               | EHE010                                    | Laje de es                     | ca m²    |             |                     | 140,84   |            |                |
| E       Estruturas       15190151       15190151       15190151       15190151       15190151       15190151       15190151       15190151       15190151       15190151       15190151       15190151       15190151       15190151       15190151       15190151       15190151       15190151       15190151       15190151       15190151       15190151       15190151       15190151       15190151       15190151       15190151       15190151       15190151       15190151       15190151       15190151       15190151       15190151       15190151       15190151       15190151       15190151       15190151       15190151       15190151       15190151       15190151       15190151       15190151       15190151       15190151       15190151       15190151       15190151       15190151       15190151       15190151       15190151       15190151       15190151       15190151       15190151       15190151       15190151       15190151       15190151       15190151       15190151       15190151       15190151       15190151       15190151       15190151       15190151       15190151       15190151       15190151       15190151       15190151       15190151       15190151       15190151       15190151       15190151       1519111       1519151       151911                                                                                                    | L CS Superficiais                           | EHV010                                    | Viga rasa (                    | de_m³    |             |                     | 641,15   |            |                |
| EH       Betão armado       151.901,51         F       Fachadas       273,94         F       Alvenarias e revestim       273,94         F       Alvenarias e revestim       273,94         Detaine de medição       Communa quantidade total de 30,5 Kg/m*; formada pori laje fungiforme, horizontal, de altura 27 = 0,000         Detaine de medição       QuantAutoAcum       QuantAutoAcum         Uds       Comptim. Largura Altura       1         1       Rés-do-chão       <                                                                                                    | E Estruturas 151.90                         | 1,51 EHR020                               | Estrutura d                    | le m²    | 1.702,5     | 50                  | 89,22    | 151.901,   | 51 15          |
| F       Fachadas       Fachadas       273,94         F       Akenañas e revestim       273,94         F       F       Akenañas e revestim       273,94         F       F       Akenañas e revestim       273,94         F       F       Akenañas e revestim       273,94         F       Calibridias e revestim       273,94         F       F       Akenañas e revestim       273,94         F       F       Akenañas e revestim       275,95         Calibridias e revestim       200,000       2007,830       Fabricado em central, volume total de betão         A       Detalhe de medição       QuantAutoAcum       Quant       Diferença         Detalhe de medição       QuantAutoAcum       Quant       Diferença       Velação         Loc       Comentário       Fórmula       A       B       C       D       Paraial       Subtotal         1       Rés-do-chão       1       336,870       336,870       336,870       336,870       336,870       336,870         2       Planta 1       1       336,870       336,870       336,870       336,870       236,870       336,870       236,870       236,870       236,870       236,870       236                                                                                                    | EH Betão armado 151.90                      | 1,51 🔲 🗖 EHN010                           | Parede de                      | bi m³    |             |                     | 272,73   |            |                |
| FF       Avenarias e revestin       Image: constraints of evestin       Image: constraints of evestin       Image: constraints of evestin       Image: constraints of evestin       Image: constraints of evestin       Image: constraints of evestin       Image: constraints of evestin       Image: constraints of evestin       Image: constraints of evestin       Image: constraints of events of even                                                                                                    | - F Fachadas                                | EHN010                                    | b Núcleo de                    | b∈m³     |             |                     | 273,94   |            |                |
| Link Production and surfame        >        >       >       >       >       >       >       >       >       >       >       >       >       >       >       >       >       >       >       >       >       >       >       >       >       >       >       >       >       >       >       >       >       >       >       >       >       >       >       >       >       >       >       >       >       >       >       >       >       >       >       >       >       >       >       >       >       >       >       >       >       >       >       >       >       >       >       >       >       >       >       >       >       >       >       >       >       >       >       >       >       >       >       >       >       >       >       >       >       >       >       >       >       >       >       >       >       >       >       >       >       >       >       >       >       >       >       >       >       >       >       >       >       >       ><                                                                                                    | FF Alvenarias e revestim                    | <b>↓</b>                                  |                                |          |             |                     |          |            |                |
| Extrutura de betão armado, realizada com betão C25/30 (XC1 (P); D12; S3; C1 0,4) fabricado em central, volume total de betão (p.17 m²/a², e aço A400 NR, com uma quantidade total de 30,5 kg/m²; formada por: laje fungiforme, horizontal, de altura 27 = 2245 cm, sobre sistema de cofragem continuo; nervuras "in situ" de 10 cm, entre-eixo 80 cm; bloco de betão leve com argila         Detalhe de medição       QuantAutoAcum       Quant       Diferença         Detalhe de medição       QuantAutoAcum       Quant       Diferença         Loc       Comentário       Fórmula       A       B       C       D       Parcial       Subtotal ^         1       Rés-do-chão       1       336,870       336,870       336,870       36,870         2       Planta 1       1       336,870       336,870       36,870       36,870         3       Planta 2       1       336,870       336,870       36,870       36,870         4       Planta 3       1       336,870       336,870       36,870       36,870         5       Planta 4       1       36,870       36,870       36,870       36,870         6       Planta 5       1       336,870       36,870       36,870       36,870         6       Planta 4       1       36,870       36,870       36,870       36,870 <td< td=""><td>Caivilharia exterior</td><td>&gt; &lt;</td><td></td><td></td><td></td><td></td><td></td><td></td><td>&gt;</td></td<>                                                                                                    | Caivilharia exterior                        | > <                                       |                                |          |             |                     |          |            | >              |
| Estrutura de betão armado, realizada com betão C25/30 (XC1 (P); D12; S3; C1 0,4) fabricado em central, volume total de betão ^ 0,17 m/;m², e aço A400 NR, com uma quantidade total de 30,5 kg/m², is formada por: laje fungiforme, horizontal, de altura 27 = 2245 cm, sobre sistema de cofragem continuo; nervuras "in situ" de 10 cm, entre-eixo 80 cm; bloco de betão leve com argila         Detaihe de medição       QuantAutoAcum       Quant       Diferença         Image: State and the cofragem continuo; nervuras "in situ" de 10 cm, entre-eixo 80 cm; bloco de betão leve com argila       v         Image: State and the cofragem continuo; nervuras "in situ" de 10 cm, entre-eixo 80 cm; bloco de betão leve com argila       v         Image: State and the cofragem continuo; nervuras "in situ" de 10 cm, entre-eixo 80 cm; bloco de betão leve com argila       v         Image: State and the cofragem continuo; nervuras "in situ" de 10 cm, entre-eixo 80 cm; bloco de betão leve com argila       v         Image: State and the cofragem continuo; nervuras "in situ" de 10 cm, entre-eixo 80 cm; bloco de betão leve com argila       v         Image: State and the cofragem continuo; nervuras "in situ" de 10 cm, entre-eixo 80 cm; bloco de betão leve com argila       v         Image: State and the cofragem continuo; nervuras "in situ" de 10 cm, entre-eixo 80 cm; bloco de betão leve com argila       v         Image: State and the cofragem continuo; nervuras "in situ" de 10 cm, entre-eixo 80 cm; bloco de betão leve com argila       v         Image: State and the cofragem continuo; nervuras "in situ" de 10 cm; align: align; align: align: align: align: align: align:                                                                                                    |                                             |                                           |                                |          |             |                     |          |            |                |
| 0,1 if m/m, e e store sistema de cofragem continue de sin studie por raigi e inigitorine, individual, de etable leve com argita         2245 cm, sobre sistema de cofragem continue, nervuese in studie por raigi e inigitorine, individual, de etable leve com argita         imit de medição       QuantAutoAcum       Quant         imit de medição       QuantAutoAcum       Quant         imit de medição       QuantAutoAcum       Quant         imit de medição       QuantAutoAcum       Quant         imit de medição       QuantAutoAcum       Medição         imit de medição       QuantAutoAcum       Quant         imit de medição       QuantAutoAcum       Quant         imit de medição       1       336,870       336,870         imit de medição       1       336,870       336,870         imit de medição       1       336,870       336,870         imit de medição       1       336,870       336,870         imit de medição       1       336,870       336,870         imit de medição       1       336,870       336,870         imit de medição       1       336,870       336,870         imit de medição       1       336,870       336,870         imit de medição       1       336,870       336,870                                                                                                    | Estrutura de betão armado, realizada com be | tão C25/30 (XC1(P);                       | D12; S3; C1                    | 0,4) fab | oricado em  | central,            | volume   | total de   | betão ^        |
| Detaine de medição       QuantAutoAcum       Quant       Diferença         Image: Image: Ima                                                       | 22+5 cm. sobre sistema de cofragem contínuo | e total de 30,5 kg<br>: nervuras "in situ | /m-; lormada<br>1" de 10 cm. e | ntre-eix | to 80 cm; b | ne, nori<br>loco de | betão l  | eve com ai | gila           |
| Detalhe de medição       Quant AutoAccum       Quant       Diferença         Image: Image: I                                                       |                                             |                                           |                                |          |             |                     |          |            | ×              |
| Image: Section of the section of the section of t  | Detalhe de medição                          | QuantAutoAcum                             | Quant                          | Di       | iferença    |                     |          |            |                |
| Loc         Comentário         Fórmula         A         B         C         D         Parcial         Subtolal         A           1         Rés-do-chão         1         336,870         Image: Subtolal         A         Image: Subtolal         A         Image: Subtolal         Image: Subtolal         Image: Subtol                                                                                                    | 🛅 🥄 🍳 🛍 📶 🤣 🕺 🕹 🛅 🧾 🧕                       | 0,000                                     | 2.907,630                      | -2.9     | 07,630 Mec  | lição               |          | ~          |                |
| Image: Comprime Largura         Altura           1         Rés-do-chão         1         336,870         336,870           2         Planta 1         1         355,070         355,070           3         Planta 2         1         336,870         336,870           4         Planta 2         1         336,870         336,870           5         Planta 3         1         336,870         336,870           6         Planta 5         1         336,870         336,870           7         Planta 6         1         336,870         336,870           8         Planta 7         1         336,870         336,870           9         Connentário         1         296,970         296,970           1         296,970         296,970         296,970         296,970           1         Rés-do-chão         1.02,500         1.02,500         Auto         ✓           1         Rés-do-chão         1         336,870         336,870         296,970           1         Rés-do-chão         1.02,500         1.02,500         1.02,500         1.02,500           1         Rés-do-chão         1.336,870         336,870         336,8                                                                                                    | Loc Comentário                              |                                           | Fórmula                        | A        | В           | С                   | D        | Parcial    | Subtotal \land |
| 1       Rés-do-chão       1       336,870       336,870         2       Planta 1       1       355,070       355,070         3       Planta 2       1       336,870       336,870         4       Planta 2       1       336,870       336,870         5       Planta 4       1       336,870       336,870         6       Planta 5       1       336,870       336,870         7       Planta 6       1       336,870       336,870         8       Planta 7       1       336,870       336,870         0       Cohorduren       1       336,870       336,870         1       336,870       336,870       336,870       336,870         7       Planta 6       1       336,870       336,870       248,970         0       Cohorduren       1       336,870       336,870       248,970       248,970         0       Comentário       Fórmula       A       B       C       D       Parcial       Subtotal         1       Rés-do-chão       1       336,870       336,870       1       1       336,870         2       Planta 1       1       356,970                                                                                                    |                                             |                                           |                                | Uds. C   | Comprim. La | argura A            | ltura    |            |                |
| 2       Planta 1       1       355,070       355,070         3       Planta 2       1       336,870       336,870         4       Planta 3       1       336,870       336,870         5       Planta 5       1       336,870       336,870         6       Planta 5       1       336,870       336,870         7       Planta 6       1       336,870       336,870         8       Planta 7       1       336,870       336,870         0       Coborture       1       336,870       336,870         0       Coborture       1       336,870       336,870         1       336,870       1       336,870       336,870         1       336,870       336,870       336,870       336,870         1       336,870       1       336,870       336,870         1       Comentário       Fórmula       A       B       C       D       Parcial       Subtotal         1       Rés-do-chão       1       336,870       336,870       1       1       336,870       1         2       Planta 1       1       336,870       336,870       1       1                                                                                                    | 1 Rés-do-chão                               |                                           |                                | 1        | 336,870     |                     | :        | 336,870    |                |
| 3       Planta 2       1       336,870       336,870         4       Planta 3       1       336,870       336,870         5       Planta 4       1       336,870       336,870         6       Planta 5       1       336,870       336,870         7       Planta 6       1       336,870       336,870         8       Planta 7       1       336,870       336,870         0       Coborduce       1       336,870       336,870         0       Coborduce       1       336,870       336,870         0       Coborduce       1       336,870       336,870         0       Coborduce       1       336,870       336,870         1       336,870       1       336,870       336,870         1       Compertuce       1       1       1       1         1       Rés-do-chão       1       336,870       1       336,870         2       Planta 1       1       356,070       336,870       1         1       Rés-do-chão       1       336,870       336,870       1         2       Planta 1       1       356,070       336,870 <t< td=""><td>2 Planta 1</td><td></td><td></td><td>1</td><td>355,070</td><td></td><td>1</td><td>355,070</td><td></td></t<>                                                                                                    | 2 Planta 1                                  |                                           |                                | 1        | 355,070     |                     | 1        | 355,070    |                |
| 4       Planta 3       1       336,870       336,870         5       Planta 4       1       336,870       336,870         6       Planta 5       1       336,870       336,870         7       Planta 6       1       336,870       336,870         8       Planta 7       1       336,870       336,870         0       Cobacture       1       336,870       336,870         1       336,870       1       336,870       336,870         9       Planta 6       1       336,870       336,870         9       Planta 7       1       336,870       336,870         0       Cobacture       1       336,870       336,870         1       336,870       1.205,080       Auto       V         1       Rés-do-chão       1.205,080       Auto       V         1       Rés-do-chão       1       336,870       336,870         2       Planta 1       355,070       355,070       356,870         3       Planta 2       1       336,870       336,870         4       Planta 3       1       336,870       336,870         1       336,870                                                                                                    | 3 Planta 2                                  |                                           |                                | 1        | 336,870     |                     | :        | 336,870    |                |
| 5       Planta 4       1       336,870       336,870         6       Planta 5       1       336,870       336,870         7       Planta 6       1       336,870       336,870         8       Planta 7       1       336,870       336,870         •       Cobordure       1       336,870       336,870         •       Planta 7       1       336,870       336,870         •       Cobordure       1       236,970       326,970         •       Detalhe de auto parcial em curso (n° 1)       Quant QuantAutoAcum       Diferença         •       •       Nato       •       •         •       •       Nato       •       •         •       •       Nato       •       •         •       •       Nato       •       •       •         •       •       •       Nato       •       •       •         •       •       •       •       •       •       •       •         •       •       •       •       •       •       •       •       •       •       •       •       •       •       •       • <td>4 Planta 3</td> <td></td> <td></td> <td>1</td> <td>336,870</td> <td></td> <td></td> <td>336,870</td> <td></td>                                                                                                    | 4 Planta 3                                  |                                           |                                | 1        | 336,870     |                     |          | 336,870    |                |
| b       Planta 5       1       336,870       336,870         7       Planta 6       1       336,870       336,870         8       Planta 7       1       336,870       336,870         0       Cohordruce       1       236,070       236,070         0       Cohordruce       1       236,070       236,070       236,070         Detailhe de auto parcial em curso (n° 1)       Quant QuantAutoAcum       Diferença       290,7630       1.702,550       1.205,080       Auto       ✓         Loc       Comentário       Fórmula       A       B       C       D       Parcial       Subtotal         1       Rés-do-chão       1       336,870       336,870       336,870       336,870         2       Planta 1       336,870       1       336,870       336,870       1         2       Planta 2       1       336,870       336,870       336,870       1         4       Planta 3       1       336,870       336,870       1       1702,550       1.702,550         5       Planta 4       1       336,870       1       1.702,550       1.702,550         10       1       1.702,550       1.702,550<                                                                                                    | 5 Planta 4                                  |                                           |                                | 1        | 336,870     |                     |          | 336,870    |                |
| 1     336,870     336,870     336,870     336,870       8     Planta 7     1     336,870     336,870     22.8 070       0     Cobortura     1     2.8 070     22.8 070     22.8 070       1     28     1     2.907,630     1.702,550     1.205,080     Auto       1     Rés-do-chão     1     2.907,630     1.702,550     1.205,080     Auto       1     Rés-do-chão     1     336,870     336,870     336,870       2     Planta 1     1     336,870     336,870       2     Planta 2     1     336,870     336,870       4     Planta 3     1     336,870     336,870       5     Planta 4     1     336,870     336,870       [1]     1     1     1.702,550     1.702,550                                                                                                    | 6 Planta 5                                  |                                           |                                | 1        | 335,870     |                     |          | 336,870    |                |
| Conductor     1     330,870     330,870       Detaile de auto parcial em curso (n° 1)     Quant QuantAutoAcum     Diferença       2007,630     1.702,550     1.205,080     Auto       Image: Constraint of the state of the state                                                                                                    | Planta 0<br>Planta 7                        |                                           |                                | 1        | 330,870     |                     |          | 226.070    |                |
| Detaile de auto parcial em curso (nº 1)         Quant         Quant/AutoAcum         Diferença           Image: Comparisation of the comparisation of the comparisat                                              |                                             |                                           |                                | 1        | 226 070     |                     |          | 226 070    | ~              |
| Image: Constraint of the second second se | Detalhe de auto parcial em curso (nº 1)     | Quant (                                   | QuantAutoAcum                  | Di       | iferenca    |                     |          |            |                |
| Loc         Comentário         Fórmula         A         B         C         D         Parcial         Subtolal           Uds.         Comprim.         Largura         Altura                                                                                                    | 📅 🔍 🗮 🕅 🕅 🤌 👗 🖻 💼 🐄 😾                       | 2.907,630                                 | 1.702,550                      | 1.2      | 05,080 Auto | )                   |          | ~          |                |
| Uds.         Comprim.         Largura         Altura           1         Rés-do-chão         1         336,870         336,870           2         Planta 1         355,070         355,070         355,070           3         Planta 2         1         336,870         336,870           4         Planta 3         1         336,870         336,870           5         Planta 4         1         336,870         336,870           [1]                                                                                                    | Loc Comentário                              | <u> </u>                                  | Fórmula                        | A        | В           | С                   | D        | Parcial    | Subtotal       |
| 1         Rés-do-chão         1         336,870         336,870           2         Planta 1         1         355,070         355,070           3         Planta 2         1         336,870         336,870           4         Planta 3         1         336,870         336,870           5         Planta 4         1         336,870         336,870           [1]         1         1,702,550         1,702,550         1,702,550                                                                                                    |                                             |                                           |                                | Uds.     | Comprim.    | Largura             | Altura   |            |                |
| 2     Planta 1     355,070     355,070       3     Planta 2     1     336,870     336,870       4     Planta 3     1     336,870     336,870       5     Planta 4     1     336,870     336,870       [1]     1.702,550                                                                                                    | 1 Rés-do-chão                               |                                           |                                | 1        | 1 336,870   |                     |          | 336,870    |                |
| 3       Planta 2       1       336,870       336,870         4       Planta 3       1       336,870       336,870         5       Planta 4       1       336,870       336,870         [1]       1.702,550         1.702,550         1.702,550                                                                                                    | 2 Planta 1                                  |                                           |                                | 1        | 1 355,070   |                     |          | 355,070    |                |
| 4         Planta 3         1         336,870         336,870           5         Planta 4         1         336,870         336,870           [1]         1         1.702,550         1.702,550         1.702,550                                                                                                    | 3 Planta 2                                  |                                           |                                | 1        | 1 336,870   |                     |          | 336,870    |                |
| 5         Planta 4         1         336,870         336,870           [1]         1.702,550         1.702,550         1.702,550         1.702,550           1.702,550         1.702,550         1.702,550         1.702,550         1.702,550                                                                                                    | 4 Planta 3                                  |                                           |                                | 1        | 1 336,870   |                     |          | 336,870    |                |
| [1] 1.702,550 1.702,550<br>1.702,550 1.702,550                                                                                                    | 5 Planta 4                                  |                                           |                                | 1        | 1 336,870   |                     |          | 336,870    |                |
| 1.702,550                                                                                                    | [1]                                         |                                           |                                |          |             |                     |          | 1.702,550  | 1.702,550      |
|                                                                                                    |                                             |                                           |                                |          |             |                     |          | 1.702,550  | 1.702,550      |

Fig. 2.8

# 2.3. Manutenção de ficheiros

#### 2.3.1. Ficheiros e directorias

O programa Arquimedes guarda, por defeito, os ficheiros das bases de dados na directoria \Cype Ingenieros\Projectos\Arquimedes. Esta directoria pode ser alterada logo no processo de criação da base de dados seleccionando outro local no computador ou na rede. Uma base de dados é constituída por vários ficheiros, sendo que os essenciais são os ficheiros com a extensão DBD, IDX e DAT.

Se pretender modificar o local de uma base de dados deverá deslocar todos os ficheiros para a nova localização. Poderá utilizar o comando **Guardar como** do menu **Arquivo** para criar uma cópia da obra na nova localização e posteriormente apagar a obra do local anterior.

O processo anterior poderá também ser utilizado para alterar o nome dos ficheiros da base de dados. Se pretender alterar a descrição da base de dados pode fazê-lo na opção **Descrição da base de dados** do menu **Arquivo**.

#### 2.3.2. Cópias de segurança

O Arquimedes disponibiliza uma lista de cópias de segurança da base de dados que possibilitam a regressão até à situação em que se encontrava a base de dados na altura em que a cópia foi realizada.

A cópia pode ser realizada automaticamente pelo programa ou de forma manual pelo utilizador. Pode encontrar a lista de cópia no menu **Processos > Cópias de segurança da base de dados**. Se pretender realizar uma cópia manual da base de dados utilize a opção **Guardar cópia de segurança da base de dados** do menu **Processos**.

#### Arquimedes e Controle de obra – Exemplo prático – Modelação clássica Manual do utilizador

| 20            |                        | Cópias de segurança da         | a base de dado | S               | _ □             | × |
|---------------|------------------------|--------------------------------|----------------|-----------------|-----------------|---|
| Nº de cópia   | Data                   | Causa da cópia                 | Comentário     | Versão          | Orçamento       | 0 |
| 1             | 15/12/2014 10:27:05    | Eliminar composição de artigos |                | x006.018 2015.g | 1.951.686,55    |   |
| 2             | 15/12/2014 10:27:32    | Cópia manual                   |                | x006.018 2015.g | 1.951.686,55    |   |
| 3             | 15/12/2014 10:28:25    | Fecho de auto                  |                | x006.018 2015.g | 1.951.686,55    |   |
|               |                        |                                |                |                 |                 |   |
| Eliminar      | cópia Eliminar         | cópias anteriores Guardar mo   | odificações    | F               | Restaurar cópia |   |
| Eliminar toda | s as cópias Eliminar ( | cópias posteriores Guardar de  | uplicado       |                 | Cancelar        |   |

Fig. 2.9

#### 2.3.3. Protecção

Uma base de dados no Arquimedes poderá também ser protegida através de uma palavra-chave, impedindo alterações ou mesmo a sua abertura.

Para proteger uma base de dados seleccione a opção **Proteger a base de dados** do menu **Processos**. Deverá indicar a palavra-chave e o tipo de protecção que deseja aplicar.

| Protege a base de dados                                  | ×        |
|----------------------------------------------------------|----------|
| Digite a palavra-chave para proteger a base de dados     | 0        |
|                                                          |          |
| Confirme a palavra-chave                                 |          |
| Tipo de proteccão                                        |          |
| O Não proteger com palavra-chave a base de dados         |          |
| Proteger com palavra-chave a modificação da base         | de dados |
| O Proteger com palavra-chave a abertura da base de dados |          |
| Aceitar                                                  | Cancelar |

Fig. 2.10

Se escolher "Proteger com palavra-chave a modificação da base de dados" necessita do código introduzido para realizar alterações à base de dados, caso contrário apenas poderá consultá-la. No caso de escolher a opção "Proteger com palavra-chave a abertura da base de dados" necessita do código introduzido para bases de dados. As modificações realizadas à base de dados apenas têm efeito da próxima vez que inicie o programa ou abra a base de dados.

Atenção: Deve ter o cuidado de não perder a palavra-chave da base de dados pois desse modo não terá mais acesso à base de dados.

#### 2.3.4. Listagens

O Arquimedes possibilita dois tipos de listagens. Se a obra possuir ligação a um Gerador de preços podem ser gerados alguns documentos directamente do menu **Arquivo > Imprimir**.

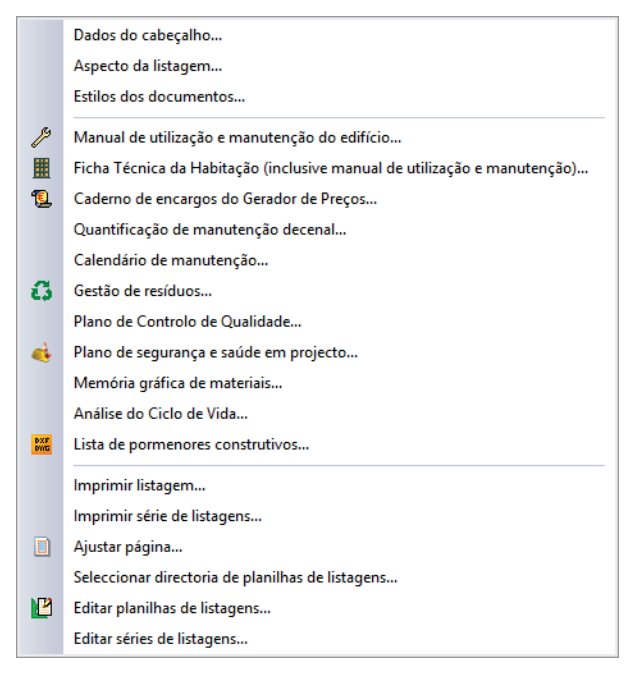

Fig. 2.11

A partir do menu **Arquivo> Imprimir> Imprimir listagem** podem ser geradas várias listagens para qualquer obra. Estas listagens são baseadas em relatórios personalizáveis da base de dados (planilhas) que se encontram localizadas na directoria de configurações pessoais de cada computador.

| 20                       |         |                        | Imprimir [OB-422]           |              |        |                    |                 | × |
|--------------------------|---------|------------------------|-----------------------------|--------------|--------|--------------------|-----------------|---|
| Listagens Séries de list | tagens  |                        |                             |              |        |                    |                 | C |
| Tipo                     | ^       | Nome                   |                             | Prot.        | Dir.   | Ficheiro           | Idioma          |   |
| EVM                      |         | Fecho da p             | proposta                    | 1            | 1      | pl_por0003.pla     | Portugues       |   |
| Excel                    |         | Orçamento              | )                           | $\checkmark$ | 1      | pl_por0002.pla     | Portugues       |   |
| Gantt                    |         | Orçamento              | (com composição)            | 1            | 1      | pl_por0005.pla     | Portugues       |   |
| Gráficos                 |         | Orçamento              | (em moeda alternativa)      | $\checkmark$ | 1      | pl_por0025.pla     | Portugues       |   |
| Hierarquia               |         | Orçamento              | de estudo                   | 1            | 1      | pl_por0017.pla     | Portugues       |   |
| Justif. preços           |         | <sup>1</sup> Orçamento | de estudo ("cego")          | $\checkmark$ | 1      | pl_por0015.pla     | Portugues       |   |
| Localizadores            |         | Orçamento              | de estudo (com composição)  | 4            | 1      | pl_por0026.pla     | Portugues       |   |
| Medição                  |         | Orçamento              | de venda                    | $\checkmark$ | 1      | pl_por0001.pla     | Portugues       |   |
| Orçamento                |         | Orçamento              | de venda (totais)           | 4            | 1      | pl_por0016.pla     | Portugues       |   |
| Quadro m. obra           |         | Orçamento              | parciais                    | 4            | 1      | pl_00217.pla       | Multi-idioma    |   |
| Quadro maq.              |         | Quantifica             | ção de manutenção decenal   | 4            | 1      | pl_00220.pla       | Multi-idioma    |   |
|                          |         |                        |                             |              | Loc    | alizarficheiro     | Editar planilha |   |
| Saída da listagem        |         |                        | Formato de números          |              | Dados  | de impressão       |                 |   |
| ◯ Impressora             | OHTM    | L                      | Formato fixo (1.234.567)    | I            | Númera | da primeira página | a 1             |   |
| • Vista preliminar       | O Fiche | iro RTF                |                             |              |        |                    |                 |   |
| O Ficheiro TXT           | O Fiche | iro DOCX               | Formato Windows (1 234,567) |              |        | Ajustar págini     | a               |   |
| Ficheiro PDF             | ) Fiche | iro XLSX               | O Sem formato (1234.567)    |              |        | Dados de listag    | jem             |   |
| Imprimir                 |         |                        | Configurar                  |              |        |                    | Terminar        |   |

Fig. 2.12

# 2.4. Dados de recursos

Neste ponto serão abordados os dados que podem ser associados a cada recurso do orçamento, para além daqueles que já foram referidos.

Seleccione o ícone do primeiro artigo do orçamento e na parte inferior verá o botão . Este botão permite, assim como o menu **Mostrar> Informação gráfica do recurso**, associar imagens ao recurso. Premindo sobre o botão terá acesso ao menu, as imagens associadas podem ser incluídas na base de dados ou pode apenas manter-se a sua localização. As imagens podem depois ser impressas recorrendo às listagens do tipo **Gráficos**.

Na Árvore de composição, premindo sobre o ícone " terá acesso ao menu inferior de edição de Condições técnicas.

| er 👌 😩 鬼 📄 🖉 🛧 🖊 🧇 |     |
|--------------------|-----|
| Cobertura plana    |     |
| Rótulo secção      |     |
|                    | ^ · |
|                    |     |
|                    |     |
|                    |     |
|                    |     |
|                    |     |
|                    |     |
|                    |     |
|                    |     |
|                    | ✓   |

#### Fig. 2.13

Neste menu pode adicionar secções e editar o respectivo conteúdo. As secções são comuns a todos os recursos da base de dados, pode adicionar secções digitando o respectivo nome na linha de inserção <sup>1</sup>. Depois de criada a secção pode movê-la na ordem premindo <sup>1</sup> ou <sup>1</sup>. Para eliminar uma secção deve premir <sup>1</sup>.

Os textos de cada secção surgem na zona situada à direita, para os editar deve premir 🖨, assim poderá editar o texto através do formato RTF onde dispõe dos comandos habituais de formatação de texto e onde pode também colar imagens.

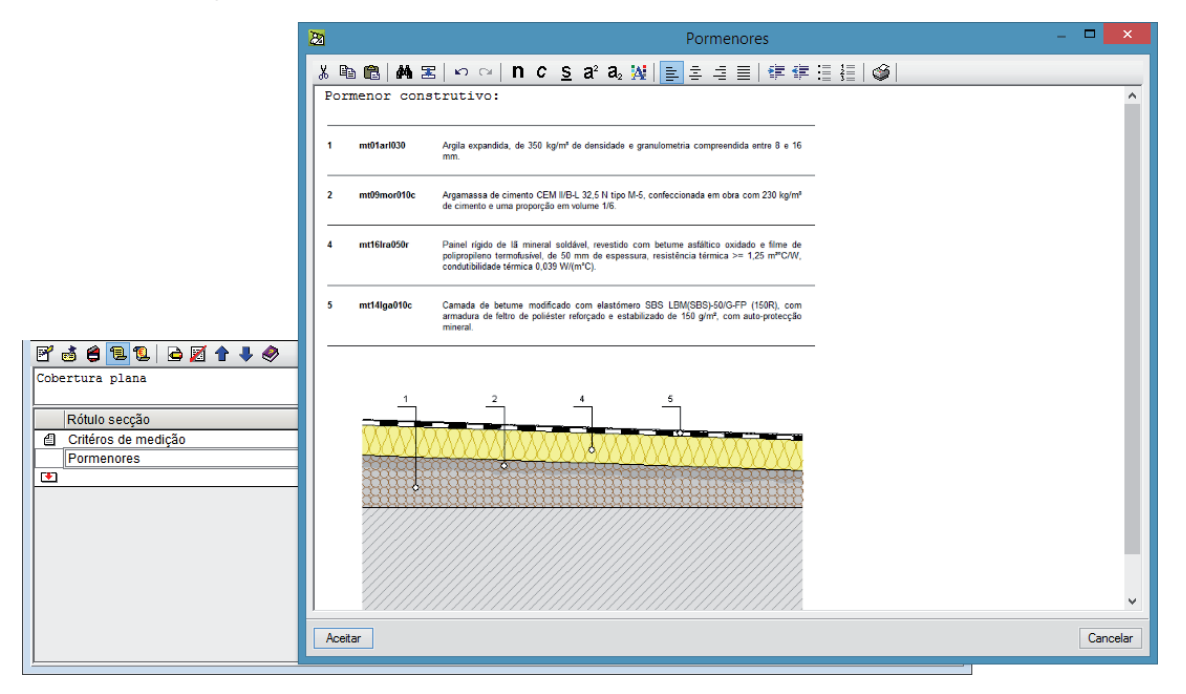

Fig. 2.14

Ao sair verificará que o ícone relativo a condições técnicas, localizado na área da árvore de composição passou a ter a cor amarela.

Para imprimir as condições técnicas deverá escolher listagens do tipo Conjunto de condições.

Se premir sobre o texto do recurso na árvore de composição terá acesso na parte inferior da janela ao Resumo e à Descrição.

| 🛃 🛃 😫 📜 💋 🖌 🖌 🗚 👪 Áš                                                                                                    |                                                              |   |
|----------------------------------------------------------------------------------------------------|--------------------------------------------------------------|---|
| Cobertura plana não acessível, não ventilada, auto-protegida, tipo convencional, pendente formação de pendentes: argila expandida de 350 kg/m³ de densidade, descarregada a seco e                                                                                                    | do 1% ao 15%, composta por:<br>consolidada na superfície com | ¢ |
| Cobertura plana não acessível, não ventilada, auto-protegida, tipo convencional, pendente<br>do 1% ao 15%, composta por: formação de pendentes: argila expandida de 350 kg/m² de<br>densidade, descarregada a seco e consolidada na superfície com leitada de cimento, com<br>espessura média de 10 cm, sobre laje de betão armado (não incluída neste preço);<br>isolamento térmico: painel rígido de lã mineral soldável, de 50 mm de espessura;<br>impermeabilização monocamada colada: camada de betume modificado com elastómero SBS LBM<br>(SBS)-50/G-FP (150R) totalmente colada com maçarico. | Termos chave     Atribuir propostos                          |   |

Fig. 2.15

Premido sobre o ícone 👼 terá acesso ao campo notas do lado direito. Este campo será utilizado para a inserção de notas no orçamento; aparece nas listagens, abaixo do texto dos capítulos ou artigos.

| 🖻 🛃 😫 🗓 🖉 🖌 🖌 AB 👪 Áš                                                                                                    |     |
|----------------------------------------------------------------------------------------------------|-----|
| Cobertura plana não acessível, não ventilada, auto-protegida, tipo convencional, pendente do 1% ao 15%, composta por:<br>formação de pendentes: argila expandida de 350 kg/m³ de densidade, descarregada a seco e consolidada na superfície com                                                                                                    | \$  |
| Cobertura plana não acessível, não ventilada, auto-protegida, tipo convencional, pendente<br>do 1% ao 15%, composta por: formação de pendentes: argila expandida de 350 kg/m³ de<br>densidade, descarregada a seco e consolidada na superfície com leitada de cimento, com<br>espessura média de 10 cm, sobre laje de betão armado (não incluída neste preço);<br>isolamento térmico: painel rígido de lã mineral soldável, de 50 mm de espessura;<br>impermeabilização monocamada colada: camada de betume modificado com elastómero SBS LBM<br>(SBS)-50/G-FP (150R) totalmente colada com maçarico. | ~ ~ |

Fig. 2.16

# 3. Conexão com programas de CAD

O módulo Medição automática de desenhos DXF/DWG do Arquimedes permite importar as medições de modo automático a partir dos programas de desenho Allplan®, ArchiCAD® +Extended.

Para que as ligações entre estes programas e o Arquimedes sejam estabelecidas é necessário instalar as aplicações correspondentes, que estão disponíveis no DVD de instalação dos programas da CYPE na pasta Instalar conexões com programas de CAD.

# 3.1. Conexão entre o Allplan ® e o Arquimedes

Pode ser associado, a cada elemento desenhado com o Allplan®, o código de um artigo pertencente a um capítulo de um orçamento do Arquimedes.

Após realizar essa associação para cada elemento que deseja medir, deve criar, também no Allplan®, um ficheiro que poderá depois ler a partir do Arquimedes. Através da opção do Arquimedes **Arquivo> Importar> Importar medições de programas CAD/BIM> Allplan** poderá ler o ficheiro gerado, e verá em cada artigo, referenciado pelo programa de desenho, as linhas resultantes da medição realizada pelo Allplan®.

Se o artigo referenciado no programa de desenho já possuía associada alguma linha de medição no Arquimedes, este oferece ao utilizador várias alternativas para tratar a medição existente e a que provem da importação a partir do Allplan®.

# **3.2.** Conexão entre o Archicad <sup>®</sup> e Arquimedes

No ArchiCAD® pode atribuir, a cada elemento que se desenhe, o código de um artigo pertencente a um orçamento do Arquimedes. Após realizar a associação para cada elemento que se deseje medir, deve exportar, a partir do ArchiCAD®, um ficheiro com a extensão BC3.

Quando se acede ao Arquimedes e se abre o orçamento que se seleccionou no ArchiCAD®, o ficheiro será actualizado automaticamente, e poderá assim consultar, para cada artigo, as linhas de medição resultantes da medição realizada no ArchiCAD®.

19

# **3.3.** Conexão entre o +Extended<sup>®</sup> e Arquimedes

A conexão entre o + Extended® e o Arquimedes realiza-se da mesma forma que a conexão com o Archicad®.

# 4. Ligação do Arquimedes ao Gerador de Preços e Prédimensionadores

# 4.1. Introdução

O Arquimedes está dotado de opções que permitem ao utilizador conectar-se ao **Gerador de Preços**, **Prédimensionadores** e **Cypedoc** de diversas formas. Neste ponto vamos mostrar em que modos funcionam.

### 4.2. Criação de um novo Orçamento ou Banco de Preços

Quando se inicia um novo Orçamento ou Banco de preços, pode-se seleccionar a opção Utiliza o Gerador de Preços.

| 20                                           | Dados novo orçamento                                                                                                    | ×  |  |  |  |  |  |  |
|----------------------------------------------|----------------------------------------------------------------------------------------------------|----|--|--|--|--|--|--|
| Directoria:                                  | B:\CYPE Ingenieros\Projectos\Arquimedes 1                                                                                                    | 0  |  |  |  |  |  |  |
| Orçamento:                                   | Criar directoria própria                                                                                                    |    |  |  |  |  |  |  |
| Descrição:                                   |                                                                                                    |    |  |  |  |  |  |  |
| Banco de preços por defeito                  | 2 🔁                                                                                                    |    |  |  |  |  |  |  |
| Gerador de preços Tipô <sup>3</sup> de proje | os<br>ecto Decimais Percentacens Modo de edicão Artigos sem composicão Dados do proiecto                                                                                                    |    |  |  |  |  |  |  |
| Obra nova                                    | Reabilitação     C Espaços urbanos                                                                                                    |    |  |  |  |  |  |  |
| V 📴 🖲 Portugal                               | 🖌 🔯 🔿 Brasil 🛛 🖌 🏧 🔿 Angola 🚽 📂 🔿 Moçambique 🖌 🚟 🔿 Cabo Verde                                                                                                    |    |  |  |  |  |  |  |
| ~                                            | Gerador de preços<br>Gerador de preços de construção civil. Inclui preços com a<br>respectiva composição, instruções para a redacção do Manual<br>de Utilização e Manutenção do Edificio e informação comercial<br>sobre produtos de fabricantes. |    |  |  |  |  |  |  |
| ✓ Módulo adquirido com a su                  | ua licença. Pode importar directamente os artigos.                                                                                                    |    |  |  |  |  |  |  |
| × Módulo não adquirido com                   | × Módulo não adquirido com a sua licença. Só pode utilizá-lo para consultar preços e respectivas composições.                                                                                                    |    |  |  |  |  |  |  |
|                                              | Gravar como opções por defeito                                                                                                    |    |  |  |  |  |  |  |
| Aceitar                                      | Valores de instalação Cancel                                                                                                    | ar |  |  |  |  |  |  |

Fig. 4.1

No seguimento da criação de um orçamento, pode-se seleccionar como assistente um dos Prédimensionadores ou não utilizar nenhum deles.

| 20                                                 | Selecção de pré-dimensionador                                                                                                    | ×    |
|----------------------------------------------------|----------------------------------------------------------------------------------------------------|------|
| Se criar a obra<br>o tipo de assist<br>sequencial. | nova com um assistente, o programa gera os dados necessários para descrevê4a (seg<br>ente seleccionado) a partir de um número reduzido de parâmetros introduzidos de forma | undo |
| Seleccione o a                                     | ssistente que deseja utilizar (se escolher 'Nenhum', o programa criará uma obra vazia):                                                                                    |      |
| O Nenhum                                           |                                                                                                    |      |
| ) Habitaçã                                         | io unifamiliar isolada                                                                                                    |      |
| 🔿 Habitação                                        | unifamiliar entre paredes meeiras                                                                                                    |      |
| O Edifício mu                                      | ultifamiliar isolado                                                                                                    |      |
| O Edifício mu                                      | ultifamiliar entre paredes meeiras                                                                                                    |      |
| 🔿 Habitaçõe                                        | s em banda isoladas                                                                                                    |      |
| 🔿 Habitaçõe                                        | s em banda entre paredes meeiras                                                                                                    |      |
| Aceitar                                            | Cance                                                                                                    | lar  |

Fig. 4.2

No caso de se utilizar um dos **Pré-dimensionadores** introduzirá todos os dados necessários para a geração automática do orçamento. Esta opção activa automaticamente o **Gerador de Preços**.

Se na opção anterior seleccionar como assistente **Nenhum** e seleccionar a opção de utilizar o **Gerador de Preços**, então é necessário especificar os parâmetros que mais se aproximam das características da obra.

| Superfície total construída                                                                                                    | 2200,00 m <sup>2</sup>                                                                                                    | Número o                                                                      | de pisos acima d                                                                                                   | a rasante                                                                                      | 6                                                           |  |
|----------------------------------------------------------------------------------------------------|----------------------------------------------------------------------------------------------------|-------------------------------------------------------------------------------|----------------------------------------------------------------------------------------------------|------------------------------------------------------------------------------------------------|-------------------------------------------------------------|--|
| Superfície do piso tipo                                                                                                    | 500,00 m²                                                                                                    | Número o                                                                      | de pisos abaixo o                                                                                                  | la rasante                                                                                     | 1                                                           |  |
| Acessibilidade<br>O Muito boa                                                                                                    | O Plana                                                                                                    |                                                                               | O Em alta                                                                                                    |                                                                                                |                                                             |  |
| Boa                                                                                                    | Com desníveis míni                                                                                                    | mos                                                                           | Crescimen                                                                                                    | to moderado                                                                                    |                                                             |  |
| () Normal                                                                                                    | O Com desníveis acentua                                                                                                    | ados                                                                          | Crescime                                                                                                    | ento sustenta                                                                                  | do (normal)                                                 |  |
| O Dificuldade média                                                                                                    | ◯ Acidentada                                                                                                    |                                                                               | O Recessão                                                                                                    | moderada                                                                                       |                                                             |  |
| O Dificuldade alta                                                                                                    | O Muito acidentada                                                                                                    |                                                                               | O Recessão                                                                                                    | acentuada (cris                                                                                | se)                                                         |  |
| Tipo de edificação<br>O Unifamiliar<br>Em banda<br><b>Multifamiliar</b><br>O Outras utilizações                                                            | Localização<br>Entre paredes<br>De canto<br>Isolada                                                                                                    | meeiras                                                                       | Geo                                                                                                    | ometria da planta                                                                              | 3                                                           |  |
| Distância a a                                                                                                    | aterro ou operador licenciado                                                                                                    | o de gestão                                                                   | de resíduos                                                                                                    | 50,00 km                                                                                       |                                                             |  |
| Factores constantes e v<br>Na composição de um artigo<br>stá fixado por convénio e so<br>depende de nenhum dos fac<br>de obra e maquinaria, e preç<br>Pará | variáveis na composição<br>de obra existem uns factore<br>o depende da zona geográfii<br>tores presentes nesta janela<br>o de materiais e maquinaria)<br>imetros que influem no rendir | de uma<br>s constante<br>ca. Num me<br>. Os restant<br>dependem<br>mento da m | unidade de ot<br>es e outros variá<br>esmo artigo, a qu<br>tes valores da cr<br>dos parâmetros<br>aão de obra e da | ora<br>veis. O preço da<br>uantidade de ma<br>omposição (renc<br>que aqui se qua<br>maquinaria | a mão de obra<br>teriais não<br>Imento de mão<br>antificam. |  |

Fig. 4.3

De seguida, seleccionam-se as opções de forma a definir a estrutura e o tipo de pormenor de informação que se deseja importar do Gerador de Preços.

| Dados adicionais                                                                               | ×  |
|------------------------------------------------------------------------------------------------|----|
| ✓ Geração da árvore de capítulos, subcapítulos e secções                                       |    |
| Seleccione o nível desejado:                                                                   |    |
| O Um nível (só capítulos)                                                                      |    |
| O Dois níveis (capítulos e subcapítulos)                                                       |    |
| Três níveis (capitulos, subcapítulos e secções)                                                |    |
| Documentos a gerar                                                                             |    |
| ✓ ○ Só orçamento                                                                               |    |
| ✓ ● Orçamento e Caderno de encargos                                                            |    |
| ✔ ✔ Quantificação de manutenção decenal                                                        |    |
| ✓ ✓ Memória gráfica de materiais                                                               |    |
| ✓ ✓ Plano de segurança e saúde em projecto                                                     |    |
| ✔ ✔ Gestão de resíduos                                                                         |    |
| ✔ ✔ Análise do Ciclo de Vida                                                                   |    |
| ✓ ✓ Manual de utilização e manutenção do edifício                                              |    |
| Pormenores construtivos:                                                                       |    |
| ✓ ✓ Abastecimento e drenagem de águas ✓ ✓ Sistemas de isolamento                               |    |
| ✓ ✓ Coberturas planas ✓ ✓ Protecções colectivas                                                |    |
| ✓ ✓ Sistemas de impermeabilização                                                              |    |
| Pormenor dos artigos                                                                           |    |
| Os artigos encontram-se descritos com detalhe nas Condições técnicas<br>do Cademo de encargos. |    |
| 🖌 Módulo adquirido com a sua licença. 🗙 Módulo não adquirido com a sua licenç                  | a. |
| Acetar                                                                                         |    |
|                                                                                                |    |

Fig. 4.4

Posteriormente surge uma informação, possibilitando ao utilizador conhecer como se copiam artigos desde o Gerador de Preços para o Orçamento.

### 4.3. Inserção de novos artigos ou edição de artigos já existentes

A partir de um orçamento ou banco de preços já existente, não interessando o tipo de fonte que serviu de apoio à criação do mesmo, pode utilizar o Gerador de Preços para inserir ou editar artigos. Se a opção **Utiliza o Gerador de Preços** estiver activa, surge no canto superior esquerdo da janela da base de dados o ícone que permite o acesso directo ao Gerador de Preços.

| 20                 |         |                     |             |      |
|--------------------|---------|---------------------|-------------|------|
| 🗛 Arquivo 🛛 BDados | Process | os Mos              | trar Árvore | Con  |
| [] 12 12 💆 🔁 🗋     | - 🎯     | <mark>≱ 4568</mark> | 6541        | •    |
| 500                |         |                     |             |      |
| Gerador de preços  | Doc.    | Co GR               | Ud Resu     | imo  |
| DEF                | 4       | líj                 | Alvena      | rias |
|                    |         |                     |             |      |
| DEH                | 4       | 16                  | Betão       |      |
| L <b>T</b>         |         |                     |             |      |
| III L 🔄 DEM        | 4       | l (j                | Madeir      | а    |
| L 🕶                |         |                     |             |      |
| - 🔄 DF             | T       | 13                  | Fachada     | as   |
| -  🔄 DFA           | 1       | 1. 3                | Ventila     | das  |
| ==                 |         |                     |             |      |
|                    | Fig. 4  | 5                   |             |      |

Note que é necessário colocar previamente o cursor sobre um artigo ou uma linha de inserção de artigos. No caso da opção **Utiliza o Gerador de Preços** estar desactiva, necessita activá-la, para isso terá que ir ao menu **Mostrar> Configuração> Gerador de Preços** e colocar o visto em **Utilizar o Gerador de Preços**. De imediato, surge uma janela onde especificará os parâmetros que mais se aproximam das características da sua obra, como indicado na figura 4.3. Posteriormente, o programa pergunta sempre se deseja actualizar os artigos gerados. Em caso afirmativo, é necessário indicar a forma ou o tipo de actualização dos dados.

Se o cursor estiver localizado sobre um artigo já criado com o **Gerador de Preços**, ao premir sobre 🧔, o **Gerador de Preços** mostra o artigo e as respectivas configurações. As alterações que efectuar sobre o **Gerador** 

**de Preços** permitem actualizar o respectivo artigo no Arquimedes. No caso do artigo seleccionado não ter sido criado com o **Gerador de Preços**, ao premir sobre **Q**, o programa perguntará se deseja substituir o artigo existente por um criado através do **Gerador de Preços**. Se o cursor estiver localizado sobre uma linha de inserção, poderá logo criar um artigo através do **Gerador de Preços**. Também terá acesso ao Gerador de Preços se utilizar os comandos do Arquimedes para inserir novos artigos, como se mostra na figura seguinte.

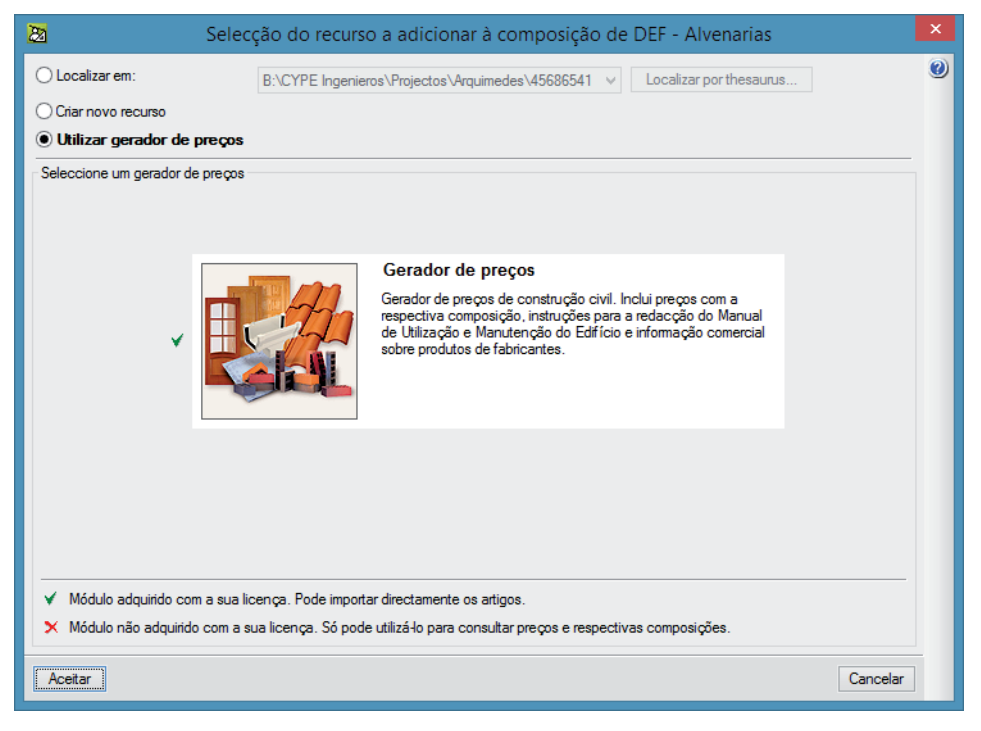

Fig. 4.6

# 4.4. Actualização de dados

Na eventualidade de se pretender actualizar os dados do Orçamento, com base na configuração actual do **Gerador de Preços**, poderá recorrer ao menu **Processos> Actualizar preços**, onde surgirá uma janela de acordo com a figura 4.7. Desse modo, poderá indicar quais os dados a actualizar.

| Actualizar dados de preços gerados                                                              | ×  |
|-------------------------------------------------------------------------------------------------|----|
| Unidade                                                                                         |    |
| Resumo                                                                                          |    |
| Descrição e condições                                                                           |    |
| Documentos a gerar                                                                              |    |
| ✓ Só orçamento                                                                                  |    |
| ✓                                                                                               |    |
| Pormenor dos artigos                                                                            |    |
| Os artigos encontram-se descritos com detalhe nas Condições técnicas<br>do Caderno de encargos. |    |
| 🗸 Módulo adquirido com a sua licença. 🗙 Módulo não adquirido com a sua licença                  | Э. |
| ✓ Preço e composição (unitários)                                                                |    |
| Memória gráfica de materiais                                                                    |    |
| Custo de manutenção decenal                                                                     |    |
| Segurança e saúde                                                                               |    |
| Gestão de resíduos                                                                              |    |
| Análise do Ciclo de Vida                                                                        |    |
| Pormenores construtivos                                                                         |    |
| Código da documentação                                                                          |    |
| Acetar                                                                                          | r  |

Fig. 4.7

# 5. Exemplo prático Projectista

# 5.1. Introdução

Nas páginas seguintes pode seguir passo a passo a criação de um orçamento, até à impressão das listagens finais. Para simplificar o processo, o orçamento exemplo é curto e simples. Os passos indicam-se de maneira sucinta.

Se desejar informação pormenorizada de como utilizar determinadas funções do programa, pode consultar a ajuda do programa.

O ficheiro do exemplo prático está incluído no programa. Para aceder ao mesmo e para instalar o DXF que servirá de máscara para a realização de medições, siga estes passos:

- Entre no programa.
- Prima Arquivo> Gestão arquivos. Abre-se a janela com o mesmo nome.
- Prima o botão **Exemplos**.

A seguir aparece na janela **Gestão arquivos** a obra exemplo onde o arquivo da obra está disponível no caminho: **\CYPE Ingenieros\Exemplos\Arquimedes**.

• Feche a janela para terminar o processo.

Caso não consiga encontrar a respetiva obra, todos os ficheiros usados na execução do exemplo prático, estão disponíveis em <u>www.topinformatica.pt</u> e pode descarregá-los em FORMAÇÃO WEBINAR> MANUAIS DO UTILIZADOR> ARQUIMEDES VER MAIS selecionando "Arquimedes e Controle de obra – Exemplo prático – Modelação clássica - Elementos exemplo prático".

Guarde a pasta num determinado local do seu disco para posteriormente descomprimir e poder usar os ficheiros do seu conteúdo quando solicitados na realização deste exemplo.

A pasta contém os ficheiros de arquitetura e as obras exemplo.

| 20            |                 |                  |               |       |           | Gestã           | o arquivos     |         |           |          |       | _ □             | × |
|---------------|-----------------|------------------|---------------|-------|-----------|-----------------|----------------|---------|-----------|----------|-------|-----------------|---|
| Abrir         | Novo            | Copiar           | <b>A</b> paga | ır P  | rocurar   | Comprimir       | Descomprimir   | Tenviar | Partilhar | Exemplos | Abrir | como só leitura | 0 |
| B:\CYPE Inger | nieros\Exemplos | Arquimedes       |               | Obra  | Descriçã  | 0               |                |         |           |          |       | Data            |   |
|               | YPE Ingenieros  |                  | ^             | cia   | Obra do o | urso CIA        |                |         |           |          |       | 15/12/2014      |   |
|               | Exemplos        | ento de Áque     |               | cico  | Obra do o | curso CICO      |                |         |           |          |       | 15/12/2014      |   |
|               | Arguimede       | esi              |               | obra1 | Acabame   | ntos para uma   | moradia        |         |           |          |       | 15/12/2014      |   |
|               | 🖳 🚺 CYPE 3D     |                  |               | obra2 | Construçã | ão da estrutura | de um edifício |         |           |          |       | 15/12/2014      |   |
|               |                 | )                |               |       |           |                 |                |         |           |          |       |                 |   |
|               |                 | ) MEP            |               |       |           |                 |                |         |           |          |       |                 |   |
|               | Electricida     | ade              |               |       |           |                 |                |         |           |          |       |                 |   |
|               | 🔲 🔲 Infraestrut | uras de electric | ida           |       |           |                 |                |         |           |          |       |                 |   |
|               | 🖳 🦲 Instalaçõe  | es do edifício   |               |       |           |                 |                |         |           |          |       |                 |   |
|               | Novo Met        | al 3D            |               |       |           |                 |                |         |           |          |       |                 |   |
|               | listagens       | xportação        |               |       |           |                 |                |         |           |          |       |                 |   |
|               | Projectos       |                  |               |       |           |                 |                |         |           |          |       |                 |   |
|               | Temporal        |                  |               |       |           |                 |                |         |           |          |       |                 |   |
|               | Versão 2015     |                  |               |       |           |                 |                |         |           |          |       |                 |   |
| • • •         | J WeatherData   |                  | *             |       |           |                 |                |         |           |          |       |                 |   |

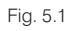

# 5.2. O Banco de Preços Cype

Proceda da forma seguinte para instalar o banco de preços Cype2003.

- Prima o menu Arquivo e seleccione Novo.
- Escolha agora Instalar Banco de Preços 'Cype2003'na janela que se abriu.

Esta operação instalará no seu disco este banco de preços exemplo incluído com o programa, consulte o ponto 2.1 para mais informações. Necessita apenas de realizar esta operação uma vez, depois de criada esta base de dados ficará sempre disponível na respectiva directoria.

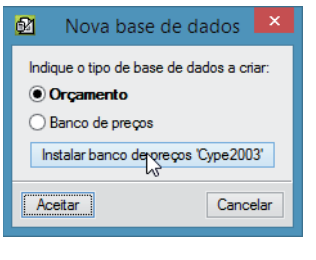

Fig. 5.2

Após premir instalar aparecerá o banco de preços (daqui para a frente B.P.) na janela Árvore de composição.

| 6 CYPE2003 BANCO DE PREÇOS DE CYPE INGENIEROS 2003 |           |
|----------------------------------------------------|-----------|
| Origina Dec Co CD Ltd. Decume                      | 3         |
| Codigo Doc. Collect Do Resumo Quant Preço imi      | portância |
| EI CYPE2003 E BANCO DE PREÇOS DE                   |           |
| 🕞 O 📵 MÃO DE OBRA                                  |           |
| 📭 💽 Q 📵 MAQUINARIA                                 |           |
| I T 📵 MATERIAIS                                    |           |
| A 📵 PREÇOS AUXILIARES                              |           |
| L UNIDADES DE OBRA                                 |           |
|                                                    |           |
|                                                    |           |
|                                                    |           |
|                                                    |           |
|                                                    |           |
|                                                    |           |
| Descrição                                          |           |
|                                                    | $\sim$    |
|                                                    |           |
|                                                    |           |
|                                                    |           |
|                                                    |           |
|                                                    |           |
|                                                    |           |
|                                                    |           |
|                                                    |           |
|                                                    |           |
|                                                    |           |
|                                                    | $\sim$    |

Fig. 5.3

### 5.3. Criar um novo Orçamento

• Prima o menu Arquivo e seleccione Novo.

Arquimedes e Controle de obra – Exemplo prático – Modelação clássica Manual do utilizador

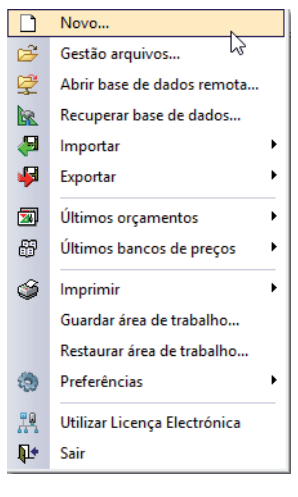

Fig. 5.4

• Seleccione Orçamento e prima Aceitar.

| 22   | Nova base de dados 🛛 🗙                |  |  |  |  |  |  |
|------|---------------------------------------|--|--|--|--|--|--|
| Indi | ique o tipo de base de dados a criar: |  |  |  |  |  |  |
| ۲    | Orçamento                             |  |  |  |  |  |  |
| 0    | O Banco de preços                     |  |  |  |  |  |  |
| Ir   | istalar banco de preços 'Cype2003'    |  |  |  |  |  |  |
| Ac   | ceitar Cancelar                       |  |  |  |  |  |  |

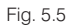

Deixe a directoria que aparece por defeito e indique um nome e uma descrição para o orçamento, de acordo com a figura seguinte:

| ₫ <b>1</b>                                                                      | Dados novo orçamento                                                                                                    | × |
|---------------------------------------------------------------------------------|----------------------------------------------------------------------------------------------------|---|
| Directoria:                                                                     | B:\CYPE Ingenieros\Projectos\Arquimedes\ 1                                                                                                    | 0 |
| Orçamento:                                                                      | obra 1 Criar directoria própria                                                                                                    |   |
| Descrição:                                                                      | Acabamentos para uma moradia                                                                                                    |   |
| <ul> <li>Banco de preços por defeito</li> </ul>                                 | B:\CYPE Ingenieros\Projectos\Arquimedes\Bancos de preços\Cype2003 2                                                                                                    |   |
| 🛃 🗹 Utiliza o gerador de preç                                                   | 08                                                                                                    |   |
| Gerador de preços Tipo de proj                                                  | ecto Modo de edição Artigos sem composição Dados do projecto                                                                                                    |   |
| ) Obra nova                                                                     | O Reabilitação O Espaços urbanos                                                                                                    |   |
| Localização<br>V 🚺 🖲 Portugal                                                   | ✓ 🖾 🔾 Brasil 🗸 🖬 🔿 Angola 🗸 🔚 🔿 Moçambique 🖌 📰 🔾 Cabo Verde                                                                                                    |   |
| ~                                                                               | Gerador de preços<br>Gerador de preços de construção civil. Inclui preços com a<br>respectiva composição, instruções para a redacção do Manual<br>de Utilização e Manutenção do Edifício e informação comercial<br>sobre produtos de fabricantes. |   |
| <ul> <li>Módulo adquirido com a si</li> <li>Módulo não adquirido con</li> </ul> | ua licença. Pode importar directamente os artigos.<br>Ia sua licença. Só pode utilizá-lo para consultar preços e respectivas composições.                                                                                                    |   |
|                                                                                 | Gravar como opções por defeito                                                                                                    |   |
| Aceitar                                                                         | Valores de instalação                                                                                                    | ] |

Fig. 5.6

Se pretender pode activar a opção **Criar directoria própria**, o que fará com que o programa crie uma pasta com o mesmo nome atribuído ao orçamento e nela se armazenem todos os ficheiros que formam esta base de dados (B.D).

 Active a opção Banco de preços por defeito e seleccione o banco de preços Cype 2003 de acordo com o caminho que se mostra na figura anterior.

Pode procurar o BP premindo sobre o ícone situado à direita. Activar esta opção fará com que o orçamento actual tome como referência o BP **Cype2003**.

• Active também a opção Utiliza o Gerador de preços.

Na zona inferior, nos separadores, estão localizadas várias opções relativas a configurações da obra a criar. Como se pode verificar, o primeiro separador permite configurar o **Gerador de preços**.

• Seleccione Obra nova e localização Portugal.

Todas as outras opções podem ser definidas agora ou modificadas depois, durante a edição da obra.

• Prima Aceitar para visualizar a janela de Selecção de pré-dimensionador.

| 🔉 Selecção de pré-dimensionador                                                                                                    | ×   |
|----------------------------------------------------------------------------------------------------|-----|
| Se criar a obra nova com um assistente, o programa gera os dados necessários para descrevê-la (segur<br>o tipo de assistente seleccionado) a partir de um número reduzido de parâmetros introduzidos de forma<br>sequencial.                                              | ido |
| Seleccione o assistente que deseja utilizar (se escolher 'Nenhum', o programa criará uma obra vazia):                                                                                                    |     |
| Menhum     Habitação unifamiliar isolada     Habitação unifamiliar entre paredes meeiras     Edifício multifamiliar entre paredes meeiras     Edifício multifamiliar entre paredes meeiras     Habitações em banda isoladas     Habitações em banda entre paredes meeiras |     |
| Aceitar                                                                                                    | r   |

Fig. 5.7

• Escolha Nenhum e prima Aceitar.

Apresenta-se de seguida a janela de configuração do Gerador de preços.

• Altere o Local, em cima, para Braga e introduza os dados que se apresentam na figura seguinte.

| 🔯 🛛 Gerador de                                                                                                    | preços. Última actua                                                                                                    | lização:                                                                                                 | Julho de 2014. Configu                                                                                                    | uração                                                                         | × |
|----------------------------------------------------------------------------------------------------|----------------------------------------------------------------------------------------------------|----------------------------------------------------------------------------------------------------|----------------------------------------------------------------------------------------------------|--------------------------------------------------------------------------------|---|
| Localização: Braga<br>Um dos principais objectivos<br>possível ao seu valor real. N<br>da sua obra. Quanto mais es<br>de mercado.<br>Todas as possibilidades disp<br>janela) na qual se indicam un<br>sua obra.                                                                                                    | do Gerador de preços é ofer<br>esta janela deverá escolher<br>ta selecção se ajustar à reali<br>on íveis em cada parâmetro t<br>na série de características ol                                                        | recer o cust<br>os parâmetr<br>dade da ob<br>êm uma aju<br>ojectivas qu                                  | o de um artigo de obra o mais a<br>os que mais se aproximem das<br>ra, mais se aproximarão os preç<br>da (botão '?' na parte direita do<br>le lhe permitirão a correcta clas                               | ijustado<br>características<br>xos gerados aos<br>cabeçalho da<br>síficação da | ۲ |
| Superfície total construída                                                                                                    | 300,00 m <sup>2</sup>                                                                                                    | Número d                                                                                                 | e pisos acima da rasante                                                                                                    | 1                                                                              |   |
| Superfície do piso tipo                                                                                                    | 150,00 m <sup>2</sup>                                                                                                    | Número d                                                                                                 | le pisos abaixo da rasante                                                                                                    | 0                                                                              |   |
| Acessibilidade                                                                                                    | Topografia                                                                                                    |                                                                                                    | Mercado                                                                                                    |                                                                                |   |
| 🔿 Muito boa                                                                                                    | O Plana                                                                                                    |                                                                                                    | ◯ Em alta                                                                                                    |                                                                                |   |
| 🖲 Boa                                                                                                    | Com desníveis míni                                                                                                    | imos                                                                                                    | O Crescimento moderado                                                                                                    |                                                                                |   |
| ○ Normal                                                                                                    | O Com desníveis acentua                                                                                                    | ados                                                                                                    | 🔿 Crescimento sustentado (                                                                                                    | nomal)                                                                         |   |
| O Dificuldade média                                                                                                    | ○ Acidentada                                                                                                    |                                                                                                    | 🔘 Recessão moderada                                                                                                    |                                                                                |   |
| O Dificuldade alta                                                                                                    | O Muito acidentada                                                                                                    |                                                                                                    | Recessão acentuada                                                                                                    | (crise)                                                                        |   |
| Tipo de edificação       Localização       Geometria da planta         Image: Construint of the second second |                                                                                                    |                                                                                                    |                                                                                                    |                                                                                |   |
| Distância a a                                                                                                    | aterro ou operador licenciado                                                                                                    | o de gestão                                                                                              | de resíduos 50,00 km                                                                                                    |                                                                                |   |
| Factores constantes e v<br>Na composição de um artigo<br>está fixado por convénio e su<br>depende de nenhum dos fac<br>de obra e maquinaria, e preç<br>de obra e maquinaria, e preç<br>Parta<br>Parta                                                                                                    | rariáveis na composição<br>de obra existem uns factore<br>i depende da zona geográfi<br>tores presentes nesta janela<br>o de materiais e maquinaria)<br>imetros que influem no rendir<br>imetros que influem no preço | e <b>de uma u</b><br>s constante<br>ca. Num me<br>. Os restant<br>dependem<br>mento da m<br>. de materia | unidade de obra<br>is e outros variáveis. O preço di<br>smo artigo, a quantidade de me<br>es valores da composição (ren<br>dos parâmetros que aqui se qui<br>ão de obra e da maquinaria<br>is e maquinaria | a mão de obra<br>Iteriais não<br>Jimento de mão<br>antificam.                  | _ |

Fig. 5.8

• Prima Aceitar para terminar a introdução de parâmetros do Gerador de Preços.

Surge agora a janela de **Dados adicionais** na qual se pode configurar a **Geração da árvore de capítulos** e estabelecer os parâmetros de cópia.

 Desactive a opção de Geração da árvore de capítulos, subcapítulos e secções e mantenha as restantes opções, de acordo com os módulos que possui.

| Dados adicionais                                                                               | ×  |
|------------------------------------------------------------------------------------------------|----|
| Geração da árvore de capítulos, subcapítulos e secções                                         |    |
| Seleccione o nível desejado:                                                                   |    |
| Um nível (só capítulos)                                                                        |    |
| <ul> <li>Dois níveis (capítulos e subcapítulos)</li> </ul>                                     |    |
| Três níveis (capítulos, subcapítulos e secções)                                                |    |
| Documentos a gerar                                                                             |    |
| ✓ ○ Só orçamento                                                                               |    |
| ✓                                                                                              |    |
| ✓ ✓ Quantificação de manutenção decenal                                                        |    |
| ✓ ✓ Memória gráfica de materiais                                                               |    |
| ✓ ✓ Plano de segurança e saúde em projecto                                                     |    |
| ✔ ✔ Gestão de resíduos                                                                         |    |
| ✔ ✔ Análise do Ciclo de Vida                                                                   |    |
| ✓ ✓ Manual de utilização e manutenção do edifício                                              |    |
| Pormenores construtivos:                                                                       |    |
| Abastecimento e drenagem de águas V Sistemas de isolamento                                     |    |
| ✓ ✓ Coberturas planas ✓ ✓ Protecções colectivas                                                |    |
| ✓ ✓ Sistemas de impermeabilização                                                              |    |
| Pormenor dos artigos                                                                           |    |
| Os artigos encontram-se descritos com detalhe nas Condições técnicas<br>do Cademo de encargos. |    |
| ✓ Módulo adquirido com a sua licença. X Módulo não adquirido com a sua licenç                  | a. |
| Aceitar                                                                                        |    |
|                                                                                                |    |

Fig. 5.9

• Prima Aceitar para continuar.

Se estiver a utilizar o programa pela primeira vez ou se não a tiver desactivado, aparece a mensagem de ajuda que se mostra na figura seguinte.

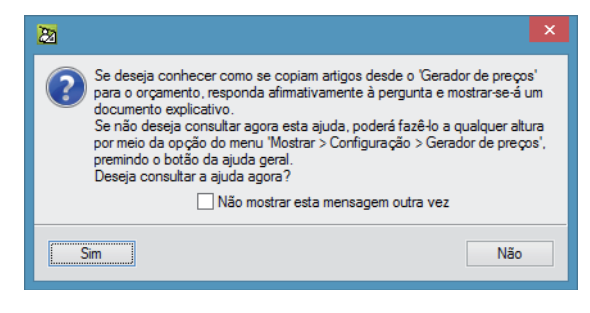

Fig. 5.10

• Se desejar obter ajuda para conhecer como se copiam artigos desde o Gerador de Preços prima Sim, caso contrário, prima Não.

Como estabeleceu o **Banco de preços Cype 2003** por defeito é ainda necessário indicar as opções de cópia entre o mesmo e o orçamento que se vai criar. Para esse efeito surge a janela **Cópia de dados de CYPE2003** a **OBRA1**.

| Cópia de dados de CYPE2003 a OBRA1                                              |                                                                                                    |   |  |  |  |
|---------------------------------------------------------------------------------|----------------------------------------------------------------------------------------------------|---|--|--|--|
| Recursos compostos<br>Copiar toda sua composição<br>Considerar 'Sem composição' | Referências externas<br>Sem referência<br>Manter referência original<br>Manter referência a CYPE2003             | 0 |  |  |  |
|                                                                                 | Outros dados a copiar<br>Termos dicionário<br>Conjunto de condições<br>Informação gráfica<br>Dados de utilizador |   |  |  |  |
| Aceitar                                                                         | Cancelar                                                                                                    |   |  |  |  |

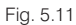

Copiar toda a sua composição permite que, ao copiar os artigos, se copiem também os recursos e respectivos rendimentos que o compõem. Manter referência a Cype2003 permite actualizar posteriormente os artigos copiados para o orçamento em relação aos dados que se encontram no B.P.

• Mantenha as opções por defeito e prima Aceitar e apresentar-se-á o novo orçamento.

As opções de cópia podem também ser alteradas no programa no menu **Mostrar> BD utilizadas**, assim como eliminar a referência à base de dados. Uma referência cria-se sempre que se copie um recurso de outra base de dados. Por recurso entende-se qualquer elemento da base de dados (capítulo, artigo, material, etc.).

| 20                                                                    | Arquimedes e contro     | ole de obra - 20 | 15.g                                     | <b>-</b> ×              |
|-----------------------------------------------------------------------|-------------------------|------------------|------------------------------------------|-------------------------|
| Arquivo BDados Processos Mostrar Árvore Controle de obra Janela Ajuda |                         |                  |                                          |                         |
| 🗋 🖆 👺 🗠 🗠 🔛 🥸 📶 OBRA1 🔷 🗣 🔁 💆 🛍 📥 🎼                                   | ₹ 66                    | 🖃 🖷 🛛 🖉          | 🞯 🕼 📖 🖽                                  | 0                       |
| OBRA1:Árvore de composição                                            |                         | 4                | CYPE2003:Árvore de composição            |                         |
| 2                                                                     | 0,00                    | 6                | CYPE2003 BANCO DE PREÇOS DE CYPE INGENIE | EROS 2003               |
| Código Doc. Co GR Ud Resumo Q                                         | Quant Custo Importância | Código           | Doc. Co GR Ud Resumo                     | Quant Preço Importância |
| 🛛 🛛 🔁 🖏 Acabamentos para uma moradia 1                                | 1,000                   | CYPE2003         | BANCO DE PREÇOS DE CYPE INGEN            |                         |
|                                                                       |                         |                  | MAO DE OBRA     MAOLINARIA               |                         |
|                                                                       |                         | T T              | A MATERIAIS                              |                         |
|                                                                       |                         | - 💽 Á            | PREÇOS AUXILIARES                        |                         |
|                                                                       |                         | L 💽 U            | UNIDADES DE OBRA                         |                         |
|                                                                       |                         |                  |                                          |                         |
|                                                                       |                         |                  |                                          |                         |
|                                                                       |                         |                  |                                          |                         |
|                                                                       |                         |                  |                                          |                         |
|                                                                       |                         |                  |                                          |                         |
|                                                                       |                         |                  |                                          |                         |
|                                                                       |                         |                  |                                          |                         |
|                                                                       |                         | Descrição        |                                          |                         |
|                                                                       |                         |                  |                                          | ~                       |
|                                                                       |                         |                  |                                          |                         |
|                                                                       |                         |                  |                                          |                         |
|                                                                       |                         |                  |                                          |                         |
|                                                                       |                         |                  |                                          |                         |
|                                                                       |                         |                  |                                          |                         |
|                                                                       |                         |                  |                                          |                         |
|                                                                       |                         |                  |                                          |                         |
|                                                                       |                         |                  |                                          |                         |
|                                                                       |                         |                  |                                          |                         |
|                                                                       |                         |                  |                                          |                         |
|                                                                       |                         |                  |                                          |                         |
|                                                                       |                         |                  |                                          | × .                     |
|                                                                       |                         |                  |                                          |                         |

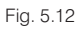

# 5.4. Criar capítulos

Na janela relativa ao orçamento (**OBRA1**) prima na zona branca situada à direita da pasta de inserção de capítulo (1), que tem uma seta vermelha dirigida para baixo e que significa, em vários locais do programa, o local onde se adicionam novas linhas.

Escreva um código para o primeiro capítulo, CAP.1 e a seguir prima Enter J.

- Criou-se o primeiro capítulo, representado por uma pasta amarela ().
- Escreva o texto descritivo Fachadas para o primeiro capítulo na coluna Resumo. Prima Enter.

| ſ | \$   |        |      | OE    | RA | l:Árvore de composição       |       |            |             |
|---|------|--------|------|-------|----|------------------------------|-------|------------|-------------|
|   | 🧭    | 3 💽    |      |       |    |                              |       | <b>2</b> . | 0,00        |
|   |      | Código | Doc. | Co GR | Ud | Resumo                       | Quant | Custo      | Importância |
|   | 2    | OBRA1  |      | 16    |    | Acabamentos para uma moradia | 1,000 |            |             |
|   | 💽    | CAP.1  |      | 1 ()  |    | Fachadas                     | 1,000 |            |             |
|   | 1477 |        |      |       |    |                              |       |            |             |

Fig. 5.13

Prima agora duas vezes sobre o ícone de inserção de capítulos 🔄.

Surge a janela de Novo capítulo.

• Escreva o código CAP.2 para o segundo capítulo, na coluna Resumo escreva Divisões.

| 22       | Novo capítulo       |          | × |
|----------|---------------------|----------|---|
| Código   | CAP.2 Data 15/12/20 | 14 🗸     | 0 |
| Resumo   | Divisões            |          |   |
| Descriçã | 0                   |          |   |
|          |                     | ^        |   |
|          |                     |          |   |
|          |                     |          |   |
|          |                     |          |   |
|          |                     | <u> </u> |   |
|          |                     |          |   |
| Aceitar  | Ca                  | Incelar  |   |
|          |                     |          |   |

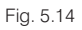

Este é um método alternativo ao utilizado para a criação do primeiro capítulo.

Seguindo estes passos escreva o código CAP.3 para o terceiro capítulo, com o resumo Coberturas e Cap.4 para o quarto capítulo, com o resumo Revestimentos.

| Código    | Doc Cc GR           | Ud Resumo              | Quant | Custo mportância |
|-----------|---------------------|------------------------|-------|------------------|
| DBRA1     | 1. ()               | Acabamentos para uma r | 1,000 |                  |
| - 💽 CAP.1 | 1.(3                | Fachadas               | 1,000 |                  |
| - 💽 CAP.2 | 1.()                | Divisões               | 1,000 |                  |
| - 💽 CAP.3 | 1.(j                | Coberturas             | 1,000 |                  |
| - 💽 CAP.4 | <b>.</b> L <i>Ö</i> | Revestimentos          | 1,000 |                  |
|           |                     |                        |       |                  |

Fig. 5.15

Não é necessário criar todos os capítulos antes de introduzir os artigos. Uma vez criado o primeiro capítulo poderá inserir os artigos e a qualquer momento acrescentar novos capítulos.

Poderá também inserir subcapítulos, se assim o pretender. Para isso deve abrir (desdobrar) um capítulo – por exemplo o **Cap.4** – clicando duas vezes sobre ele até apresentar o símbolo 🖨.

- Seguidamente deve premir duas vezes no ícone 🔽 e escolher a opção Criar novo recurso.
- Seleccione à esquerda Subcapítulo e introduza os dados do novo subcapítulo.

| 🔀 Selecçã                      | io do recurso | o a adicionar à composição de CAP | .4 - Revestimento | os                  | × |
|--------------------------------|---------------|-----------------------------------|-------------------|---------------------|---|
| O Localizar em:                | B:\CYPE Inger | nieros\Projectos\Arquimedes\obra1 | ✓ Loca            | lizar por thesaurus | 0 |
| Criar novo recurso             |               |                                   |                   |                     |   |
| 🔘 Utilizar gerador de preços   |               |                                   |                   |                     |   |
|                                |               |                                   |                   |                     |   |
|                                |               |                                   |                   |                     |   |
|                                |               |                                   |                   |                     |   |
| Subcapítulo N                  | Código CAP.   | 4.1                               | Di                | ata 15/12/2014 🗸    |   |
| O Artigo com composição        |               |                                   |                   |                     |   |
| Paramétrico                    | Resumo Parar  | mentos                            |                   |                     |   |
| O Artigo simples               | Descrição     |                                   |                   |                     |   |
| Mão de obra                    |               |                                   |                   | ^                   |   |
| Maquinaria                     |               |                                   |                   |                     |   |
| Material                       |               |                                   |                   |                     |   |
| 🔘 % meios auxiliares           |               |                                   |                   |                     |   |
| <ul> <li>Fabricante</li> </ul> |               |                                   |                   |                     |   |
| Pagamento parcial              |               |                                   |                   | ×                   |   |
|                                |               |                                   |                   |                     |   |
|                                |               |                                   |                   |                     |   |
|                                |               |                                   |                   |                     |   |
| Aceitar                        |               |                                   |                   | Cancelar            | ] |

Fig. 5.16

• Prima Aceitar para criar o novo recurso.

O programa ficará agora com o símbolo de inserção de capítulos o que significa que, por defeito, serão criados capítulos, no entanto, esta predefinição pode ser alterada pelo utilizador.

| Código    | Doc. Co GR  | Jd Resumo                    | Quant | Custo | Importância |
|-----------|-------------|------------------------------|-------|-------|-------------|
| VI OBRA1  | 1.3         | Acabamentos para uma moradia | 1,000 |       |             |
| - 💽 CAP.1 | <b>L</b> (3 | Fachadas                     | 1,000 |       |             |
| - 💽 CAP.2 | 1.(j        | Divisões                     | 1,000 |       |             |
| - 💽 CAP.3 | <b>L</b> (3 | Coberturas                   | 1,000 |       |             |
| - 🔄 CAP.4 | 1. ()       | Revestimentos                | 1,000 |       |             |
| CAP.4.1   | 1.()        | Paramentos                   | 1,000 |       |             |
|           |             |                              |       |       |             |
| L 🕑       |             |                              |       |       |             |

Fig. 5.17

Como este recurso não será utilizado no exemplo prático será necessário eliminá-lo.

Prima o botão direito do rato sobre ele e seleccione a opção Apagar.

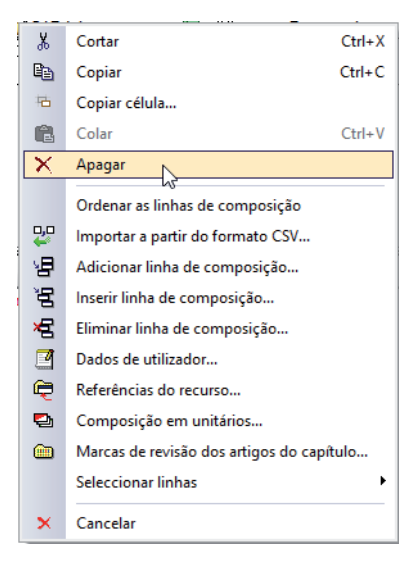

Fig. 5.18

Esta operação poderia também ser realizada com a tecla **Delete** do teclado, com o ícone do objecto que se pretende eliminar seleccionado.

• Por fim volte a fechar (dobrar) o CAP.4.

### 5.5. Criar artigos

No Arquimedes os artigos do orçamento podem ser compostos (quando se indicam os materiais, equipamentos, etc. necessários para a execução do trabalho) ou artigos simples (quando apenas se indica o preço final do trabalho).

Os artigos podem ser copiados de outro orçamento ou banco de preços (Localizar em); podem ser criados directamente no orçamento actual (Criar novo recurso); ou pode ser utilizado um Gerador de preços (Utilizar Gerador de preços).

#### 5.5.1. Criar artigos simples

Um artigo (simples ou composto) necessita de ser criado dentro de um capítulo ou subcapítulo.

- Abra o capítulo Fachadas premindo duas vezes sobre o respectivo símbolo 🕥.
- Na linha de inserção do artigo prima duas vezes sobre o ícone de inserção de artigos

Surge a janela de **Selecção do recurso a adicionar à composição de**. Esta janela permite seleccionar um artigo de uma outra base de dados, criar novos artigos ou importar um artigo do **Gerador de preços** – opção que surge por defeito.

| 20                                                                                                    | Selecção do recurso a adicionar à composição de CAP.1 - Fachadas                                                                                                    |  |  |  |  |  |  |
|----------------------------------------------------------------------------------------------------|----------------------------------------------------------------------------------------------------|--|--|--|--|--|--|
| Ctiar novo recurso                                                                                                    | B:\CYPE Ingenieros\Projectos\Arquimedes\obra1 v Localizar por thesaurus                                                                                                    |  |  |  |  |  |  |
| <ul> <li>Utilizar gerador de p</li> </ul>                                                                                                    | preços                                                                                                    |  |  |  |  |  |  |
| Seleccione um gerador de                                                                                                    | e preços                                                                                                    |  |  |  |  |  |  |
| ¥                                                                                                    | Gerador de preços<br>Gerador de preços de construção civil. Inclui preços com a<br>respectiva composição, instruções para a redacção do Manual<br>de Utilização e Manutenção do Edifício e informação comercial<br>sobre produtos de fabricantes. |  |  |  |  |  |  |
|                                                                                                    |                                                                                                    |  |  |  |  |  |  |
| <ul> <li>✓ Módulo adquirido com a sua licença. Pode importar directamente os artigos.</li> <li>➤ Módulo não adquirido com a sua licença. Só pode utilizá-lo para consultar preços e respectivas composições.</li> </ul> |                                                                                                    |  |  |  |  |  |  |
| Aceitar                                                                                                    | Cancelar                                                                                                    |  |  |  |  |  |  |

Fig. 5.19

- Seleccione a opção Criar novo recurso.
- Indique, à esquerda o tipo de recurso a criar, neste caso **Artigo simples** e preencha de acordo com a figura seguinte. No final prima **Aceitar**.

| 22                                        | Selecção do recurso a adicionar à composição de CAP.1 - Fachadas                                | × |
|-------------------------------------------|-------------------------------------------------------------------------------------------------|---|
| O Localizar em:                           | B:\CYPE Ingenieros\Projectos\Arquimedes\obra1 v Localizar por thesaurus                         | 0 |
| • Criar novo recurso                      |                                                                                                 |   |
| 🔿 Utilizar gerador de preços              |                                                                                                 |   |
|                                           |                                                                                                 |   |
|                                           |                                                                                                 |   |
|                                           |                                                                                                 |   |
| O Subcapítulo                             | Código 1.1 Data 15/12/2014 v                                                                    |   |
| <ul> <li>Artigo com composição</li> </ul> | Unidade un Preço 5100.000 Preço Venda 0,000 Preço Estudo 0,000                                  |   |
| O Paramétrico                             | Resumo                                                                                          |   |
| Artigo simples                            | Descrição                                                                                       |   |
| O Mão de obra                             | Caixilharia de alumínio, de cor branca, em janelas de correr, incluindo caixa e guia de estore. |   |
| Maquinaria                                |                                                                                                 |   |
| Material                                  |                                                                                                 |   |
| 🔘 % meios auxiliares                      |                                                                                                 |   |
| Fabricante                                |                                                                                                 |   |
| Pagamento parcial                         | · · · · · · · · · · · · · · · · · · ·                                                           |   |
|                                           |                                                                                                 |   |
|                                           |                                                                                                 |   |
|                                           |                                                                                                 |   |
| Accitor                                   | Canadra                                                                                         | - |
| Aceilar                                   | Cancelar                                                                                        |   |

Fig. 5.20

Bata preencher o **Resumo** ou a **Descrição**. Quando não preenchemos um deles o programa cria-o automaticamente a partir do outro.

#### 5.5.2. Criar artigos compostos

Localize novamente o ícone de inserção de artigos 🔽, ainda no capítulo CAP.1.

- Prima duas vezes sobre o ícone e seleccione novamente Criar novo recurso.
- Escolha a opção Artigo com composição e preencha de acordo com a figura seguinte.

|                              | 3                                                                                               |
|------------------------------|-------------------------------------------------------------------------------------------------|
| ) Localizar em:              | B:\CYPE Ingenieros\Projectos\Arquimedes\obra1 v Localizar por thesaurus                         |
| Criar novo recurso           |                                                                                                 |
| ) Utilizar gerador de preços |                                                                                                 |
|                              |                                                                                                 |
|                              |                                                                                                 |
|                              |                                                                                                 |
| ) Subcap ítulo               | Código 1.2 Data 15/12/2014 v                                                                    |
| Artigo com composição        | Unidade m                                                                                       |
| Paramétrico                  | Resumo                                                                                          |
| Artigo simples               | Descrição                                                                                       |
| Mão de obra                  | Peitoril em mámore, com 2cm de espessura e 20 de largura, assentamento com argamassa de cimento |
| Maquinaria                   | M4U (1:6).                                                                                      |
| Material                     |                                                                                                 |
| % meios auxiliares           |                                                                                                 |
| Fabricante                   |                                                                                                 |
| Pagamento parcial            | ×                                                                                               |
|                              |                                                                                                 |
|                              |                                                                                                 |
|                              |                                                                                                 |
|                              |                                                                                                 |

Fig. 5.21

Após premir **Aceitar** o programa vai apresentar uma janela onde pergunta se deseja criar de imediato a composição ou mais tarde.

• Responda Não à pergunta.

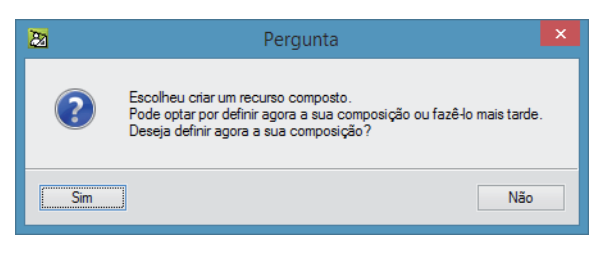

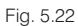

Desta forma poderá acrescentar os recursos da composição do artigo directamente na estrutura da árvore de composição.

Prima duas vezes sobre o ícone do artigo composto

Desta forma consegue consultar a composição do artigo, vazia até ao momento, onde apenas se pode observar a linha de inserção 🔽.

| Código    | Doc. Co | GR   | Ud  | Resumo                               | Quant | Custo    | Importância |
|-----------|---------|------|-----|--------------------------------------|-------|----------|-------------|
| DBRA1     | 1. í    | č.r  | - 1 | Acabamentos para uma moradia         | 1,000 |          |             |
| - 🔄 CAP.1 | 1       | ĩ    |     | Fachadas                             | 1,000 |          |             |
| - 1.1     | 1       | 23   | un  | Caixilharia de alumínio, de cor bran |       | 5.100,00 |             |
| 1.2       | 1       | , ć, | m   | Peitoril em mármore, com 2cm de e    |       |          |             |
|           |         |      |     |                                      |       |          |             |
| L 😎       |         |      |     |                                      |       |          |             |
| - 💽 CAP.2 | 1       | é.   |     | Divisões                             | 1,000 |          |             |
| - 💽 CAP.3 | 1       | é.   |     | Coberturas                           | 1,000 |          |             |
| - 💽 CAP.4 | 1       | ć,   |     | Revestimentos                        | 1,000 |          |             |
| L 🚱       |         |      |     |                                      |       |          |             |

Fig. 5.23

Será necessário adicionar agora os materiais e mão-de-obra necessários para a execução do trabalho.

- Clique duas vezes sobre o ícone de inserção de artigos
- Na janela que se abre seleccione **Criar novo recurso** e escolha o tipo **Material** e preencha os dados do material de acordo com a figura seguinte.

| Selecção do recurso a adicionar à composição de 1.2 - Peitoril em mármore, com 2cm de espes |                                                                   |   |  |  |  |  |  |
|---------------------------------------------------------------------------------------------|-------------------------------------------------------------------|---|--|--|--|--|--|
| O Localizar em: B:\CYP                                                                      | E Ingenieros\Projectos\Arquimedes\obra1 v Localizar por thesaurus | 0 |  |  |  |  |  |
| Criar novo recurso                                                                          |                                                                   |   |  |  |  |  |  |
| 🔘 Utilizar gerador de preços                                                                |                                                                   |   |  |  |  |  |  |
|                                                                                             |                                                                   |   |  |  |  |  |  |
|                                                                                             |                                                                   |   |  |  |  |  |  |
|                                                                                             |                                                                   |   |  |  |  |  |  |
| Subcap ítulo                                                                                | Código MT.001 Data 15/12/2014 v                                   |   |  |  |  |  |  |
| Auxiliar com composição                                                                     | Unidade m Preço 12,000 PreçoVenda 0,000 PreçoEstudo 0,000         |   |  |  |  |  |  |
| O Paramétrico                                                                               | Resumo                                                            |   |  |  |  |  |  |
| Outros (Subempreitada, Combustível,)                                                        | Descrição                                                         |   |  |  |  |  |  |
| ◯ Mão de obra                                                                               | Peitoril em mármore branco de 2cm de espessura e 20 de largura.   |   |  |  |  |  |  |
| ⊖ Maquinaria                                                                                |                                                                   |   |  |  |  |  |  |
| Material                                                                                    |                                                                   |   |  |  |  |  |  |
| ○% meios auxiliares                                                                         |                                                                   |   |  |  |  |  |  |
| Fabricante                                                                                  |                                                                   |   |  |  |  |  |  |
| O Pagamento parcial                                                                         | V                                                                 |   |  |  |  |  |  |
|                                                                                             |                                                                   |   |  |  |  |  |  |
|                                                                                             |                                                                   |   |  |  |  |  |  |
|                                                                                             |                                                                   |   |  |  |  |  |  |
| Aceitar                                                                                     | Cancelar                                                          |   |  |  |  |  |  |

Fig. 5.24

• Prima Aceitar e o material passa a ficar disponível na estrutura em árvore.

| Código    | Doc. Co GR U | ld Resumo                            | Quant | Custo    | Importância |
|-----------|--------------|--------------------------------------|-------|----------|-------------|
| VI OBRA1  | 1.3          | Acabamentos para uma moradia         | 1,000 |          |             |
| - 🔄 CAP.1 | 1.3          | Fachadas                             | 1,000 |          |             |
| 1.1       | 📜 👸 un       | Caixilharia de alumínio, de cor bran |       | 5.100,00 |             |
| - 🗖 1.2   | 🅄 🕄 m        | Peitoril em mármore, com 2cm de 🤅    |       |          |             |
| MT.001    | 1 n          | n Peitoril em mármore branco de 2c   |       | 12,000   |             |
|           |              |                                      |       |          |             |
| L 🕶       |              |                                      |       |          |             |
| - 💽 CAP.2 | 1. ()        | Divisões                             | 1,000 |          |             |
| - 💽 CAP.3 | 1. ()        | Coberturas                           | 1,000 |          |             |
| - 💽 CAP.4 | 1. (j        | Revestimentos                        | 1,000 |          |             |
| L@        |              |                                      |       |          |             |

Fig. 5.25

O material adicionado à composição do artigo **1.2** pode, agora que foi criado, ser também adicionado à composição de outro artigo de uma forma simples, bastando para isso inserir o respectivo código na coluna código da linha de inserção.

Para que o material intervenha correctamente na composição do artigo é necessário ainda indicar, na coluna **Quant** o rendimento do material. Neste caso é simplesmente o número de unidades (metros) do material necessárias para executar uma unidade (metro) do artigo (trabalho), ou seja, é necessário um metro do material por cada metro do trabalho executado.

• Introduza 1 na coluna Quant. do material MAT.001.

| Código    | Doc Cc GR | Ud Resumo                  | Quant | Custo    | Importância |
|-----------|-----------|----------------------------|-------|----------|-------------|
| VI OBRA1  | 1. ()     | Acabamentos para uma r     | 1,000 |          |             |
| - 🔄 CAP.1 | 1.3       | Fachadas                   | 1,000 |          |             |
|           | 1.(3      | un Caixilharia de alumínic |       | 5.100,00 |             |
| - 🗔 1.2   | 1.(j      | m Peitoril em mármore, c   |       | 12,00    |             |
| MAT.001   | l         | m Peitoril em mármore      | 1,000 | 12,000   | 12,00       |
| [         |           |                            |       |          |             |
| L 🕶       |           |                            |       |          |             |
| - 💽 CAP.2 | 1.3       | Divisões                   | 1,000 |          |             |
| - 💽 CAP.3 | 1.(3      | Coberturas                 | 1,000 |          |             |
| - 💽 CAP.4 | 1.6       | Revestimentos              | 1,000 |          |             |
| L 💿       |           |                            |       |          |             |

Fig. 5.26

Seguidamente deve-se adicionar a argamassa.
• Crie um novo material de acordo com a figura seguinte.

| Selecção do recurso a                       | adicionar à composição de 1.2 - Peitoril em mármore, com 2cm de espes | ×    |
|---------------------------------------------|-----------------------------------------------------------------------|------|
| O Localizar em: B:\CYPE I                   | genieros \Projectos \Arquimedes \obra1 V Localizar por thesaurus      | 0    |
| Criar novo recurso                          |                                                                       |      |
| 🔘 Utilizar gerador de preços                |                                                                       |      |
|                                             |                                                                       |      |
|                                             |                                                                       |      |
|                                             |                                                                       |      |
|                                             | Códino MT 002 Data 15/12/2014                                         |      |
| O Subcap ítulo                              |                                                                       | · .  |
| <ul> <li>Auxiliar com composição</li> </ul> | Unidade m3 Preço 60,000 Preço Venda 0,000 Preço Estudo 0,00           | 00   |
| Paramétrico                                 | Resumo                                                                | - 11 |
| Outros (Subempreitada, Combustível,)        | Descrição                                                             |      |
| ◯ Mão de obra                               | Argamassa M40 (1:6)                                                   | ~    |
| O Maquinaria                                |                                                                       |      |
| Material                                    |                                                                       |      |
| ○% meios auxiliares                         |                                                                       |      |
| O Fabricante                                |                                                                       |      |
| O Pagamento parcial                         |                                                                       | ~    |
|                                             |                                                                       |      |
|                                             |                                                                       |      |
|                                             |                                                                       |      |
|                                             |                                                                       |      |
| Aceitar                                     | Cancela                                                               | ar   |

Fig. 5.27

Será colocada uma camada de assentamento de cerca de 1,5cm. Desta forma o rendimento a introduzir será **0,003**, ou seja, são necessárias 0,003 unidades (m<sup>3</sup>) de argamassa para executar uma unidade (m) do artigo composto.

| Código     | Doc. Co GR | Ud Resumo                               | Quant | Custo    | Importância |
|------------|------------|-----------------------------------------|-------|----------|-------------|
| DBRA1      | 1. ()      | Acabamentos para uma moradia            | 1,000 |          |             |
| - 🔄 CAP.1  | 1.(3       | Fachadas                                | 1,000 |          |             |
| 1.1        | 1.3        | un Caixilharia de alumínio, de cor bran |       | 5.100,00 |             |
| - 🗖 1.2    | 1.()       | m Peitoril em mármore, com 2cm de e     |       | 12,18    |             |
| - 🥟 MT.001 | 1          | m Peitoril em mármore branco de 2c      | 1,000 | 12,000   | 12,00       |
| • 💓 MT.002 | 1          | m3 Argamassa M40 (1:6)                  | 0,003 | 60,000   | 0,18        |
|            |            | -                                       |       |          |             |
| L 🔽        |            |                                         |       |          |             |
| - 💽 CAP.2  | 1.(;       | Divisões                                | 1,000 |          |             |
| - 💽 CAP.3  | 1.(;       | Coberturas                              | 1,000 |          |             |
| - 💽 CAP.4  | 1. (j      | Revestimentos                           | 1,000 |          |             |
| L®         |            |                                         |       |          |             |

Fig. 5.28

Para terminar é necessário indicar o custo da mão-de-obra. Supondo que foi determinado um custo de mãode-obra de 6 € por cada metro colocado.

| 🔀 Selecção do re                 | curso a adicionar à      | composição        | de 1.2 - Peit  | oril em má | rmore, com 2cm de es    | pes          | × |
|----------------------------------|--------------------------|-------------------|----------------|------------|-------------------------|--------------|---|
| O Localizar em:                  | :\CYPE Ingenieros\Projec | tos\Arquimedes\o  | ora1           |            | Localizar por thesaurus |              | 0 |
| Criar novo recurso               |                          |                   |                |            |                         |              |   |
| Utilizar gerador de preços       |                          |                   |                |            |                         |              |   |
|                                  |                          |                   |                |            |                         |              |   |
|                                  |                          |                   |                |            |                         |              |   |
|                                  |                          |                   |                |            |                         |              |   |
| 🔘 Subcap ítulo                   | Código                   | MO.001            |                |            | Data                    | 15/12/2014 🗸 |   |
| O Auxiliar com composição        | Unidade                  | h Preço           | 6,000          | PreçoVenda | 0,000 PreçoEstudo       | 0,000        |   |
| O Paramétrico                    | Resumo                   |                   |                |            |                         |              |   |
| Outros (Subempreitada, Combustív | el,) Descriçã            | D                 |                |            |                         |              |   |
| Mão de obra                      | Mão de                   | obra para colocaç | ăo de peitoril |            |                         | ^            |   |
| O Maquinaria                     |                          |                   |                |            |                         |              |   |
| ◯ Material                       |                          |                   |                |            |                         |              |   |
| ○% meios auxiliares              |                          |                   |                |            |                         |              |   |
| Fabricante                       |                          |                   |                |            |                         |              |   |
| Pagamento parcial                |                          |                   |                |            |                         | ~            |   |
|                                  |                          |                   |                |            |                         |              |   |
|                                  |                          |                   |                |            |                         |              |   |
|                                  |                          |                   |                |            |                         |              |   |
| Aceitar                          |                          |                   |                |            |                         | Cancelar     |   |

Fig. 5.29

O rendimento neste caso será mais uma vez a unidade.

| Código     | Doc. Co GR | Ud Resumo                               | Quant | Custo    | Importância |
|------------|------------|-----------------------------------------|-------|----------|-------------|
| ∠I OBRA1   | 1.3        | Acabamentos para uma moradia            | 1,000 |          |             |
| CAP.1      | 1. (3      | Fachadas                                | 1,000 |          |             |
| 1.1        | 1.3        | un Caixilharia de alumínio, de cor bran | 5     | 5.100,00 |             |
| - 🗖 1.2    | 1.()       | m Peitoril em mármore, com 2cm de e     |       | 18,18    |             |
| - 🏉 MT.001 | 1          | m Peitoril em mármore branco de 2c      | 1,000 | 12,000   | 12,00       |
| - 🏉 MT.002 | 1          | m3 Argamassa M40 (1:6)                  | 0,003 | 60,000   | 0,18        |
| / MO.001   | 1          | h Mão de obra para colocação de pe      | 1,000 | 6,000    | 6,00        |
|            |            | _                                       |       |          |             |
| L 💌        |            |                                         |       |          |             |
| - 💽 CAP.2  | 1. (j      | Divisões                                | 1,000 |          |             |
| CAP.3      | 1. (5      | Coberturas                              | 1,000 |          |             |
| - 💽 CAP.4  | 1. (;      | Revestimentos                           | 1,000 |          |             |
| Lœ         |            |                                         |       |          |             |

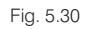

Desta forma acaba por definir o artigo composto.

Para terminar feche o artigo clicando duas vezes sobre o respectivo símbolo

# 5.5.3. Copiar artigos do Gerador de preços

Neste ponto será introduzido um artigo a partir do Gerador de preços.

Ainda no CAP.1 prima duas vezes sobre o ícone de inserção de artigos

Surge a janela de **Selecção do recurso a adicionar à composição de** na qual aparece já seleccionada a opção **Utilizar gerador de preços**.

• Prima Aceitar nesta janela para aceder aos artigos do Gerador de preços.

Neste exemplo serão importados três artigos que correspondem aos três panos constituintes de uma parede exterior: pano exterior; isolamento; pano interior.

Note que como o **Gerador de preços** sofre constantemente actualizações, as imagens apresentadas seguidamente poderão já não corresponder exactamente às que poderá observar na versão do software que possui.

| - 25 Gerad                                                                                   | or de preços. Última actualização: Julho de 2014. Selecção do artigo a gerar                                                                                                    | - 🗆 🗙    |  |  |  |  |
|----------------------------------------------------------------------------------------------|----------------------------------------------------------------------------------------------------|----------|--|--|--|--|
| Localização: Braga     Consequences previous     Demoloções     A condicionamento do terreno | Um dos principais objectivos do Gerador de preços é direccer o custo de um artigo de obra o mais ajustado<br>poes ivel ao seu valor real. Nesta janeia deverá escoher co parámetros que mais se aproximente das característicos<br>da sua dos. Quartor mais esta asecución se auturar taracidade da obra, mais us aproximante o a prevejo apredos aos<br>de mecado.<br>Transpositivadades disponiveis em cada parámetro têm uma ajuda foctão ? Ta parte direta do cabeçaño da<br>janeia na qual se indicam uma série de características objectivas que he pemitirão a correcte classificação da<br>sua obra. |          |  |  |  |  |
| C Fundações                                                                                  | Superficie tatal equate (da 2000) w2 Mission de since asian de manete                                                                                                    |          |  |  |  |  |
| E Estruturas                                                                                 |                                                                                                    |          |  |  |  |  |
| F Fachadas                                                                                   | Superfície do piso tipo 150,00 m² Número de pisos abaixo da rasante 0                                                                                                    |          |  |  |  |  |
| P Divisões                                                                                   | Acessibilidade Topografia Mercado                                                                                                    |          |  |  |  |  |
| I Instalações                                                                                | O Muito boa O Plana O Em alta                                                                                                    |          |  |  |  |  |
| N Isolamentos e impermeabilizações                                                           | Boa     Ordesníveis mínimos     Crescimento moderado                                                                                                    |          |  |  |  |  |
| Q Coberturas                                                                                 | Normal     O Com desníveis acentuados     O Crescimento sustentado (normal)                                                                                                    |          |  |  |  |  |
| H Hevestmentos                                                                               | O Dficuldade média O Acidentada O Recessão moderada                                                                                                    |          |  |  |  |  |
| Equipanencos noos e sinaização     II Infra-aetrituras no Ingradou m                         | O Dificuldade alta O Muito acidentada O Recessão acentuada (crise)                                                                                                    |          |  |  |  |  |
| G Gestão de residuos                                                                         |                                                                                                    |          |  |  |  |  |
| X Controlo de gualidade e ensaios                                                            | Tipo de edificação Localização Geometria da planta                                                                                                    |          |  |  |  |  |
| Y Segurança e saúde                                                                          | Unifamiliar     O Entre paredes meeiras                                                                                                    |          |  |  |  |  |
| E Cademo de encargos                                                                         | O Em banda                                                                                                    |          |  |  |  |  |
| Segurança e saúde                                                                            | Multifamiliar                                                                                                    |          |  |  |  |  |
| Memória gráfica de materiais                                                                 | Outras utilzações Isolada                                                                                                    |          |  |  |  |  |
| ✓ Pormenores construtivos                                                                    |                                                                                                    |          |  |  |  |  |
| Manual de Utilização e Manutenção                                                            | Distância a aterro ou operador licenciado de gestão de resíduos 50,00 km                                                                                                    |          |  |  |  |  |
|                                                                                              | Factores constantes e variáveis na composição de uma unidade de obra<br>Na composição de um atigo de obra existem uma factores constantes e outros variáveis. O proço da mão de obra<br>está fluxás por convine e sis depende da sora geográfica. Num mesmo atigo, a quantidade de matemas não<br>de obra e maquinaria, e preço de instensar e maquinaria) dependem dos parámetiros que aqui se quantificam.                                                                                                    |          |  |  |  |  |
| <ul> <li>Módulo adquirido com a sua licença.</li> </ul>                                      |                                                                                                    |          |  |  |  |  |
| × Módulo não adquirido com a sua licença.                                                    | Parámetros que influem no preço de materiais e maquinaria                                                                                                    | ~        |  |  |  |  |
| Acetar                                                                                       |                                                                                                    | Cancelar |  |  |  |  |

Fig. 5.31

- Seleccione o artigo com o código FFZ010 Pano exterior de fachada, de alvenaria de tijolo para revestir.
- No separador Pano exterior seleccione Tijolo cerâmico furado; seleccione a imagem do tijolo com três furos na vertical; Tijolo de dimensões 30x20x15; assentamento com argamassa de cimento M-5.
- No separador Remate da laje seleccione Remate com peças cerâmicas, coladas com argamassa de alta aderência.
- No separador Formação de padieiras seleccione a Formação de lintéis dos vãos de fachada com a opção Alvenaria com armadura de aço nervurado.

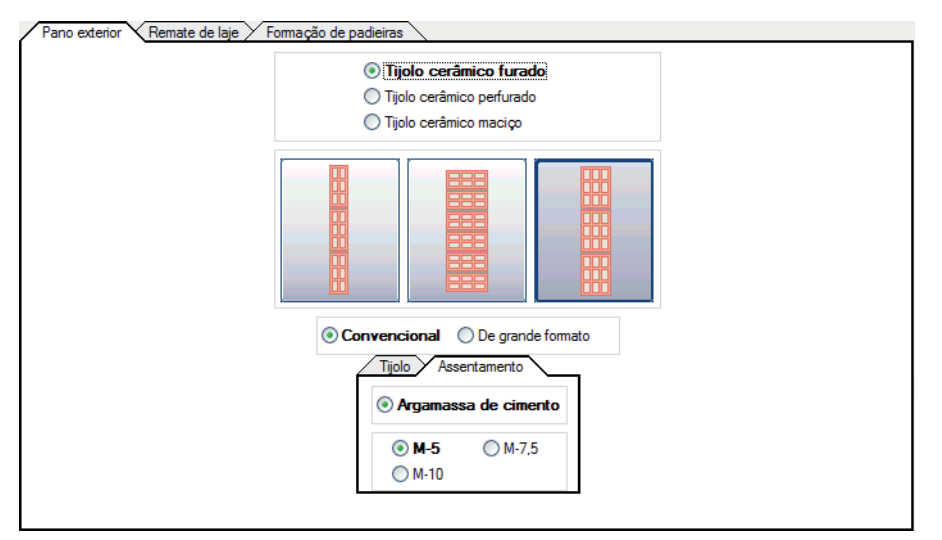

Fig. 5.32

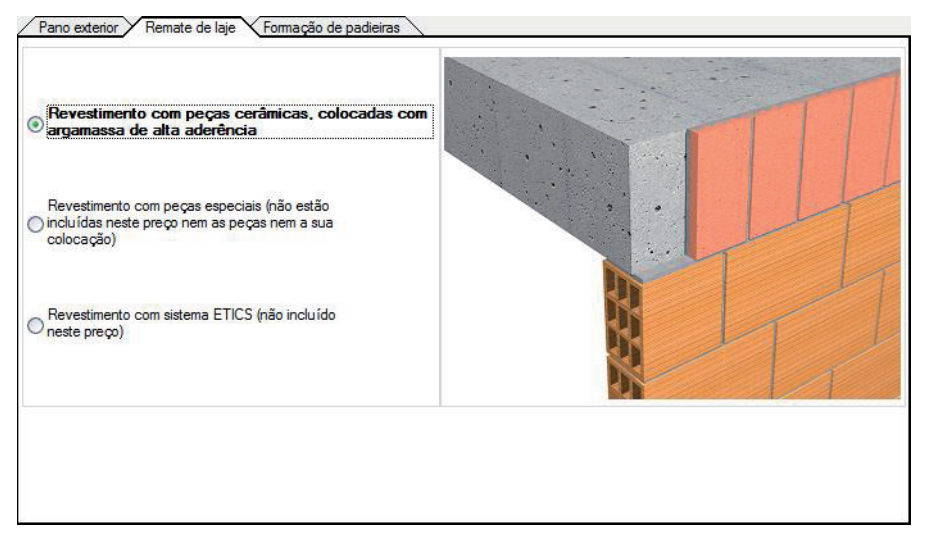

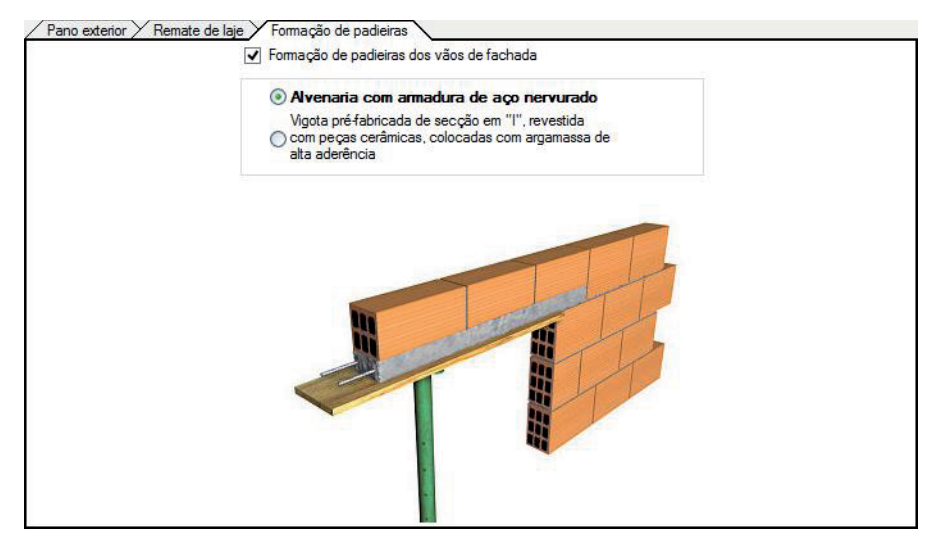

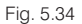

Prima Aceitar e assim o artigo será copiado para o orçamento.

São importadas as informações seleccionadas inicialmente, aquando da criação do ficheiro, e que podem ser modificadas no menu Mostrar> Configuração> Gerador de preços.

| Código    | Doc. | Co S  | SS GR | Ud | Resumo                            | Quant | Custo    | Importância |
|-----------|------|-------|-------|----|-----------------------------------|-------|----------|-------------|
| 🛛 OBRA1   | ٩    |       | é,s   | 1  | Acabamentos para uma moradia      | 1,000 |          |             |
| - 🔄 CAP.1 |      | 1     | é.    |    | Fachadas                          | 1,000 |          |             |
| - 1.1     |      | 1     | 23    | un | Caixilharia de alumínio, de cor l |       | 5.100,00 |             |
| - 💽 1.2   |      | 1     | ť.    | m  | Peitoril em mármore, com 2cm      |       | 18,18    |             |
| FFZ010    | FFZ  | 19. ( | 💰 👶   | m² | Pano exterior de parede de fach   |       | 14,50    |             |
|           |      |       |       |    |                                   |       |          |             |
| - 💽 CAP.2 |      | l     | é.    |    | Divisões                          | 1,000 |          |             |
| - 💽 CAP.3 |      | l     | é.    |    | Coberturas                        | 1,000 |          |             |
| - 💽 CAP.4 |      | 1     | ć.    |    | Revestimentos                     | 1,000 |          |             |
| L 🕑       |      |       |       |    |                                   |       |          |             |

Fig. 5.35

O orçamento deverá agora apresentar o artigo composto. Poderá identificar um artigo copiado do Gerador de preços pelo ícone das Condições técnicas **1**.

Prima novamente duas vezes sobre o ícone de inserção de artigos

Surge então a janela de Selecção do recurso a adicionar à composição de onde deve premir Aceitar para aceder aos artigos do Gerador de preços.

• Seleccione o artigo com o código NAF010 no capítulo Isolamentos e impermeabilizações e preencha de acordo com a figura seguinte.

| Tipo de isolamento   |                                      |                              |                                                     |
|----------------------|--------------------------------------|------------------------------|-----------------------------------------------------|
| 🔿 Lã mineral         | O Poliestireno expandido             | Poliestireno extrudido       | O Poliuretano projectado                            |
| Complexo multicamada | 🔿 Lã de madeira                      | Painel sandwich              | <ul> <li>Aglomerado de cortiça expandida</li> </ul> |
|                      | Casa comercial                       | do de poliestireno extrudido | ISULATION                                           |
|                      | Colocação                            |                              |                                                     |
|                      |                                      |                              |                                                     |
|                      | Fixado por pontos de cimento e       | cola                         |                                                     |
|                      | O Fixado com argamassa cola projecta | da 🕴                         |                                                     |
|                      | O Fixado mecanicamente               |                              |                                                     |
|                      |                                      |                              |                                                     |

Fig. 5.36

- No final prima **Aceitar** para importar o artigo.
- Proceda da mesma forma e importe o artigo FFR010 com as opções indicadas seguidamente.
- No separador Pano interior seleccione Tijolo cerâmico furado; seleccione a imagem do tijolo com dois furos na vertical; Tijolo de dimensões 30x20x7; assentamento com argamassa de cimento M-5.
- No separador Formação de padieiras seleccione a opção Alvenaria com armadura de aço nervurado.

| Tijolo cerâmico furad                  | <ul> <li>Tijolo cerâmico perfurado</li> </ul>          |
|----------------------------------------|--------------------------------------------------------|
|                                        |                                                        |
| Convence     Tijo     Dime     3     3 | ornal         De grande formato           Assentamento |

Fig. 5.37

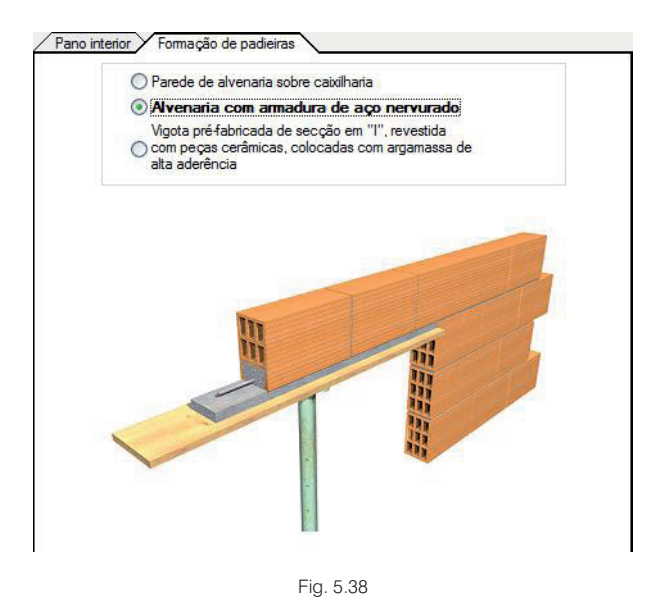

• Prima Aceitar para importar o artigo para o orçamento.

A base de dados deverá apresentar agora o aspecto da figura seguinte.

| Código     | Doc. | Co | SS GR | Ud | Resumo                            | Quant | Custo    | Importância |
|------------|------|----|-------|----|-----------------------------------|-------|----------|-------------|
| DBRA1      |      | 1  | 63    | ŀ  | Acabamentos para uma moradia      | 1,000 |          |             |
| - 🔄 CAP.1  |      | l  | é.    |    | Fachadas                          | 1,000 |          |             |
| - 🗖 1.1    |      | l  | 63    | un | Caixilharia de alumínio, de cor l |       | 5.100,00 |             |
| - 💽 1.2    |      | l  | 63    | m  | Peitoril em mármore, com 2cm      |       | 18,18    |             |
| - 💽 FFZ010 | FFZ  | 1  | 🔞 🖨   | m² | Pano exterior de parede de fach   |       | 14,50    |             |
| - 💽 NAF010 |      | 1  | 🔞 🛟   | m² | Isolamento pelo interior em facl  |       | 11,96    |             |
| FFR010     | FFR  | 1  | 🔞 👸   | m² | Pano interior de parede de fach   |       | 8,39     |             |
|            |      |    |       |    |                                   |       |          |             |
| - 💽 CAP.2  |      | l  | e3    |    | Divisões                          | 1,000 |          |             |
| - 💽 CAP.3  |      | 1  | é.»   |    | Coberturas                        | 1,000 |          |             |
| - 💽 CAP.4  |      | 1  | é.    |    | Revestimentos                     | 1,000 |          |             |
| L 💽        |      |    |       |    |                                   |       |          |             |

Fig. 5.39

# 5.5.4. Copiar artigos de uma base de dados externa

Neste ponto será copiado um artigo do **Banco de preços Cype 2003**. Inicialmente será utilizada uma função de localização para identificar a posição do artigo pretendido na base de dados.

Neste ponto pretende-se copiar o artigo Parede de tijolo furado de 30x20x7cm.

Para iniciar a localização deve-se em primeiro lugar seleccionar a base de dados em que pretende efectuar a localização. A selecção da base de dados é realizada simplesmente clicando sobre a mesma.

- Neste exemplo clique sobre a janela Árvore de composição da base de dados Cype2003 localizada à direita da área de trabalho do Arquimedes.
- Seleccione a opção Localizar recurso do menu Árvore.

| 23                                       | Localização sequencial de recurso |                                                        |  |  |  |  |  |  |  |
|------------------------------------------|-----------------------------------|--------------------------------------------------------|--|--|--|--|--|--|--|
| Código                                   | M < > M                           |                                                        |  |  |  |  |  |  |  |
| Resumo                                   |                                   |                                                        |  |  |  |  |  |  |  |
| Descrição                                |                                   |                                                        |  |  |  |  |  |  |  |
|                                          |                                   |                                                        |  |  |  |  |  |  |  |
|                                          |                                   |                                                        |  |  |  |  |  |  |  |
|                                          |                                   |                                                        |  |  |  |  |  |  |  |
| Localização                              | sequencial por segmento de texto  |                                                        |  |  |  |  |  |  |  |
| Procurar ter                             | do em                             |                                                        |  |  |  |  |  |  |  |
| I Res                                    | sumo Notas                        |                                                        |  |  |  |  |  |  |  |
| ✓ Des                                    | scrição Campos de utilizador      | Grupo simples Grupo composto                           |  |  |  |  |  |  |  |
|                                          |                                   | O Todos O Sem classificar                              |  |  |  |  |  |  |  |
| _                                        |                                   | Capitulos Mão de obra                                  |  |  |  |  |  |  |  |
| Son                                      | nente palavras completas          | Compostos     Maquinana     Paramétricos     Materiais |  |  |  |  |  |  |  |
| Dist                                     | tinguir maiúsculas de minúsculas  |                                                        |  |  |  |  |  |  |  |
|                                          |                                   |                                                        |  |  |  |  |  |  |  |
| Aceitar Localizar por thesaurus Cancelar |                                   |                                                        |  |  |  |  |  |  |  |

Fig. 5.40

Pode pesquisar a base de dados através dos códigos dos recursos ou através de texto.

Para pesquisar através do código deve digitar parte do código (ou o código completo) no campo **Código** e utilizar as setas **I I D** para iniciar a pesquisa através do início da base de dados, recuar para um elemento que possua o código indicado, avançar para um elemento que possua o código indicado e iniciar a pesquisa a partir do fim da base de dados, respectivamente.

Se pretender pesquisar através do texto deve digitar o texto no campo **Localização sequencial por segmento de texto** e utilizar as setas que se encontram à esquerda **I b**, com as funções já detalhadas em cima. Consulte a ajuda do programa para obter mais informações acerca das capacidades de pesquisa.

• Neste exemplo digite o texto **30x20x7** e prima a seta **>** para iniciar a pesquisa.

| 20                                       | Localização se                                                                                                    | quencial de recu      | urso ×            |  |  |  |  |  |  |
|------------------------------------------|----------------------------------------------------------------------------------------------------|-----------------------|-------------------|--|--|--|--|--|--|
| Código                                   | U10046                                                                                                    | < ► ► 22,             | 11 Euros/m2       |  |  |  |  |  |  |
| Resumo                                   | mo Parede de tijolo furado de 30x20x7cm                                                                                                    |                       |                   |  |  |  |  |  |  |
| Descrição                                | <ul> <li>Parede de tijolo furado de 30x20x7cm de 10cm de espessura, assente com argamassa de<br/>cimento portland pozolânico tipo II/32,5R e areia de no 1/6 (M-40), incluindo enchimento de<br/>juntas, limpeza e implantação, parte proporcional de perdas e desperdícios, aprumado e<br/>nivelamento, medido deduzindo vãos superiores a 3m2.</li> </ul> |                       |                   |  |  |  |  |  |  |
| Localização                              | o sequencial por segmento de texto                                                                                                    |                       |                   |  |  |  |  |  |  |
| 30x20x7                                  |                                                                                                    |                       |                   |  |  |  |  |  |  |
| Procurar te                              | exto em S                                                                                                    | ubconjunto de recurso | DS                |  |  |  |  |  |  |
| ✓ Re                                     | esumo 🗌 Notas                                                                                                    | Grupo simples Gru     | upo composto      |  |  |  |  |  |  |
| V De                                     | escrição 🔄 Campos de utilizador                                                                                                    | ◯ Todos               | O Sem classificar |  |  |  |  |  |  |
|                                          |                                                                                                    | ◯ Cap ítulos          | O Mão de obra     |  |  |  |  |  |  |
| □ So                                     | mente palavras completas                                                                                                    | Compostos             | ◯ Maquinaria      |  |  |  |  |  |  |
|                                          |                                                                                                    | O Paramétricos        | O Materiais       |  |  |  |  |  |  |
| Distinguir maiúsculas O Unitários        |                                                                                                    |                       |                   |  |  |  |  |  |  |
| Aceitar Localizar por thesaurus Cancelar |                                                                                                    |                       |                   |  |  |  |  |  |  |

Fig. 5.41

O artigo pretendido corresponde imediatamente ao primeiro resultado.

• Prima o botão Aceitar e o programa localizará o artigo na base de dados.

|   | Código            | Doc. | Co GF | R Ud | Resumo                          | Quant Preço | Importância \land |
|---|-------------------|------|-------|------|---------------------------------|-------------|-------------------|
| Г | - <b>玉</b> U10039 | FFX  | 1     | m2   | Parede de tijolo aparente de 25 | 114,79      |                   |
|   | - <b>玉</b> U10040 | FFX  | 1     | m2   | Parede de tijolo aparente de 25 | 147,53      |                   |
|   | - <b>T</b> U10041 | FFX  | 1     | m2   | Parede de duas faces à vista d  | 126,75      |                   |
|   | - <b>1</b> U10042 | FFX  | 1     | m2   | Parede de duas faces à vista d  | 230,77      |                   |
|   | - <b>x</b> U10043 | FFX  | 1     | m2   | Parede de duas faces à vista d  | 131,12      |                   |
|   | - <b>T</b> U10044 | FFX  | 1     | m2   | Parede de duas faces à vista d  | 85,34       |                   |
|   | - 💽 U10045        | FFX  | e     | m2   | Parede de duas faces à vista d  | 109,89      |                   |
|   | <b>1</b> U10046   |      | 1     | m2   | Parede de tijolo furado de 30x2 | 22,11       |                   |
|   | - <b>玉</b> U10047 |      | 1     | m2   | Parede de tijolo furado de 30x2 | 22,11       |                   |
|   | L 💽 U10048        |      | 1     | m2   | Parede de tijolo furado de 30x2 | 24,74       |                   |
|   | - 💽 U11           |      | 1     |      | ALVENARIA: PAREDES EXTERIC      |             |                   |
|   | - 💽 U12           |      | 1     |      | ALVENARIA: TABIQUES             |             |                   |
|   | 💽 U13             |      | 1     |      | ALVENARIA: REVESTIMENTOS        |             |                   |
|   | - 💽 U14           |      | 1     |      | ALVENARIA: COBERTURAS           |             |                   |
|   | - 💽 U15           |      | 1     |      | ALVENARIA: TECTOS FALSOS        |             | ×                 |

O passo seguinte será a cópia do artigo para o orçamento.

• Prima com o botão direito do rato sobre o artigo e escolha a opção Copiar.

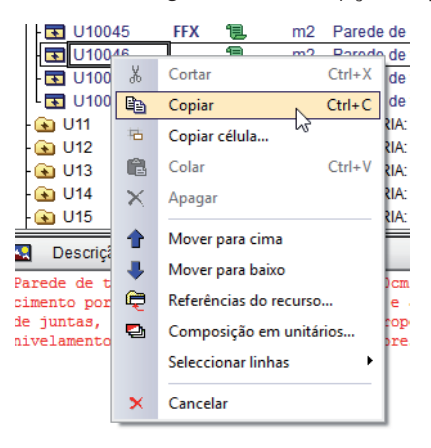

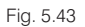

Clique com o botão direito sobre a linha de inserção do orçamento e escolha a opção Colar.

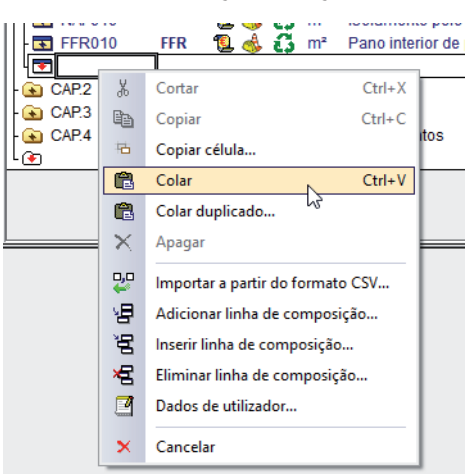

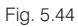

Note-se que após a cópia o artigo será criado no orçamento. Qualquer modificação do mesmo no orçamento (**obra1**) não tem repercussões no banco de preços (**Cype2003**), assim como modificações do artigo no banco de preços não têm repercussões no orçamento.

| Código            | Doc Cc GR | Ud Resumo                              | Quant Custo | mportância |
|-------------------|-----------|----------------------------------------|-------------|------------|
| DBRA1             | 1.()      | Acabamentos para uma r                 | 1,000       |            |
| - 🔄 CAP.1         | 1.3       | Fachadas                               | 1,000       |            |
| - 🗖 1.1           | 1.3       | un Caixilharia de alumínic             | 5.100,00    |            |
| - 💽 1.2           | 1.()      | m Peitoril em mármore, c               | 12,30       |            |
| - 💽 FFZ010        | FFZ 📜 🛟   | m <sup>2</sup> Pano exterior de pared  | 12,15       |            |
| - 💽 NAF010        | 🤨 🗓       | m <sup>2</sup> Isolamento pelo interio | 10,02       |            |
| - 💽 FFR010        | FFR 📜 🛟   | m <sup>2</sup> Pano interior de pared  | 6,91        |            |
| - <b>T</b> U10046 | _ 1.6     | m2 Parede de tijolo furado             | 22,11       |            |
|                   |           |                                        |             |            |
| - 🔄 CAP.2         | 1.3       | Divisões                               | 1,000       |            |
| L 🔽               |           |                                        |             |            |
| - 💽 CAP.3         | 1.3       | Coberturas                             | 1,000       |            |
| - 💽 CAP.4         | 1.3       | Revestimentos                          | 1,000       |            |
| L®                |           |                                        |             |            |

Fig. 5.45

# 5.6. Completar o orçamento

Já sabe como criar capítulos e introduzir artigos. Introduza agora os restantes artigos para completar o orçamento recorrendo ao Gerador de preços.

Em primeiro lugar serão introduzidos os trabalhos relativos ao fornecimento e colocação de portas no capítulo **Divisões**.

- Clique duas vezes sobre o símbolo 🙆 do capítulo 1 para o fechar.
- De seguida efectue a mesma operação sobre o símbolo 🕥 do capítulo 2 para o abrir.
- Prima duas vezes sobre a linha de inserção de artigos zerador de na janela Selecção de recurso a adicionar à composição de escolha a opção Utilizar gerador de preços.
- Para terminar prima Aceitar para aceder ao Gerador de preços.
- Importe para o orçamento o artigo PEH010, mantendo as opções predefinidas.

| Código     | Doc. | Co | SS GR | Ud | Resumo                         | Quant | Custo  | Importância |
|------------|------|----|-------|----|--------------------------------|-------|--------|-------------|
| DBRA1      | 4    |    | é,    | 1  | Acabamentos para uma moradia   | 1,000 |        |             |
| - 🕢 CAP.1  |      | 1  | é.    |    | Fachadas                       | 1,000 |        |             |
| - 🔄 CAP.2  |      | 1  | ć     |    | Divisões                       | 1,000 |        |             |
| - 💽 PEH010 | PEH  | 1  | 🔞 🖸   | Ud | Porta de entrada de 203x82,5x4 |       | 344,63 |             |
|            |      |    |       |    |                                |       |        |             |
| - 🕢 CAP.3  |      | 1  | 2     |    | Coberturas                     | 1,000 |        |             |
| - 💽 CAP.4  |      | 1  | ć.    |    | Revestimentos                  | 1,000 |        |             |
| Lœ         |      |    |       |    |                                |       |        |             |

Fig. 5.46

Após introduzir a porta exterior introduzirá de seguida as portas interiores.

• Adicione agora o artigo PPM010, mantendo as opções predefinidas.

| Código     | Doc. | Co | SS GR | Ud | Resumo                           | Quant | Custo  | Importância |
|------------|------|----|-------|----|----------------------------------|-------|--------|-------------|
| DBRA1      | ٩    | l  | é,    | A  | Acabamentos para uma moradia     | 1,000 |        |             |
| - 💽 CAP.1  |      | 1  | ć.    |    | Fachadas                         | 1,000 |        |             |
| - 🔄 CAP.2  |      | 1  | ć     |    | Divisões                         | 1,000 |        |             |
| - 💽 PEH010 | PEH  | 1  | 🔞 🖸   | Ud | Porta de entrada de 203x82,5x4   |       | 344,63 |             |
| PPM010     | PPM  | 1  | 1     | Ud | Porta interior cega, de uma folh |       | 130,08 |             |
|            |      |    |       |    |                                  |       |        |             |
| - 💽 CAP.3  |      | l  | é.    |    | Coberturas                       | 1,000 |        |             |
| - 💽 CAP.4  |      | 1  | ć.    |    | Revestimentos                    | 1,000 |        |             |
| L®         |      |    |       |    |                                  |       |        |             |

Fig. 5.47

No capítulo CAP.3 Coberturas insira agora o artigo QTT010 mantendo as opções predefinidas.

Seguidamente devem-se inserir os revestimentos a aplicar. Adicione, ao CAP.4 Revestimentos, os artigos seguintes, do Gerador de preços, mantendo as opções predefinidas:

- RSM040 Parquet multicamada;
- RSG010 Pavimento com revestimento de mosaicos cerâmicos colocados com cola;

- RSP010 Pavimento com revestimento de pedra natural sobre uma superfície plana, com cola;
- RAG011 Ladrilhamento sobre superfície suporte de alvenaria;
- RPR010 Reboco liso sobre paramento exterior.

Após a introdução destes artigos termina a criação da estrutura do orçamento. Neste momento o orçamento deverá apresentar a composição que se mostra na figura seguinte.

| Códig         | jo Do | DC. | Co SS | S GF | <b>λ</b> η Ο ( | d  | Resumo                                                                                          | Quant | Custo    | Importância |
|---------------|-------|-----|-------|------|----------------|----|-------------------------------------------------------------------------------------------------|-------|----------|-------------|
| M OBRA        | \1    |     | 1     | ŝ    | и<br>Д         |    | Acabamentos para uma moradia                                                                    | 1,000 |          |             |
| CAP           | 1     |     | 1     | 1    | 3              |    | Fachadas                                                                                        | 1,000 |          |             |
| - 🗖 1.1       |       |     | 1     |      | 13             | un | Caixilharia de alumínio, de cor branca, em janelas de correr, incluindo caixa e guia de estore. |       | 5.100,00 |             |
| - 💽 1.2       | 2     |     | 1     |      | ĩ              | m  | Peitoril em mármore, com 2cm de espessura e 20 de largura, assentamento com argamassa           |       | 18,18    |             |
| - 💽 FE        | Z010  | FFZ | 1     | ځې . | G              | m² | Pano exterior de parede de fachada, de 15 cm de espessura de alvenaria, de tijolo cerâmico f    |       | 14,50    |             |
| - 💽 NA        | F010  |     | 1     | ٩    | G              | m² | Isolamento pelo interior em fachada dupla de alvenaria face à vista formado por painel rígido ( |       | 11,96    |             |
| - 💽 FFI       | R010  | FFR | 1     | ځې . | G              | m² | Pano interior de parede de fachada de 7 cm de espessura, de alvenaria de tijolo cerâmico fur:   |       | 8,39     |             |
| - 💽 U1        | 0046  |     | 1     |      | 63             | m2 | Parede de tijolo furado de 30x20x7cm                                                            |       | 22,11    |             |
| L 😎           |       |     |       |      |                |    |                                                                                                 |       |          |             |
| CAP           | 2     |     | 1     | 1    | 3              |    | Divisões                                                                                        | 1,000 |          |             |
| - 💽 PE        | H010  | PEH | 1     | 🚸 ،  | С,             | Ud | Porta de entrada de 203x82,5x4,5 cm, folha com almofadas, com painel de madeira maciça d        |       | 344,63   |             |
| - 💽 PP        | M010  | PPM | I 📜   | ځې . | £3             | Ud | Porta interior cega, de uma folha de 203x82,5x3,5 cm, de painel de fibras acabamento em me      |       | 130,08   |             |
| L 💌           |       |     |       |      |                |    |                                                                                                 |       |          |             |
| CAP           | 3     |     | 1     | . (  | 13             |    | Coberturas                                                                                      | 1,000 |          |             |
| - 💽 QT        | T010  | QTT | 1     | ٩    | 6              | m² | Cobertura inclinada de telhas cerâmicas, sobre espaço habitável, com uma pendente média         |       | 18,60    |             |
| L 💽           |       |     |       |      |                |    |                                                                                                 |       |          |             |
| CAP           | .4    |     | 1     | . 7  | ũ –            |    | Revestimentos                                                                                   | 1,000 |          |             |
| - 💽 RS        | SM040 | RSM | I 📜   | ٩    | 6              | m² | Pavimento em parquet flutuante de lâminas de 2180x200x14 mm, com uma camada superior            |       | 35,04    |             |
| - 💽 RS        | G010  | RSG | _ 10  | ٩    | 6              | m² | Pavimento com revestimento de mosaicos cerâmicos de grés esmaltado, de 25x25 cm, 8 €/rr         |       | 18,94    |             |
| - 💽 RS        | P010  | RSP | 1     | ٩    | 6              | m² | Pavimento com revestimento de mosaicos de mármore Rosa Aurora, para interiores, 60x30x2         |       | 87,27    |             |
| - <b> R</b> A | G011  | RAG | 1     | ٩    | G              | m² | Ladrilhamento com azulejo liso, 15x15 cm, 8 €/m², colocado sobre uma superfície suporte de      |       | 23,00    |             |
| - 💽 RP        | R010  | RPR | 1     | ٩    | G              | m² | Reboco liso com acabamento lavado realizado com argamassa de cal sobre um paramento e           |       | 18,52    |             |
| L 💽           |       |     |       |      |                |    |                                                                                                 |       |          |             |
| L(≩n          |       |     |       |      |                |    |                                                                                                 |       |          |             |

#### Fig. 5.48

Se quiser eliminar um artigo ou um capítulo completo, coloque o cursor sobre o símbolo que os representa e prima a tecla **Delete**. Emitir-se-á uma mensagem pedindo a confirmação. Se responder **Sim**, o recurso será definitivamente apagado. Se premir **Não** pode mais tarde chamar o recurso introduzindo o seu código.

• No final pode maximizar a janela Árvore de composição do orçamento.

# 5.7. Realizar as medições

É possível introduzir directamente o total da medição na coluna **Quant** ou detalhar a medição com pormenor na **Tabela de Medição**. Neste último caso pode-se utilizar também o módulo de **Medição sobre DXF-DWG**.

# 5.7.1. Medição sem detalhe

- Maximize a janela do orçamento.
- Coloque o cursor na coluna Quant na linha correspondente ao primeiro artigo (1.1). Introduza uma unidade como medição.

| Código    | Doc. Co SS GR | Ud Resumo                                                                                          | Quant | Custo    | Importância |
|-----------|---------------|----------------------------------------------------------------------------------------------------|-------|----------|-------------|
| V OBRA1   | 1 ()          | Acabamentos para uma moradia                                                                       | 1,000 | 5.100,00 | 5.100,00    |
| - 🔄 CAP.1 | 1 (j          | Fachadas                                                                                           | 1,000 | 5.100,00 | 5.100,00    |
| 1.1       | 1 (j          | un Caixilharia de alumínio, de cor branca, em janelas de correr, incluindo caixa e guia de estore. | 1,000 | 5.100,00 | 5.100,00    |
| 111       | - ~           |                                                                                                    |       |          | 1           |

Fig. 5.49

Ao introduzir este valor o programa efectua automaticamente a multiplicação pelo preço do artigo e calcula os totais de cada nível.

# 5.7.2. Medição com detalhe

Para realizar uma medição com detalhe é necessário criar uma tabela de medição.

- Coloque o cursor na coluna quantidade na linha do artigo 1.2 Peitoril em mármore com 2cm de espessura e 20 de largura, assentamento com argamassa de cimento M40 (1:6).
- Para criar uma tabela de medição clique sobre o botão 🛱 da barra de ferramentas e escolha a opção Inserir nova subtabela.

• Na janela que surge seleccione o modelo de subtabela **Standard**.

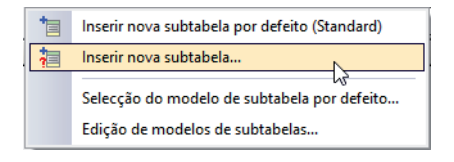

Fig. 5.50

| 8                                       |            | Selecção de modelo       | o para | nova subtabel   | а           |                |                | ×     |
|-----------------------------------------|------------|--------------------------|--------|-----------------|-------------|----------------|----------------|-------|
| Modelo                                  | Comentário | Fómula                   | Α      | В               | С           | D              | E              | F     |
| Standard                                |            |                          | Uds.   | Comprim.        | Largura     | Altura         |                |       |
| Unidade                                 |            | A                        | Uds.   |                 |             |                |                |       |
| Linear                                  |            | A*B                      | Uds.   | Comprim.        |             |                |                |       |
| Área                                    |            | A*B                      | Uds.   | Área            |             |                |                |       |
| Superfície horizontal rectangular       |            | A*B*C                    | Uds.   | Comprim.        | Largura     |                |                |       |
| Superfície vertical rectangular         |            | A*C*D                    | Uds.   |                 | Largura     | Altura         |                |       |
| Superfície circular                     |            | A*PI*(B/2)^2             | Uds.   | Diâmetro        |             |                |                |       |
| Volume                                  |            | (B+B1)/2*C               |        | Superfície      | Distância   |                |                |       |
| Volume                                  |            | A*B*C*D                  | Uds.   | Comprim.        | Largura     | Altura         |                |       |
| Peso de armaduras de aço (kg)           |            | A*B*(C^2/100)/4*PI*0.785 | Uds.   | Comprimento (m) | Ø (mm)      |                |                |       |
| Peso de perfil metálico tipo 'IPE' (kg) |            | A*B*_IPE(C)              | Uds.   | Comprimento (m) | Altura (mm) |                |                |       |
| Peso de perfil metálico tipo 'IPN' (kg) |            | A*B*_IPN(C)              | Uds.   | Comprimento (m) | Altura (mm) |                |                |       |
| Peso de perfil metálico tipo 'HEA' (kg) |            | A*B*_HEA(C)              | Uds.   | Comprimento (m) | Altura (mm) |                |                |       |
| Peso de perfil metálico tipo 'HEB' (kg) |            | A*B*_HEB(C)              | Uds.   | Comprimento (m) | Altura (mm) |                |                |       |
| Peso de perfil metálico tipo 'HEM' (kg) |            | A*B*_HEM(C)              | Uds.   | Comprimento (m) | Altura (mm) |                |                |       |
| Peso de perfil metálico tipo 'UPN' (kg) |            | A*B*_UPN(C)              | Uds.   | Comprimento (m) | Altura (mm) |                |                |       |
| Peso de perfil metálico tipo 'L' (kg)   |            | A*B*_L(C,D)              | Uds.   | Comprimento (m) | Ala (mm)    | Espessura (mm) |                |       |
| Peso de perfil metálico tipo 'T' (kg)   |            | A*B*_T(C,D)              | Uds.   | Comprimento (m) | Ala (mm)    | Espessura (mm) |                |       |
| Peso de perfil metálico tipo 'LD' (kg)  |            | A*B*_LD(C,D,E)           | Uds.   | Comprimento (m) | Ala X (mm)  | Ala Y (mm)     | Espessura (mm) |       |
|                                         |            |                          |        |                 |             |                |                |       |
| Aceitar                                 |            |                          |        |                 |             |                | Cano           | ;elar |

#### Fig. 5.51

Preencha a subtabela de medição de acordo com a figura seguinte.

| Loc | Comentário | Fórmula | Α    | В        | С       | D      | Parcial | Subtotal |
|-----|------------|---------|------|----------|---------|--------|---------|----------|
|     |            |         | Uds. | Comprim. | Largura | Altura |         |          |
| 1   | J1         |         | 2    | 2,100    |         |        | 4,200   |          |
| 2   | J2         |         | 5    | 1,400    |         |        | 7,000   |          |
| 3   | J3         |         | 2    | 0,700    |         |        | 1,400   |          |
| •   |            |         |      |          |         |        |         |          |
| [1] |            |         |      |          |         |        | 12,600  | 12,600   |
|     |            |         |      |          |         |        | 12,600  | 12,600   |

Fig. 5.52

Note-se que na janela Árvore de composição a célula da medição passa a apresentar um fundo verde, o que significa que assim que facilmente se pode identificar uma medição que possui detalhe.

# 5.7.3. Utilização do módulo de Medição sobre DXF-DWG

Neste exemplo vai-se medir a área de uma parede e de um pavimento com o auxílio do módulo de medição sobre DXF-DWG. No caso de não possuir este módulo introduza directamente os valores que resultam da medição realizada sobre os ficheiro de CAD.

- No artigo FFZ010 prima novamente sobre o botão ≒ e adicione uma nova subtabela do modelo Standard.
- Coloque o cursor na coluna Comprim. e prima sobre o ícone 🌌 na barra de ferramentas.

Uma medição sobre um ficheiro DXF-DWG é sempre associada a uma célula numérica da tabela de medição.

Para realizar a medição necessita de importar primeiro os ficheiros de CAD.

• Importe o ficheiro de CAD para este exemplo, localizado na pasta \CYPE Ingenieros\Exemplos\Arquimedes.

No caso de não possuir o ficheiro de CAD na directoria indicada consulte a página 24 deste manual.

| 2       |          | Gestão de                            | e vistas de máscaras                | _ <b>□</b> ×                       |
|---------|----------|--------------------------------------|-------------------------------------|------------------------------------|
| E 💋 🕻   | 5  🛧 🦊   | , 📫 📖 🔗 🔒                            |                                     |                                    |
| Visível | 2        | Ficheiros dis                        | poníveis – 🗆 🗙                      |                                    |
|         | Gestão ( | 🔊 🏹<br>de layers Actualizar ficheiro |                                     |                                    |
|         | 🕀 🗾      | 1                                    |                                     |                                    |
|         | Nome     | Data de criação                      | Tamanho (Bytes)                     |                                    |
|         |          | 23                                   | Selecção de máscaras a ler          | ×                                  |
|         |          | 🔄 🏵 🔻 🕇 퉬 « CYPE Inge                | enieros + Exemplos + Arquimedes     | ✓ C Procurar em Arquimedes P       |
|         |          | Organizar 🔻 Nova pasta               |                                     | III 🕶 🔟 🔞                          |
|         |          | Ecte DC                              | ^ Nome                              | Data de modificaç Tipo             |
|         |          | Ambiente de trabalho                 | fundações.dwg                       | 15/12/2014 14:38 Ficheiro DWG      |
|         |          | Documentos                           | wig muro.dwg                        | 15/12/2014 14:38 Ficheiro DWG      |
|         | Acei     | 📔 Imagens                            | bille obra2 planta de fundações.dwg | 15/12/2014 14:38 Ficheiro DWG      |
|         |          | Música Transferências Vídeos         | terreno.dwg                         | 15/12/2014 14:38 Ficheiro DWG      |
|         |          | Disco local (B:)                     |                                     |                                    |
|         |          | 📥 Disco local (C:)                   | v <                                 | >                                  |
|         |          | Nome de fich                         | neiro: planta.dxf                   | ✓ Ficheiros DXF-DWG (*.dxf;*.dwc ✓ |
| Aceitar |          |                                      |                                     | Abrir Cancelar                     |

Fig. 5.53

• Após premir em Abrir clique em Aceitar na janela seguinte.

Desta forma o ficheiro importado é colocado na janela de Gestão de vistas de máscaras.

• Seleccione também a opção Ténue, o que permite escurecer a cor das layers.

Se pretender pode por outro lado modificar a cor de fundo do ambiente de trabalho premindo 11. Encontrará mais informações sobre estas e outras opções no programa premindo sobre os comandos de ajuda no canto superior direito da janela 20.

• Por fim prima Aceitar mais uma vez, o que faz com que o desenho se mostre na área de trabalho.

#### Arquimedes e Controle de obra – Exemplo prático – Modelação clássica Manual do utilizador

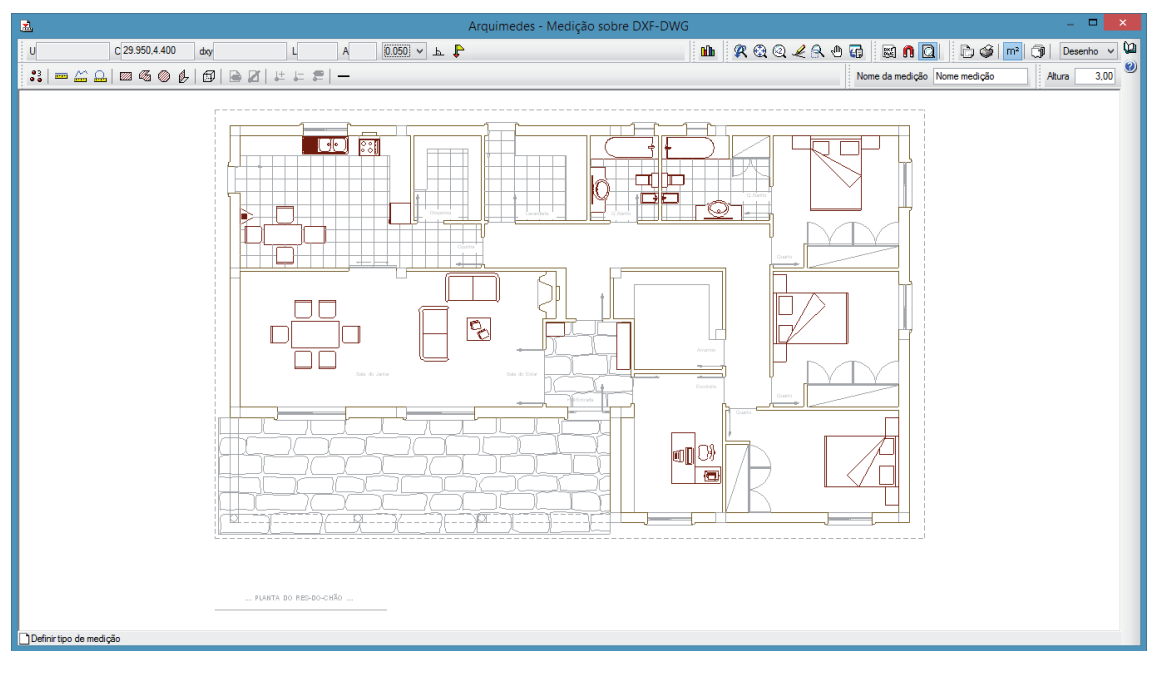

Fig. 5.54

O programa permite efectuar medições de unidades, comprimentos, áreas e volumes. Neste caso vai-se medir a área de uma parede.

- Em primeiro lugar deve designar no campo **Nome da medição** o tipo de medição que vai realizar, neste caso escreva **Parede exterior** e prima **< Enter>** no teclado para confirmar o dado.
- Seleccione a opção comprimento linear identificada pelo ícone 🞰 na barra de ferramentas.
- Deverá ainda activar as capturas; para isso clique sobre n, active as capturas e seleccione a opção Extremo.

| 🚵 Selecção de capturas                               | ×    |
|------------------------------------------------------|------|
| Activar capturas (F3) Activar pontos de rastreio (F1 | I) 🕐 |
| 🚫 🗌 Ponto 🔬 🗌 Ponto médio                            |      |
| Extremo X Intersecção                                |      |
| 다 🖸 Ponto de inserção 🛛 🔷 🗌 Quadrante                |      |
| ◯ □ Centro ∑ □ Mais próximo                          |      |
| L Perpendicular Extensão                             |      |
| // Paralelo                                          |      |
| Aceitar Desactivar todas Cancela                     | r    |

Fig. 5.55

Desta forma está apto a efectuar a medição. Repare que ao movimentar o cursor sobre o desenho o programa detecta agora todos os extremos das linhas. Para efectuar uma medição deverá clicar com o botão esquerdo do rato sobre o primeiro ponto que define a geometria e arrastar para o segundo ponto. Quando o programa o detecta deverá clicar novamente com o botão esquerdo do rato. Repete-se este procedimento até ter definido toda a geometria. No final, para encerrar o processo de medição deve clicar com o botão direito do rato.

Neste exemplo vai-se medir a parede exterior.

- Para efectuar a medição desloque o cursor até junto de uma das extremidades da parede.
- Quando o programa detectar a intersecção clique com o botão esquerdo do rato e arraste até à outra extremidade.
- Quando o programa detectar a intersecção clique novamente com o botão esquerdo.
- Para terminar esta medição clique com o botão direito.

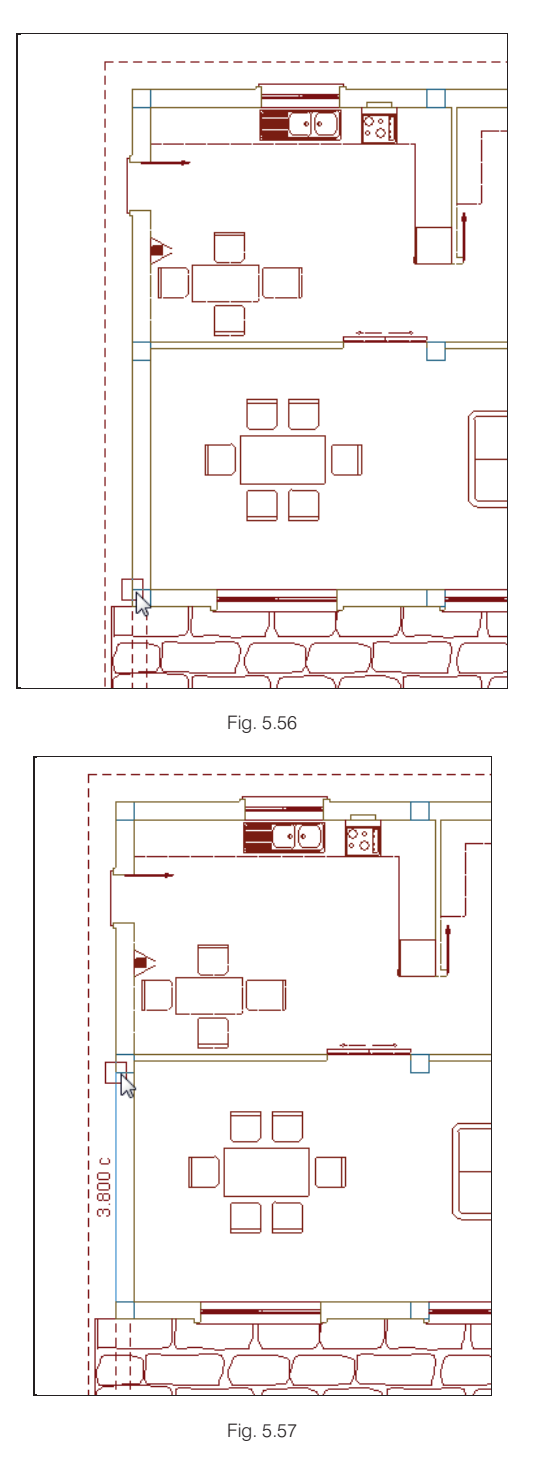

• Deverá efectuar estes passos para todos os panos de parede exterior (ver figura seguinte).

As medições dos panos realizam-se entre pilares. As portas e janelas serão descontadas a seguir.

#### Arquimedes e Controle de obra – Exemplo prático – Modelação clássica Manual do utilizador

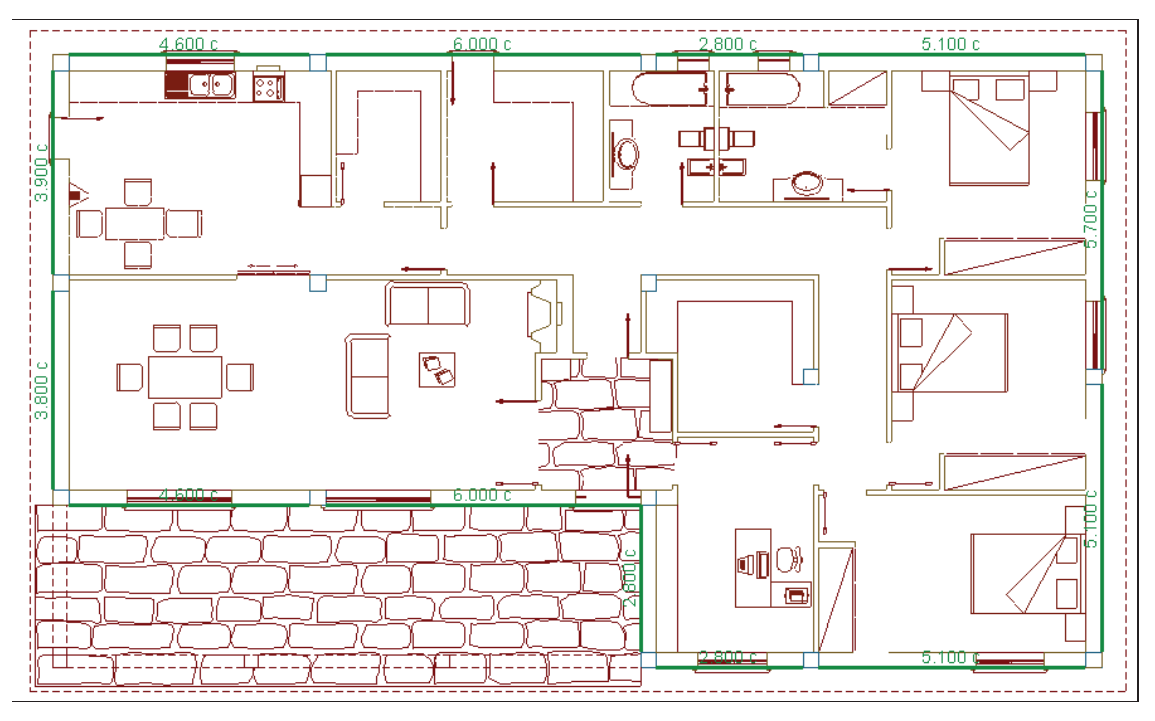

Fig. 5.58

• Prima sobre o botão 🔜 do módulo de Medição sobre DXF-DWG localizado no canto superior direito.

Observará que a tabela de medição do artigo foi preenchida.

| Loc | Comentário      | Fórmula | A    | В        | С       | D      | Parcial | Subtotal |
|-----|-----------------|---------|------|----------|---------|--------|---------|----------|
|     |                 |         | Uds. | Comprim. | Largura | Altura |         |          |
| 1   | Parede exterior |         |      | 3,800    |         |        | 3,800   |          |
| 2   |                 |         |      | 3,900    |         |        | 3,900   |          |
| 3   |                 |         |      | 4,600    |         |        | 4,600   |          |
| 4   |                 |         |      | 6,000    |         |        | 6,000   |          |
| 5   |                 |         |      | 2,800    |         |        | 2,800   |          |
| 6   |                 |         |      | 5,100    |         |        | 5,100   |          |
| 7   |                 |         |      | 5,700    |         |        | 5,700   |          |
| 8   |                 |         |      | 5,100    |         |        | 5,100   |          |
| 9   |                 |         |      | 5,100    |         |        | 5,100   |          |
| 10  |                 |         |      | 2,800    |         |        | 2,800   |          |
| 11  |                 |         |      | 2,800    |         |        | 2,800   |          |
| 12  |                 |         |      | 6,000    |         |        | 6,000   |          |
| 13  |                 |         |      | 4,600    |         |        | 4,600   |          |
|     |                 |         |      |          |         |        |         |          |
| [1] |                 |         |      |          |         |        | 58,300  | 58,300   |
|     |                 |         |      |          |         |        | 58,300  | 58,300   |

Fig. 5.59

Serão descontadas agora as aberturas de portas e janelas. Como os comprimentos das janelas já foram introduzidos na tabela de medição do artigo anterior serão copiados e completados com a altura de cada uma.

- Seleccione a coluna Quant. do artigo anterior (com o código 1.2).
- Seleccione com o cursor a primeira linha de medição e, através da tecla F8, seleccione as três linhas de medição.

A tecla **F8** permite a selecção de artigos ou linhas de medição. A tecla **F9** inverte a selecção de todo um nível. Na realidade a tecla **F8** inverte também a selecção de uma linha de medição ou artigo. Isto significa que para desseleccionar um artigo ou linha de medição basta premir novamente a tecla **F8** sobre um artigo seleccionado. Também poderá utilizar o menu contextual, acessível ao premir o botão direito do rato sobre uma linha, para realizar a selecção.

| L  | 0C | Comentário | Fórmula | Α    | В        | С       | D      | Parcial | Subtotal |
|----|----|------------|---------|------|----------|---------|--------|---------|----------|
|    |    |            |         | Uds. | Comprim. | Largura | Altura |         |          |
| 1  | *  | J1         |         | 2    | 2,100    |         |        | 4,200   |          |
| 2  | ×  | J2         |         | 5    | 1,400    |         |        | 7,000   |          |
| 3  | <  | J3         |         | 2    | 0,700    |         |        | 1,400   |          |
|    | +  |            |         |      |          |         |        |         |          |
| [1 | 1] |            |         |      |          |         |        | 12,600  | 12,600   |
|    |    |            |         |      |          |         |        | 12,600  | 12,600   |

- Após seleccionar as linhas de medição prima o botão direito do rato sobre uma célula e escolha a opção Copiar.
- Seleccione a linha de rodapé de subtabela da tabela de medição do artigo FFZ010, e prima Colar.

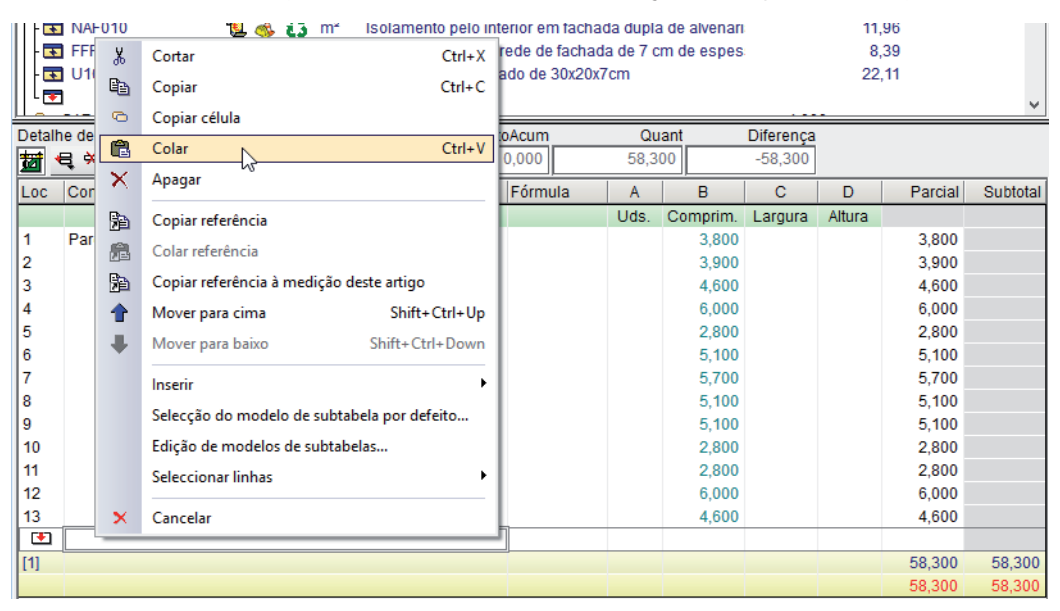

#### Fig. 5.61

Após colar as linhas de medição anteriores a janela deverá ficar o aspecto seguinte:

| Loc | Comentário      | Fórmula | Α    | В        | С       | D      | Parcial | Subtotal |
|-----|-----------------|---------|------|----------|---------|--------|---------|----------|
|     |                 |         | Uds. | Comprim. | Largura | Altura |         |          |
| 1   | Parede exterior |         |      | 3,800    |         |        | 3,800   |          |
| 2   |                 |         |      | 3,900    |         |        | 3,900   |          |
| 3   |                 |         |      | 4,600    |         |        | 4,600   |          |
| 4   |                 |         |      | 6,000    |         |        | 6,000   |          |
| 5   |                 |         |      | 2,800    |         |        | 2,800   |          |
| 6   |                 |         |      | 5,100    |         |        | 5,100   |          |
| 7   |                 |         |      | 5,700    |         |        | 5,700   |          |
| 8   |                 |         |      | 5,100    |         |        | 5,100   |          |
| 9   |                 |         |      | 5,100    |         |        | 5,100   |          |
| 10  |                 |         |      | 2,800    |         |        | 2,800   |          |
| 11  |                 |         |      | 2,800    |         |        | 2,800   |          |
| 12  |                 |         |      | 6,000    |         |        | 6,000   |          |
| 13  |                 |         |      | 4,600    |         |        | 4,600   |          |
| 14  | J1              |         | 2    | 2,100    |         |        | 4,200   |          |
| 15  | J2              |         | 5    | 1,400    |         |        | 7,000   |          |
| 16  | J3              |         | 2    | 0,700    |         |        | 1,400   |          |
| •   |                 |         |      |          |         |        |         |          |
| [1] |                 |         |      |          |         |        | 70,900  | 70,900   |
|     |                 |         |      |          |         | _      | 70,900  | 70,900   |

Fig. 5.62

Deverá agora indicar a altura de cada um dos tramos da parede, que se considera igual a **2,70 m**. Para esta tarefa será utilizada uma função de transformação de colunas.

 Seleccione, através da tecla <F8> ou premindo a tecla <CTRL> e clicando, simultaneamente, os tramos de parede.

| Loc | Comentário      | Fórmula | Α    | В        | С       | D      | Parcial | Subtotal |
|-----|-----------------|---------|------|----------|---------|--------|---------|----------|
|     |                 |         | Uds. | Comprim. | Largura | Altura |         |          |
| 1 ¥ | Parede exterior |         |      | 3,800    |         |        | 3,800   |          |
| 2 🗸 |                 |         |      | 3,900    |         |        | 3,900   |          |
| 3 🗸 |                 |         |      | 4,600    |         |        | 4,600   |          |
| 4 🖌 |                 |         |      | 6,000    |         |        | 6,000   |          |
| 5 🗸 |                 |         |      | 2,800    |         |        | 2,800   |          |
| 6 🗸 |                 |         |      | 5,100    |         |        | 5,100   |          |
| 7 🗸 |                 |         |      | 5,700    |         |        | 5,700   |          |
| 8 🖌 |                 |         |      | 5,100    |         |        | 5,100   |          |
| 9 🖌 |                 |         |      | 5,100    |         |        | 5,100   |          |
| 10  |                 |         |      | 2,800    |         |        | 2,800   |          |
| 11√ |                 |         |      | 2,800    |         |        | 2,800   |          |
| 12  | _               |         |      | 6,000    |         |        | 6,000   |          |
| 13/ |                 |         |      | 4,600    |         |        | 4,600   |          |
| 14  | J1              |         | 2    | 2,100    |         |        | 4,200   |          |
| 15  | J2              |         | 5    | 1,400    |         |        | 7,000   |          |
| 16  | J3              |         | 2    | 0,700    |         |        | 1,400   |          |
| •   |                 |         |      |          |         |        |         |          |
| [1] |                 |         |      |          |         |        | 70,900  | 70,900   |
|     |                 |         |      |          |         |        | 70,900  | 70,900   |

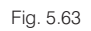

• Seguidamente prima sobre o botão <sup>1</sup> da barra de ferramentas da tabela de medição e preencha de acordo com a figura seguinte.

| 22      |                 | Transformação   | o de colunas | x   |
|---------|-----------------|-----------------|--------------|-----|
| Coluna  | Título actual   | Novo Título     | Expressão    | (j2 |
| A       | Uds.            | Uds.            | A            |     |
| в       | Comprim.        | Comprim.        | В            |     |
| с       | Largura         | Largura         | C            |     |
| D       | Altura          | Altura          | 2.7          |     |
| Е       |                 |                 | E            |     |
| F       |                 |                 | F            |     |
| ✓ Aplic | car só as linha | s seleccionadas |              |     |
| Aceita  | ar              |                 | Cancelar     |     |

Fig. 5.64

• Prima Aceitar e as linhas seleccionadas ficarão com a coluna Altura preenchida.

| Loc  | Comentário      | Fórmula | Α    | В        | С       | D      | Parcial | Subtotal |
|------|-----------------|---------|------|----------|---------|--------|---------|----------|
|      |                 |         | Uds. | Comprim. | Largura | Altura |         |          |
| 1 🗸  | Parede exterior |         |      | 3,800    |         | 2,700  | 10,260  |          |
| 2 🗸  |                 |         |      | 3,900    |         | 2,700  | 10,530  |          |
| 3 🖌  |                 |         |      | 4,600    |         | 2,700  | 12,420  |          |
| 4 🖌  |                 |         |      | 6,000    |         | 2,700  | 16,200  |          |
| 5 🖌  |                 |         |      | 2,800    |         | 2,700  | 7,560   |          |
| 6 🖌  |                 |         |      | 5,100    |         | 2,700  | 13,770  |          |
| 7 🖌  |                 |         |      | 5,700    |         | 2,700  | 15,390  |          |
| 8 🖌  |                 |         |      | 5,100    |         | 2,700  | 13,770  |          |
| 9 🖌  |                 |         |      | 5,100    |         | 2,700  | 13,770  |          |
| 10 🗸 |                 |         |      | 2,800    |         | 2,700  | 7,560   |          |
| 11 🗸 |                 |         |      | 2,800    |         | 2,700  | 7,560   |          |
| 12 🗸 |                 |         |      | 6,000    |         | 2,700  | 16,200  |          |
| 13 🗸 |                 |         |      | 4,600    |         | 2,700  | 12,420  |          |
| 14   | J1              |         | 2    | 2,100    |         |        | 4,200   |          |
| 15   | J2              |         | 5    | 1,400    |         |        | 7,000   |          |
| 16   | J3              |         | 2    | 0,700    |         |        | 1,400   |          |
| •    |                 |         |      |          |         |        |         |          |
| [1]  |                 |         |      |          |         |        | 170,010 | 170,010  |
|      |                 |         |      |          |         |        | 170,010 | 170,010  |

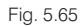

• Seguidamente introduza os valores da altura das janelas de acordo com a figura seguinte e modifique o sinal das unidades de modo a descontar as respectivas áreas.

| Loc  | Comentário      | Fórmula | Α    | В        | С       | D      | Parcial | Subtotal |
|------|-----------------|---------|------|----------|---------|--------|---------|----------|
|      |                 |         | Uds. | Comprim. | Largura | Altura |         |          |
| 1 🗸  | Parede exterior |         |      | 3,800    |         | 2,700  | 10,260  |          |
| 2 🖌  |                 |         |      | 3,900    |         | 2,700  | 10,530  |          |
| 3 🖌  |                 |         |      | 4,600    |         | 2,700  | 12,420  |          |
| 4 🖌  |                 |         |      | 6,000    |         | 2,700  | 16,200  |          |
| 5 🖌  |                 |         |      | 2,800    |         | 2,700  | 7,560   |          |
| 6 🖌  |                 |         |      | 5,100    |         | 2,700  | 13,770  |          |
| 7 🖌  |                 |         |      | 5,700    |         | 2,700  | 15,390  |          |
| 8 🖌  |                 |         |      | 5,100    |         | 2,700  | 13,770  |          |
| 9 🖌  |                 |         |      | 5,100    |         | 2,700  | 13,770  |          |
| 10 🖌 |                 |         |      | 2,800    |         | 2,700  | 7,560   |          |
| 11 🖌 |                 |         |      | 2,800    |         | 2,700  | 7,560   |          |
| 12 🖌 |                 |         |      | 6,000    |         | 2,700  | 16,200  |          |
| 13 🖌 |                 |         |      | 4,600    |         | 2,700  | 12,420  |          |
| 14   | J1              |         | -2   | 2,100    |         | 2,100  | -8,820  |          |
| 15   | J2              |         | -5   | 1,400    |         | 1,400  | -9,800  |          |
| 16   | J3              |         | -2   | 0,700    |         | 0,700  | -0,980  |          |
| •    |                 |         |      |          |         |        |         |          |
| [1]  |                 |         |      |          |         |        | 137,810 | 137,810  |
|      |                 |         |      |          |         |        | 137,810 | 137,810  |

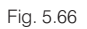

Insira agora os dados das portas.

• Coloque o cursor sobre a coluna comentário da linha de inserção <sup>™</sup>, e digite o nome P1, preencha seguidamente os valores de acordo com a figura seguinte.

| Loc  | Comentário      | Fórmula | Α    | В        | С       | D      | Parcial | Subtotal |
|------|-----------------|---------|------|----------|---------|--------|---------|----------|
|      |                 |         | Uds. | Comprim. | Largura | Altura |         |          |
| 1 🖌  | Parede exterior |         |      | 3,800    |         | 2,700  | 10,260  |          |
| 2 🖌  |                 |         |      | 3,900    |         | 2,700  | 10,530  |          |
| 3 🖌  |                 |         |      | 4,600    |         | 2,700  | 12,420  |          |
| 4 🖌  |                 |         |      | 6,000    |         | 2,700  | 16,200  |          |
| 5 🖌  |                 |         |      | 2,800    |         | 2,700  | 7,560   |          |
| 6 🖌  |                 |         |      | 5,100    |         | 2,700  | 13,770  |          |
| 7 🖌  |                 |         |      | 5,700    |         | 2,700  | 15,390  |          |
| 8 🖌  |                 |         |      | 5,100    |         | 2,700  | 13,770  |          |
| 9 🖌  |                 |         |      | 5,100    |         | 2,700  | 13,770  |          |
| 10 🖌 |                 |         |      | 2,800    |         | 2,700  | 7,560   |          |
| 11 🗸 |                 |         |      | 2,800    |         | 2,700  | 7,560   |          |
| 12 🗸 |                 |         |      | 6,000    |         | 2,700  | 16,200  |          |
| 13 🗸 |                 |         |      | 4,600    |         | 2,700  | 12,420  |          |
| 14   | J1              |         | -2   | 2,100    |         | 2,100  | -8,820  |          |
| 15   | J2              |         | -5   | 1,400    |         | 1,400  | -9,800  |          |
| 16   | J3              |         | -2   | 0,700    |         | 0,700  | -0,980  |          |
| 17   | P1              |         | -2   | 0,800    |         | 2,000  | -3,200  |          |
| 18   | P2              |         | -1   | 1,250    |         | 2,000  | -2,500  |          |
| •    |                 | ]       |      |          |         |        |         |          |
| [1]  |                 |         |      |          |         |        | 132,110 | 132,110  |
|      |                 |         |      |          |         |        | 132,110 | 132,110  |

Fig. 5.67

Desta forma termina a medição do artigo Pano exterior de parede de fachada, com o código FFZ010.

A medição dos artigos seguintes será a mesma deste artigo, assim será partilhada a tabela de medição do artigo FFZ010 com os artigos NAF010 e FFR010.

• Prima com o botão direito do rato sobre o número da subtabela [1] e escolha a opção Copiar referência.

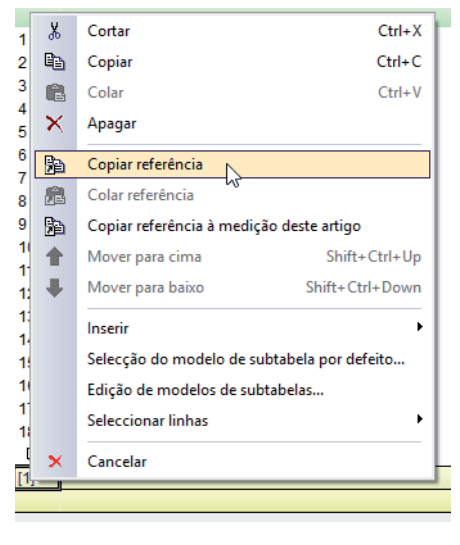

Fig. 5.68

• Seleccione agora a coluna Quant. do artigo NAF010 e prima o botão 🛱, localizado na barra de ferramentas.

Desta forma copiará apenas uma referência à tabela, ou seja, os artigos passarão a partilhar a mesma tabela e qualquer alteração realizada num será reflectida no outro.

|       |    | Ref. 1 (Faça duplo clique para ver os artigos que partilham - |      |          |         |        |         |         |
|-------|----|---------------------------------------------------------------|------|----------|---------|--------|---------|---------|
|       | ⇔  |                                                               | Uds. | Comprim. | Largura | Altura |         |         |
| 1     | ⇔  | Parede exterior                                               |      | 3,800    |         | 2,700  | 10,260  |         |
| 2     | ⇔  |                                                               |      | 3,900    |         | 2,700  | 10,530  |         |
| 3     | ⇔  |                                                               |      | 4,600    |         | 2,700  | 12,420  |         |
| 4     | ⇔  |                                                               |      | 6,000    |         | 2,700  | 16,200  |         |
| 5     | ⇔  |                                                               |      | 2,800    |         | 2,700  | 7,560   |         |
| 6     | ⊳  |                                                               |      | 5,100    |         | 2,700  | 13,770  |         |
| 7     | ⇔  |                                                               |      | 5,700    |         | 2,700  | 15,390  |         |
| 8     | ⇔  |                                                               |      | 5,100    |         | 2,700  | 13,770  |         |
| 9     | ⇔  |                                                               |      | 5,100    |         | 2,700  | 13,770  |         |
| 10    | ⇔  |                                                               |      | 2,800    |         | 2,700  | 7,560   |         |
| 11    | ⇔  |                                                               |      | 2,800    |         | 2,700  | 7,560   |         |
| 12    | ⊳  |                                                               |      | 6,000    |         | 2,700  | 16,200  |         |
| 13    | ⇔  |                                                               |      | 4,600    |         | 2,700  | 12,420  |         |
| 14    | ⇔  | J1                                                            | -2   | 2,100    |         | 2,100  | -8,820  |         |
| 15    | ⇔  | J2                                                            | -5   | 1,400    |         | 1,400  | -9,800  |         |
| 16    | ⇔  | J3                                                            | -2   | 0,700    |         | 0,700  | -0,980  |         |
| 17    | ⇔  | P1                                                            | -2   | 0,800    |         | 2,000  | -3,200  |         |
| 18    | ⇔  | P2                                                            | -1   | 1,250    |         | 2,000  | -2,500  |         |
| [1]   | ⇔  |                                                               |      |          |         |        | 132,110 | 132,110 |
| [Ref. | 1] |                                                               |      |          |         |        | 132,110 | 132,110 |
|       |    |                                                               |      |          |         |        | 132,110 | 132,110 |

Fig. 5.69

Realize a mesma operação para o artigo FFR010.

No final o orçamento deverá apresentar o aspecto seguinte:

|   | Código            | Doc. | Co | SS | GR  | Ud | Resumo                                                    | Quant                        | Custo    | Importância |
|---|-------------------|------|----|----|-----|----|-----------------------------------------------------------|------------------------------|----------|-------------|
| Γ | OBRA1             | ា    | l  | Ξź | ţ   |    | Acabamentos para uma moradia                              | 1,000                        | 9.933,11 | 9.933,11    |
|   | - 🔄 CAP.1         |      | 1  |    | G - |    | Fachadas                                                  | 1,000                        | 9.933,11 | 9.933,11    |
| Ш | - 🚍 1.1           |      | l  |    | ĩ   | un | Caixilharia de alumínio, de cor branca, em janelas de con | 1,000                        | 5.100,00 | 5.100,00    |
| Ш | - 💽 1.2           |      | l  |    | ŝ   | m  | Peitoril em mármore, com 2cm de espessura e 20 de lar     | 12,600                       | 18,18    | 229,07      |
| Ш | - 💽 FFZ010        | FFZ  | 1  | ٩  | 6   | m² | Pano exterior de parede de fachada, de 15 cm de espess    | • 132,110                    | 14,50    | 1.915,60    |
| Ш | - 🔜 NAF010        |      | 1  | ٩  | 6   | m² | Isolamento pelo interior em fachada dupla de alvenaria fa | • 132,110                    | 11,96    | 1.580,04    |
| Ш | 🖬 🖬 🖬             | FFR  | 1  | ۵  | 3   | m² | Pano interior de parede de fachada de 7 cm de espessur    | <ul> <li>132,110,</li> </ul> | 8,39     | 1.108,40    |
|   | - <b>x</b> U10046 |      | 1  |    | é.s | m2 | Parede de tijolo furado de 30x20x7cm                      |                              | 22,11    |             |
|   | L 💽               |      |    |    |     |    |                                                           |                              |          |             |

Fig. 5.70

 Seleccione agora a coluna Quant. do artigo RSG010 Pavimento com revestimento de mosaicos cerâmicos de grés.

- Clique sobre < e seleccione a opção Inserir nova subtabela.</li>
- Na janela Selecção de modelo para nova subtabela, escolha o modelo Área e prima em Aceitar.
- Digite o valor 1 na coluna Uds. da linha de inserção.

| Loc | Comentário | Fórmula | A    | В    | С | D | Parcial | Subtotal |
|-----|------------|---------|------|------|---|---|---------|----------|
|     |            | A*B     | Uds. | Área |   |   |         |          |
| 1   |            | A*B     | 1    |      |   |   | ???     |          |
| •   |            | A*B     |      |      |   |   |         |          |
| [1] |            |         |      |      |   |   | 0,000   | 0,000    |
|     |            |         |      |      |   |   | 0,000   | 0,000    |
|     |            |         |      |      |   |   |         |          |

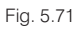

• Coloque agora o cursor sobre a coluna Área e prima sobre 💹 na barra de ferramentas.

Volta a aceder desta forma ao desenho seleccionado anteriormente.

Seleccione a opção de medição de Superfície poligonal a verifique se as Capturas 
 se mantêm activas.

Deverá agora efectuar a medição da Cozinha, Despensa, Lavandaria e Quartos de banho.

• Comece por medir a **Cozinha**, assim preencha o campo **Nome da medição**, na barra de ferramentas com o respectivo nome.

Para poder visualizar da melhor forma o elemento que vai ser medido pode utilizar os comandos de zoom da barra de ferramentas. Consulte a ajuda do programa para obter informação sobre as funções de cada um dos comandos.

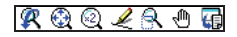

Fig. 5.72

Neste exemplo pode optar por efectuar um zoom sobre a zona da cozinha.

• Clique sobre a lupa \Lambda na barra de ferramentas e faça um zoom sobre a cozinha.

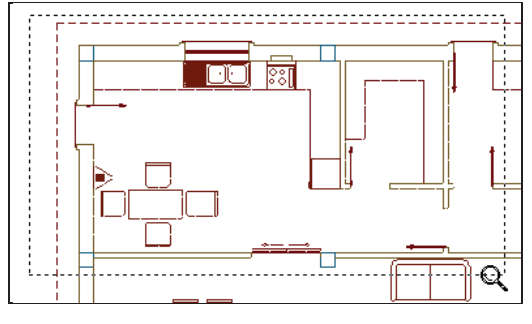

Fig. 5.73

• Clique sobre um extremo e percorra, clicando com o botão esquerdo do rato, todo o perímetro onde será aplicado o revestimento, de acordo com a figura seguinte.

Note que o clique para definir o polígono é dado com o botão esquerdo do rato, no entanto, para fechar o polígono deve clicar com o botão direito.

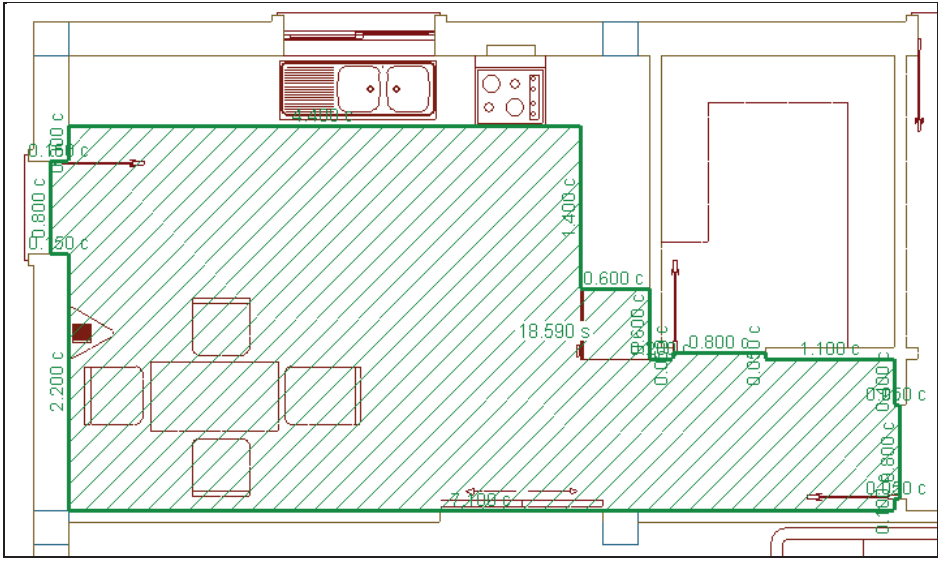

Fig. 5.74

Após fechar o polígono o valor da superfície surge no centro.

• Efectue os mesmos passos e meça a superfície dos restantes compartimentos, preenchendo previamente o campo **Nome da medição**.

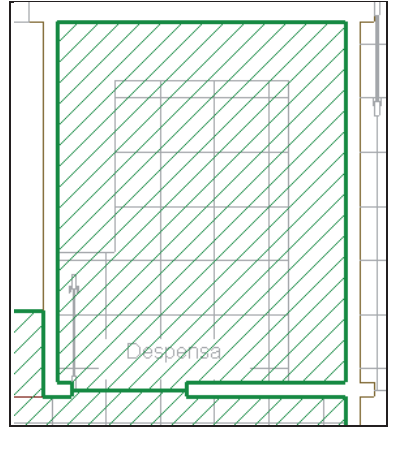

Fig. 5.75

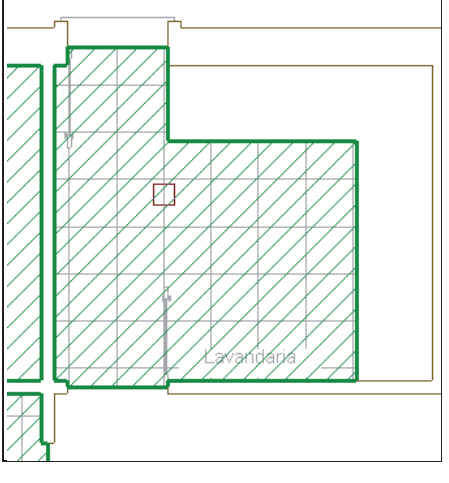

Fig. 5.76

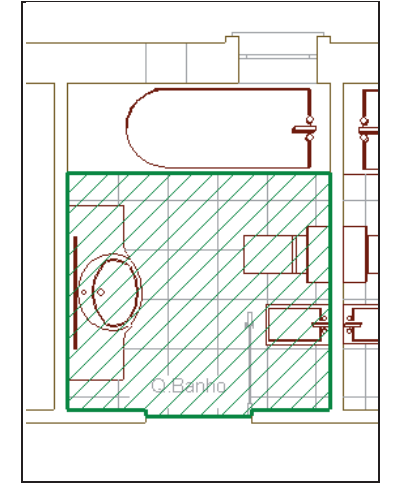

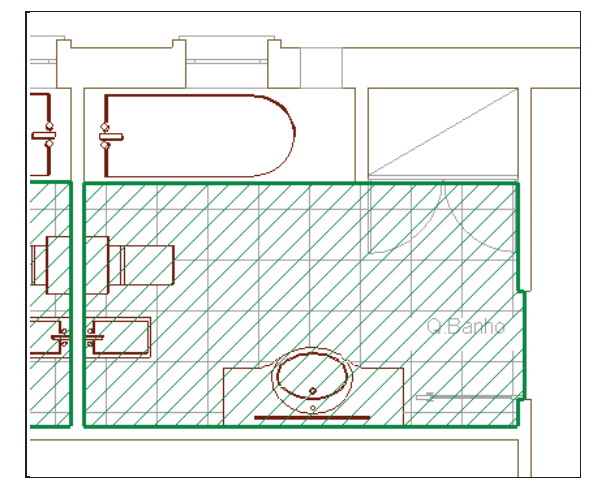

Fig. 5.78

• Após terminar a medição feche o módulo para ter acesso aos valores na tabela de medição e complete a tabela.

| Loc | Comentário | Fórmula | Α    | В      | С | D | Parcial | Subtotal |
|-----|------------|---------|------|--------|---|---|---------|----------|
|     |            | A*B     | Uds. | Área   |   |   |         |          |
| 1   | Cozinha    | A*B     | 1    | 18,590 |   |   | 18,590  |          |
| 2   | Despensa   | A*B     | 1    | 5,040  |   |   | 5,040   |          |
| 3   | Lavandaria | A*B     | 1    | 5,260  |   |   | 5,260   |          |
| 4   | Q. Banho 1 | A*B     | 1    | 3,657  |   |   | 3,657   |          |
| 5   | Q. Banho 2 | A*B     | 1    | 5,800  |   |   | 5,800   |          |
| •   |            | A*B     |      |        |   |   |         |          |
| [1] |            |         |      |        |   |   | 38,347  | 38,347   |
|     |            |         |      |        |   |   | 38,347  | 38,347   |

Fig. 5.79

# 5.8. Completar as Medições

• Introduza as medições dos restantes artigos, de forma directa, para completar o orçamento.

# Arquimedes e Controle de obra – Exemplo prático – Modelação clássica Manual do utilizador

|     | Código           | Doc. | Co | SS          | GR  | Ud | Resumo                                                   | Quant                        | Custo     | Importância |
|-----|------------------|------|----|-------------|-----|----|----------------------------------------------------------|------------------------------|-----------|-------------|
|     | OBRA1            | ٩    | l  | í           | Ľ.  |    | Acabamentos para uma moradia                             | 1,000                        | 32.182,66 | 32.182,66   |
| •   | CAP.1            |      | 1  | i           | G   |    | Fachadas                                                 | 1,000                        | 12.533,25 | 12.533,25   |
| llŀ | 1.1              |      | 1  |             | í,  | un | Caixilharia de alumínio, de cor branca, em janelas de co | 1,000                        | 5.100,00  | 5.100,00    |
| llŀ | · 💽 1.2          |      | 1  |             | í,  | m  | Peitoril em mármore, com 2cm de espessura e 20 de la     | 12,600                       | 18,18     | 229,07      |
| llŀ | 💽 FFZ010         | FFZ  | 1  | ٩           | 3   | m² | Pano exterior de parede de fachada, de 15 cm de espes    | <ul> <li>132,110,</li> </ul> | 14,50     | 1.915,60    |
| llŀ | NAF010           |      | 1  | ٩           | 3   | m² | Isolamento pelo interior em fachada dupla de alvenaria   | <ul> <li>132,110,</li> </ul> | 11,96     | 1.580,04    |
| llŀ | 💽 FFR010         | FFR  | 1  | ٩           | 3   | m² | Pano interior de parede de fachada de 7 cm de espessu    | <ul> <li>132,110,</li> </ul> | 8,39      | 1.108,40    |
| llŀ | 💽 U10046         |      | 1  |             | ĩ   | m2 | Parede de tijolo furado de 30x20x7cm                     | 117,600                      | 22,11     | 2.600,14    |
| L   | . 💌              |      |    |             |     |    |                                                          |                              |           |             |
| -(  | CAP.2            |      | 1  | i           | ដ   |    | Divisões                                                 | 1,000                        | 1.775,51  | 1.775,51    |
|     | PEH010           | PEH  | 1  | ٩           | 3   | Ud | Porta de entrada de 203x82,5x4,5 cm, folha com almofa    | 1,000                        | 344,63    | 344,63      |
| llŀ | PPM010           | PPM  | 1  | ۵           | ĩ   | Ud | Porta interior cega, de uma folha de 203x82,5x3,5 cm, de | 11,000                       | 130,08    | 1.430,88    |
| L   | . 💽              |      |    |             |     |    |                                                          |                              |           |             |
| -(  | CAP.3            |      | 1  | i           | G – |    | Coberturas                                               | 1,000                        | 4.836,00  | 4.836,00    |
|     | <b>रू</b> QTT010 | QTT  | 1  | ۵           | 6   | m² | Cobertura inclinada de telhas cerâmicas, sobre espaço    | 260,000                      | 18,60     | 4.836,00    |
| L   | · 💽              |      |    |             |     |    |                                                          |                              |           |             |
| }(  | CAP.4            |      | 1  | i           | G – |    | Revestimentos                                            | 1,000                        | 13.037,90 | 13.037,90   |
| llŀ | RSM040           | RSM  | 1  | ٩           | -6  | m² | Pavimento em parquet flutuante de lâminas de 2180x20     | 143,500                      | 35,04     | 5.028,24    |
| l∣⊦ | RSG010           | RSG  | 1  | ٩           | -6  | m² | Pavimento com revestimento de mosaicos cerâmicos d       | • 38,347                     | 18,94     | 726,29      |
| ║┞  | RSP010           | RSP  | 1  | ٩           | 6   | m² | Pavimento com revestimento de mosaicos de mármore        | 46,500                       | 87,27     | 4.058,06    |
|     | RAG011           | RAG  | 1  | <u>مۇرى</u> | 3   | m² | Ladrilhamento com azulejo liso, 15x15 cm, 8 €/m², coloc  | 55,200                       | 23,00     | 1.269,60    |
|     | RPR010           | RPR  | 1  | ۵           | 3   | m² | Reboco liso com acabamento lavado realizado com arg      | 105,600                      | 18,52     | 1.955,71    |
| 110 | . 💽              |      |    |             |     |    |                                                          |                              | -         |             |
| LG  | Fill             |      |    |             |     |    |                                                          |                              |           |             |

Fig. 5.80

# 5.9. Listagens

Com os dados introduzidos é possível obter listagens como o orçamento, caderno de encargos, etc.

• Para ter acesso ao menu de impressão seleccione a opção Arquivo> Imprimir.

| D          | Novo                         |     |                                                                          |
|------------|------------------------------|-----|--------------------------------------------------------------------------|
| Ž          | Gestão arquivos              |     |                                                                          |
| 7          | Abrir base de dados remota   |     |                                                                          |
| R          | Recuperar base de dados      |     |                                                                          |
| ٠Ĵ         | Consolidação de orçamentos 🕨 |     |                                                                          |
|            | Guardar                      |     |                                                                          |
|            | Guardar como                 |     |                                                                          |
|            | Guardar duplicado            |     |                                                                          |
|            | Descrição da base de dados   |     |                                                                          |
| P          | Importar 🕨                   |     |                                                                          |
| P          | Exportar +                   |     |                                                                          |
|            | Encerrar base de dados       |     |                                                                          |
| <b>T</b>   | Últimos orcamentos           |     |                                                                          |
| <br>       | Últimos bancos de preces     |     |                                                                          |
| 11         | olumos bancos de preços      |     | - · · · ·                                                                |
| 9          | Imprimir 🔓 🕨                 |     | Dados do cabeçalho                                                       |
|            | Guardar área de trabalho     |     | Aspecto da listagem                                                      |
|            | Restaurar área de trabalho   |     | Estilos dos documentos                                                   |
| 0          | Preferências •               | ß   | Manual de utilização e manutenção do edifício                            |
| <u>PQ</u>  | Utilizar Licença Electrónica |     | Ficha Técnica da Habitação (inclusive manual de utilização e manutenção) |
| <b>₽</b> • | Sair                         | 1   | Caderno de encargos do Gerador de Preços                                 |
|            |                              |     | Quantificação de manutenção decenal                                      |
|            |                              |     | Calendário de manutenção                                                 |
|            |                              | 6   | Gestão de resíduos                                                       |
|            |                              |     | Plano de Controlo de Qualidade                                           |
|            |                              | 4   | Plano de segurança e saúde em projecto                                   |
|            |                              |     | Memória gráfica de materiais                                             |
|            |                              |     | Análise do Ciclo de Vida                                                 |
|            |                              | DXF | Lista de pormenores construtivos                                         |
|            |                              |     | Imprimir listagem                                                        |
|            |                              |     | Imprimir série de listagens                                              |
|            |                              |     | Ajustar página                                                           |
|            |                              |     | Seleccionar directoria de planilhas de listagens                         |
|            |                              | 2   | Editar planilhas de listagens                                            |
|            |                              |     |                                                                          |

O primeiro grupo de listagens permite tirar partido dos artigos criados com recurso ao **Gerador de Preços**. A opção **Imprimir listagem** do segundo grupo dá acesso a um grande número listagens que não necessitam de artigos do **Gerador de preços**.

Se pretender configurar os dados da obra, cliente, logótipo, etc. a apresentar nas listagens, deve escolher a opção Dados cabeçalho e Aspecto da listagem para as listagens geradas com recurso ao Gerador de preços, ou a opção Dados para listagens presente na janela Imprimir listagem ou acessível através do menu Mostrar> Configuração.

# Arquimedes e Controle de obra – Exemplo prático – Modelação clássica

Manual do utilizador

| 22                                                                        |                                                                              | Dados para                                 | Listagens [C                                                        | BRA1]                                           |                                     | × |
|---------------------------------------------------------------------------|------------------------------------------------------------------------------|--------------------------------------------|---------------------------------------------------------------------|-------------------------------------------------|-------------------------------------|---|
| Dados do projecto                                                         | Dados da empresa                                                             | Dados do cliente                           | Dados da obra                                                       | Textos do utilizador                            | Logótipos de utilizador             | 0 |
|                                                                           | Nome comercial NIPC/NIF Morada Localidade Distrito Telefone Fax              |                                            |                                                                     |                                                 |                                     |   |
| Opções para list<br>Artigos sem pagam<br>O Sem composiçã<br>O Decompor en | <b>agens do tipo 'Qu</b><br>ientos parciais<br>ão<br><b>n MO, MT, MQ,</b>    | Tratamento de<br>Contempo<br>Contempla     | nº 2'<br>e preços auxiliare<br>lar a composiç<br>r os preços auxili | s<br>ção em unitários d<br>ares como restante o | <b>los preços auxiliares</b><br>bra |   |
| Substituição de<br>Utilizar texto resu<br>Utilizar descrição              | <b>textos de recurso</b> :<br>umido se não tiver de<br>o completa se não tiv | s<br>scrição completa<br>er texto resumido |                                                                     |                                                 |                                     |   |
| Aceitar                                                                   |                                                                              | Gravar como                                | opções por defe<br>de instalação                                    | ito                                             | Cancelar                            | ] |

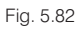

# 5.9.1. Orçamento

• Para imprimir o orçamento seleccione no menu a opção **Imprimir listagem** do menu **Arquivo> Imprimir**, ou clique directamente no ícone , presente na barra de ferramentas do programa.

Será apresentada a janela de impressão de listagens.

| 20                                                                                  |          |             | Imprimir [OBRA1]                             |       |                           |                          |                 | × |
|-------------------------------------------------------------------------------------|----------|-------------|----------------------------------------------|-------|---------------------------|--------------------------|-----------------|---|
| Seleccione a base de dados a imprimir B:\CYPE Ingenieros\Projectos\Arquimedes\obra1 |          |             |                                              |       |                           |                          | ]               | C |
| Listagens Séries de lis                                                             | tagens   |             |                                              |       |                           |                          |                 | _ |
| Tipo                                                                                | ^        | Nome        |                                              | Prot. | Dir.                      | Ficheiro                 | Idioma          |   |
| Gantt                                                                               |          | Fecho da p  | roposta                                      | 1     | 1                         | pl_por0003.pla           | Portugues       |   |
| Gráficos                                                                            |          | Orçamento   |                                              | 1     | 1                         | pl_por0002.pla           | Portugues       |   |
| Hierarquia                                                                          |          | Orçamento   | (com composição)                             | 1     | 1                         | pl_por0005.pla           | Portugues       |   |
| Justif. preços                                                                      | _        | Orçamento   | (em moeda alternativa)                       | 1     | 1                         | pl_por0025.pla           | Portugues       |   |
| Localizadores                                                                       |          | Orçamento   | de estudo                                    | 4     | 1                         | pl_por0017.pla           | Portugues       |   |
| Medição                                                                             |          | Orçamento   | de estudo ("cego")                           | 4     | 1                         | pl_por0015.pla           | Portugues       |   |
| Orçamento                                                                           |          | Orçamento   | de estudo (com composição)                   | 1     | 1                         | pl_por0026.pla Portugues |                 |   |
| Quadro m. obra                                                                      | _        | Orçamento   | de venda                                     | 1     | 1                         | pl_por0001.pla           | Portugues       |   |
| Quadro maq.                                                                         | _        | Orçamento   | de venda (totais)                            | 4     | 1                         | pl_por0016.pla           | Portugues       |   |
| Quadro material                                                                     |          | Orçamento   | Orçamento parciais                           |       |                           | pl_00217.pla             | Multi-idioma    |   |
| Quadro preç. aux.                                                                   |          | Quantificaç | ão de manutenção decenal                     | 1     | 1                         | pl_00220.pla             | Multi-idioma    |   |
| Referências                                                                         | ~        |             |                                              |       | _                         |                          |                 |   |
|                                                                                     |          |             |                                              |       | Loc                       | alizar ficheiro          | Editar planilha |   |
| Saída da listagem                                                                   |          |             | Formato de números                           |       | Dados (                   | de impressão             |                 |   |
| Impressora                                                                          | ⊖нтм     | L           | Formato fixo (1.234,567)                     | 1     | Número da primeira página |                          |                 |   |
| • Vista preliminar                                                                  | O Fiche  | eiro RTF    |                                              |       | Aturta data               |                          |                 |   |
| O Ficheiro TXT                                                                      | () Fiche | eiro DOCX   | DOCX O Formato Windows (1 234,567)           |       | Ajustar pagina            |                          |                 |   |
| O Ficheiro PDF                                                                      | () Fiche | eiro XLSX   | XLSX O Sem formato (1234.567) Dados de lista |       |                           |                          |                 |   |
| Imprimir                                                                            |          |             | Configurar                                   |       |                           |                          | Teminar         | ] |

Fig. 5.83

As listagens encontram-se agrupadas por **Tipo**, para melhor identificação da sua função. Dependendo da célula seleccionada na janela **Árvore de composição** o **Tipo** de listagens apresentado por defeito poderá variar.

• Para visualizar o Orçamento seleccione o Tipo Orçamento e como Descrição seleccione Orçamento e prima Imprimir.

Algumas listagens poderão apresentar uma janela inicial de configuração, como é o caso desta.

| 20                                   | Opções da listagem Orç               | amento ×                   |
|--------------------------------------|--------------------------------------|----------------------------|
| Seleccione as op                     | ções que deseja aplicar à listage    | m:                         |
| Apresentar resumo o                  | om 1nível(is)                        | Incluir notas              |
| <ul> <li>Apresentar medic</li> </ul> | ao detalhada                         | Incluir preços incorrectos |
| Tipo de códigos                      | Artigos: tipo de texto Data do orçam | iento Sobre o IVA          |
| Próprio 🗸                            | Resumo v 16/12/2014                  | ✓ Não apresentar ✓         |
| Aceitar                              |                                      | Cancelar                   |

Fig. 5.84

• Marque a opção Apresentar medição detalhada de modo a incluir a descriminação das medições realizadas na listagem.

Se pretender uma listagem com opções diferentes deverá voltar a gerar a listagem, modificando nesta janela as opções.

• Para ter acesso à vista preliminar da listagem prima Aceitar.

Na primeira página surgem os dados gerais da obra, avançando para a segunda página através dos botões superiores IM I I pode-se observar o mapa de trabalhos. À esquerda possui os botões que permitem ajustar o zoom 🗟 🖻 🍳 🥄 .

| 2        |        | 0                                                                                                    | rçan                                                 | nento                                                                                                    |                   |                                                                                                    | -                   | □ ×      |
|----------|--------|----------------------------------------------------------------------------------------------------|------------------------------------------------------|----------------------------------------------------------------------------------------------------|-------------------|----------------------------------------------------------------------------------------------------|---------------------|----------|
| <u>]</u> | _      | H 4 🖻 🕨 H                                                                                                    | 2 de                                                 | e 6                                                                                                    | _                 | 🎯 Imprimir                                                                                                    | . 🍘 Imprimir página | Encerrar |
|          |        |                                                                                                    |                                                      | Acabam                                                                                                    | entos para um     | a moradia                                                                                                    | ]                   |          |
|          |        |                                                                                                    |                                                      | OR                                                                                                    | CAME              | NTO                                                                                                    |                     |          |
|          | Num    | Descrição                                                                                                    | Un                                                   | Quantidade                                                                                                    | Preço<br>Unitário | Importância                                                                                                    |                     |          |
|          | CAP.1  | Fachadas                                                                                                    |                                                      |                                                                                                    |                   |                                                                                                    |                     |          |
|          | 1.1    | Caixilharia de alumínio, de cor<br>branca, em janelas de correr,<br>incluindo caixa e guia de estore.                                                                                                    | un                                                   | 1,000                                                                                                    | 5.100,00 €        | 5.100,00 €                                                                                                    |                     |          |
|          | 1.2    | Peitoril em mármore, com 2cm de<br>espessura e 20 de largura,<br>assentamento com argamassa de<br>cimento M40 (1:8).                                                                                                    | e<br>m                                               | 12.600                                                                                                    | 18.18 €           | 229.07 €                                                                                                    |                     |          |
|          |        | u u                                                                                                    | ta. Compri                                           | in. Largura Atura                                                                                                    |                   | Parcial Subtotal                                                                                                    |                     |          |
|          |        | 31<br>32<br>33                                                                                                    | 2 2                                                  | 100<br>400<br>700                                                                                                    |                   | 4,200<br>7,000<br>1,400<br>12,800 12,800                                                                                                    |                     |          |
|          | FFZ010 | Pano exterior de parede de<br>fachada, de 15 cm de espessura<br>de alvenaria, de tijolo cerâmico<br>furadotriplo, para revestir,<br>30x20x15 cm, assente com<br>argamassa de cimento M-5.                                                                                              | mª                                                   | 132,110                                                                                                    | 14,50 €           | 1.915,60 €                                                                                                    |                     |          |
|          |        | u and a state                                                                                                    | ta. Compri                                           | m. Larguns Altura                                                                                                    |                   | Parcial Subtotal                                                                                                    |                     |          |
|          |        | Л<br>1<br>2<br>2<br>3<br>2<br>3<br>2<br>2<br>2<br>2<br>2<br>2                                                                                                    | 1 225 2 2<br>1 225 2 2 5 5 5 5 5 5 5 5 5 5 5 5 5 5 5 | 500         1,700           500         1,700           500         1,700           500         1,700           101         1,700           102         1,700           103         1,700           104         1,700           105         1,700           105         1,700           1050         1,700           1050         1,700           1050         1,700           1050         1,700           1050         1,700           1050         1,700           1050         1,700           1050         1,700           1050         1,700           1050         1,700           1050         1,000           1050         1,000           1050         1,000           1050         1,000           1050         1,000 |                   | 10,380<br>(0,500<br>(0,500)<br>(0,500) |                     |          |
|          | NAF010 | Isolamento pelo interior em<br>fachada dupla de alvenaria face à<br>vista formado por painel rigido de<br>poliestireno extrudido, de superifo<br>lisa e bordo lateral macho-fémea,<br>de 30 mim de espessura,<br>resistência à compressão >= 250<br>kPa, fixoado por pontos de cimento | ie                                                   |                                                                                                    |                   | 122,110 122,110                                                                                                    |                     |          |
|          |        | cola.                                                                                                    | mª<br>ta. Compri                                     | 132,110<br>m. Larguns Atura                                                                                                    | 11,96 €           | 1.580,04 €<br>Parcial Subtotal                                                                                                    |                     |          |
|          |        | Penela autorior                                                                                                    |                                                      | 500         2,700           500         2,700           500         2,700           500         2,700           500         2,700           100         2,700           100         2,700           100         2,700           100         2,700           100         2,700           100         2,700           100         2,700                                                                                                    |                   | 10,260<br>10,450<br>12,420<br>16,200<br>7,560<br>13,770<br>13,390<br>13,770<br>13,770<br>1,370<br>7,560                                                                                                    |                     |          |
|          |        |                                                                                                    |                                                      |                                                                                                    |                   | 1/4                                                                                                    |                     |          |
|          |        |                                                                                                    |                                                      |                                                                                                    |                   |                                                                                                    |                     |          |

• Prima Encerrar para terminar a visualização desta listagem.

# 5.9.2. Mapa de quantidades

• Seleccione agora o tipo de listagens Medição e escolha a listagem Mapa de quantidades - Orçamento.

| 22                            |                |           |       |                                                 | Ir           | nprimir [O     | BRA1]        |          |         |                    |                | × |
|-------------------------------|----------------|-----------|-------|-------------------------------------------------|--------------|----------------|--------------|----------|---------|--------------------|----------------|---|
| Seleccione a                  | base de da     | idos a ir | nprir | mir B:\CYP                                      | E Ingenieros | s\Projectos\Ar | quimedes\obr | a1       |         | ~                  |                | 0 |
| Listagens Sé                  | éries de lista | agens     |       |                                                 |              |                |              |          |         |                    |                |   |
| Tipo                          |                | ^         | •     | Nome                                            |              |                |              | Prot.    | Dir.    | Ficheiro           | Idioma         |   |
| Conjunto de                   | condições      |           |       | Desvios de                                      | quantidades  | da proposta    |              | <b>V</b> | 1       | pl_por0021.pla     | Portugues      |   |
| Controle Obr                  | а              |           |       | Mapa de qu                                      | antidades -  | Orçamento      |              | 1        | 1       | pl_por0004.pla     | Portugues      |   |
| EVM                           |                |           |       | Mapa de qu                                      | antidades -  | Orçamento de   | estudo       | 1        | I.      | pl_por0028.pla     | Portugues      | - |
| Excel                         |                |           |       | Mapa de qu                                      | antidades -  | Orçamento de   | venda        | 4        | I.      | pl_por0027.pla     | Portugues      |   |
| Gantt                         |                |           |       |                                                 |              |                |              |          |         |                    |                |   |
| Gráficos                      |                |           |       |                                                 |              |                |              |          |         |                    |                |   |
| Hierarquia                    |                |           |       |                                                 |              |                |              |          |         |                    |                |   |
| Justif. preços                | s              |           |       |                                                 |              |                |              |          |         |                    |                |   |
| Localizadore                  | s              |           |       |                                                 |              |                |              |          |         |                    |                |   |
| Medição                       |                |           |       |                                                 |              |                |              |          |         |                    |                |   |
| Orçamento                     |                |           |       |                                                 |              |                |              |          |         |                    |                |   |
| Quadro m. of                  | bra            | ~         |       |                                                 |              |                |              |          |         |                    |                |   |
|                               |                |           |       |                                                 |              |                |              | [        | Local   | izar ficheiro E    | ditar planilha | ] |
| Saída da list                 | agem           |           |       |                                                 | Formato d    | e números      |              | Da       | idos de | impressão          |                |   |
| <ul> <li>Impressor</li> </ul> | ra             | OHT       | ML    |                                                 | Forma        | ato fixo (1.2  | 34,567)      | Nú       | imero d | la primeira página | 1              |   |
| Vista pr                      | eliminar       | O Fich    | neiro | RTF                                             | 0            | •              |              |          |         |                    |                |   |
|                               | тхт            | O Fich    | heiro | DOCX                                            | Format       | to Windows (1  | 234,567)     |          |         | Ajustar página.    |                |   |
| O Ficheiro F                  | PDF            | ⊖ Fich    | neiro | XLSX O Sem formato (1234.567) Dados de listager |              |                | m            |          |         |                    |                |   |
| Imprimir                      | ]              |           |       |                                                 |              | Configurar     |              |          |         |                    | Terminar       |   |

Fig. 5.86

### • Prima Imprimir.

As configurações seleccionadas anteriormente mantêm-se. No entanto, se pretender poderá modificá-las novamente.

| 🔀 🛛 Opções d                                                                   | a listagem Mapa de quantidades - Orçamento 🛛 🗙                                                                                                    |
|--------------------------------------------------------------------------------|----------------------------------------------------------------------------------------------------|
| Seleccione as op<br>Apresentar resumo o<br>Apresentar medio<br>Tipo de códigos | coces que deseja aplicar à listagem:           com         În rivel(is)         Incluir notas           ção detalhada         Apresentar artigos com quantidade nula           Artigos: tipo de texto         Data do orçamento |
| Aceitar                                                                        | Resumo V To/12/2014 V<br>Cancelar                                                                                                    |

Fig. 5.87

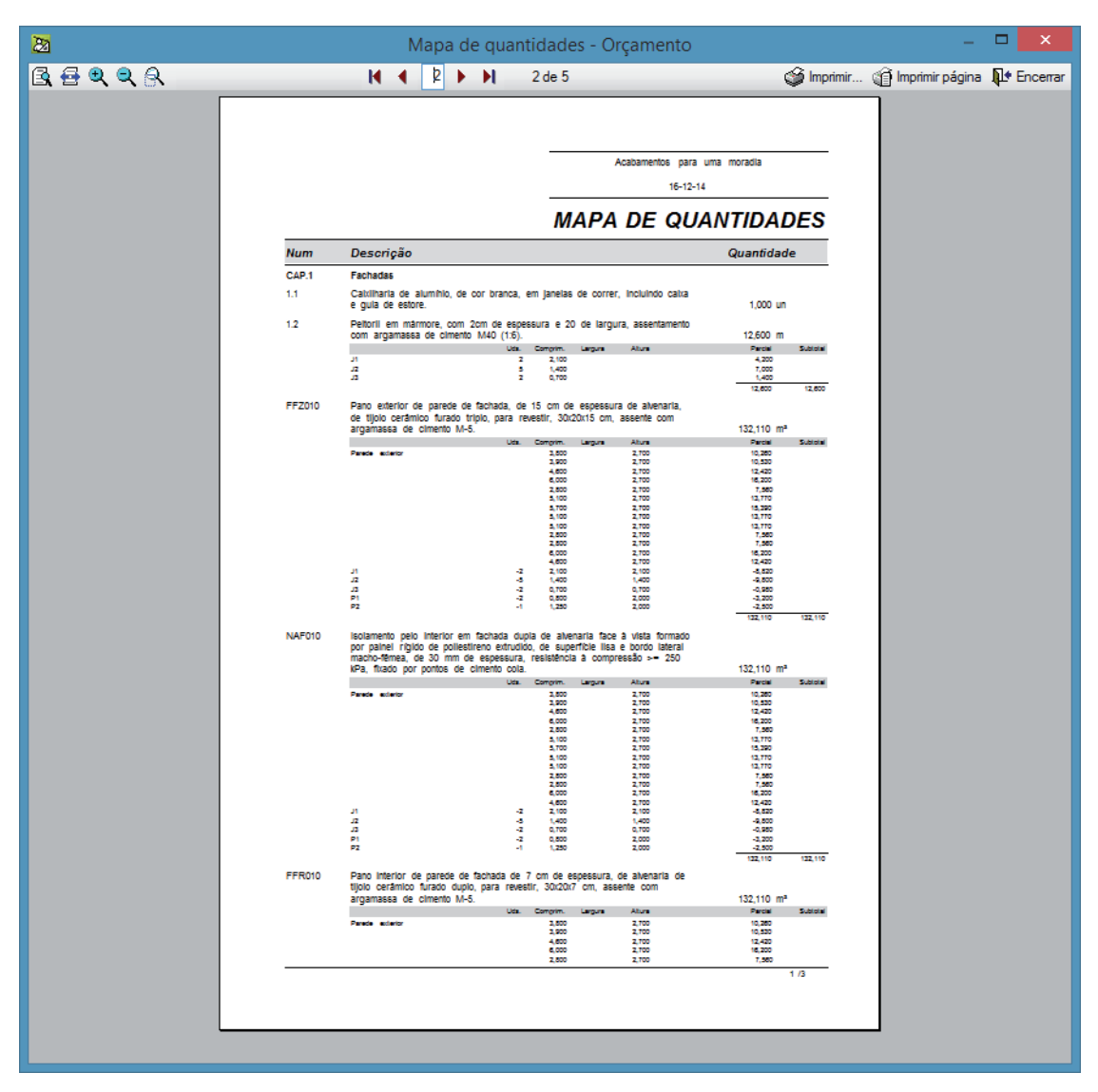

Fig. 5.88

# 5.9.3. Caderno de encargos

 Para imprimir o caderno de encargos seleccione a opção Caderno de encargos do gerador de preços do menu Arquivo> Imprimir.

Inicialmente será apresentada a janela de configuração das secções a incluir no Caderno de encargos.

# Arquimedes e Controle de obra – Exemplo prático – Modelação clássica Manual do utilizador

| 2a Secções                                                                                                | × |
|----------------------------------------------------------------------------------------------------|---|
| Cademo de encargos                                                                                        | 0 |
| ✓ Introdução                                                                                              |   |
| Condições administrativas                                                                                 | - |
| ✓ Cláusulas                                                                                               |   |
| Condições técnicas                                                                                        |   |
| ✓ Especificações sobre os materiais                                                                       |   |
| ✓ Especificações sobre a Execução dos Trabalhos                                                           |   |
| Especificações sobre venincações no edinicio infalizado                                                   |   |
| <ul> <li>Especificações sobre as operações de gestao de residuos da<br/>construção e demolição</li> </ul> |   |
| Gravar como opções por defeito                                                                            |   |
| Aceitar Valores de instalação Cancelar                                                                    |   |

Fig. 5.89

Mantenha as opções por defeito e prima Aceitar.

| 2                                                                                                    |                                               |
|----------------------------------------------------------------------------------------------------|-----------------------------------------------|
| Tipo de projecto<br>O Para a Administração Pública                                                                                                    | <ul> <li>De promoção privada</li> </ul>       |
| <ul> <li>Foram tomadas várias decisões para a redacção desta secção, devendo</li> </ul>                                                                                                    | o por esta razão ser revista pelo utilizador. |
| Prazo de execução (dias):<br>Prazo de execução (dias):<br>Prazo de execução da obra começa a contar-se da data da conclusão da consignação total ou da primeira consignação paraila ou ainda da data em que o dono da obra comunique ao empreteiro a aprovação do plano de segurança e saúde.<br>Caução<br>Valor da caução (%): 5.00<br>Valor da caução é de 5% do preço contratual, no entanto quando o preço total resultante da proposta adudada seja considerado anomalmente baixo, o valor da caução é de 10% do preço contratual. |                                               |
|                                                                                                    |                                               |
|                                                                                                    |                                               |
|                                                                                                    |                                               |
| A                                                                                                    |                                               |

Fig. 5.90

Para preenchimento das Condições administrativas a incluir deverá indicar-se se se trata de uma obra pública ou privada.

• Mantenha as opções predefinidas e prima Aceitar.

Note-se que alguns dos artigos existentes no orçamento não pertencem ao Gerador de preços e, como tal, não será possível gerar informação para os mesmos.

• Para obter o aspecto que será obtido através da impressão prima o botão Vista preliminar

| 2        | Vista preliminar                                                                                                    | -                 | □ ×      |
|----------|----------------------------------------------------------------------------------------------------|-------------------|----------|
| <u> </u> | 📢 📢 🕨 🔰 3 de 46 🍏 🍏 Imprimir                                                                                                    | 👔 İmprimir página | Encerrar |
|          | Projecto:<br>Local:<br>Promotor:                                                                                                    |                   |          |
|          | fuerer                                                                                                    |                   |          |
|          | INDICE                                                                                                    |                   |          |
|          | 1 CONDIÇÕES ADMINISTRATIVAS                                                                                                    |                   |          |
|          | 1.1 CAPÍTULO I. DISPOSIÇÕES INICIAIS                                                                                                    |                   |          |
|          | 1.1.1 Clausula 1.ª Objecto                                                                                                    |                   |          |
|          | 1.1.3 Cláusula 3.ª Interpretação dos documentos que regem a empreitada                                                                                     |                   |          |
|          | 1.1.4 Cláusula 4.ª Esclarecimento de dúvidas                                                                                                    |                   |          |
|          | 1.1.5 Clausula 5.ª Projecto                                                                                                    |                   |          |
|          | 1.2.1 Secção I. Preparação e planeamento dos trabalhos                                                                                                    |                   |          |
|          | 1.2.1.1 Cláusula 6.ª Preparação e planeamento da execução da obra                                                                                          |                   |          |
|          | 1.2.1.2 Clausula 7.º Plano de trabalhos ajustado                                                                                                    |                   |          |
|          | 8 pagamentos                                                                                                    |                   |          |
|          | 8 1.2.2 Secção II. Prazos de execução                                                                                                    |                   |          |
|          | 1.2.2.2 Cláusula 10.ª Cumprimento do plano de trabalhos                                                                                                    |                   |          |
|          | 1.2.2.3 Cláusula 11.ª Multas por violação dos prazos contratuais                                                                                           |                   |          |
|          | g 1.2.2.4 Cláusula 12.ª Actos e direitos de terceiros                                                                                                    |                   |          |
|          | 1.2.3.1 - Cláusula 13.ª Condições de execução dos trabalhos                                                                                                |                   |          |
|          | <ol> <li>1.2.3.2 Cláusula 14.ª Especificações dos equipamentos, dos materiais e</li> </ol>                                                                 |                   |          |
|          | g elementos de construção                                                                                                    |                   |          |
|          | 1.2.3.4 Cláusula 16.º Aprovação de equipamentos, materiais e elementos de construção                                                                       |                   |          |
|          | 1.2.3.5 Cláusula 17.ª Reclamação contra a não aprovação de materiais e<br>elementos de construção                                                          |                   |          |
|          | <ol> <li>2.3.6 Cléusula 18.ª Efeitos da aprovação dos materiais e elementos de<br/>construção</li></ol>                                                    |                   |          |
|          | 1.2.3.7 Cláusula 19.ª Aplicação dos materiais e elementos de construção                                                                                    |                   |          |
|          | 1.2.3.8 Clausula 20.º Substituição de matenais e elementos de construção 12<br>1.2.3.9 Cláusula 21.ª Depósito de materiais e elementos de construção não   |                   |          |
|          | destinados à obra                                                                                                    |                   |          |
|          | 1.2.3.10 Clausula 22.º Erros ou omissoes do projecto e de outros documentos 12<br>1.2.3.11 Cláusula 23.º Alterações ao projecto propostas pelo empreiteiro |                   |          |
|          | 1.2.3.12 Cláusula 24.ª Menções obrigatórias no local dos trabalhos                                                                                         |                   |          |
|          | 1.2.3.13 Cláusula 25.ª Ensaios                                                                                                    |                   |          |
|          | <ol> <li>1.2.3.14 Clausula 20.ª Medigoes</li></ol>                                                                                                    |                   |          |
|          | 1.2.3.16 Cláusula 28.ª Execução simultânea de outros trabalhos no local da obra 14                                                                         |                   |          |
|          | 1.2.3.17 Cláusula 29.ª Caução                                                                                                    |                   |          |
|          | 1.2.4 Secção IV. Pessoal                                                                                                    |                   |          |
|          | 1.1.1.1. Consum 20. Ourgayour gamma                                                                                                    |                   |          |
|          | 3                                                                                                    |                   |          |
|          |                                                                                                    |                   |          |
|          |                                                                                                    |                   |          |
|          |                                                                                                    |                   |          |
|          |                                                                                                    |                   |          |

Para além da informação contida nestas listagens tem acesso a várias listagens que poderá consultar e obter outro tipo de informações importantes.

67

# 6. Exemplo prático Construtor

# 6.1. Introdução

Nas páginas seguintes pode seguir passo a passo a criação de um orçamento, até à impressão das listagens finais. Os passos indicam-se de maneira sucinta.

Este exemplo aborda as principais funções e procedimentos requeridos por uma empresa de construção. A obra exemplo consiste na execução da estrutura de um edifício em betão armado, incluindo os trabalhos preliminares.

Numa primeira fase é importado o mapa de quantidades da obra e realizada uma proposta comercial. Após a adjudicação da obra é realizado o controlo da execução. Na produção a empresa construtora recorre ao fornecimento externo de materiais, à contratação de subempreiteiros e a meios próprios. A facturação da obra, ao dono de obra, é realizada através de autos de medição mensal.

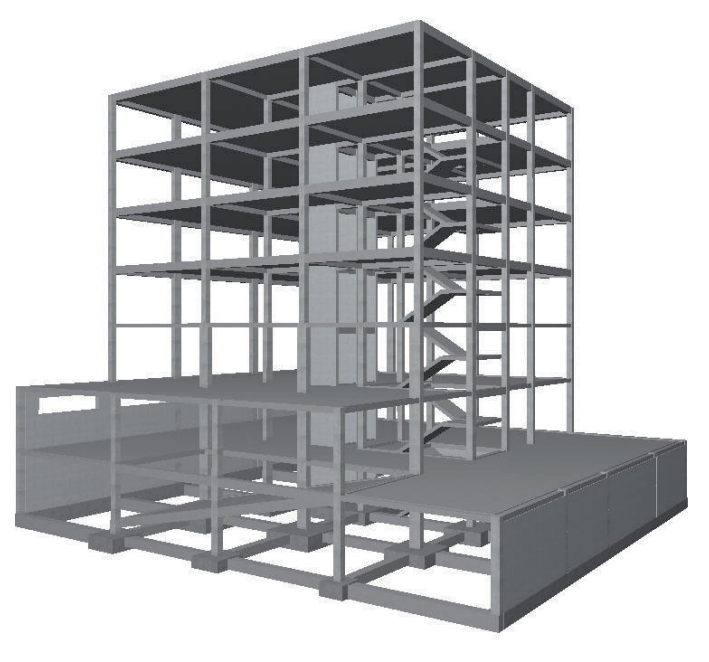

Fig. 6.1

Se desejar informação pormenorizada de como utilizar determinadas funções do programa, pode consultar a ajuda do programa. O ficheiro do exemplo prático está incluído no programa. Para aceder ao mesmo e para instalar ficheiros que serão utilizados neste exemplo, siga estes passos:

- Entre no Arquimedes e Controle de obra.
- Prima Arquivo> Gestão arquivos. Abre-se a janela com o mesmo nome.
- Prima o botão Exemplos.

A seguir aparece na janela Gestão arquivos a obra exemplo onde o arquivo da obra está disponível no caminho: \CYPE Ingenieros\Exemplos\Arquimedes.

• Feche a janela para terminar o processo.

Caso não consiga encontrar a respetiva obra, todos os ficheiros usados na execução do exemplo prático, estão disponíveis em <u>www.topinformatica.pt</u> e pode descarregá-los em FORMAÇÃO WEBINAR> MANUAIS DO UTILIZADOR> ARQUIMEDES VER MAIS selecionando "Arquimedes e Controle de obra – Exemplo prático – Modelação clássica - Elementos exemplo prático".

Guarde a pasta num determinado local do seu disco para posteriormente descomprimir e poder usar os ficheiros do seu conteúdo quando solicitados na realização deste exemplo.

A pasta contém os ficheiros de arquitetura e as obras exemplo.

# 6.2. Desenvolvimento da proposta

# 6.2.1. Noções gerais

Uma empresa de construção pode deparar-se com vários cenários quando é necessário apresentar uma proposta comercial, desde situações em que dispõe de um mapa de quantidades em formato digital até outros casos onde apenas dispõe do projecto em papel.

Perante situações em que o dono de obra não apresenta um mapa de quantidades o construtor pode desenvolver o orçamento da forma mais conveniente, detalhando os custos que considera oportunos.

Nos casos em que o dono de obra define previamente um mapa de quantidades o construtor necessita apresentar uma proposta de preços para o mesmo. Nesta situação é comum os trabalhos descritos corresponderem apenas aos custos directos, ou seja, os encargos da empresa construtora que incidem directamente sobre as actividades enumeradas no mapa de quantidades da obra. Para a determinação do custo de produção é necessário adicionar aos custos directos os custos indirectos, ou seja, os encargos necessários para a execução da obra mas que não incidem directamente sobre as actividades da mesma, englobam normalmente custos de estaleiro, custos de equipamento comum a várias actividades, etc. Ou seja:

$$CP = CD + CI$$
[1]

em que: CP: custos de produção CD: custos directos CI: custos indirectos

Para a determinação do valor final da proposta é necessário adicionar ao custo de produção o custo de estrutura e a margem de lucro. Este processo designa-se, correntemente, por fecho do orçamento. Ou seja:

1

$$P = CP + CE + ML$$
[2]

em que: P: Proposta CP: custos de produção CE: custos de estrutura ML: margem de lucro

O programa Arquimedes e Controle de obra designa os valores relacionados com os custos de produção como "de estudo" e os relacionados com a proposta como "de venda".

# 6.2.2. Criação do articulado

A realização de uma proposta envolve, numa primeira fase, a elaboração do articulado do orçamento. O Arquimedes e Controle de obra permite ao utilizador criar o orçamento de raiz, importar mapas de quantidades em formato tipo Excel® ou utilizar o orçamento criado por outros programas CYPE.

Neste exemplo será realizada uma importação de um mapa de quantidades, em formato tipo Excel®, fornecido pelo dono de obra.

• Prima o menu Arquivo e seleccione Novo.

Arquimedes e Controle de obra – Exemplo prático – Modelação clássica Manual do utilizador

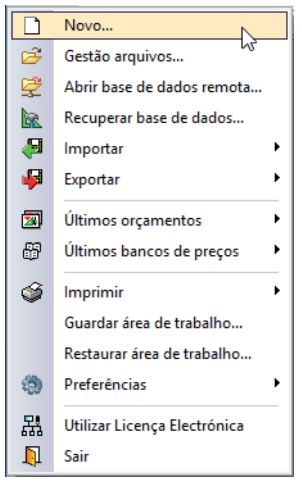

Fig. 6.2

• Seleccione Orçamento e prima Aceitar.

| 2    | Nova base de da             | dos 🗙       |
|------|-----------------------------|-------------|
| Indi | que o tipo de base de dad   | os a criar: |
| ۲    | Orçamento                   |             |
| 0    | Banco de preços             |             |
| Ir   | istalar banco de preços 'Cj | /pe2003'    |
| Ac   | xeitar                      | Cancelar    |

Fig. 6.3

 Preencha os dados do novo orçamento de acordo com a figura seguinte. Confirme que desactivou a opção Utiliza o gerador de preços.

| Dados novo orçamento                                                                                                    | ×        |
|----------------------------------------------------------------------------------------------------|----------|
| Directoria: B:\CYPE Ingenieros\Projectos\Arquimedes                                                                                                    | 1 🖻 🔍    |
| Orçamento: obra2 Criar directoria própria                                                                                                    |          |
| Descrição: Construção da estrutura de um edifício                                                                                                    |          |
| Banco de preços por defeito                                                                                                    | 2 😅      |
| 🐼 🗌 Utiliza o gerador de preços                                                                                                    |          |
| Tipo de projecto Decimais Percentagens Modo de edição Artigos sem composição Dados do projecto Moeda                                                                             |          |
|                                                                                                    |          |
| Tipo de projecto                                                                                                    |          |
|                                                                                                    |          |
|                                                                                                    |          |
| - Fetnitura de oranos para o contrato de empreitada                                                                                                    |          |
| Estrutura de preços do orçamento                                                                                                    |          |
| ◯ Estrutura de preços de venda                                                                                                    |          |
| Estabeleça o tipo de estrutura de preços para o Contrato de empreitada (CE) para<br>adaptar as apresentações de colunas e definir que preço deve ser usado nos autos da<br>obra. |          |
|                                                                                                    |          |
| Gravar como opções por defeito                                                                                                    |          |
| Aceitar Valores de instalação                                                                                                    | Cancelar |
|                                                                                                    |          |

Fig. 6.4

As restantes opções não serão modificadas neste momento. Estas, e outras opções, estarão depois disponíveis no menu **Mostrar> Configuração** se as desejar modificar mais tarde.

• Prima Aceitar o orçamento será apresentado no ambiente de trabalho do Arquimedes.

#### Arquimedes e Controle de obra – Exemplo prático – Modelação clássica Manual do utilizador

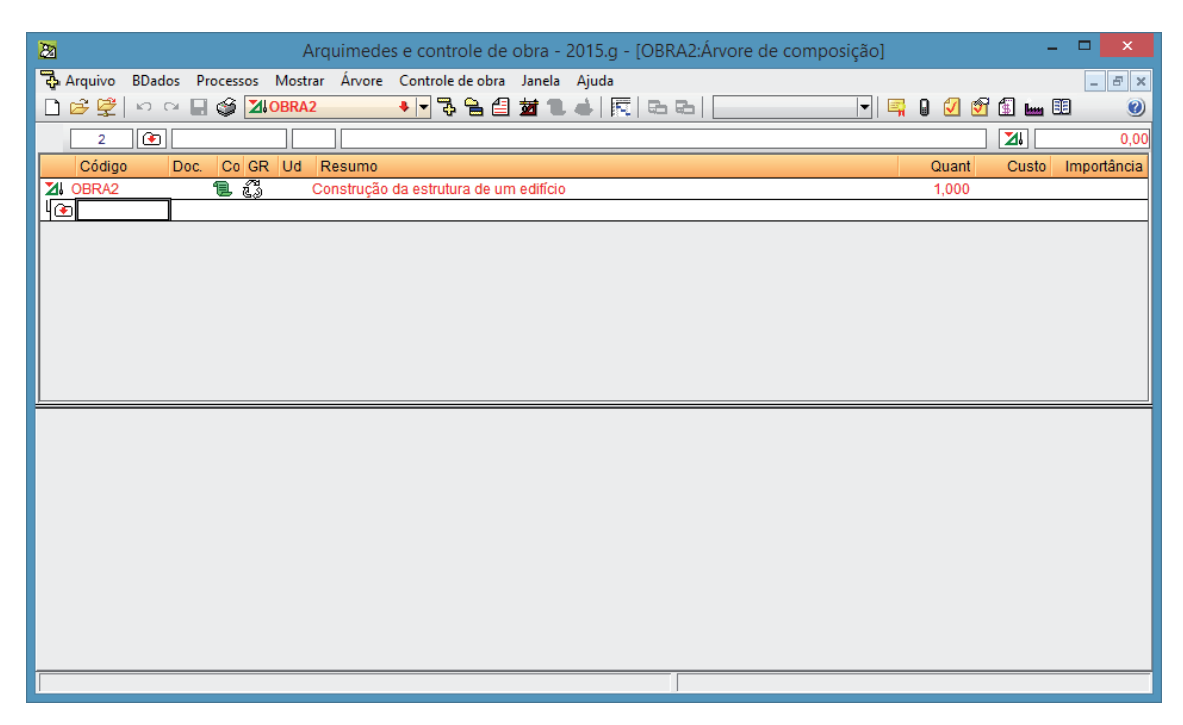

Fig. 6.5

Para realizar a importação é necessário ter o ficheiro em formato CSV ou copiar os dados a partir de outro programa, como será o caso neste exemplo.

Abra o ficheiro **mapa de quantidades.xls** localizado na directoria \Cype Ingenieros\Exemplos\Arquimedes. Seleccione o conteúdo a importar e premindo o botão direito do rato sobre a mesma zona escolha a opção **Copiar**. Note que não deve seleccionar os títulos das colunas.

| • |
|---|
| + |
|   |
|   |
|   |
|   |
|   |
|   |
|   |
|   |

Fig. 6.6

• No Arquimedes e Controle de obra seleccione a função Árvore> Importar a partir do formato CSV.

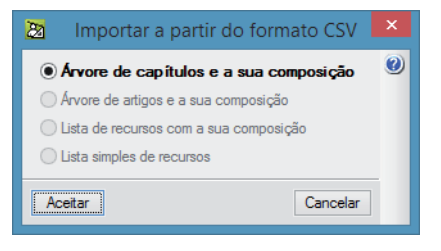

Fig. 6.7

Como ainda não possui mais dados apenas está disponível a opção Árvore de capítulos e a sua composição.

• Prima Aceitar.

| 20 Importar a partir do formato CSV | × |
|-------------------------------------|---|
| Origem dos dados a importar         |   |
| ○ Ficheiro com formato 'CSV'        |   |
| Area de transferência do Windows    |   |
| Acetar Configurar Cancelar          |   |

Fig. 6.8

• Seleccione a Área de transferência do Windows, desta forma importará os dados previamente copiados. Ao premir Aceitar o programa perguntará qual esquema de importação a utilizar.

| 23      | Selecção do esquema de importação de dados                                                                                            | ×        |
|---------|----------------------------------------------------------------------------------------------------|----------|
|         | <ul> <li>Seleccionar um esquema de importação existente</li> <li>Empregar assistente para definir um esquema de importação</li> </ul> |          |
| Aceitar | << Atrás Mostrar na janela "Lista de recursos" os recursos importados                                                                 | Cancelar |

Fig. 6.9

Como ainda não existe nenhum a opção Empregar assistente para definir esquema de importação surgirá de imediato seleccionada.

• Desactive a opção Mostrar na janela'Lista de recursos' os recursos importados, por fim prima Aceitar.

|                                                                | esquem                                                           | a                                                                                                    |                                   |                                                                   |                                                                           |                                                                  |                                                                                     |                                                 |                        |       |                                                                                                    |                                                               |     |
|----------------------------------------------------------------|------------------------------------------------------------------|----------------------------------------------------------------------------------------------------|-----------------------------------|-------------------------------------------------------------------|---------------------------------------------------------------------------|------------------------------------------------------------------|-------------------------------------------------------------------------------------|-------------------------------------------------|------------------------|-------|----------------------------------------------------------------------------------------------------|---------------------------------------------------------------|-----|
| squema (                                                       | de impo                                                          | ntação de dados                                                                                                    |                                   |                                                                   |                                                                           |                                                                  |                                                                                     | Formato                                         | de linha: Capítulo     | )     |                                                                                                    |                                                               |     |
| Nº linhas                                                      | Fmt                                                              | Tipo de dados                                                                                                    |                                   | А                                                                 | В                                                                         | С                                                                | D                                                                                   | Coluna                                          | Conteúdo               | Cor   | mentário                                                                                                 |                                                               |     |
| 4                                                              | 4 #1                                                             | Capítulo                                                                                                    | V                                 | Código                                                            | Resumo                                                                    |                                                                  |                                                                                     | A                                               | Código                 | ✓ Dad | do atribuído                                                                                             | pelo program                                                  | а   |
| 14                                                             | 4 #2                                                             | Recurso                                                                                                    | V                                 | Código                                                            | Resumo                                                                    | Unidade                                                          | Quantidade                                                                          | : B                                             | Resumo                 | ✓ Dad | do atribuído                                                                                             | pelo program                                                  | а   |
|                                                                |                                                                  |                                                                                                    |                                   |                                                                   |                                                                           |                                                                  |                                                                                     |                                                 | ar as linhas com erros | Ignor | rar os dados                                                                                             | desconhecia                                                   | dos |
| onteúdo<br>inha F                                              | o <b>deori</b> g                                                 | pem de dados Most                                                                                                    | rar a                             | penas as lir                                                      | nhas com o f                                                              | formato selec                                                    | cionado                                                                             |                                                 |                        |       | c                                                                                                    | D                                                             |     |
| 1 #                                                            | 1 1                                                              | Movimento de terras                                                                                                    |                                   |                                                                   |                                                                           |                                                                  |                                                                                     |                                                 |                        |       | -                                                                                                    | -                                                             |     |
| 2 #2                                                           | 2 1.                                                             | Desmatação e decap                                                                                                    | age                               | n do terren                                                       | 0.                                                                        |                                                                  |                                                                                     |                                                 |                        |       | m2                                                                                                    | 1012 600                                                      |     |
|                                                                | 0 1                                                              |                                                                                                    | -                                 |                                                                   |                                                                           |                                                                  |                                                                                     |                                                 |                        |       |                                                                                                    | 1012,000                                                      |     |
| 3 #2                                                           | <ul> <li>Z</li> <li>L.</li> </ul>                                | 2 Escavação em terren                                                                                                    | o de                              | qualquer n                                                        | atureza e rei                                                             | moção dos te                                                     | errenos sobrantes                                                                   | para vazado                                     | uro.                   |       | m <sup>3</sup>                                                                                           | 2426,000                                                      |     |
| 3 #3                                                           | 2 1.                                                             | 2 Escavação em terren                                                                                                    | o de                              | qualquer n                                                        | atureza e re                                                              | moção dos te                                                     | errenos sobrantes                                                                   | para vazado                                     | uro.                   |       | m <sup>3</sup>                                                                                           | 2426,000                                                      |     |
| 3 #4<br>4<br>5 #1                                              | 1 2                                                              | 2 Escavação em terren<br>Fundações                                                                                                    | o de                              | qualquer n                                                        | atureza e rei                                                             | moção dos te                                                     | errenos sobrantes                                                                   | para vazado                                     | uro.                   |       | m <sup>3</sup>                                                                                           | 2426,000                                                      |     |
| 3 #4<br>4<br>5 #<br>6 #4                                       | 1 2<br>2 2.                                                      | 2 Escavação em terren<br>Fundações<br>I Betão de limpeza con                                                                                                    | o de<br>1 10                      | qualquer n<br>cm de espe                                          | atureza e rei<br>essura.                                                  | moção dos te                                                     | errenos sobrantes                                                                   | para vazado                                     | uro.                   |       | m <sup>2</sup>                                                                                           | 2426,000                                                      |     |
| 3 #4<br>4<br>5 #1<br>6 #4<br>7 #4                              | 1 2<br>2 2.<br>2 2.                                              | Escavação em terren     Fundações     Betão de limpeza con     Muro de cave em bet                                                                                                | ode<br>110<br>ãoa                 | qualquer n<br>cm de espe<br>mado, beti                            | atureza e rei<br>essura.<br>ão C20/25 ()                                  | moção dos te<br>X0(P), D25, S                                    | errenos sobrantes<br>62, Cl 1,0), aço A4                                            | para vazado<br>100 NR, espe                     | uro.<br>:ssura 30 cm.  |       | m <sup>2</sup><br>m <sup>2</sup><br>m <sup>3</sup>                                                       | 169,140<br>78,540                                             |     |
| 3 #1<br>4<br>5 #1<br>6 #1<br>7 #1<br>8 #1                      | 1 2<br>2 2.<br>2 2.<br>2 2.<br>2 2.                              | <ol> <li>Escavação em terren</li> <li>Fundações</li> <li>Betão de limpeza con</li> <li>Muro de cave em bet</li> <li>Sapata em betão arm</li> </ol>                                | ode<br>110<br>ãoa<br>ado,         | qualquer n<br>cm de espe<br>mado, beta<br>betão C20               | atureza e rei<br>essura.<br>ão C20/25 ()<br>/25 (X0(P), I                 | moção dos te<br>X0(P), D25, S<br>D25, S2, Cl 1                   | errenos sobrantes<br>52, Cl 1.0), aço A4<br>.0), aço A400 NF                        | para vazado<br>400 NR, espe                     | uro.<br>Issura 30 cm.  |       | m <sup>2</sup><br>m <sup>2</sup><br>m <sup>3</sup><br>m <sup>3</sup>                                     | 169,140<br>78,540<br>70,970                                   |     |
| 3 #1<br>4<br>5 #1<br>6 #1<br>7 #1<br>8 #1<br>9 #1              | 1 2<br>2 2.<br>2 2.<br>2 2.<br>2 2.<br>2 2.<br>2 2.<br>2 2.<br>2 | Escavação em terren     Fundações     Fundações     Betão de limpeza con     Muro de cave em bet     Sapata em betão arm     Lintel de fundação er                                | ode<br>110<br>ãoa<br>ado,<br>1 be | qualquer n<br>cm de espe<br>mado, beti<br>betão C20<br>tão amado  | atureza e rei<br>essura.<br>ão C20/25 ()<br>/25 (X0(P), I<br>o, betão C20 | moção dos te<br>X0(P), D25, S<br>D25, S2, Cl 1<br>//25 (X0(P), D | errenos sobrantes<br>32, Cl 1.0), aço A4<br>.0), aço A400 NF<br>125, S2, Cl 1.0), a | para vazado<br>400 NR, espe<br>1.<br>ço A400 NR | uro.<br>essura 30 cm.  |       | m <sup>3</sup><br>m <sup>3</sup><br>m <sup>2</sup><br>m <sup>3</sup><br>m <sup>3</sup><br>m <sup>3</sup> | 2426,000<br>2426,000<br>169,140<br>78,540<br>70,970<br>20,840 |     |
| 3 #3<br>4<br>5 #<br>6 #3<br>7 #3<br>8 #3<br>9 #3<br>10         | 1 2<br>2 2.<br>2 2.<br>2 2.<br>2 2.<br>2 2.<br>2 2.<br>2 2.<br>2 | <ol> <li>Escavação em terren</li> <li>Fundações</li> <li>Betão de limpeza con</li> <li>Muro de cave em bet</li> <li>Sapata em betão arm</li> <li>Lintel de fundação er</li> </ol> | ode<br>110<br>ãoa<br>ado,<br>1 be | qualquer n<br>cm de espe<br>mado, beta<br>betão C20<br>tão armado | atureza e rei<br>essura.<br>ão C20/25 (/<br>/25 (X0(P), I<br>o, betão C20 | moção dos te<br>X0(P), D25, S<br>D25, S2, Cl 1<br>//25 (X0(P), D | errenos sobrantes<br>2, Cl 1.0), aço A4<br>.0), aço A400 NF<br>125, S2, Cl 1.0), a  | para vazado<br>400 NR, espe<br>1.<br>ço A400 NR | uro.<br>Issura 30 cm.  |       | m <sup>2</sup><br>m <sup>2</sup><br>m <sup>2</sup><br>m <sup>3</sup><br>m <sup>3</sup><br>m <sup>3</sup> | 169,140<br>78,540<br>70,970<br>20,840                         |     |
| 3 #1<br>4<br>5 #<br>6 #1<br>7 #1<br>8 #1<br>9 #1<br>10<br>11 # | 1 2 2.<br>2 2.<br>2 2.<br>2 2.<br>2 2.<br>2 2.<br>2 2.<br>2 2    | Escavação em terren     Fundações     Fundações     Muro de cave em bet     Sapata em betão am     Lintel de fundação er     Estruturas                                           | ode<br>110<br>ãoa<br>ado,<br>1 be | qualquer n<br>cm de espe<br>mado, beti<br>betão C20<br>tão armado | atureza e rei<br>essura.<br>ão C20/25 ()<br>/25 (X0(P), I<br>o, betão C20 | moção dos te<br>X0(P). D25, S<br>D25, S2, Cl 1<br>V25 (X0(P), D  | 2, CI 1.0), aço A4<br>.0), aço A400 NR<br>.25, S2, CI 1.0), a                       | para vazado<br>100 NR, espe<br>1.<br>co A400 NR | uro.<br>Issura 30 cm.  |       | m <sup>3</sup><br>m <sup>2</sup><br>m <sup>2</sup><br>m <sup>3</sup><br>m <sup>3</sup>                   | 2426,000<br>2426,000<br>169,140<br>78,540<br>70,970<br>20,840 |     |

Fig. 6.10
O processo de importação baseia-se no agrupamento de linhas da folha de cálculo que possuam as mesmas colunas preenchidas. As linhas que possuem as mesmas colunas preenchidas possuem, normalmente, o mesmo tipo de dados. Neste exemplo os capítulos possuem preenchidas as colunas A e B e os artigos possuem preenchidas as colunas A a D. O Arquimedes identifica os vários dados presentes no ficheiro e cria de imediato o esquema de importação de dados, gerando automaticamente os formatos necessários.

Para completar a informação ou efectuar algum ajuste ao **Esquema de importação de dados** é possível modificar o **Tipo de dados** do formato e ajustar o **Formato de linha** atribuído. Na parte inferior da janela é possível analisar o **Conteúdo de origem** de dados e verificar o formato atribuído a cada linha.

• Prima Aceitar para terminar o assistente e realizar o processo de importação do ficheiro CSV.

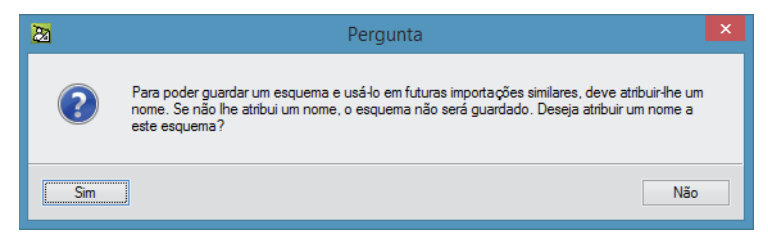

Fig. 6.11

Uma vez que não foi alterado o esquema de importação não há interessa em guardá-lo para uma futura importação.

• Prima **Não** para descartar o esquema de importação. O mapa de quantidades será assim importado para o Arquimedes.

| Arquimedes e controle de obra - 2015.g - [OBRA2:Árvor                   | e de composição] | - 🗆 🗙             |
|-------------------------------------------------------------------------|------------------|-------------------|
| 🗛 Arquivo BDados Processos Mostrar Árvore Controle de obra Janela Ajuda |                  | _ & ×             |
| 🗋 🔗 🗳 🗠 억 🖶 🗳 📶 OBRA2 🛛 🔸 🔽 🕹 🗐 🌌 🐿 📥 🕅 💼 👘                             |                  | 0                 |
| 6 🚯 1 Movimento de terras                                               | 2                | 11 0,00           |
| Código Doc. Co GR Ud Resumo                                             | Quant C          | Custo Importância |
| OBRA2 📜 👸 Construção da estrutura de um edifício                        | 1,000            |                   |
| 1 1 1 K K Movimento de terras                                           | 1,000            |                   |
| - 🕒 2 🖷 🤹 Fundações                                                     | 1,000            |                   |
| 4 🖫 🖏 Drenagens e impermeabilizações                                    | 1,000            |                   |
| L®                                                                      |                  |                   |
|                                                                         |                  |                   |
|                                                                         |                  |                   |
|                                                                         |                  |                   |
|                                                                         |                  |                   |
|                                                                         |                  |                   |
|                                                                         |                  |                   |
|                                                                         |                  |                   |
|                                                                         |                  |                   |
|                                                                         |                  |                   |
| Descrição                                                               |                  |                   |
|                                                                         |                  | ^                 |
|                                                                         |                  |                   |
|                                                                         |                  |                   |
|                                                                         |                  |                   |
|                                                                         |                  |                   |
|                                                                         |                  |                   |
|                                                                         |                  |                   |
|                                                                         |                  |                   |
|                                                                         |                  |                   |
|                                                                         |                  |                   |
|                                                                         |                  |                   |
|                                                                         |                  |                   |
|                                                                         |                  | × .               |
|                                                                         |                  |                   |

#### Fig. 6.12

O Arquimedes apresenta o articulado do orçamento dobrado até ao nível de capítulos. Para observar todo o articulado clique duas vezes sobre o símbolo dos capítulos (20). Esta operação permite consultar o conteúdo dos capítulos, apresentando assim os artigos.

| Código  | Doc. | Co GR | Ud         | Resumo                                                                                           | Quant     | Custo | Importância |
|---------|------|-------|------------|--------------------------------------------------------------------------------------------------|-----------|-------|-------------|
| DBRA2   |      | 1.3   |            | Construção da estrutura de um edifício                                                           | 1,000     |       |             |
| - 🖬 1   |      | 1 3   |            | Movimento de terras                                                                              | 1,000     |       |             |
| - 🗖 1.1 |      | 1 2   | , m²       | Desmatação e decapagem do terreno.                                                               | 1.812,600 |       |             |
| - 🚍 1.2 |      | 1 ()  | ) mª       | Escavação em terreno de qualquer natureza e remoção dos terrenos sobrantes para vazadouro.       | 2.426,000 |       |             |
| - 🔄 2   |      | 1.6   |            | Fundações                                                                                        | 1,000     |       |             |
| - 🗖 2.1 |      | 1 2   | m²         | Betão de limpeza com 10 cm de espessura.                                                         | 169,140   |       |             |
| - 🗖 2.2 |      | 1 2   | m³         | Muro de cave em betão armado, betão C20/25 (X0(P), D25, S2, Cl 1,0), aço A400 NR, espessura 3    | 78,540    |       |             |
| - 🗖 2.3 |      | 1 2   | m³         | Sapata em betão armado, betão C20/25 (X0(P), D25, S2, CI 1,0), aço A400 NR.                      | 70,970    |       |             |
| - 🗖 2.4 |      | 10    | ) m³       | Lintel de fundação em betão armado, betão C20/25 (X0(P), D25, S2, Cl 1,0), aço A400 NR.          | 20,840    |       |             |
| - 🔄 3   |      | 1.2   |            | Estruturas                                                                                       | 1,000     |       |             |
| - 3.1   |      | 1.2   | m²         | Escada em betão armado, betão C20/25 (X0(P), D25, S2, CI 1,0), aco A400 NR, laje com 18 cm e     | 80,580    |       |             |
| - 🗖 3.2 |      | 1 2   | m³         | Pilar em betão armado, betão C20/25 (X0(P), D25, S2, CI 1,0), aço A400 NR.                       | 37,780    |       |             |
| - 🗖 3.3 |      | 1 7   | m³         | Viga em betão armado, betão C20/25 (X0(P), D25, S2, CI 1,0), aço A400 NR.                        | 83,830    |       |             |
| - 🗖 3.4 |      | 1 2   | m²         | Laje maciça em betão armado, horizontal, com 20 cm, betão C20/25 (X0(P), D25, S2, Cl 1,0), aço / | 2.160,130 |       |             |
| - 🗖 3.5 |      | 1 2   | , m²       | Laje maciça em betão armado, inclinada, com 20 cm, betão C20/25 (X0(P), D25, S2, CI 1,0), aço A  | 57,970    |       |             |
| - 🗖 3.6 |      | 1 (3  | ) m³       | Parede de betão armado em núcleo, betão C20/25 (X0(P), D25, S2, Cl 1,0), aço A400 NR, com 20     | 35,700    |       |             |
|         |      |       |            |                                                                                                  |           |       |             |
| 4       |      | 1 6   |            | Drenagens e impermeabilizações                                                                   | 1,000     |       |             |
| - 🗖 4.1 |      | 1 (3  | ) m²       | Impermeabilização de muro de cave pela sua face exterior com emulsão asfáltica e colocção de l   | 242,240   |       |             |
| - 🗖 4.2 |      | 1 (3  | ) <b>m</b> | Vala drenante com camada de brita filtrante e tubo de PVC ranhurado corrugado circular com 200   | 83,400    |       |             |
| L 🕶     |      |       |            |                                                                                                  |           |       |             |
| l 💽     |      |       |            |                                                                                                  |           |       |             |

O programa Arquimedes e Controle de obra dispõe de apresentações de colunas predefinidas que deverão ser seleccionadas de acordo com o objectivo de trabalho. A apresentação de colunas inicial representa o orçamento base, representado pelas colunas **Quant**, **Custo** e **Importância**. Note-se que este orçamento base representa o mapa de quantidades fornecido pelo Dono de obra.

Para a preparação do estudo interno da empresa de construção deve ser activada uma apresentação de colunas adequada.

• Prima com o botão direito do rato sobre a barra laranja de título das colunas e escolha Apresentação de colunas > Preparação do estudo. Em alternativa poderá utilizar-se o menu Árvore > Colunas visíveis.

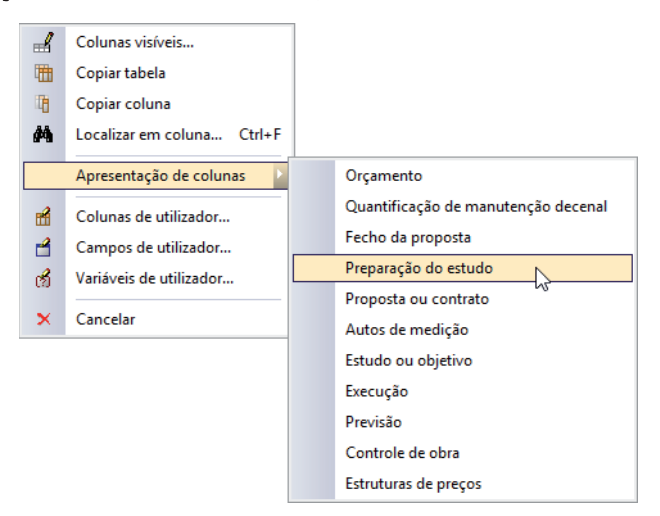

Fig. 6.14

Ao activar esta apresentação passarão a ficar visíveis as colunas relativas ao orçamento interno da empresa de construção, o orçamento de estudo, representado pelas colunas **QuantEstudo**, **PreçoEstudo**, **CustoEstudo** e **ImpEstudo**.

74

|    | Código  | Ud | Resumo                                   | Quant     | Preço | Custo | Importância | QuantEstudo | PreçoEstudo | CustoEstudo | ImpEstudo |
|----|---------|----|------------------------------------------|-----------|-------|-------|-------------|-------------|-------------|-------------|-----------|
|    | OBRA2   |    | Construção da estrutura de um edifício   | 1,000     |       |       |             | 1,000       |             |             |           |
| lŀ | 🖻 1     |    | Movimento de terras                      | 1,000     |       |       |             |             |             |             |           |
| Ш  | - 🗖 1.1 | m² | Desmatação e decapagem do terreno.       | 1.812,600 |       |       |             |             |             |             |           |
| Ш  | - 🗖 1.2 | m³ | Escavação em terreno de qualquer natu    | 2.426,000 |       |       |             |             |             |             |           |
| Ш  | L 💌     |    |                                          |           |       |       |             |             |             |             |           |
| lŀ | 😑 2     |    | Fundações                                | 1,000     |       |       |             |             |             |             |           |
| Ш  | - 🗖 2.1 | m² | Betão de limpeza com 10 cm de espes:     | 169,140   |       |       |             |             |             |             |           |
| Ш  | - 🗖 2.2 | m³ | Muro de cave em betão armado, betão (    | 78,540    |       |       |             |             |             |             |           |
| Ш  | - 🗖 2.3 | m³ | Sapata em betão armado, betão C20/25     | 70,970    |       |       |             |             |             |             |           |
| Ш  | - 🗖 2.4 | m³ | Lintel de fundação em betão armado, b    | 20,840    |       |       |             |             |             |             |           |
| Ш  | L 😎     |    |                                          |           |       |       |             |             |             |             |           |
| lŀ | 😑 3     |    | Estruturas                               | 1,000     |       |       |             |             |             |             |           |
| Ш  | - 🗖 3.1 | m² | Escada em betão armado, betão C20/2      | 80,580    |       |       |             |             |             |             |           |
| Ш  | - 🗖 3.2 | m³ | Pilar em betão armado, betão C20/25 ()   | 37,780    |       |       |             |             |             |             |           |
| Ш  | - 🔲 3.3 | m³ | Viga em betão armado, betão C20/25 (X    | 83,830    |       |       |             |             |             |             |           |
| Ш  | - 🔲 3.4 | m² | Laje maciça em betão armado, horizont    | 2.160,130 |       |       |             |             |             |             |           |
| Ш  | - 🔲 3.5 | m² | Laje maciça em betão armado, inclinad    | 57,970    |       |       |             |             |             |             |           |
| Ш  | - 🔲 3.6 | m³ | Parede de betão armado em núcleo, be     | 35,700    |       |       |             |             |             |             |           |
| 11 | L       |    |                                          |           |       |       |             |             |             |             |           |
| H  | 😑 4     |    | Drenagens e impermeabilizações           | 1,000     |       |       |             |             |             |             |           |
| Ш  | - 🗖 4.1 | m² | Impermeabilização de muro de cave pe     | 242,240   |       |       |             |             |             |             |           |
|    | - 🔲 4.2 | m  | Vala drenante com camada de brita filtra | 83,400    |       |       |             |             |             |             |           |
|    | L 😎     |    |                                          |           |       |       |             |             |             |             |           |
| ۱L | (*)     |    |                                          |           |       |       |             |             |             |             |           |

# 6.2.3. Análise das medições

A empresa construtora deve proceder, após a importação do mapa de quantidades, a uma análise de todas as peças do processo, definindo o modo de execução da obra e os meios de produção necessários. Durante este processo o mapa de quantidades deve ser também objecto de uma verificação, procurando erros de medição ou falhas na discriminação dos trabalhos.

A análise do mapa de quantidades passa pela verificação das medições dos trabalhos, fornecidas pelo dono de obra. Neste exemplo será executada a verificação da medição dos lintéis de fundação a partir da planta de fundações da obra. As restantes quantidades serão copiadas do mapa de quantidades fornecido pelo dono de obra.

No Arquimedes as medições dos artigos podem ser introduzidas directamente na coluna ou detalhadas em tabelas de medição. Neste último caso pode-se utilizar também o módulo de medição sobre ficheiros de CAD ou imagens.

A análise da medição será realizada neste exemplo através da medição sobre um ficheiro de CAD.

- Coloque o cursor na coluna **QuantEstudo** na linha do **artigo 2.4**, na parte inferior será apresentado o detalhe da medição.
- Prima sobre o botão 😫 para adicionar uma nova tabela de medição e escolha a opção Inserir nova subtabela por defeito (Standard).

| Detalhe da quantidade de estudo | Quant  | QuantEstudo | Diferença | 3    |          |         |        |         |          |
|---------------------------------|--------|-------------|-----------|------|----------|---------|--------|---------|----------|
| 📅 🔍 🍋 🌋 🔷 🕺 🖉                   | 20,840 | 0,000       | 20,840    | ]    |          |         |        |         |          |
| Loc Comentário                  |        |             | Fórmu     | la A | В        | С       | D      | Parcial | Subtotal |
|                                 |        |             |           | Uds. | Comprim. | Largura | Altura |         |          |
|                                 |        |             |           |      |          |         |        |         |          |
| [1]                             |        |             |           |      |          |         |        | 0,000   | 0,000    |
|                                 |        |             |           |      |          |         |        | 0,000   | 0,000    |
|                                 |        |             |           |      |          |         |        |         |          |
|                                 |        |             |           |      |          |         |        |         |          |

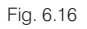

Será imediatamente adicionada uma tabela de medição do tipo Standard. Note-se que este é o comportamento predefinido aquando da instalação do programa. É possível configurar a subtabela definida por defeito. Em alternativa poderá escolher a opção **Inserir nova subtabela**, desta forma será apresentada uma janela onde se poderá escolher o modelo da subtabela a adicionar.

A medição dos lintéis será realizada sobre a planta, as dimensões transversais serão introduzidas na tabela.

Coloque o cursor na coluna Comprim, sobre a linha de inserção identificada pelo ícone e prima o botão a para activar o módulo de Medição sobre DXF-DWG.

75

## Arquimedes e Controle de obra – Exemplo prático – Modelação clássica Manual do utilizador

| 2                 |        |            |   |    |    |          | A | rqui     | med | des - | - Med | dição | o sob | ore D     | XF-D | WG    |   |        |          |         |           |       |        |     | ×    |
|-------------------|--------|------------|---|----|----|----------|---|----------|-----|-------|-------|-------|-------|-----------|------|-------|---|--------|----------|---------|-----------|-------|--------|-----|------|
| U                 | С      | 1.200,1.00 | 0 | φv |    | L        |   | Α        |     | 0.0   | 50) 🗸 | ₽     | 4     |           |      |       |   | n D    | R        | •       | ). 🥑 🔗    | . 🕀 🕼 |        | n 🖸 | L (C |
| 🕞 🎯 🔤             | 3      | Desenho    | ~ |    | •3 | <u> </u> |   | <i>6</i> |     | B     | Ø     |       | Z     | <u> +</u> | L 2  | -   - | - | Nome d | a mediçâ | io Nome | e medição |       | Altura | 3,0 | 0    |
|                   |        |            |   |    |    |          |   |          |     |       |       |       |       |           |      |       |   |        |          |         |           |       |        |     |      |
|                   |        |            |   |    |    |          |   |          |     |       |       |       |       |           |      |       |   |        |          |         |           |       |        |     |      |
|                   |        |            |   |    |    |          |   |          |     |       |       |       |       |           |      |       |   |        |          |         |           |       |        |     |      |
|                   |        |            |   |    |    |          |   |          |     |       |       |       |       |           |      |       |   |        |          |         |           |       |        |     |      |
|                   |        |            |   |    |    |          |   |          |     |       |       |       |       |           |      |       |   |        |          |         |           |       |        |     |      |
|                   |        |            |   |    |    |          |   |          |     |       |       |       |       |           |      |       |   |        |          |         |           |       |        |     |      |
|                   |        |            |   |    |    |          |   |          |     |       |       |       |       |           |      |       |   |        |          |         |           |       |        |     |      |
|                   |        |            |   |    |    |          |   |          |     |       |       |       |       |           |      |       |   |        |          |         |           |       |        |     |      |
|                   |        |            |   |    |    |          |   |          |     |       |       |       |       |           |      |       |   |        |          |         |           |       |        |     |      |
|                   |        |            |   |    |    |          |   |          |     |       |       |       |       |           |      |       |   |        |          |         |           |       |        |     |      |
|                   |        |            |   |    |    |          |   |          |     |       |       |       |       |           |      |       |   |        |          |         |           |       |        |     |      |
|                   |        |            |   |    |    |          |   |          |     |       |       |       |       |           |      |       |   |        |          |         |           |       |        |     |      |
|                   |        |            |   |    |    |          |   |          |     |       |       |       |       |           |      |       |   |        |          |         |           |       |        |     |      |
|                   |        |            |   |    |    |          |   |          |     |       |       |       |       |           |      |       |   |        |          |         |           |       |        |     |      |
|                   |        |            |   |    |    |          |   |          |     |       |       |       |       |           |      |       |   |        |          |         |           |       |        |     |      |
|                   |        |            |   |    |    |          |   |          |     |       |       |       |       |           |      |       |   |        |          |         |           |       |        |     |      |
|                   |        |            |   |    |    |          |   |          |     |       |       |       |       |           |      |       |   |        |          |         |           |       |        |     |      |
|                   |        |            |   |    |    |          |   |          |     |       |       |       |       |           |      |       |   |        |          |         |           |       |        |     |      |
|                   |        |            |   |    |    |          |   |          |     |       |       |       |       |           |      |       |   |        |          |         |           |       |        |     |      |
|                   |        |            |   |    |    |          |   |          |     |       |       |       |       |           |      |       |   |        |          |         |           |       |        |     |      |
|                   |        |            |   |    |    |          |   |          |     |       |       |       |       |           |      |       |   |        |          |         |           |       |        |     |      |
| Definir tipo de m | edição |            |   |    |    |          |   |          |     |       |       |       |       |           |      |       |   |        |          |         |           |       |        |     |      |

Fig. 6.17

Em primeiro lugar será necessário importar o ficheiro de CAD.

• Prima sobre o botão 📓 para aceder à Gestão de vistas de máscaras.

| 2             | Gestão de vistas de máscaras 🛛 🗖 🗖 | × |
|---------------|------------------------------------|---|
| 🗈 💋 🗈   🛧     | • 🖊   🛋 📷 😂 🔒                      | 0 |
| Visível Ténue | Máscara Nome                       |   |
|               |                                    |   |
|               |                                    |   |
|               |                                    |   |
|               |                                    |   |
|               |                                    |   |
|               |                                    |   |
|               |                                    |   |
|               |                                    |   |
|               |                                    |   |
|               |                                    |   |
|               |                                    |   |
| Anatan        | Consta                             |   |
| Aceitar       | Cancelar                           |   |

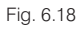

76

| 2       |             | Gestão de vistas de máscar | ras – 🗆 ×                                         |                                      |
|---------|-------------|----------------------------|---------------------------------------------------|--------------------------------------|
| 🕀 💋 🗋   | ) 🛧 🖊       | 🚅 📖 😂 🔒                    | ۲                                                 |                                      |
| Visível | 2           |                            | Ficheiros disponíveis                             | – 🗆 ×                                |
|         | Gestão de I | ayers Actualizar ficheiro  |                                                   |                                      |
|         | 主 🗾 🖞       | ð -                        |                                                   |                                      |
|         | Nome        | 22                         | Selecção de máscaras a ler                        | ×                                    |
|         |             | 🔄 🌛 🔹 🕇 퉱 « Exemp          | plos → Arquimedes v C Procurar e                  | em Arquimedes 🛛 🔎                    |
|         |             | Organizar 🔻 🛛 Nova pasta   |                                                   | := 🕶 🔲 🔞                             |
|         |             | 쑦 Favoritos                | Nome                                              | Data de modificaç                    |
|         |             | 🔞 Grupo Doméstico          | indações.dwg<br>iii muro.dwg                      | 15/12/2014 14:38<br>15/12/2014 14:38 |
|         |             | 🖳 Este PC                  | planta de rundações.dwg                           | 15/12/2014 14:38                     |
| Aceitar | Aceitar     | 🗣 Rede                     | 同志,<br>puid terreno.dwg                           | 15/12/2014 14:38                     |
|         |             |                            | <                                                 | >                                    |
|         |             | Nome de                    | : ficheiro: obra2 planta de fundaçõe: 🗸 Ficheiros | DXF-DWG (*.dxf;*.dwr ↔               |
|         |             |                            | Abri                                              | ir Cancelar                          |

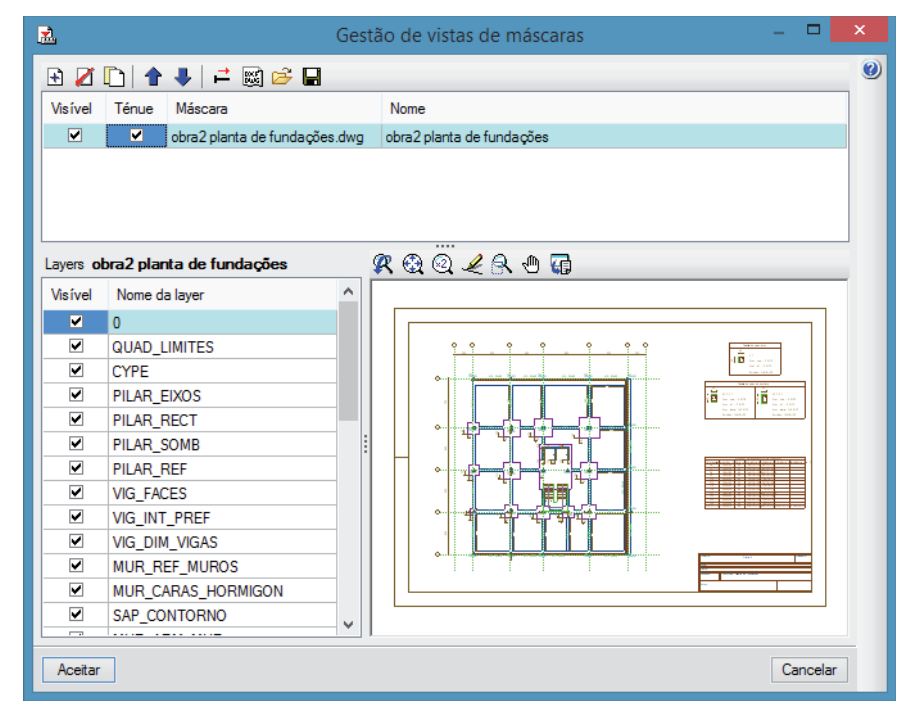

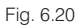

 Active a opção Ténue para escurecer as *layers* e seguidamente prima Aceitar para colocar o desenho na zona de medição.

Para realizar algum tipo de medição é necessário, em primeiro lugar, activar o tipo de medição pretendido na barra de ferramentas. Neste exemplo deverá ser seleccionada a função de medição de comprimentos lineares

 No campo Nome da medição deverá ser introduzido o nome do elemento a medir, neste caso introduza "VCT 3.1" e prima <Enter>.

Como esta medição será realizada sobre um ficheiro de CAD é conveniente activar as capturas premindo sobre **n**. As opções indicadas na figura seguinte serão suficientes para este exemplo.

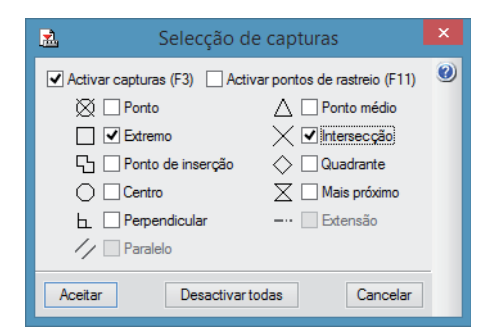

Fig. 6.21

• Premindo Aceitar poderá ser iniciado o processo de medição.

Através dos comandos de *zoom* da barra de ferramentas  $\mathscr{R} @ @ \mathscr{L} \land @ @ ou utilizando o$ *scroll*do rato maximize a zona do canto superior esquerdo da planta de fundações.

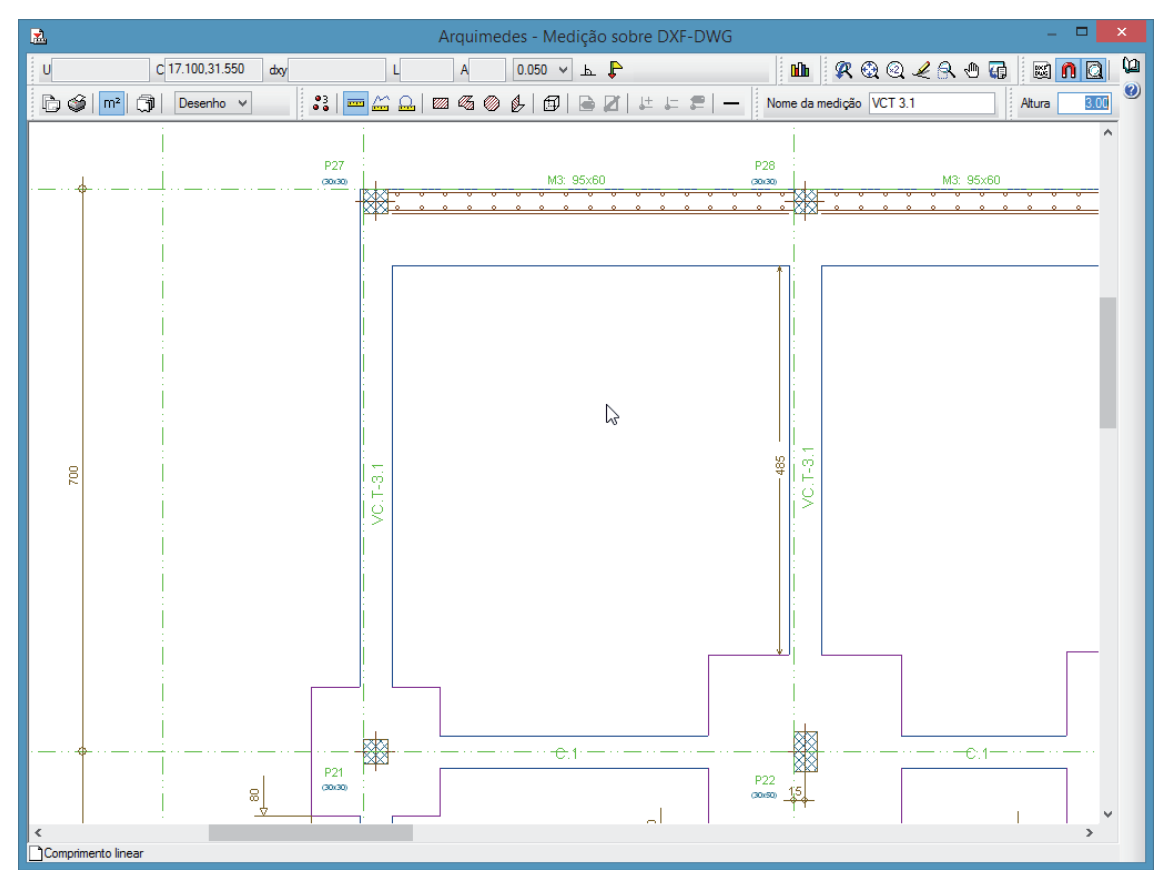

Fig. 6.22

• Clique agora sobre a intersecção do lintel sobre a sapata isolada e seguidamente sobre a intersecção com a sapata contínua do muro, de acordo com a figura seguinte.

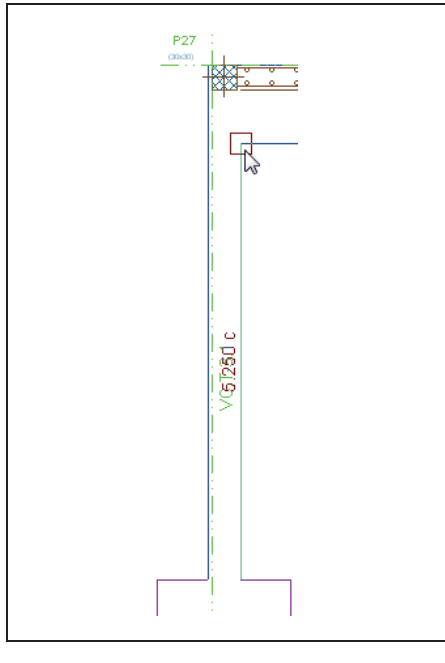

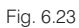

 Utilizando os comandos de zoom realize o mesmo procedimento para as vigas do mesmo tipo, conforme a figura seguinte.

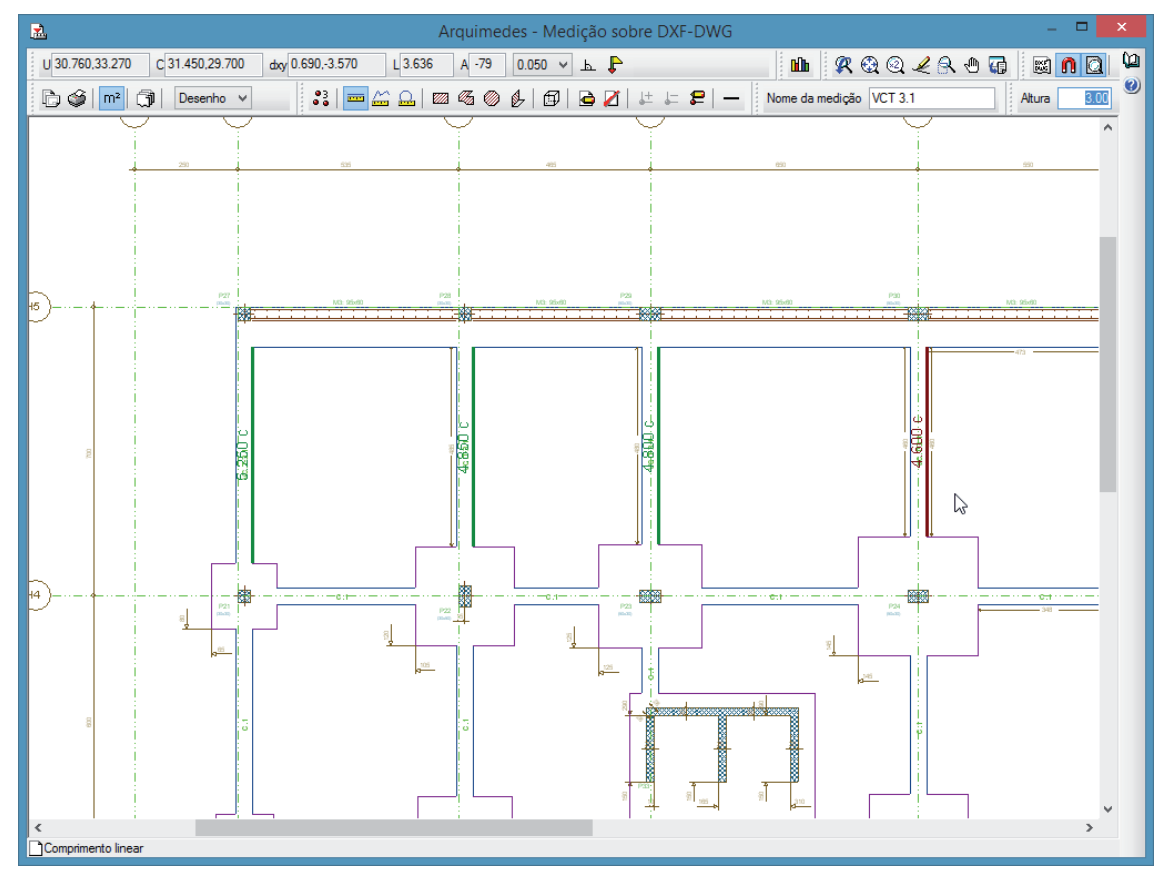

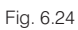

Se pretender eliminar alguma medição deverá ser utilizado o comando eliminar **2**. Premindo o botão direito do rato durante uma medição esta será interrompida, se for premida após a realização de uma medição parcial esta será concluída e a medição fica com a cor verde.

Serão, seguidamente, realizadas as medições dos lintéis "C.1".

 Introduza o nome no campo Nome da medição e prima <Enter>. Utilizando os comandos já referidos realize a medição dos lintéis deste tipo.

Para terminar uma medição clique com o botão direito do rato. Deste modo a medição termina e a sua cor passa a verde.

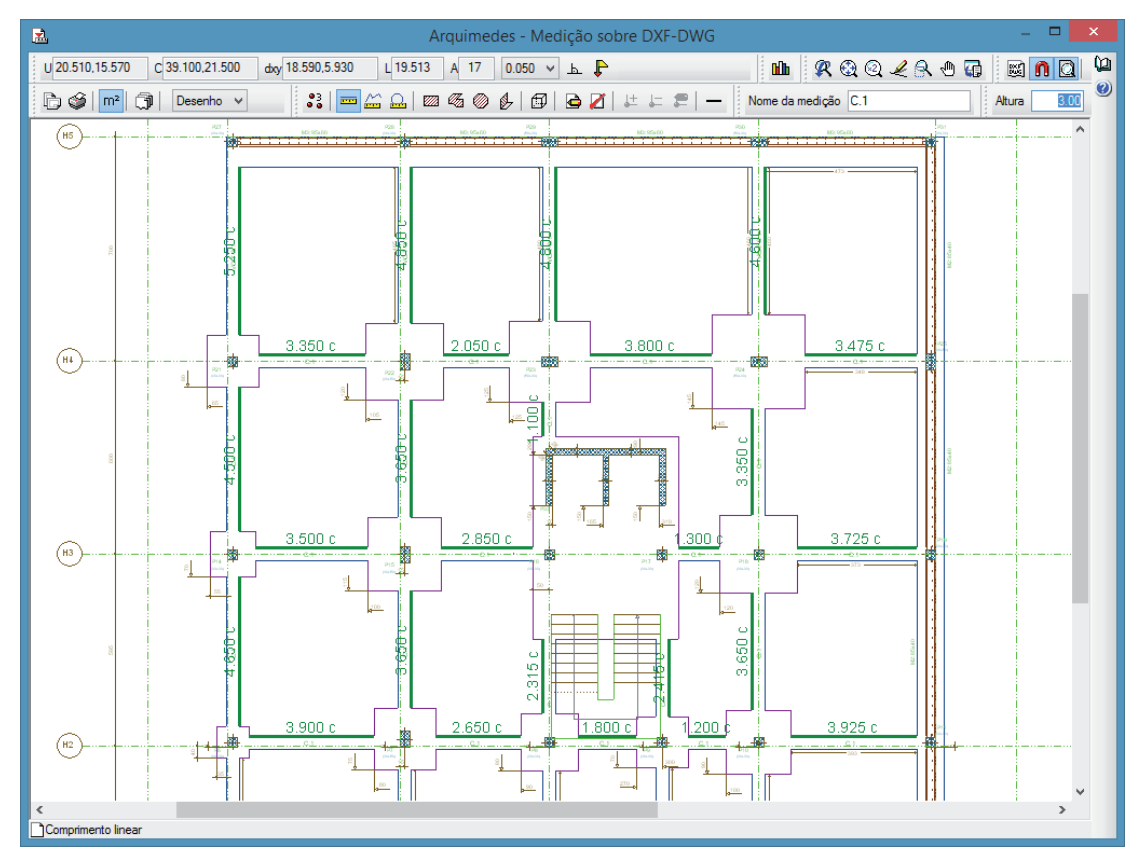

Fig. 6.25

• Por último realize a medição das vigas do tipo "VC.T-1.1".

## Arquimedes e Controle de obra – Exemplo prático – Modelação clássica Manual do utilizador

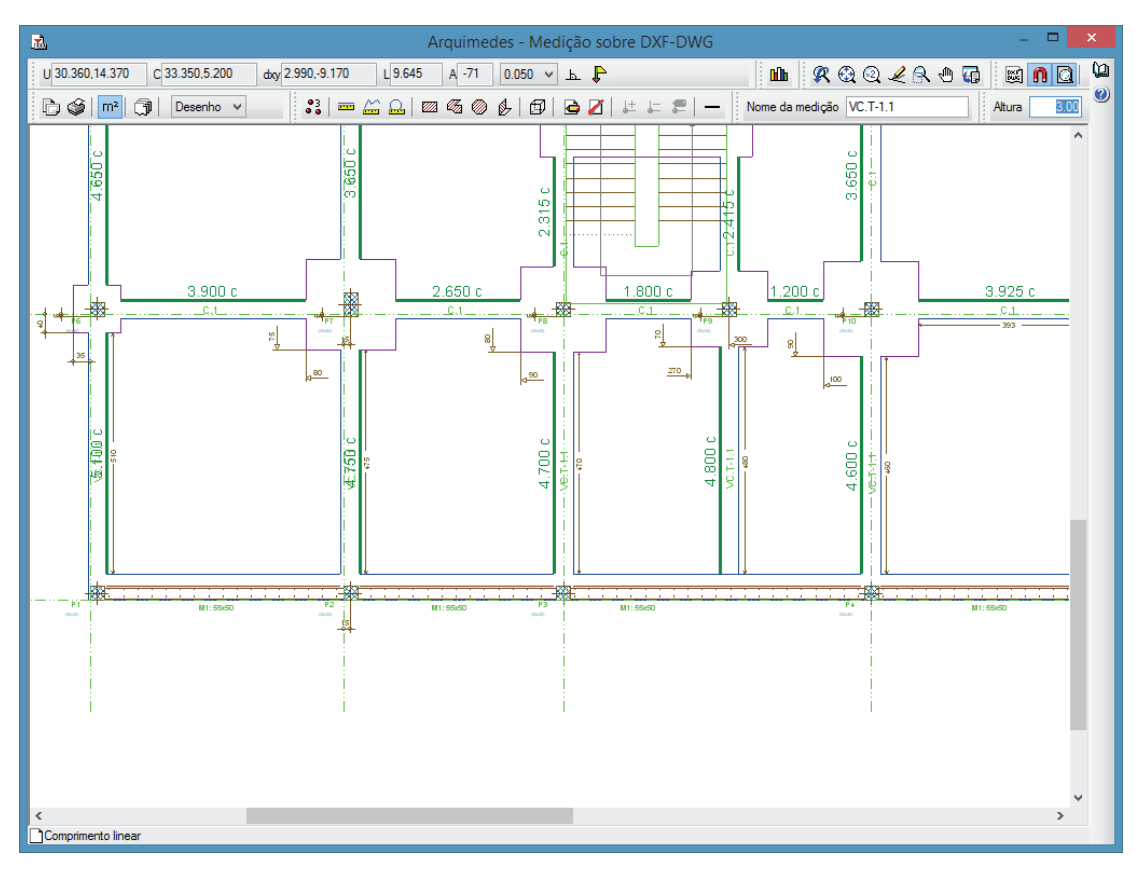

Fig. 6.26

Para voltar para a tabela de medição deverá ser fechado o módulo de **Medição sobre ficheiros DXF-DWG**. Para concluir a medição é necessário introduzir as dimensões transversais de cada um dos lintéis.

| Det    | alh | e da quantidade de estudo | 202      |                 | Transformação   | do colunas  | x |            |
|--------|-----|---------------------------|----------|-----------------|-----------------|-------------|---|------------|
| 囫      | 4   | 3, 🛠 🖻 💥   🤣   X 🖻 🛍 💆    | <u>2</u> |                 | Transformação   | de colulias |   |            |
| Lo     | c   | Comentário                | Coluna   | Título actual   | Novo Título     | Expressão   | Q |            |
| 1      |     | VCT 2.1                   | A        | Uds.            | Uds.            | A           |   | rim.       |
| 2      | Ŷ   | VG1 3.1                   | в        | Comprim.        | Comprim.        | В           |   | 850        |
| 3      | ¥   |                           | с        | Largura         | Largura         | 0.4         |   | 800        |
| 4<br>5 | ¥   | C.1                       | D        | Altura          | Altura          | 0.6         |   | 350        |
| 6      |     |                           | Е        |                 |                 | E           |   | 050        |
| 7      |     |                           | F        |                 |                 | F           |   | 800<br>475 |
| 9      |     |                           |          |                 |                 |             |   | 500        |
| 10     |     |                           |          | car so as linna | s seleccionadas |             |   | ,650       |
| 11     |     |                           | Acet     |                 |                 | Canadar     | 1 | ,100       |
| 12     |     |                           | Aceita   | ar              |                 | Cancelar    |   | ,350       |
| 13     |     |                           |          |                 |                 |             |   | ,500       |

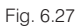

Premindo Aceitar os valores serão aplicados às colunas seleccionadas.

 Retire a marca de selecção das linhas anteriores premindo novamente sobre <F8> e proceda da mesma forma para introduzir as dimensões dos restantes lintéis.

| Lintel   | Largura | Altura |
|----------|---------|--------|
| VCT 3.1  | 0,400   | 0,600  |
| C. 1     | 0,400   | 0,400  |
| VC.T-1.1 | 0,400   | 0,500  |

| Detalhe da quantidad | e de estudo | Quant  | QuantEstudo | Diferença |   |       |       |       |         |                |
|----------------------|-------------|--------|-------------|-----------|---|-------|-------|-------|---------|----------------|
| 💆 🔍 🗮 🛅              | 🤣 👗 🖻 🛍 🎽   | 20,840 | 20,158      | 0,682     |   |       |       |       |         |                |
| Loc Comentário       |             |        |             | Fórmula   | A | В     | С     | D     | Parcial | Subtotal \land |
| 21                   |             |        |             |           |   | 3,650 | 0,400 | 0,400 | 0,584   |                |
| 22                   |             |        |             |           |   | 3,925 | 0,400 | 0,400 | 0,628   |                |
| 23                   |             |        |             |           |   | 3,900 | 0,400 | 0,400 | 0,624   |                |
| 24                   |             |        |             |           |   | 1,800 | 0,400 | 0,400 | 0,288   |                |
| 25                   |             |        |             |           |   | 1,200 | 0,400 | 0,400 | 0,192   |                |
| 26                   |             |        |             |           |   | 2,650 | 0,400 | 0,400 | 0,424   |                |
| 27 VC.T-1.1          |             |        |             |           |   | 5,100 | 0,400 | 0,500 | 1,020   |                |
| 28                   |             |        |             |           |   | 4,750 | 0,400 | 0,500 | 0,950   |                |
| 29                   |             |        |             |           |   | 4,700 | 0,400 | 0,500 | 0,940   |                |
| 30                   |             |        |             |           |   | 4,800 | 0,400 | 0,500 | 0,960   |                |
| 31                   |             |        |             |           |   | 4,600 | 0,400 | 0,500 | 0,920   |                |
| •                    |             |        |             |           |   |       |       |       |         |                |
| [1]                  |             |        |             |           |   |       |       |       | 20,158  | 20,158         |
|                      |             |        |             |           |   |       |       |       | 20,158  | 20,158 🗸       |

Conclui-se assim que a variação entre o valor apresentado pelo dono de obra (20,84) e o valor medido (20.158) é residual.

As restantes medições serão copiadas do mapa de quantidades fornecido pelo dono de obra. Para copiar dados entre colunas deve ser seleccionada a função Processos> Copiar quantidades ou preços de artigos entre colunas.

• Seleccione como a origem dos dados a colunas Quant e como destino a coluna QuantEstudo.

Mantendo a opção **Proteger valores existentes** permite que os dados que já existam na coluna de destino não sejam alterados, como é o caso da medição do artigo 2.4.

| 🔁 Copiar quantidades ou pre                       | ços de artigos entre colunas                                          | × |  |  |  |  |  |  |  |  |
|---------------------------------------------------|-----------------------------------------------------------------------|---|--|--|--|--|--|--|--|--|
| Copiar desde a coluna                             | Até à coluna                                                          | 0 |  |  |  |  |  |  |  |  |
| Considerar valores nulos                          | ✓ Proteger valores existentes                                         |   |  |  |  |  |  |  |  |  |
| Quant] Quantidade da medição ou rendimento        | [Quant] Quantidade da medição ou rendimento                           |   |  |  |  |  |  |  |  |  |
| ◯ [QuantVenda] Quantidade de venda                | ◯ [QuantVenda] Quantidade de venda                                    |   |  |  |  |  |  |  |  |  |
| ◯ [QuantEstudo] Quantidade de estudo              | [Quant Estudo] Quantidade de estudo                                   |   |  |  |  |  |  |  |  |  |
| O [QuantAutoAcum] Quantidade de auto acumulada    | O [QuantAutoParc] Quantidade parcial de auto                          |   |  |  |  |  |  |  |  |  |
| O [QuantAutoParc] Quantidade parcial de auto      | O [QuantExec] Quantidade executada                                    |   |  |  |  |  |  |  |  |  |
| O [QuantExec] Quantidade executada                | [Preço] Preço do recurso                                              |   |  |  |  |  |  |  |  |  |
| O [QuantExecParcial] Quantidade parcial executada | Custo] Custo do recurso                                               |   |  |  |  |  |  |  |  |  |
| ○ [Preço] Preço do recurso                        | 🔘 [PreçoVenda] Preço de venda                                         |   |  |  |  |  |  |  |  |  |
| ◯ [Custo] Custo do recurso                        | 🔘 [Preço Estudo] Preço de estudo                                      |   |  |  |  |  |  |  |  |  |
| ◯ [PreçoVenda] Preço de venda                     | CustoEstudo] Custo de estudo do recurso                               |   |  |  |  |  |  |  |  |  |
| ○ [PreçoEstudo] Preço de estudo                   |                                                                       |   |  |  |  |  |  |  |  |  |
| O [Custo Estudo] Custo de estudo do recurso       |                                                                       |   |  |  |  |  |  |  |  |  |
| ◯ [PreçoAuto] Preço de auto                       |                                                                       |   |  |  |  |  |  |  |  |  |
| ○ [PreçoAdjud] Preço de adjudicação               |                                                                       |   |  |  |  |  |  |  |  |  |
| ◯ [PreçoExec] Preço de execução                   |                                                                       |   |  |  |  |  |  |  |  |  |
| O [PrecoProvável] Preco mais provável             |                                                                       |   |  |  |  |  |  |  |  |  |
| O [Custo Manut] Custo de manutenção decenal       |                                                                       |   |  |  |  |  |  |  |  |  |
| Copiar também dados dos elementos incluídos na ca | Copiar também dados dos elementos incluídos na composição dos artigos |   |  |  |  |  |  |  |  |  |
| Aceitar                                           | Cancelar                                                              |   |  |  |  |  |  |  |  |  |

Fig. 6.29

• Por fim, prima Aceitar para efectuar a cópia.

|     | Código     | Ud | Resumo                                    | Quant     | Preço | Custo | Importância | QuantEstudo | PreçoEstudo | CustoEstudo | ImpEstudo |
|-----|------------|----|-------------------------------------------|-----------|-------|-------|-------------|-------------|-------------|-------------|-----------|
| 2   | OBRA2      | C  | Construção da estrutura de um edifício    | 1,000     |       |       |             | 1,000       |             |             |           |
| ╟ि  | <b>a</b> 1 |    | Movimento de terras                       | 1,000     |       |       |             | 1,000       |             |             |           |
|     | 1.1        | m² | Desmatação e decapagem do terreno.        | 1.812,600 |       |       |             | 1.812,600   |             |             |           |
| -   | 1.2        | m³ | Escavação em terreno de qualquer natur    | 2.426,000 |       |       |             | 2.426,000   |             |             |           |
| L   | <b>T</b>   |    |                                           |           |       |       |             |             |             |             |           |
| ŀŀG | 2          |    | Fundações                                 | 1,000     |       |       |             | 1,000       |             |             |           |
| - ( | 2.1        | m² | Betão de limpeza com 10 cm de espessu     | 169,140   |       |       |             | 169,140     |             |             |           |
| - [ | 2.2        | m³ | Muro de cave em betão armado, betão Cí    | 78,540    |       |       |             | 78,540      |             |             |           |
|     | 2.3        | m³ | Sapata em betão armado, betão C20/25 (    | 70,970    |       |       |             | 70,970      |             |             |           |
| 11  | 2.4        | m³ | Lintel de fundação em betão armado, be    | 20,840    |       |       |             | 20,158      |             |             |           |
| ' ( | <b>T</b>   |    |                                           |           |       |       |             |             |             |             |           |
| -@  | 3          |    | Estruturas                                | 1,000     |       |       |             | 1,000       |             |             |           |
| - [ | 3.1        | m² | Escada em betão armado, betão C20/25      | 80,580    |       |       |             | 80,580      |             |             |           |
| - ( | 3.2        | m³ | Pilar em betão armado, betão C20/25 (X0   | 37,780    |       |       |             | 37,780      |             |             |           |
| -   | 3.3        | m³ | Viga em betão armado, betão C20/25 (X0    | 83,830    |       |       |             | 83,830      |             |             |           |
|     | 3.4        | m² | Laje maciça em betão armado, horizonta    | 2.160,130 |       |       |             | 2.160,130   |             |             |           |
| - ( | 3.5        | m² | Laje maciça em betão armado, inclinada    | 57,970    |       |       |             | 57,970      |             |             |           |
| -[  | 3.6        | m³ | Parede de betão armado em núcleo, betê    | 35,700    |       |       |             | 35,700      |             |             |           |
| "   | <b>•</b>   |    |                                           |           |       |       |             |             |             |             |           |
| - 🕒 | <b>a</b> 4 |    | Drenagens e impermeabilizações            | 1,000     |       |       |             | 1,000       |             |             |           |
| -[  | 4.1        | m² | Impermeabilização de muro de cave pela    | 242,240   |       |       |             | 242,240     |             |             |           |
| -   | 4.2        | m  | Vala drenante com camada de brita filtrar | 83,400    |       |       |             | 83,400      |             |             |           |
| Lt  | <b>T</b>   |    |                                           |           |       |       |             |             |             |             |           |
| L@  |            |    |                                           |           |       |       |             |             |             |             |           |

# 6.2.4. Determinação dos custos directos

Na determinação dos custos directos de execução é conveniente uma empresa de construção dispor de uma base de dados própria, que poderá utilizar em conjunto com outras bases de dados, como o Gerador de preços CYPE ou com informação resultante da consulta a fornecedores e subempreiteiros. Este procedimento, para além de diminuir os tempos de elaboração da proposta, permitem também uma diminuição da probabilidade de cometer erros orçamentais, minimizando desta forma o risco associado à elaboração da proposta.

Neste exemplo recorre-se ao desenvolvimento dos preços compostos de raiz, por ser o método que permite transmitir maior informação ao utilizador. Assim, as actividades serão estudadas e compostas de acordo com o processo de execução que a empresa construtora define.

De uma análise do projecto e dos meios de produção que pretende utilizar a empresa construtora constata o seguinte:

- Não está previsto o trabalho de aterro do muro de suporte;
- É necessário contabilizar custos indirectos relacionados com o estaleiro.

De acordo com os meios que possui e que pretende alocar à obra determina o seguinte:

- Os trabalhos relativos ao movimento de terras serão subcontratados na totalidade;
- Os trabalhos relativos a impermeabilizações e drenagens serão subcontratados na totalidade;
- Os trabalhos relativos à cofragem e betonagem serão subcontratados;
- Os trabalhos à montagem de aço serão subcontratados;

Em primeiro lugar será adicionado um novo artigo ao orçamento, relativo ao trabalho de aterro do muro de suporte. Para adicionar um novo artigo deve-se dar um duplo clique, com o botão esquerdo do rato, sobre a linha de inserção de artigos, representada pelo símbolo **1**, localizada imediatamente abaixo do artigo 1.2.

CYPE

| Selecção do recurso a adiciona                                                                    | ar à composição de 1 - Movimento de terras                                         |
|---------------------------------------------------------------------------------------------------|------------------------------------------------------------------------------------|
| Localizar em: <u>B:\CYPE Ingenieros\Project</u> Criar novo recurso     Utilizar gerador de preços | os\Arquimedes\obra2 V Localizar por thesaurus                                      |
| Código Resumo Descrição                                                                           | ▲ ► ► Duplicado                                                                    |
| Localização sequencial por segmento de texto Procurar texto em                                    | Subconjunto de recursos                                                            |
| <ul> <li>✔ Resulto ☐ Polas</li> <li>✔ Descrição ☐ Campos de utilizador</li> </ul>                 | Grupo simples Grupo composto<br>Todos O Sem classificar<br>Capítulos O Mão de obra |
| Somente palavras completas Distinguir maiúsculas de minúsculas                                    | Artigos Maquinaria     Auxiliares Materiais     Unitários                          |
| Aceitar                                                                                           | Cancelar                                                                           |

Como a ligação ao Gerador de preços não está activa estão apenas disponíveis as opções **Localizar em** e **Criar novo recurso**. A primeira opção permite localizar um recurso numa base de dados aberta e inseri-lo na posição seleccionada anteriormente. Como neste exemplo se pretende adicionar um novo artigo ao articulado deve ser seleccionada a opção **Criar novo recurso**.

| 🙇 Se                                     | elecção do recurso a adicionar à composição de 1 - Movimento de terras  | ×       |
|------------------------------------------|-------------------------------------------------------------------------|---------|
| O Localizar em:                          | B:\CYPE Ingenieros\Projectos\Arquimedes\obra2 v Localizar por thesaurus | 0       |
| Criar novo recurso                       |                                                                         |         |
| 🔵 Utilizar gerador de preg               | ças                                                                     |         |
|                                          |                                                                         | -       |
|                                          |                                                                         |         |
|                                          |                                                                         |         |
| O Subcap ítulo                           | Código 1.3 Data 18/12/2014                                              | ~       |
| <ul> <li>Artigo com composiçã</li> </ul> | o Unidade m3 Preço 0.000 Preço Venda 0.000 Preço Estudo 0.00            | 00      |
| Paramétrico                              | Resumo Aterro do muro de cave                                           |         |
| Artigo simples                           | Descrição                                                               |         |
| Mão de obra                              |                                                                         | ~       |
| Maquinaria                               |                                                                         |         |
| Material                                 |                                                                         |         |
| 🔘 % meios auxiliares                     |                                                                         |         |
| <ul> <li>Fabricante</li> </ul>           |                                                                         |         |
| Pagamento parcial                        |                                                                         | <u></u> |
|                                          |                                                                         |         |
|                                          |                                                                         |         |
|                                          |                                                                         |         |
| Aceitar                                  | Cancela                                                                 | ar      |
|                                          |                                                                         | _       |

Fig. 6.32

• Seleccione, à esquerda Artigo simples, e preencha os dados de acordo com a figura anterior.

O preço não será definido nesta fase, resultará da definição posterior do método de execução. Premindo **Aceitar** o artigo é inserido na posição seleccionada anteriormente.

A quantidade estima-se, nesta fase, em 500 m3. Este valor deverá assim ser introduzido na coluna **QuantEstudo** na linha do artigo 1.3. Como este trabalho não estava presente no mapa de quantidades original

deve-se manter o valor zero na coluna **Quant**. Se, posteriormente, o dono de obra aceitar este trabalho então deverá ser registada a quantidade na coluna **Quant**.

|    | Código  | Ud Resumo                                              | Quant     | Preço | Custo | Importância | QuantEstudo | PreçoEstudo | CustoEstudo | ImpEstudo |
|----|---------|--------------------------------------------------------|-----------|-------|-------|-------------|-------------|-------------|-------------|-----------|
|    | OBRA2   | Construção da estrutura de um edifício                 | 1,000     |       |       |             | 1,000       |             |             |           |
| lŀ | 🖻 1     | Movimento de terras                                    | 1,000     |       |       |             | 1,000       |             |             |           |
| Ш  | 1.1     | m <sup>2</sup> Desmatação e decapagem do terreno.      | 1.812,600 |       |       |             | 1.812,600   |             |             |           |
| Ш  | - 🔲 1.2 | m <sup>3</sup> Escavação em terreno de qualquer naturo | 2.426,000 |       |       | _           | 2.426,000   |             |             |           |
| Ш  | 1.3     | m3 Aterro do muro de cave                              |           |       |       |             | 500,000     |             |             |           |
| Ш  | L 🔁     |                                                        |           |       |       |             |             |             |             |           |
| lŀ | 🚯 2     | Fundações                                              | 1,000     |       |       |             | 1,000       |             |             |           |
| lŀ | 🚯 3     | Estruturas                                             | 1,000     |       |       |             | 1,000       |             |             |           |
| lŀ | 💽 4     | Drenagens e impermeabilizações                         | 1,000     |       |       |             | 1,000       |             |             |           |
| Ľ  | ۲       |                                                        |           |       |       |             |             |             |             |           |

Fig. 6.33

A empresa construtora pretende subcontratar os trabalhos relativos ao movimento de terras, mantendo um operário no local para o apoio necessário.

Os recursos necessários devem ser adicionados a cada um dos trabalhos, introduzindo quantidades e preços unitários. Por exemplo, no caso do trabalho relativo à desmatação e decapagem do terreno sabe-se o seguinte:

- O preço médio desta subempreitada é cerca de 0,30 €/m2.
- O rendimento desta actividade é de cerca de 160 m2/h.

Assim os recursos necessários para a produção de uma unidade do trabalho de desmatação e decapagem do terreno serão:

| Recurso       | Quantidade | Preço  | Importância |
|---------------|------------|--------|-------------|
| operário      | 0,006      | 10,000 | 0,060       |
| subempreitada | 1,000      | 0,300  | 0,300       |

Serão agora introduzidos estes dados na composição do artigo 1.1.

 Prima com o botão direito sobre o artigo escolha a opção Converter artigo simples em artigo com composição.

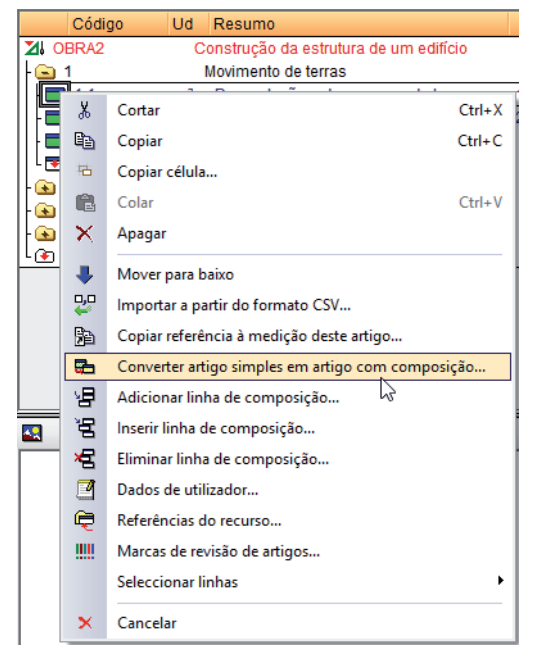

Fig. 6.34

• Na janela que se abre prima sobre o botão Adicionar novo elemento à lista 🗄 e preencha de acordo com a figura seguinte.

| 22                               | Sele                       | ecção d   | le recu  | irso p | ara adicionar   | a composi  | ção   |             |              | × |
|----------------------------------|----------------------------|-----------|----------|--------|-----------------|------------|-------|-------------|--------------|---|
| O Localizar em:                  | B:\CYPE Ingenieros\Project | tos\Arqui | medes\o  | bra2 🕔 | / Localizar por | thesaurus  |       |             |              | 0 |
| Criar novo recurso               |                            |           |          |        |                 |            |       |             |              |   |
|                                  |                            |           |          |        |                 |            |       |             |              |   |
|                                  |                            |           |          |        |                 |            |       |             |              |   |
|                                  |                            |           | 110.004  |        |                 | _          |       | _           | [            |   |
| <ul> <li>Subcap ítulo</li> </ul> |                            | Código    | MO.001   |        |                 |            |       | Data        | 18/12/2014 ¥ |   |
| Auxiliar com composição          | D                          | Unidade   | h        | Preço  | 0,000           | PreçoVenda | 0,000 | PreçoEstudo | 10,000       |   |
| Paramétrico                      |                            | Resumo    | Operário |        |                 |            |       |             |              |   |
| Outros (Subempreitada,           | Combustível,)              | Descrição |          |        |                 |            |       |             |              |   |
| Mão de obra                      |                            |           |          |        |                 |            |       |             | ~            |   |
| O Maquinaria                     |                            |           |          |        |                 |            |       |             |              |   |
| Material                         |                            |           |          |        |                 |            |       |             |              |   |
| ○% meios auxiliares              |                            |           |          |        |                 |            |       |             |              |   |
| <ul> <li>Fabricante</li> </ul>   |                            |           |          |        |                 |            |       |             |              |   |
| Pagamento parcial                |                            |           |          |        |                 |            |       |             | ~            |   |
|                                  |                            |           |          |        |                 |            |       |             |              |   |
|                                  |                            |           |          |        |                 |            |       |             |              |   |
|                                  |                            |           |          |        |                 |            |       |             |              |   |
| Aceitar                          |                            |           |          |        |                 |            |       |             | Cancelar     | ] |

Fig. 6.35

- Prima Aceitar e o recurso é adicionado à tabela.
- Proceda da mesma forma para adicionar a subempreitada.

| 20                             | Sel                      | ecção c    | le recu | irso par  | a adicionar    | a compos   | ição  |              |              | x |
|--------------------------------|--------------------------|------------|---------|-----------|----------------|------------|-------|--------------|--------------|---|
| O Localizar em:                | B:\CYPE Ingenieros\Proje | ctos\Arqui | medes\a | bra2 v    | Localizar po   | thesaurus  |       |              |              | 0 |
| Criar novo recurso             |                          |            |         |           |                |            |       |              |              |   |
|                                |                          |            |         |           |                |            |       |              |              |   |
|                                |                          |            |         |           |                |            |       |              |              |   |
|                                |                          |            |         |           |                | _          |       |              |              |   |
| Subcap ítulo                   |                          | Código     | SE.001  |           |                |            |       | Data         | 18/12/2014 🗸 |   |
| Auxiliar com composiçã         | 0                        | Unidade    | m2      | Preço     | 0,000          | PreçoVenda | 0,000 | Preço Estudo | 0,300        |   |
| O Paramétrico                  |                          | Resumo     | Desmat  | ação e de | capagem do ten | reno       |       |              |              |   |
| Outros (Subempreita            | ada, Combustível,)       | Descrição  | )       |           |                |            |       |              |              |   |
| ◯ Mão de obra                  |                          |            |         |           |                |            |       |              | ^            |   |
| O Maquinaria                   |                          |            |         |           |                |            |       |              |              |   |
| O Material                     |                          |            |         |           |                |            |       |              |              |   |
| 🔿 % meios auxiliares           |                          |            |         |           |                |            |       |              |              |   |
| <ul> <li>Fabricante</li> </ul> |                          |            |         |           |                |            |       |              |              |   |
| Pagamento parcial              |                          |            |         |           |                |            |       |              | $\vee$       |   |
|                                |                          |            |         |           |                |            |       |              |              |   |
|                                |                          |            |         |           |                |            |       |              |              |   |
|                                |                          |            |         |           |                |            |       |              |              |   |
| Aceitar                        |                          |            |         |           |                |            |       |              | Cancelar     | 1 |
|                                |                          |            |         |           |                |            |       |              |              | 1 |

Fig. 6.36

Por último devem ser introduzidos, na coluna QuantEstudo, os respectivos rendimentos.

| 22   |        |    |      |            | Adicio     | nar compos  | ição ao | o recurso '1. | 1'          |             | -        | ×         |
|------|--------|----|------|------------|------------|-------------|---------|---------------|-------------|-------------|----------|-----------|
|      |        |    |      |            |            |             |         |               |             |             |          |           |
|      | Código | Ud | Nome | Quantidade | QuantVenda | QuantEstudo | Preço   | PreçoVenda    | PreçoEstudo | Importância | ImpVenda | ImpEstudo |
| 0    | MO.001 | h  | Oper | 0,000      | 0,000      | 0,006       | 0,000   | 0,000         | 10,000      | 0,00        | 0.00     | 0,06      |
|      | SE.001 | m2 | Desm | 0,000      | 0,000      | 1,000       | 0,000   | 0,000         | 0,300       | 0,00        | 0,00     | 0,30      |
|      |        |    |      |            |            |             |         |               |             |             |          |           |
|      |        |    |      |            |            |             |         |               |             |             |          |           |
|      |        |    |      |            |            |             |         |               |             |             |          |           |
|      |        |    |      |            |            |             |         |               |             |             |          |           |
| Acei | tar    |    |      |            |            |             |         |               |             |             |          | Cancelar  |

 Prima Aceitar e o artigo inicial será modificado de simples para composto, de acordo com a tabela preenchida anteriormente.

|    | Código      | Ud Resumo                                       | Quant           | Preço | Custo | Importância | QuantEstudo | PreçoEstudo | CustoEstudo | ImpEstudo |
|----|-------------|-------------------------------------------------|-----------------|-------|-------|-------------|-------------|-------------|-------------|-----------|
|    | OBRA2       | Construção da estrutura de um edifíci           | o 1,000         |       |       |             | 1,000       | 652,54      | 652,54      | 652,54    |
| ŀŀ | <u> </u>    | Movimento de terras                             | 1,000           |       |       |             | 1,000       | 652,54      | 652,54      | 652,54    |
|    | <b>1</b> .1 | m <sup>2</sup> Desmatação e decapagem do terre  | eno. 1.812,600  |       |       |             | 1.812,600   | 0,36        | 0,36        | 652,54    |
|    | - 🔲 1.2     | m <sup>3</sup> Escavação em terreno de qualquer | natur 2.426,000 |       |       |             | 2.426,000   |             |             |           |
|    | - 🔲 1.3     | m3 Aterro do muro de cave                       |                 |       |       |             | 500,000     |             |             |           |
|    | L 😎         |                                                 |                 |       |       |             |             |             |             |           |
| ŀŀ | 😧 2         | Fundações                                       | 1,000           |       |       |             | 1,000       |             |             |           |
| lŀ | 🚯 3         | Estruturas                                      | 1,000           |       |       |             | 1,000       |             |             |           |
| lŀ | 😧 4         | Drenagens e impermeabilizações                  | 1,000           |       |       |             | 1,000       |             |             |           |
| Ľ  | ۲           |                                                 |                 |       |       |             |             |             |             |           |

Fig. 6.38

• Prima sobre a coluna **CustoEstudo** do artigo e poderá ser consultada, na parte inferior da janela, a sua composição, ou seja, os recursos orçamentados que determinam o seu custo unitário.

Se pretender modificar estes dados é necessário clicar duas vezes sobre o ícone do artigo composto **s**, desta forma, será visível o nível inferior do articulado do orçamento com possibilidade de edição dos dados.

| Código     | Ud Resumo                                                | Quant     | Preço | Custo | Importância | QuantEstudo | PreçoEstudo | CustoEstudo | ImpEstudo |
|------------|----------------------------------------------------------|-----------|-------|-------|-------------|-------------|-------------|-------------|-----------|
| M OBRA2    | Construção da estrutura de um edifício                   | 1,000     |       |       |             | 1,000       | 652,54      | 652,54      | 652,54    |
| - 1        | Movimento de terras                                      | 1,000     |       |       |             | 1,000       | 652,54      | 652,54      | 652,54    |
| 1.1        | m <sup>2</sup> Desmatação e decapagem do terreno.        | 1.812,600 |       |       |             | 1.812,600   | 0,36        | 0,36        | 652,54    |
| - 🥭 MO.001 | h Operário                                               |           |       |       |             | 0,006       | 10,000      | 10,000      | 0,06      |
| - 💌 SE.001 | m2 Desmatação e decapagem do terreno                     |           |       |       |             | 1,000       | 0,300       | 0,300       | 0,30      |
| L 💌        |                                                          |           |       |       |             |             |             |             |           |
| - 🗖 1.2    | m <sup>a</sup> Escavação em terreno de qualquer natureza | 2.426,000 |       |       |             | 2.426,000   |             |             |           |
| - 🗖 1.3    | m3 Aterro do muro de cave                                |           |       |       |             | 500,000     |             |             |           |
| L 🔽        |                                                          |           |       |       |             |             |             |             |           |
| - 🚯 2      | Fundações                                                | 1,000     |       |       |             | 1,000       |             |             |           |
| - 🕢 3      | Estruturas                                               | 1,000     |       |       |             | 1,000       |             |             |           |
| - 😧 4      | Drenagens e impermeabilizações                           | 1,000     |       |       |             | 1,000       |             |             |           |
| l 💽        |                                                          |           |       |       |             |             |             |             |           |

Fig. 6.39

Para criação da composição do artigo 1.2 proceda da mesma forma.

Como o recurso Operário já foi criado para o primeiro artigo agora será utilizada a função **Localizar em** o que permite localizar na base de dados actual o recurso e inseri-lo no local pretendido. Para localizar o recurso poderá ser realizada uma busca pelo código introduzindo-o no campo **Código**.

| 2                    |              | Selecção de recurso                      | para       | adicionar a co       | mposição        |          | × |
|----------------------|--------------|------------------------------------------|------------|----------------------|-----------------|----------|---|
| • Localizar em:      | B:\CYF       | PE Ingenieros\Projectos\Arquimedes\obra2 | ¥          | Localizar por thesau | Jrus            |          | 0 |
| O Criar novo recurso |              |                                          |            |                      |                 |          |   |
|                      | Código       | MO.001                                   | <b>4 Þ</b> | M                    | Duplicado       |          |   |
|                      | Resumo       | Operário                                 |            |                      |                 |          |   |
|                      | Descrição (  | Operário                                 |            |                      |                 |          |   |
|                      |              |                                          |            |                      |                 |          |   |
|                      |              |                                          |            |                      |                 |          |   |
|                      | Localização  | sequencial por segmento de texto         |            |                      |                 |          |   |
|                      |              |                                          |            |                      | H A F H         |          |   |
|                      | Procurar tex | to em                                    | Subc       | onjunto de recursos  |                 |          |   |
|                      |              | lesumo 🗌 Notas                           |            | Grupo simples Gru    | ino composto    |          |   |
|                      | ✓ D          | lescrição 🔄 Campos de utilizador         |            | Todos                | Sem classificar |          |   |
|                      |              |                                          |            | Cap ítulos           | ○ Mão de obra   |          |   |
|                      | □ S          | omente palavras completas                |            | Artigos              |                 |          |   |
|                      |              | istinguir maiúsculas de minúsculas       |            | O Auxiliares         |                 |          |   |
|                      |              |                                          |            |                      |                 |          |   |
| Aceitar              |              |                                          |            |                      |                 | Cancelar |   |

Fig. 6.40

• Seguidamente adicione a subempreitada.

| 20                     | Sel                      | ecção d    | le recu | irso pa  | ara adicionar     | a composi       | ção                |                 |            | ×        |
|------------------------|--------------------------|------------|---------|----------|-------------------|-----------------|--------------------|-----------------|------------|----------|
| O Localizar em:        | B:\CYPE Ingenieros\Proje | ctos\Arqui | medes\o | bra2 ∨   | Localizar por     | thesaurus       |                    |                 |            | 0        |
| Criar novo recurso     |                          |            |         |          |                   |                 |                    |                 |            |          |
|                        |                          |            |         |          |                   |                 |                    |                 |            | _        |
|                        |                          |            |         |          |                   |                 |                    |                 |            |          |
|                        |                          |            |         |          |                   | _               |                    |                 |            | _        |
| Subcap ítulo           |                          | Código     | SE.002  |          |                   |                 |                    | Data            | 18/12/2014 | <b>~</b> |
| Auxiliar com composiçã | 0                        | Unidade    | m3      | Preço    | 0,000             | PreçoVenda      | 0,000              | PreçoEstudo     | 1,2        | 00       |
| Paramétrico            |                          | Resumo     | Escava  | ção em t | erra compacta, in | cluindo a desca | rga das terras sol | orantes a vazao | douro.     |          |
| Outros (Subempreita    | ada, Combustível,)       | Descrição  | b       |          |                   |                 |                    |                 |            |          |
| Mão de obra            |                          |            |         |          |                   |                 |                    |                 |            | ^        |
| Maquinaria             |                          |            |         |          |                   |                 |                    |                 |            |          |
| Material               |                          |            |         |          |                   |                 |                    |                 |            |          |
| 0 % meios auxiliares   |                          |            |         |          |                   |                 |                    |                 |            |          |
|                        |                          |            |         |          |                   |                 |                    |                 |            |          |
| Pagamento parcial      |                          |            |         |          |                   |                 |                    |                 |            | <u> </u> |
|                        |                          |            |         |          |                   |                 |                    |                 |            |          |
|                        |                          |            |         |          |                   |                 |                    |                 |            |          |
|                        |                          |            |         |          |                   |                 |                    |                 |            | _        |
| Aceitar                |                          |            |         |          |                   |                 |                    |                 | Cancela    | ar       |
|                        |                          |            |         |          |                   |                 |                    |                 |            |          |

Fig. 6.41

• Por último serão introduza os rendimentos na coluna QuantEstudo.

| 2 | 2       |        |    |      |            | Adicio     | nar compos  | ição ac | recurso '1. | 2'          |             | -        | □ ×       |
|---|---------|--------|----|------|------------|------------|-------------|---------|-------------|-------------|-------------|----------|-----------|
|   | 🖻 📶 🛉 🦊 |        |    |      |            |            |             |         |             |             |             |          |           |
|   |         | Código | Ud | Nome | Quantidade | QuantVenda | QuantEstudo | Preço   | PreçoVenda  | PreçoEstudo | Importância | ImpVenda | ImpEstudo |
|   |         | MO.001 | h  | Oper | 0,000      | 0,000      | 0,020       | 0,000   | 0,000       | 10,000      | 0,00        | 0.00     | 0,20      |
|   |         | SE.002 | m3 | Esca | 0,000      | 0,000      | 1,000       | 0,000   | 0,000       | 1,200       | 0,00        | 0,00     | 1,20      |
|   |         |        |    |      |            |            |             |         |             |             |             |          |           |
|   |         |        |    |      |            |            |             |         |             |             |             |          |           |
|   |         |        |    |      |            |            |             |         |             |             |             |          |           |
|   |         |        |    |      |            |            |             |         |             |             |             |          |           |
| I | Acci    | -      |    |      |            |            |             |         |             |             |             |          | Cancelar  |
|   | Aceitar |        |    |      |            |            |             |         |             |             |             |          | Cancelar  |

•

Procedendo da forma explicada anteriormente crie agora a composição do artigo 1.3 de acordo com os dados das figuras seguintes.

| 🔀 Selecção do re                    | curso a adi     | cionar à con    | nposição de       | 1.3 - Aterro    | o do muro d | e cave       |              | × |
|-------------------------------------|-----------------|-----------------|-------------------|-----------------|-------------|--------------|--------------|---|
| O Localizar em: B:\CYPE Ing         | enieros\Project | tos\Arquimedes\ | obra2 v Loc       | alizar por thes | aurus       |              |              | 0 |
| Criar novo recurso                  |                 |                 |                   |                 |             |              |              |   |
| Utilizar gerador de preços          |                 |                 |                   |                 |             |              |              |   |
|                                     |                 |                 |                   |                 |             |              |              | - |
|                                     |                 |                 |                   |                 |             |              |              |   |
|                                     |                 |                 |                   |                 |             |              |              |   |
| Subcap îtulo                        | Código          | SE.003          |                   |                 |             | Data         | 18/12/2014 🗸 |   |
| Auxiliar com composição             | Unidade         | m3 Preço        | 0,000             | PreçoVenda      | 0,000       | Preço Estudo | 0,750        |   |
| O Paramétrico                       | Resumo          | Aterro em muro  | de cave e nivelaç | ão geral do ter | reno.       |              |              |   |
| Outros (Subempreitada, Combustível, | ) Descrição     | <b>b</b>        |                   |                 |             |              |              |   |
| ◯ Mão de obra                       |                 |                 |                   |                 |             |              | ^            |   |
| O Maquinaria                        |                 |                 |                   |                 |             |              |              |   |
| ◯ Material                          |                 |                 |                   |                 |             |              |              |   |
| ○ % meios auxiliares                |                 |                 |                   |                 |             |              |              |   |
| O Fabricante                        |                 |                 |                   |                 |             |              |              |   |
| O Pagamento parcial                 |                 |                 |                   |                 |             |              | ~            |   |
|                                     |                 |                 |                   |                 |             |              |              |   |
|                                     |                 |                 |                   |                 |             |              |              |   |
|                                     |                 |                 |                   |                 |             |              |              |   |
| Aceitar                             |                 |                 |                   |                 |             |              | Cancelar     |   |
|                                     |                 |                 |                   |                 |             |              |              | _ |

Fig. 6.43

| ł | 🖻 Adicionar composição ao recurso '1.3' – 🗖 |        |    |       |            |            |             |       |            | □ ×         |             |          |           |
|---|---------------------------------------------|--------|----|-------|------------|------------|-------------|-------|------------|-------------|-------------|----------|-----------|
|   | ÷ /                                         | 1 🛧 🛛  | ŀ  |       |            |            |             |       |            |             |             |          |           |
|   |                                             | Código | Ud | Nome  | Quantidade | QuantVenda | QuantEstudo | Preço | PreçoVenda | PreçoEstudo | Importância | ImpVenda | ImpEstudo |
|   |                                             | MO.001 | h  | Oper  | 0,000      | 0,000      | 0,015       | 0,000 | 0,000      | 10,000      | 0,00        | 0.00     | 0,15      |
|   |                                             | SE.003 | m3 | Aterr | 0,000      | 0,000      | 1,000       | 0,000 | 0,000      | 0,750       | 0,00        | 0,00     | 0,75      |
|   |                                             |        |    |       |            |            |             |       |            |             |             |          |           |
|   |                                             |        |    |       |            |            |             |       |            |             |             |          |           |
|   |                                             |        |    |       |            |            |             |       |            |             |             |          |           |
|   |                                             |        |    |       |            |            |             |       |            |             |             |          |           |
|   | Acei                                        | ər     |    |       |            |            |             |       |            |             |             |          | Cancelar  |
| L | ALCI                                        |        |    |       |            |            |             |       |            |             |             |          | Cancela   |

Fig. 6.44

Assim, os dados gerais do primeiro capítulo serão os seguintes:

|    | Código            | Ud Resumo                                             | Quant     | Preço | Custo | Importância | QuantEstudo | PreçoEstudo | CustoEstudo | ImpEstudo |
|----|-------------------|-------------------------------------------------------|-----------|-------|-------|-------------|-------------|-------------|-------------|-----------|
| Z  | OBRA2             | Construção da estrutura de um edifício                | 1,000     |       |       |             | 1,000       | 652,54      | 4.498,94    | 4.498,94  |
| +( | <u> </u>          | Movimento de terras                                   | 1,000     |       |       |             | 1,000       | 652,54      | 4.498,94    | 4.498,94  |
|    | <b>I</b> .1       | m <sup>a</sup> Desmatação e decapagem do terreno.     | 1.812,600 |       |       |             | 1.812,600   | 0,36        | 0,36        | 652,54    |
|    | - 🥭 MO.001        | h Operário                                            |           |       |       |             | 0,006       | 10,000      | 10,000      | 0,06      |
|    | - 💌 SE.001        | m2 Desmatação e decapagem do terreno                  |           |       |       |             | 1,000       | 0,300       | 0,300       | 0,30      |
|    | L 💌               |                                                       |           |       |       |             |             |             |             |           |
|    | - 🗔 1.2           | m <sup>3</sup> Escavação em terreno de qualquer natur | 2.426,000 |       |       |             | 2.426,000   | 1,40        | 1,40        | 3.396,40  |
|    | - 🥭 MO.001        | h Operário                                            |           |       |       |             | 0,020       | 10,000      | 10,000      | 0,20      |
|    | - 💌 SE.002        | m3 Escavação em terra compacta, incluinde             |           |       |       |             | 1,000       | 1,200       | 1,200       | 1,20      |
|    | L 🕶               |                                                       |           |       |       |             |             |             |             |           |
|    | - 🗔 1.3           | m3 Aterro do muro de cave                             |           |       |       |             | 500,000     | 0,90        | 0,90        | 450,00    |
|    | - <i>🥔</i> MO.001 | h Operário                                            |           |       |       |             | 0,015       | 10,000      | 10,000      | 0,15      |
|    | - 💌 SE.003        | m3 Aterro em muro de cave e nivelação ger             |           |       |       |             | 1,000       | 0,750       | 0,750       | 0,75      |
|    | L 🕎               |                                                       |           |       |       |             |             |             |             |           |
|    | - 🕶               |                                                       |           |       |       |             |             |             |             |           |
| +( | 😧 2               | Fundações                                             | 1,000     |       |       |             | 1,000       |             |             |           |
| -  | 3 Estruturas      |                                                       | 1,000     |       |       |             | 1,000       |             |             |           |
| -  | 😧 4               | Drenagens e impermeabilizações                        | 1,000     |       |       |             | 1,000       |             |             |           |
| ۲۱ | ٠                 |                                                       |           |       |       |             |             |             |             |           |

Os trabalhos relativos às fundações incluirão o material aço e o material betão, que a empresa construtora contratará de forma directa com fornecedores. Estará ainda incluída a bombagem, por se tratar de um custo que normalmente é considerado em separado. Para além destes recursos será necessário prever para cada trabalho uma subempreitada relativa à cofragem e betonagem dos elementos e uma outra relativa à montagem e colocação do aço em obra.

 Utilizando as funções apresentadas anteriormente crie a composição dos trabalhos do capítulo de Fundações, de acordo com a figura seguinte. Note-se que o ícone 
 representa recursos do tipo material.

| Código     | Ud & Resumo &                                                       | QuantEstudo | CustoEstudo | ImpEstudo |
|------------|---------------------------------------------------------------------|-------------|-------------|-----------|
| 2          | Fundações                                                           | 1,000       | 34.995,58   | 34.995,58 |
| - 🗔 2.1    | m <sup>2</sup> Betão de limpeza com 10 cm de espessura.             | 169,140     | 7,55        | 1.277,01  |
| - 💓 MT.001 | m3 Betão de limpeza                                                 | 0,110       | 55,000      | 6,05      |
| - 💌 SE.004 | m2 Aplicação de betão de limpeza                                    | 1,000       | 1,500       | 1,50      |
| L 🕶        |                                                                     |             |             |           |
| - 🖃 2.2    | m³ Muro de cave em betão armado, betão C20/25 (X0(P), D25, S2, CI   | 78,540      | 188,67      | 14.818,14 |
| - 📁 MT.002 | m3 Betão C25/30 (XC1(p), D25, S3, CI 0,4)                           | 1,050       | 65,000      | 68,25     |
| - 📁 MT.003 | m3 Bombagem de betão                                                | 1,050       | 7,500       | 7,88      |
| - 💌 SE.005 | m2 Cofragem e betonagem de muros de cave                            | 3,500       | 14,000      | 49,00     |
| - 📁 MT.004 | kg Aço em varão A400NR                                              | 60,000      | 0,800       | 48,00     |
| - 💓 MT.005 | kg Arame recozido para atar                                         | 0,600       | 0,900       | 0,54      |
| - 💌 SE.006 | kg Moldagem e colocação de aço A400 em muros de cave                | 60,000      | 0,250       | 15,00     |
| L 😎        |                                                                     |             |             |           |
| - 🖃 2.3    | m³ Sapata em betão armado, betão C20/25 (X0(P), D25, S2, CI 1,0), a | 70,970      | 202,76      | 14.389,88 |
| - 💓 MT.002 | m3 Betão C25/30 (XC1(p), D25, S3, CI 0,4)                           | 1,050       | 65,000      | 68,25     |
| - 📁 MT.003 | m3 Bombagem de betão                                                | 1,050       | 7,500       | 7,88      |
| - 💌 SE.007 | m2 Cofragem e betonagem de sapatas                                  | 3,500       | 14,000      | 49,00     |
| - 💓 MT.004 | kg Aço em varão A400NR                                              | 70,000      | 0,800       | 56,00     |
| - 💓 MT.005 | kg Arame recozido para atar                                         | 0,700       | 0,900       | 0,63      |
| - 💌 SE.008 | kg Moldagem e colocação de aço A400 em sapatas                      | 70,000      | 0,300       | 21,00     |
| L 💌        |                                                                     |             |             |           |
| - 🖃 2.4    | m³ Lintel de fundação em betão armado, betão C20/25 (X0(P), D25, §  | 20,158      | 223,76      | 4.510,55  |
| - 💓 MT.002 | m3 Betão C25/30 (XC1(p), D25, S3, CI 0,4)                           | 1,050       | 65,000      | 68,25     |
| - 📁 MT.003 | m3 Bombagem de betão                                                | 1,050       | 7,500       | 7,88      |
| - 💌 SE.009 | m2 Cofragem e betonagem de lintéis de fundação                      | 5,000       | 14,000      | 70,00     |
| - 📁 MT.004 | kg Aço em varão A400NR                                              | 70,000      | 0,800       | 56,00     |
| - 💓 MT.005 | kg Arame recozido para atar                                         | 0,700       | 0,900       | 0,63      |
| - 💌 SE.010 | kg Moldagem e colocação de aço A400 em lintéis de fundação          | 70,000      | 0,300       | 21,00     |
|            |                                                                     |             |             |           |
| L 🔁        |                                                                     |             |             |           |
| - 🚯 3      | Estruturas                                                          | 1,000       |             |           |
| - 🚯 4      | Drenagens e impermeabilizações                                      | 1,000       |             |           |
| ٤ 💽        |                                                                     |             |             |           |

### Fig. 6.46

Na imagem anterior foi utilizada a apresentação de colunas Estudo ou objectivo.

• Proceda da mesma forma para o capítulo de Estruturas.

91

| Bit Number of the second second sec | Código        | Ud 🗄 Re | esumo 🖻                                                                                                | QuantEstudo | CustoEstudo | ImpEstudo  |
|----------------------------------------------------------------------------------------------------|---------------|---------|----------------------------------------------------------------------------------------------------|-------------|-------------|------------|
| ■ 31 m <sup>-1</sup> Escada em bello armado, bello C2025 (00(P), D25, S2, Cl 1,0), aço A400 NR, laje com 18 cm e degrau:       80,580       99,11       79862, 20         ■ 017003       m3 Bello C2350 (OCT)D, D25, S2, Cl 1,0), aço A400 NR, laje com 18 cm e degrau:       0,300       65,000       83,00         ■ 017004       tg Avam e recoido para atar       0,400       0,300       7,500       2,25         ■ 017004       tg Avam e recoido para atar       0,400       0,300       14,000       0,300       14,000       0,300       14,000       0,300       14,000       0,300       14,000       0,300       12,000       0,300       12,000       0,300       12,000       0,300       12,000       0,300       12,000       0,300       12,000       0,300       12,000       0,300       12,000       0,300       12,000       1,050       67,500       7,500       7,500       7,500       7,500       7,500       7,500       7,500       1,350       1,350       1,350       1,350       1,350       1,350       1,350       1,350       1,350       1,350       1,350       1,350       1,350       1,350       1,350       1,350       1,350       1,350       1,350       1,350       1,350       1,350       1,350       1,350       1,350       1,350                                                                                                    | - 🔄 3         | E       | Estruturas                                                                                             | 1,000       | 186.384,86  | 186.384,86 |
| Image: Note of the set of the set of the s  | - 🗔 3.1       | m²      | Escada em betão armado, betão C20/25 (X0(P), D25, S2, Cl 1,0), aço A400 NR, laje com 18 cm e degrau:   | 80,580      | 99,11       | 7.986,28   |
| I + 17003       m3       Bembagem de belão       0.300       7.500       2.25         I + 17064       kQ Arge em varilo A400NR       40.000       0.800       3.200         I + 17064       kQ Arge em varilo A400NR       40.000       0.800       3.200         I + 17064       kQ Arge em varilo A400NR       40.000       0.300       12.00         I + 1706       kQ Arge em varilo A400NR       37.800       38.544       14.53.43         I + 1706       m3       Beño a2500 (C1(t)) D25, S2, C1 1,0), aço A400 NR.       37.800       7.80         I + 17003       m3       Beño a2500 (C1(t)) D25, S3, C1 0,4)       10.500       6.800       120.00         I + 17004       tga Arge em varilo A400NR       150.000       0.800       120.00       130.00       11.000       143.000         I + 17004       tga Arge em varilo A400NR       150.000       0.800       120.00       130.00       11.000       143.000         I + 17004       tga Arge em varilo A400NR       150.000       0.800       120.00       130.00       11.000       10.000       0.800       120.00         I + 17004       tga Arge em varilo A400NR       150.000       0.800       120.00       130.00       110.000       0.800       826.00                                                                                                    | - 🏉 MT.002    | m3      | Betão C25/30 (XC1(p), D25, S3, CI 0,4)                                                                 | 0,300       | 65,000      | 19,50      |
| IP 004 (17005 kg Appen mario A400NR       4000       0.200       3.300         IP 01705 kg Appen mario A400NR       4000       0.200       0.200       0.200         IP 01705 kg Appen mario A400NR       4000       0.200       0.200       0.200       0.200         IP 01705 kg Appen mario A400NR       1050       7.750       3.85.48       14.55.34       14.55.34         IP 01705 kg Appen mario A400NR       1050       7.750       7.88       14.55.34       14.55.34       14.55.34       14.55.34         IP 01705 kg Appen mario A400NR       1050       7.500       7.88       150.000       0.8900       12.55.0         IP 01705 kg Appen marcodo para alar       150.000       0.8900       1.355       1.355       1.355       1.355         IP 01705 kg Appen marcodo para alar       150.000       0.8900       1.355       1.355       1.355       1.355       1.355       1.355       1.355       1.355       1.355       1.355       1.355       1.355       1.355       1.355       1.355       1.355       1.355       1.355       1.355       1.355       1.355       1.355       1.355       1.355       1.355       1.355       1.355       1.355       1.355       1.355       1.355       1.355       1.355<                                                                                                    | - 🥟 MT.003    | m3      | Bombagem de betão                                                                                      | 0,300       | 7,500       | 2,25       |
| I TOOG       typ       Arge em variab A400NR       40,000       0,800       9.200         I TOOS       typ       Arge em variab A400NR       0,000       0,300       12,00         I TOOS       typ       Belia C2500 (CF1(p), 125, S2, C1 1,0), ago A400 NR.       37780       365.48       1453.43         I TTOOS       m3       Belia C2500 (CF1(p), 125, S3, C1 0,4)       1,050       65.000       68.025         I TTOOS       m3       Belia C2500 (CF1(p), 125, S3, C1 0,4)       1,050       7,500       7,88         I TTOOS       m3       Belia C2500 (CF1(p), 125, S3, C1 0,4)       1,050       1,000       1,030         I TTOOS       typ       Arame recoado para alar       1,500       0,000       1,55         I TTOO       typ       Arame recoado para alar       1,500       0,000       1,55         I TTOO       typ       Belia C2500 (CF1(p), 125, S3, C1 0,4)       1,050       7,500       7,88         I TTOO       m3       Belia C2500 (CF1(p), 125, S3, C1 0,4)       1,050       1,55       0,500       1,55         I TTOO       m3       Belia C2500 (CF1(p), 125, S3, C1 0,4)       1,050       7,500       7,88         I TTOO       m3       Belia C2500 (CF1(p), 125, S3, C1 0,4)       1,050                                                                                                    | - 💌 SE.011    | m2      | Cofragem e betonagem de escadas                                                                        | 2,200       | 15,000      | 33,00      |
| Image: Product Start       Arian encodo para atar       0.400       0.000       0.200       12.00         Image: Start       Kg       Moldagem encolocação de aço A400 em escadas       40.000       0.000       12.00         Image: Start       Kg       Moldagem encolocação de aço A400 em escadas       30.00       1.20         Image: Start       Mitros       Mitros       1.500       7.500       7.80         Image: Start       Mitros       Kg       Aname de plates       1.3000       11.000       143.00         Image: Start       Kg       Aname recoaldo para atar       1.500       0.000       12.00         Image: Start       Kg       Aname recoaldo para atar       1.500       0.000       12.00         Image: Mitros       Kg       Aname recoaldo para atar       1.500       0.000       12.00         Image: Mitros       Kg       Aname recoaldo para atar       1.500       0.000       12.00         Image: Mitros       Kg       Aname recoaldo para atar       1.500       0.000       12.00         Image: Mitros       Kg       Aname recoaldo para atar       1.500       0.000       12.00         Image: Mitros       Mitros       Kg       Aname recoaldo para atar       1.500       0.500<                                                                                                    | - 🏉 MT.004    | kg      | Aço em varão A400NR                                                                                    | 40,000      | 0,800       | 32,00      |
| L       Kg       Moldsgem e colocação de aço A400 em escadas       40,000       0,000       12,00         1       3.2       m*       Plar em belão armado, belão C2025 (X0(P), D25, S2, C1 1,0), aço A400 NR.       37,780       385,48       14,503,34         1       MT0003       m3       Belão C2025 (X0(P), D25, S3, C1 0,4)       1550       65,000       68,25         1       MT003       m3       Belão C2025 (X0(P), D25, S3, C1 0,4)       150,000       10,000       143,000         1       MT005       Kg       Açe em varão A400 RR       150,000       0,300       120,00         1       MT005       Kg       Arame recocado para atar       150,000       0,300       120,00         1       SE 015       m2       Coftagem e belonagem de belão       1050       65,000       68,25         1       MT002       m3       Belão C25/30 (XC(P), D25, S3, C1 0,4)       1,650       65,000       68,25         1       MT004       M Age em vaño A400 RR       1,060       0,000       68,25         1       MT004       Açe em vaño A400 RR       1,000       0,00       8,00         1       MT002       m3       Benbagem de belão       1,500       7,500       7,500       1,50 <t< td=""><td>- 🏉 MT.005</td><td>kg</td><td>Arame recozido para atar</td><td>0,400</td><td>0,900</td><td>0,36</td></t<>                                                                                                    | - 🏉 MT.005    | kg      | Arame recozido para atar                                                                               | 0,400       | 0,900       | 0,36       |
| 13       m*       Plare m bella armado, bella C2025 (X0(P), D25, S2, Cl 1,0), aço A400 NR.       37,780       385,48       14,553,43         13       MT002       m3       Bombagem de bella       1,050       65,000       68,255         14       MT003       m3       Bombagem de bella       1,050       7,580       7,880         15       Sc 013       m2       Cotagem e betonagem de plares       1,000       11,000       143,00         14       MT004       kg       Ago em vaño A400NR       150,000       0,000       120,00         14       MT004       kg       Ago em cacido para atar       150,000       0,000       45,00         15       St 014       kg       Manee metodo para atar       1,050       65,000       65,000       65,000       65,000       65,000       65,000       65,000       65,000       65,000       65,000       65,000       65,000       65,000       65,000       65,000       65,000       65,000       65,000       65,000       65,000       65,000       65,000       65,000       65,000       65,000       65,000       65,000       65,000       65,000       65,000       65,000       65,000       65,000       65,000       65,000       65,000       65,00                                                                                                    | - E SE.012    | kg      | Moldagem e colocação de aço A400 em escadas                                                            | 40,000      | 0,300       | 12,00      |
| ■ 32       m <sup>+</sup> Pilar em belão armado, belão C2025 (X0(P), D25, S2, C1 1,0), aço A400 NR.       37,780       38,64,8       14,563,43         ● MT003       TO Cotagon Cr(1c), D25, S3, C1 0,4)       1060       7,500       7,88         1 Senbagem de belão, agem de pilares       13,000       10,000       110,000       110,000       110,000       110,000       110,000       110,000       110,000       120,000       0,300       120,000       0,300       120,000       0,300       1,355       1,555       0,9900       1,355       1,555       0,9900       1,355       1,555       0,9900       1,355       1,555       1,555       0,9900       1,355       1,555       1,555       1,555       1,555       0,9900       1,355       1,555       1,555       1,555       1,555       1,555       1,555       1,555       1,555       1,555       1,555       1,555       1,555       1,555       1,555       1,555       1,555       1,555       1,555       1,555       1,555       1,555       1,555       1,555       1,555       1,555       1,555       1,555       1,555       1,555       1,555       1,555       1,555       1,555       1,555       1,555       1,555       1,555       1,555       1,555       1,555       1,5                                                                                                    | L 🕎           |         |                                                                                                    |             |             |            |
| mit Toolog       mit Toolog       mit Tool       0650       665,000       682,25         mit Tool       mit Tool       10660       7,560       7,580         mit Tool       kg       Acp em variab Ad00NR       15,000       0,800       120,00         mit Tool       kg       Acp em variab Ad00NR       15,000       0,800       120,00         mit Tool       kg       Arame recould para atar       15,000       0,800       120,00         mit Tool       mit Tool       Mit Tool       4,000 em plares       10,600       68,25         mit Tool       mit Tool       Mit Tool       8,810       0,61,12       25,662,400         mit Tool       mit Tool       mit Tool       8,810       0,61,12       25,662,400         mit Tool       mit Tool       mit Tool       8,810       0,800       8,820       0,800       8,820         mit Tool       mit Tool       mit Tool       mit Tool       8,800       0,800       8,800       0,800       8,800       0,800       8,800       0,800       8,800       0,800       8,800       0,800       8,800       0,800       8,800       0,800       8,800       0,800       8,800       0,800       1,800       1,800                                                                                                    | - 🗔 3.2       | m³      | Pilar em betão armado, betão C20/25 (X0(P), D25, S2, Cl 1,0), aço A400 NR.                             | 37,780      | 385,48      | 14.563,43  |
| Image: Second Second         | - 🟉 MT.002    | m3      | Betão C25/30 (XC1(p), D25, S3, CI 0,4)                                                                 | 1,050       | 65,000      | 68,25      |
| Image: Sci 013       m2       Cofragem e betonagem de pilares       13,000       11,000       143,00         Image: MT 005       kg       Age em varão Ad00MR       150,000       0,800       120,000         Image: MT 005       kg       Age em varão Ad00MR       150,000       0,800       1,35         Image: MT 005       kg       Age em varão Ad00MR       150,000       0,800       1,35         Image: MT 005       kg       Age em varão Ad00 em pilares       150,000       0,300       45,00         Image: MT 003       m3       Berña C25/03 (C/10), D25, S3, CI 1,0), aço A400 NR.       83,830       306,12       25,662,04         Image: MT 003       m3       Bornagem de belão       1,050       65,000       68,250         Image: MT 004       kg       Açe em varão Ad00NR       110,000       0,800       88,00         Image: MT 005       kg       Aram recozido para atar       1,100       0,800       88,00         Image: MT 005       kg       Aram recozido para atar       1,000       0,300       3,30         Image: MT 005       kg       Aram recozido para atar       1,000       0,300       3,30         Image: MT 005       kg       Aram recozido para atar       0,210       7,500                                                                                                    | - 💓 MT.003    | m3      | Bombagem de betão                                                                                      | 1,050       | 7,500       | 7,88       |
| Image: Second Second         | - E SE.013    | m2      | Cofragem e betonagem de pilares                                                                        | 13,000      | 11,000      | 143,00     |
| Image: https://without.com/image/image/im         | - 🏉 MT.004    | kg      | Aço em varão A400NR                                                                                    | 150,000     | 0,800       | 120,00     |
| Image: SE 014       kg       Moldagem e colocação de aço A400 em pilares       150,000       0.300       45,00         Image: SE 014       kg       Moldagem e colocação de aço A400 em pilares       150,000       0.300       45,00         Image: SE 015       m2       Stato C2530 (XC1(p), D25, S3, C1 0,4)       1,050       7,500       7,88         Image: SE 015       m2       Cofagem e betonagem de vigas       6,000       18,000       180,00         Image: SE 016       kg       Aço em varão A400 NR       110,000       0,800       88,00         Image: SE 016       kg       Moldagem e colocação de aço A400 em vigas       11,000       0,300       33,00         Image: SE 016       kg       Moldagem e colocação de aço A400 em vigas       110,000       0,300       33,00         Image: SE 016       kg       Moldagem e colocação de aço A400 em vigas       110,000       0,300       33,00         Image: SE 017       m3       Berbace/SE 026 (0,00), D25, S2, C1 1,0), aço A400 NI       2,160,130       58,36       126,051,00         Image: SE 017       m3       Berbace/SE 026 (0,00), D25, S2, C1 1,0), aço A400 NI       2,160,130       58,36       126,050,00       13,85         Image: SE 017       m3       Berbace/SE 00,00,00       0,230       0,230                                                                                                    | - 💓 MT.005    | kg      | Arame recozido para atar                                                                               | 1,500       | 0,900       | 1,35       |
| Image: Sector Sector Secto          | - 💌 SE.014    | kg      | Moldagem e colocação de aço A400 em pilares                                                            | 150,000     | 0,300       | 45,00      |
| a 3.3       m <sup>3</sup> Viga em belta armado, belta C2025 (X0(P), D25, S2, CI 1,0), aço A400 NR.       83,830       306,12       256,62,44         a MT.002       m3       Beña C25/30 (XC1(p), D25, S3, CI 0,4)       1,050       65,000       68,25         a MT.002       m3       Beña C25/30 (XC1(p), D25, S3, CI 0,4)       1,050       7,500       7,88         a MT.004       kg       Ac on waraó A400NR       60,000       18,000       108,00         a MT.005       kg       Arame reccuido para atar       1,100       0,900       0,899         a MT.005       kg       Arame reccuido para atar       1,000       0,210       7,550       13,85         a MT.005       kg       Arame reccuido para atar       1,000       0,210       7,550       13,85         a MT.002       m3       Beña C25/20 (XC1(p), D,25, S3, CI 0,4)       0,210       7,550       13,85         a MT.004       kg       Ac on waraó A400NR       2,500       0,300       2,000         a MT.005       kg       Arame reccuido para atar       0,220       0,900       0,230         a MT.005       kg       Moldagem e delad armado, horizontal, com 20 cm, betão C2025 (X0(P), D25, S2, CI 1,0), aço A400 NF       57,970       16,66         a MT.004       kg                                                                                                    | L 🕎           | -       |                                                                                                    |             |             |            |
| Immode       m3       Betäo C2500 (XC (µ), D25, S3, C1 0,4)       1,050       65,000       68,25         Immode       m3       Bornbagem de betão       1,050       7,500       7,88         Immode       M1004       kg       Apo em vaño A400NR       110,000       0,800       88,00         Immode       kg       Apo em vaño A400NR       110,000       0,800       88,00         Immode       kg       Apo em vaño A400 em vigas       110,000       0,300       33,00         Immode       kg       Moldagem e colocação de aço A400 em vigas       110,000       0,300       33,00         Immode       M3       Betão C25/20 (XC (µ), D25, S3, C1 0,4)       0,210       65,000       13,65         Immode       m3       Betão C25/20 (XC (µ), D25, S3, C1 0,4)       0,210       7,500       13,65         Immode       M3       Bombagem de betão       0,210       7,500       13,65         Immode       kg       Apo em varão A400 RR       25,000       0,800       2,000         Immode       kg       Apo em varão A400 RR       25,000       0,300       7,50         Immode       kg       Apo em varão A400 RR       25,000       0,300       7,50         Immode                                                                                                    | - 🗔 3.3       | mª      | Viga em betão armado, betão C20/25 (X0(P), D25, S2, CI 1,0), aço A400 NR.                              | 83,830      | 306,12      | 25.662,04  |
| MT003       m3       Bombagem de belão       1,050       7,500       7,88         MT004       kg       Age em vaña Ad0NR       10,000       0,800       18,000       18,000       18,000       18,000       18,000       18,000       18,000       18,000       18,000       18,000       18,000       18,000       18,000       0,900       88,000       88,000       33,00       33,00       33,00       33,00       33,00       33,00       33,00       33,00       33,00       126,055,19       0,210       65,000       13,65       126,065,19       0,210       65,000       13,65       156,00       13,65       126,065,19       0,210       7,500       1,58       15,40       0,210       65,000       13,65       156,00       126,065,19       0,210       7,500       1,58       15,40       0,210       7,500       1,58       0,210       7,500       1,58       0,210       7,500       1,58       0,210       7,500       1,58       0,210       7,500       1,58       0,210       0,200       0,200       0,200       0,200       0,200       0,200       0,200       0,200       0,200       0,200       0,200       0,200       0,200       0,200       0,200       0,200       0,200                                                                                                    | - 🟉 MT.002    | m3      | Betão C25/30 (XC1(p), D25, S3, CI 0,4)                                                                 | 1,050       | 65,000      | 68,25      |
| SE 015       m2       Cofragem beteinagem de vigas       6,000       18,000       18,000       18,000       18,000       18,000       18,000       18,000       18,000       18,000       18,000       18,000       18,000       18,000       18,000       18,000       18,000       0,800       88,00         M MT.004       kg       Aze me recozido para atar       1,100       0,900       0,99       3,3,00         SE 015       kg       Moldagem e colocação de aço A400 em vigas       110,000       0,300       3,3,00         M MT.002       m3       Betão C25/30 (XC1(p), D25, S3, C1 0,4)       0,210       65,000       13,85         M MT.004       kg       Aze me varão A400NR       25,000       0,210       7,500       15,86         SE 017       m2       Cofragem betiña enaciças horizontais       1,100       14,000       15,40         SE 018       kg       Moldagem e colocação de aço A400 em lajes maciças horizontais       25,000       0,200       0,233         SE 018       kg       Moldagem e colocação de aço A400 em lajes maciças horizontais       25,000       0,200       7,50         M TO04       kg       Aço em varão A400NR       25,000       0,800       20,000       0,23       3,55       1,500                                                                                                    | - 💓 MT.003    | m3      | Bombagem de betão                                                                                      | 1,050       | 7,500       | 7,88       |
| MT004       kg       Aço em varão A400NR       110,000       0,800       88,00         MT005       kg       Arame recozido para atar       1,000       0,900       0,900       0,900       0,900       0,900       0,900       0,900       0,900       0,900       0,900       0,900       0,900       0,900       0,900       0,900       0,900       0,900       0,900       0,900       0,900       0,900       0,900       0,900       0,900       0,900       0,900       0,900       0,900       0,900       0,900       0,900       0,900       0,210       65,000       13,65       0       216,01,000       15,80       0,210       65,000       13,65       0       216,01,000       13,65       0       210,000       13,65       0       10,000       10,000       10,000       10,000       10,000       10,000       10,000       10,000       10,000       10,000       10,000       10,000       10,000       10,000       10,000       10,000       10,000       10,000       10,000       10,000       10,000       10,000       10,000       10,000       10,000       10,000       10,000       10,000       10,000       10,000       10,000       10,000       10,000       10,000       10,                                                                                                    | - 💌 SE.015    | m2      | Cofragem e betonagem de vigas                                                                          | 6,000       | 18,000      | 108,00     |
| Image: SE 016       kg       Arame recozido para atar       1,000       0,900       0,99         Image: SE 016       kg       Moldagem e colocação de aço A400 em vigas       110,000       0,300       33,00         Image: SE 016       kg       Moldagem e colocação de aço A400 em vigas       110,000       0,200       33,00         Image: SE 016       kg       Moldagem e colocação de aço A400 em vigas       0,210       65,000       13,65         Image: SE 017       m2       Cofragem e betonagem de lajes maciças horizontais       1,100       14,000       15,40         Image: SE 017       m2       Cofragem e betonagem de lajes maciças horizontais       1,100       14,000       15,40         Image: SE 017       m2       Cofragem e betonagem de lajes maciças horizontais       0,250       0,900       0,23         Image: SE 017       m2       Cofragem e betonagem de lajes maciças horizontais       25,000       0,300       7,50         Image: SE 018       kg       Moldagem e colocação de aço A400 em lajes maciças horizontais       25,000       0,300       7,50         Image: SE 018       m400       mare ecozido para atar       0,250       0,900       0,23         Image: SE 019       m2       Cofragem e betonagem de betão       0,210       7,500 <td< td=""><td>- 🟉 MT.004</td><td>kg</td><td>Aço em varão A400NR</td><td>110,000</td><td>0,800</td><td>88,00</td></td<>                                                                                                    | - 🟉 MT.004    | kg      | Aço em varão A400NR                                                                                    | 110,000     | 0,800       | 88,00      |
| SE.016       kg       Moldagem e colocação de aço A400 em vigas       110,000       0,300       33,00         Image: SE.016       kg       Moldagem e colocação de aço A400 em vigas       110,000       0,210       65,000       13,65         Image: SE.017       mage: SE.017       Cortagem e betonagem de lajes maciças horizontais       1,100       14,000       15,40         Image: SE.017       mu Cortagem e betonagem de lajes maciças horizontais       1,100       14,000       15,40         Image: SE.017       mu Cortagem e betonagem de lajes maciças horizontais       0,250       0,900       2,23         Image: SE.018       kg       Moldagem e colocação de aço A400 em lajes maciças horizontais       0,250       0,900       2,23         Image: SE.018       kg       Moldagem e colocação de aço A400 em lajes maciças horizontais       25,000       0,300       7,50         Image: SE.018       kg       Moldagem e colocação de aço A400 em lajes maciças inclinadas       0,210       65,000       13,65         Image: SE.019       mu Cortagem e betonagem de lajes maciças inclinadas       1,200       15,000       13,65         Image: SE.020       mg       mu Cortagem e betonagem de lajes maciças inclinadas       25,000       0,300       7,500         Image: SE.020       kg       Moldagem e colocação                                                                                                    | - 💓 MT.005    | kg      | Arame recozido para atar                                                                               | 1,100       | 0,900       | 0.99       |
| m <sup>+</sup> Laje maciça em betão armado, horizontal, com 20 cm, betão C20/25 (X0(P), D25, S2, Cl 1,0), aço A400 NI       2.160,130       563,61       126.065,19         MIT.002       m3       Betão C25/30 (XC1(p), D25, S3, Cl 0,4)       0,210       65,000       13,65         MIT.003       m3       Bombagem de betão       0,210       7,500       158         MIT.004       kg       Aço em vaño A400NR       25,000       0,800       20,00         MIT.005       kg       Arame recozido para atar       0,250       0,900       0,230         SE.018       kg       Moldagem e colocação de aço A400 em lajes maciças horizontais       25,000       0,300       7,50         SE.018       kg       Moldagem e colocação de aço A400 em lajes maciças horizontais       25,000       0,300       7,50         SE.018       kg       Moldagem e colocação de aço A400 em lajes maciças incinadas       0,210       65,000       13,65         MIT.002       m3       Betão C25/30 (XC1(p), D25, S3, Cl 0,4)       0,210       65,000       13,65         MIT.004       kg       Aço em vaño A400NR       25,000       0,230       7,500         SE.019       m2       Cotragem e betão armado em núcleo, betão C20/25 (X0(P), D25, S2, Cl 1,0), aço A400 NR, com 20 cm de 1       35,700       240,17       8,574,07                                                                                                    | - E SE.016    | ka      | Moldagem e colocação de aco A400 em vigas                                                              | 110.000     | 0.300       | 33.00      |
| 3.4       m³       Laje maciça em betão armado, horizontal, com 20 cm, betão C20/25 (X0(P), D25, S2, CI 1,0), aço A400 NI       2.160,130       58,36       126.065,19         MT.002       m3       Betão C25/30 (XC1(p), D25, S3, CI 0,4)       0.210       65,000       13,65         MT.003       m3       Bombagem de betão       0.210       7,500       1,58         SE 017       m2       Cotragem e betonagem de lajes maciças horizontais       1,100       14,000       154,000         MT.004       kg       Aço em varão A400NR       25,000       0,800       20,00         MT.005       kg       Moldagem e colocação de aço A400 em lajes maciças horizontais       0,250       0,900       0,233         SE 018       kg       Moldagem e colocação de aço A400 em lajes maciças horizontais       25,000       0,300       7,500         MT.002       m3       Betão C25/30 (XC1(p), D25, S3, CI 0,4)       0,210       65,000       13,85         MT.003       m3       Bombagem de betão       0,2210       7,500       15,80         SE 019       m2       Cotragem e betonagem de lajes maciças inclinadas       1,200       15,000       18,80         MT.003       m3       Bombagem de betão       0,210       7,500       1,88       0,250       0,900                                                                                                    | L <del></del> |         |                                                                                                    |             |             |            |
| MT.002       m3       Betão C25/30 (XC1(p), D25, S3, C1 0,4)       0,210       65,000       13,65         MT.003       m3       Bombagem de betão       0,210       7,500       1,58         MT.004       kg       Aço em varão A400NR       25,000       0,800       20,00         MT.004       kg       Aço em varão A400NR       25,000       0,800       20,00         MT.005       kg       Arame recozido para atar       0,250       0,900       0,23         SE.018       kg       Moldagem e colocação de aço A400 em lajes maciças horizontais       25,000       0,300       7,50         MT.005       kg       Arame recozido para atar       0,210       7,500       1,58         MT.007       m3       Betão C25/30 (XC1(p), D25, S3, C1 0,4)       0,210       7,500       13,65         MT.008       m3       Bombagem de betão       0,210       7,500       158         MT.004       kg       Aço em varão A400NR       0,210       7,500       158         MT.004       kg       Aço em varão A400NR       0,210       7,500       158         MT.005       kg       Arame recozido para atar       0,250       0,900       0,23         MT.005       kg       Arame r                                                                                                    | - 🗔 3.4       | m²      | Laje maciça em betão armado, horizontal, com 20 cm, betão C20/25 (X0(P), D25, S2, Cl 1,0), aço A400 NI | 2.160,130   | 58,36       | 126.065,19 |
| MT.003       m3       Bombagem de betão       0.210       7,500       1,58         SE.017       m2       Cofragem e betonagem de lajes maciças horizontais       1,100       14,000       15,40         MT.004       kg       Aço em varão A400NR       25,000       0,800       20,00         MT.005       kg       Arame recozido para atar       0,250       0,900       0,231         SE.018       kg       Moldagem e colocação de aço A400 em lajes maciças horizontais       25,000       0,300       7,50         SE.018       kg       Moldagem e colocação de aço A400 em lajes maciças horizontais       25,000       0,300       7,50         MT.003       m3       Betão C25/30 (XC1(p), D25, S3, C1 0,4)       0,210       65,000       13,65         MT.004       kg       Aço em varão A400NR       0,210       7,500       15,80         MT.003       m3       Bombagem de betão       0,210       7,500       15,80         MT.004       kg       Aço em varão A400NR       25,000       0,800       20,00         MT.004       kg       Aço em varão A400NR       25,000       0,800       20,00         MT.004       kg       Aço em varão A400NR       25,000       0,800       20,00                                                                                                    | - 🟉 MT.002    | m3      | Betão C25/30 (XC1(p), D25, S3, CI 0,4)                                                                 | 0,210       | 65,000      | 13,65      |
| Image: SE.017       m2       Cofragem e betonagem de lajes maciças horizontais       1,100       14,000       15,40         Image: SE.017       MT.004       kg       Aço em varão A400NR       25,000       0,800       20,00         Image: SE.018       kg       Moldagem e colocação de aço A400 em lajes maciças horizontais       25,000       0,300       7.50         Image: SE.018       kg       Moldagem e colocação de aço A400 em lajes maciças horizontais       25,000       0,300       7.500         Image: SE.018       kg       Moldagem e colocação de aço A400 em lajes maciças horizontais       25,000       0,300       7.500         Image: SE.018       kg       Moldagem e colocação de aço A400 em lajes maciças horizontais       25,000       0,300       7.500         Image: SE.018       m3       Betão C25/30 (XC1(p), D25, S3, CI 0,4)       0,210       7,500       18,80         Image: SE.019       m2       Cofragem e betonagem de lajes maciças inclinadas       1,200       15,000       18,00         Image: SE.019       m2       Cofragem e betonagem de lajes maciças inclinadas       25,000       0,800       20,00         Image: SE.020       kg       Moldagem e colocação de aço A400 em lajes maciças inclinadas       1,200       15,000       9,00         Image: SE.020       k                                                                                                    | - 🟉 MT.003    | m3      | Bombagem de betão                                                                                      | 0,210       | 7,500       | 1,58       |
| MT.004       kg       Aço em varão A400NR       25,000       0,800       20,00         MT.005       kg       Arame recozido para atar       0,250       0,900       0,23         SE.018       kg       Moldagem e colocação de aço A400 em lajes maciças horizontais       25,000       0,300       7,50         3.5       m²       Laje maciça em betão armado, inclinada, com 20 cm, betão C20/25 (X0(P), D25, S2, Cl 1,0), aço A400 NF       57,970       60,96       3.533,85         MT.002       m3       Betão C25/30 (XC1(p), D25, S3, Cl 0,4)       0,210       65,000       13,65         MT.003       m3       Bombagem de betão       0,210       7,500       15,88         MT.004       kg       Aço em varão A400NR       25,000       0,800       20,00         MT.004       kg       Aco em varão A400NR       25,000       0,800       20,00         MT.005       kg       Arame recozido para atar       0,250       0,900       0,23         SE.020       kg       Moldagem e colocação de aço A400 em lajes maciças inclinadas       25,000       0,300       7,50         MT.005       kg       Arame recozido para atar       0,250       0,900       0,23         SE.020       kg       Moldagem e colocação de aço A400 em lajes maciças                                                                                                    | - E SE.017    | m2      | Cofragem e betonagem de lajes maciças horizontais                                                      | 1,100       | 14,000      | 15,40      |
| MT.005       kg       Arame recozido para atar       0,250       0,900       0,23         SE.018       kg       Moldagem e colocação de aço A400 em lajes maciças horizontais       25,000       0,300       7,50         SE.018       kg       Moldagem e colocação de aço A400 em lajes maciças horizontais       25,000       0,300       7,50         SE.018       m²       Laje maciça em betão armado, inclinada, com 20 cm, betão C20/25 (X0(P), D25, S2, Cl 1,0), aço A400 NF       57,970       60,96       3.533,85         MT.002       m3       Betão C25/30 (XC1(p), D25, S3, Cl 0,4)       0,210       65,000       13,65         MT.003       m3       Bombagem de betão       0,210       7,500       1,58         SE.019       m2       Cofragem e betonagem de lajes maciças inclinadas       1,200       15,000       18,00         MT.004       kg       Aço em varão A400NR       25,000       0,800       20,00         MT.004       kg       Arame recozido para atar       0,250       0,900       0,23         SE.020       kg       Moldagem e colocação de aço A400 em lajes maciças inclinadas       25,000       0,300       7,500         MT.004       kg       Arame recozido para atar       0,650       65,200       65,200       65,000       68,25                                                                                                    | - 🟉 MT.004    | kg      | Aço em varão A400NR                                                                                    | 25,000      | 0,800       | 20,00      |
| SE.018       kg       Moldagem e colocação de aço A400 em lajes maciças horizontais       25,000       0,300       7,50         S.5       m³ Laje maciça em betão armado, inclinada, com 20 cm, betão C20/25 (X0(P), D25, S2, Cl 1,0), aço A400 NF       57,970       60,96       3.533,85         MT.002       m3 Betão C25/30 (XC1(p), D25, S3, Cl 0,4)       0,210       7,500       13,65         MT.003       m3 Bombagem de betão       0,210       7,500       15,88         MT.004       kg       Aço em varão A400NR       25,000       0,800       20,00         MT.005       kg       Arame recozido para atar       0,250       0,900       0,230         MT.002       m3 Betão C25/30 (XC1(p), D25, S3, Cl 0,4)       1,050       65,000       66,020       0,300       7,50         MT.004       kg       Aço em varão A400NR       25,000       0,300       7,50       18,80         MT.005       kg       Arame recozido para atar       0,255       0,900       0,233       7,500       18,80         MT.002       m3 Betão C25/30 (XC1(p), D25, S3, Cl 0,4)       1,050       65,000       68,25       7,500       7,88         MT.003       m3 Bombagem de betão       1,050       7,500       7,88       60,000       0,800       4,800 <td>- 💓 MT.005</td> <td>kg</td> <td>Arame recozido para atar</td> <td>0,250</td> <td>0,900</td> <td>0,23</td>                                                                                                    | - 💓 MT.005    | kg      | Arame recozido para atar                                                                               | 0,250       | 0,900       | 0,23       |
| Image: Strategy of the strategy of the strateg          | - E SE.018    | kg      | Moldagem e colocação de aço A400 em lajes maciças horizontais                                          | 25,000      | 0,300       | 7,50       |
| □ 3.5       m²       Laje maciça em betão armado, inclinada, com 20 cm, betão C20/25 (X0(P), D25, S2, CI 1,0), aço A400 NF       57,970       60,96       3.533,85         ● MT.002       m3       Betão C25/30 (XC1(p), D25, S3, CI 0,4)       0,210       65,000       13,65         ● MT.003       m3       Bombagem de betão       0,210       7,500       15,80         ● SE.019       m2       Cofragem e betonagem de lajes maciças inclinadas       1,200       15,000       18,00         ● MT.004       kg       Aço em varão A400NR       25,000       0,800       20,00         ● MT.005       kg       Arame recozido para atar       0,250       0,900       0,23         ■ SE.020       kg       Moldagem e colocação de aço A400 em lajes maciças inclinadas       25,000       0,300       7,50         ■ 3.6       m³       Parede de betão armado em núcleo, betão C20/25 (X0(P), D25, S2, CI 1,0), aço A400 NR, com 20 cm de 1       35,700       240,17       8.574,07         ● MT.002       m3       Betão C25/30 (XC1(p), D25, S3, CI 0,4)       1,050       65,000       68,25         ● MT.003       m3       Bombagem de betão       1,050       7,500       7,88         ● MT.004       kg       Aço em varão A400NR       60,000       0,800       48,00 <t< td=""><td>L 🛋</td><td></td><td></td><td></td><td></td><td></td></t<>                                                                                                    | L 🛋           |         |                                                                                                    |             |             |            |
| Image: MT.002       m3       Betão C25/30 (XC1(p), D25, S3, C1 0,4)       0,210       65,000       13,65         Image: MT.003       m3       Bombagem de betão       0,210       7,500       1,58         Image: MT.004       Kg       Aço em varão A400NR       25,000       0,800       20,00         Image: MT.004       Kg       Aço em varão A400NR       0,250       0,900       0,23         Image: MT.005       Kg       Arame recozido para atar       0,250       0,300       7,50         Image: MT.002       MS       Moldagem e colocação de aço A400 em lajes maciças inclinadas       25,000       0,300       7,50         Image: MT.002       MS       Moldagem e colocação de aço A400 em lajes maciças inclinadas       25,000       0,300       7,50         Image: MT.002       MS       Betão C25/30 (XC1(p), D25, S3, C1 0,4)       1,050       65,000       68,25         Image: MT.003       m3       Bombagem de betão       1,050       7,500       7,88         Image: MT.003       m3       Bombagem de paredes de betão       6,500       15,000       97,50         Image: MT.003       m3       Bombagem de paredes de betão       6,500       15,000       97,50         Image: MT.004       Kg       Aço em varão A400NR <td>- 📼 3.5</td> <td>m²</td> <td>Laje maciça em betão armado, inclinada, com 20 cm, betão C20/25 (X0(P), D25, S2, Cl 1,0), aço A400 NF</td> <td>57,970</td> <td>60,96</td> <td>3.533,85</td>                                                                                                    | - 📼 3.5       | m²      | Laje maciça em betão armado, inclinada, com 20 cm, betão C20/25 (X0(P), D25, S2, Cl 1,0), aço A400 NF  | 57,970      | 60,96       | 3.533,85   |
| Image: MT.003       m3       Bombagem de betão       0,210       7,500       1,58         Image: SE.019       m2       Cofragem e betonagem de lajes maciças inclinadas       1,200       15,000       18,00         Image: MT.004       kg       Aço em varão A400NR       25,000       0,800       20,00         Image: MT.005       kg       Arame recozido para atar       0,250       0,900       0.23         Image: SE.020       kg       Moldagem e colocação de aço A400 em lajes maciças inclinadas       25,000       0,300       7,50         Image: SE.020       kg       Moldagem e colocação de aço A400 em lajes maciças inclinadas       25,000       0,300       7,50         Image: SE.020       kg       Moldagem e colocação de aço A400 em lajes maciças inclinadas       25,000       0,300       7,50         Image: SE.020       kg       Moldagem e colocação de aço A400 em lajes maciças inclinadas       25,000       0,300       7,50         Image: SE.021       m3       Betão C25/30 (XC1(p), D25, S3, C1 0,4)       1,050       65,000       68,25         Image: SE.021       m2       Cofragem e betonagem de paredes de betão       6,500       15,000       97,50         Image: SE.022       m3       Betão C25/30 (XC1(p), D25, S3, C1 0,4)       60,000       0,800                                                                                                    | - 💓 MT.002    | m3      | Betão C25/30 (XC1(p), D25, S3, CI 0,4)                                                                 | 0,210       | 65,000      | 13,65      |
| Image: SE.019       m2       Cofragem e betonagem de lajes maciças inclinadas       1,200       15,000       18,00         Image: MT.004       kg       Aço em varão A400NR       25,000       0,800       20,00         Image: MT.005       kg       Arame recozido para atar       0,250       0,900       0,23         Image: SE.020       kg       Moldagem e colocação de aço A400 em lajes maciças inclinadas       25,000       0,300       7,50         Image: SE.020       kg       Moldagem e colocação de aço A400 em lajes maciças inclinadas       25,000       0,300       7,50         Image: SE.020       kg       Moldagem e colocação de aço A400 em lajes maciças inclinadas       25,000       0,300       7,50         Image: SE.020       xg       Moldagem e colocação de aço A400 em lajes maciças inclinadas       25,000       0,300       7,50         Image: SE.020       xg       Moldagem e colocação de aço A400 em lajes maciças inclinadas       25,000       0,300       66,000       68,25         Image: SE.021       m2       Cofragem e betonagem de paredes de betão       1,050       7,500       7,88         Image: SE.021       m2       Cofragem e betonagem de paredes de betão       60,000       0,800       48,00         Image: SE.022       kg       Moldagem e colocação de                                                                                                    | - 💓 MT.003    | m3      | Bombagem de betão                                                                                      | 0,210       | 7,500       | 1,58       |
| Image: MT.004       kg       Aço em varão A400NR       25,000       0,800       20,00         Image: MT.005       kg       Arame recozido para atar       0,250       0,900       0,23         Image: SE.020       kg       Moldagem e colocação de aço A400 em lajes maciças inclinadas       25,000       0,300       7,50         Image: SE.020       kg       Moldagem e colocação de aço A400 em lajes maciças inclinadas       25,000       0,300       7,50         Image: SE.020       ms       Parede de betão armado em núcleo, betão C20/25 (X0(P), D25, S2, CI 1,0), aço A400 NR, com 20 cm de i       35,700       240,17       8.574,07         Image: SE.020       ms       Betão C25/30 (XC1(p), D25, S3, CI 0,4)       1,050       65,000       68,25         Image: SE.021       m2       Cofragem e betonagem de paredes de betão       1,050       7,500       7,88         Image: SE.021       m2       Cofragem e betonagem de paredes de betão       60,000       0,800       48,00         Image: MT.004       kg       Aço em varão A400NR       60,000       0,800       48,00         Image: SE.022       kg       Moldagem e colocação de aço A400 em paredes de betão       60,000       0,300       18,00         Image: SE.022       kg       Moldagem e colocação de aço A400 em paredes de betão                                                                                                    | - 💌 SE.019    | m2      | Cofragem e betonagem de lajes maciças inclinadas                                                       | 1,200       | 15,000      | 18,00      |
| Image: MT.005       kg       Arame recozido para atar       0,250       0,900       0,23         Image: SE.020       kg       Moldagem e colocação de aço A400 em lajes maciças inclinadas       25,000       0,300       7,50         Image: SE.020       kg       Moldagem e colocação de aço A400 em lajes maciças inclinadas       25,000       0,300       7,50         Image: SE.020       m3       Betão C25/30 (XC1(p), D25, S3, C1 0,4)       1,050       65,000       68,25         Image: MT.003       m3       Bombagem de betão       1,050       7,500       7,88         Image: MT.004       kg       Aço em varão A400NR       60,000       0,800       48,00         Image: MT.005       kg       Arame recozido para atar       0,600       0,900       0,54         Image: SE.022       kg       Moldagem e colocação de aço A400 em paredes de betão       60,000       0,300       18,00         Image: SE.022       kg       Moldagem e colocação de aço A400 em paredes de betão       60,000       0,300       18,00         Image: SE.022       kg       Moldagem e colocação de aço A400 em paredes de betão       1,000       10,000       18,00         Image: SE.022       kg       Moldagem e colocação de aço A400 em paredes de betão       1,000       10,000       18,00 </td <td>- 🏉 MT.004</td> <td>kg</td> <td>Aço em varão A400NR</td> <td>25,000</td> <td>0,800</td> <td>20,00</td>                                                                                                    | - 🏉 MT.004    | kg      | Aço em varão A400NR                                                                                    | 25,000      | 0,800       | 20,00      |
| SE.020       kg       Moldagem e colocação de aço A400 em lajes maciças inclinadas       25,000       0,300       7,50         Image: SE.020       m³       Parede de betão armado em núcleo, betão C20/25 (X0(P), D25, S2, Cl 1,0), aço A400 NR, com 20 cm de i       35,700       240,17       8.574,07         Image: SE.020       m³       Parede de betão armado em núcleo, betão C20/25 (X0(P), D25, S2, Cl 1,0), aço A400 NR, com 20 cm de i       35,700       240,17       8.574,07         Image: SE.021       m³       Betão C25/30 (XC1(p), D25, S3, Cl 0,4)       1,050       65,000       68,25         Image: SE.021       m2       Cofragem e betonagem de paredes de betão       6,500       15,000       97,50         Image: SE.021       m2       Cofragem e betonagem de paredes de betão       60,000       0,800       48,00         Image: SE.022       kg       Moldagem e colocação de aço A400 em paredes de betão       60,000       0,300       18,00         Image: SE.022       kg       Moldagem e colocação de aço A400 em paredes de betão       60,000       0,300       18,00         Image: SE.022       kg       Moldagem e colocação de aço A400 em paredes de betão       1,000       10,000       18,00         Image: SE.022       kg       Moldagem e colocação de aço A400 em paredes de betão       1,000       11,000       11,000 <td>- 🏉 MT.005</td> <td>kg</td> <td>Arame recozido para atar</td> <td>0,250</td> <td>0,900</td> <td>0,23</td>                                                                                                    | - 🏉 MT.005    | kg      | Arame recozido para atar                                                                               | 0,250       | 0,900       | 0,23       |
| Image: State of the state of the s | - 💌 SE.020    | kg      | Moldagem e colocação de aço A400 em lajes maciças inclinadas                                           | 25,000      | 0,300       | 7,50       |
| Image: State State Stat         | L 🕎           |         |                                                                                                    |             |             |            |
| ● MT.002         m3         Betão C25/30 (XC1(p), D25, S3, Cl 0,4)         1,050         65,000         68,25           ● MT.003         m3         Bombagem de betão         1,050         7,500         7,88           ● MT.004         kg         Aço em varão A400NR         60,000         0,800         48,00           ● MT.005         kg         Arame recozido para atar         0,600         0,900         0,54           ● MT.005         kg         Moldagem e colocação de aço A400 em paredes de betão         60,000         0,300         18,00           ● MT.005         kg         Moldagem e colocação de aço A400 em paredes de betão         60,000         0,300         18,00           ● MT.005         kg         Moldagem e colocação de aço A400 em paredes de betão         60,000         0,300         18,00           ● MT.005         kg         Moldagem e colocação de aço A400 em paredes de betão         60,000         0,300         18,00 <td>- 🗔 3.6</td> <td>m³</td> <td>Parede de betão armado em núcleo, betão C20/25 (X0(P), D25, S2, CI 1,0), aço A400 NR, com 20 cm de i</td> <td>35,700</td> <td>240,17</td> <td>8.574,07</td>                                                                                                    | - 🗔 3.6       | m³      | Parede de betão armado em núcleo, betão C20/25 (X0(P), D25, S2, CI 1,0), aço A400 NR, com 20 cm de i   | 35,700      | 240,17      | 8.574,07   |
| # MT.003       m3       Bombagem de betão       1,050       7,500       7,88         # SE.021       m2       Cofragem e betonagem de paredes de betão       6,500       15,000       97,50         # MT.004       kg       Aço em varão A400NR       60,000       0,800       48,00         # MT.005       kg       Arame recozido para atar       0,600       0,900       0,54         SE.022       kg       Moldagem e colocação de aço A400 em paredes de betão       60,000       0,300       18,00         # SE.022       kg       Drenagens e impermeabilizações       1,000       1,000       1,000       1,000                                                                                                    | - 🏉 MT.002    | m3      | Betão C25/30 (XC1(p), D25, S3, CI 0,4)                                                                 | 1,050       | 65,000      | 68,25      |
| Image: SE.021         m2         Cofragem e betonagem de paredes de betão         6,500         15,000         97,50           Image: MIT.004         kg         Aço em varão A400NR         60,000         0,800         48,00           Image: MIT.005         kg         Arame recozido para atar         0,600         0,900         0,54           Image: SE.022         kg         Moldagem e colocação de aço A400 em paredes de betão         60,000         0,300         18,00           Image: SE.022         kg         Moldagem e colocação de aço A400 em paredes de betão         60,000         0,300         18,00           Image: SE.022         kg         Moldagem e colocação de aço A400 em paredes de betão         60,000         0,300         18,00           Image: SE.022         kg         Moldagem e colocação de aço A400 em paredes de betão         60,000         0,300         18,00           Image: SE.022         kg         Moldagem e colocação de aço A400 em paredes de betão         60,000         0,300         18,00           Image: SE.022         kg         Moldagem e colocação de aço A400 em paredes de betão         1,000         1,000         1,000                                                                                                    | - 🥟 MT.003    | m3      | Bombagem de betão                                                                                      | 1,050       | 7,500       | 7,88       |
| Image: MT.004         kg         Aço em varão A400NR         60,000         0,800         48,00           Image: MT.005         kg         Arame recozido para atar         0,600         0,900         0,54           Image: SE.022         kg         Moldagem e colocação de aço A400 em paredes de betão         60,000         0,300         18,00           Image: SE.022         kg         Moldagem e colocação de aço A400 em paredes de betão         60,000         0,300         18,00           Image: SE.022         kg         Moldagem e colocação de aço A400 em paredes de betão         60,000         0,300         18,00           Image: SE.023         kg         Drenagens e impermeabilizações         1,000         1,000         1,000                                                                                                    | - E.021       | m2      | Cofragem e betonagem de paredes de betão                                                               | 6,500       | 15,000      | 97,50      |
| MT.005 kg Arame recozido para atar 0,600 0,900 0,54<br>SE.022 kg Moldagem e colocação de aço A400 em paredes de betão 60,000 0,300 18,00<br>C<br>4 Drenagens e impermeabilizações 1,000                                                                                                    | - 🟉 MT.004    | kg      | Aço em varão A400NR                                                                                    | 60,000      | 0,800       | 48,00      |
| Image: SE.022 kg       Moldagem e colocação de aço A400 em paredes de betão       60,000       0,300       18,00         Image: SE.022 kg       Drenagens e impermeabilizações       1,000                                                                                                    | - 🥟 MT.005    | kg      | Arame recozido para atar                                                                               | 0,600       | 0,900       | 0,54       |
| LT<br>T<br>4 Drenagens e impermeabilizações 1,000<br>T<br>C<br>C<br>C<br>C<br>C<br>C<br>C<br>C<br>C<br>C<br>C<br>C<br>C                                                                                                    | - E.022       | kg      | Moldagem e colocação de aço A400 em paredes de betão                                                   | 60,000      | 0,300       | 18,00      |
| L T<br>S 4 Drenagens e impermeabilizações 1,000                                                                                                    | L 🕶           |         |                                                                                                    |             |             |            |
| Image: Grage and Comparison     1,000                                                                                                    | L 🕶           |         |                                                                                                    |             |             |            |
| læ                                                                                                    | - 💽 4         | [       | Drenagens e impermeabilizações                                                                         | 1,000       |             |            |
|                                                                                                    | L 🔁           |         |                                                                                                    |             |             |            |

Fig. 6.47

Os trabalhos relativos a drenagens e impermeabilizações serão executados por pessoal da empresa construtora.

• Preencha de acordo com a figura seguinte.

| 🖻 4        | 0  | )renagens e impermeabilizações                                                                           | 1,000   | 5.496,02 | 5.496,02 |
|------------|----|----------------------------------------------------------------------------------------------------|---------|----------|----------|
| 4.1        | m² | Impermeabilização de muro de cave pela sua face exterior com emulsão asfáltica e colocção de lâmina drei | 242,240 | 16,14    | 3.909,75 |
| - 🟉 MT.006 | kg | Emulsão asfáltica                                                                                        | 2,000   | 2,900    | 5,80     |
| - 🟉 MT.007 | m2 | Tela drenante nodular, incluindo fixações e perfil de remate superior                                    | 1,100   | 5,800    | 6,38     |
| - 🥭 MO.001 | h  | Operário                                                                                                 | 0,220   | 10,000   | 2,20     |
| - 🥭 MO.002 | h  | Servente                                                                                                 | 0,220   | 8,000    | 1,76     |
| L 😎        |    |                                                                                                    |         |          |          |
| - 🗔 4.2    | m  | Vala drenante com camada de brita filtrante e tubo de PVC ranhurado corrugado circular com 200 mm de diá | 83,400  | 19,02    | 1.586,27 |
| - 📁 MT.001 | m3 | Betão de limpeza                                                                                         | 0,050   | 55,000   | 2,75     |
| - 🟉 MT.008 | m  | Tubo geodreno de PVC ranhurado corrugado de 200mm                                                        | 1,050   | 8,300    | 8,72     |
| - 🟉 MT.009 | t  | Brita                                                                                                    | 0,350   | 13,850   | 4,85     |
| - 🥭 MO.001 | h  | Operário                                                                                                 | 0,150   | 10,000   | 1,50     |
| - 🥭 MO.002 | h  | Servente                                                                                                 | 0,150   | 8,000    | 1,20     |
| L 🕶        |    |                                                                                                    |         |          |          |
| L 🔁        |    |                                                                                                    |         |          |          |

### Fig. 6.48

Desta forma conclui-se a introdução dos custos relacionados com os trabalhos descritos no mapa de quantidades (custos directos). Seguidamente serão analisados os custos relacionados com o estaleiro (custos indirectos).

CYPE

# 6.2.5. Determinação dos custos indirectos

Na fase de elaboração da proposta os custos indirectos serão repercutidos nos artigos discriminados no orçamento de estudo através de uma percentagem aplicada a cada recurso. Esta percentagem é definida no programa no menu **Mostrar> Configuração> Percentagens**.

| 22                              | Percentagens                   | × |
|---------------------------------|--------------------------------|---|
| Custos indirectos de orçamento: | 0,00000 Calcular               | 0 |
| Custos indirectos de venda:     | 0,00000 Calcular               |   |
| Custos indirectos de estudo:    | 0.00000 Calcular               |   |
| Gastos gerais:                  | 0,00000                        |   |
| Lucro:                          | 0.00000                        |   |
| Impostos:                       | 23,00000                       |   |
| Nome do imposto:                | IVA 🗸                          |   |
|                                 | Gravar como opções por defeito |   |
| Aceitar                         | Valores de instalação          |   |

Fig. 6.49

A percentagem pode ser introduzida directamente, no entanto, é conveniente analisar os custos indirectos previstos para cada orçamento.

| 🙇 Cálculo da percentagem de Custos Indirectos – 🗖 🗙 |                                             |                  |          |             |   |  |  |  |  |
|-----------------------------------------------------|---------------------------------------------|------------------|----------|-------------|---|--|--|--|--|
| <b>H</b>                                            | ĩ 🗈 🛧 🕹 😼 📾                                 |                  |          |             | 0 |  |  |  |  |
| Ud                                                  | Descrição                                   | Quantidade       | Preço    | Importância | 1 |  |  |  |  |
| Mês                                                 | Director de obra                            | 4,000            | 300,00   | 1 200,00 €  |   |  |  |  |  |
| Mês                                                 | Encarregado                                 | 4,000            | 200,00   | 800,00€     |   |  |  |  |  |
| Mês                                                 | Operador de grua                            | 4,000            | 1.800,00 | 7 200,00 €  |   |  |  |  |  |
| Mês                                                 | Aluguer de grua                             | 4,000            | 1.500,00 | 6 000,00 €  |   |  |  |  |  |
| Ud                                                  | Colocação e remoção da grua                 | 1,000            | 4.000,00 | 4 000,00 €  |   |  |  |  |  |
| Ud                                                  | Baixada de electricidade                    | 1,000            | 1.000,00 | 1 000,00 €  |   |  |  |  |  |
| Mês                                                 | Electricidade consumida em obra             | 4,000            | 200,00   | € 00,00     |   |  |  |  |  |
| Ud                                                  | Ramal de abastecimento de água              | 1,000            | 1.000,00 | 1 000,00 €  |   |  |  |  |  |
| Mês                                                 | Água consumida em obra                      | 4,000            | 500,00   | 2 000,00 €  |   |  |  |  |  |
| Mês                                                 | Vestiários e casas de banho                 | 4,000            | 200,00   | € 00,00     |   |  |  |  |  |
| Mês                                                 | Vedação                                     | 4,000            | 250,00   | 1 000,00 €  |   |  |  |  |  |
|                                                     | Total Custos I                              | ndirectos        |          | 25.800,00   |   |  |  |  |  |
|                                                     | Total Custos L                              | Jirectos         |          | 231.3/5,40  |   |  |  |  |  |
| Gera                                                | r capítulo de custos indirectos Percentagem | de Custos Indire | ectos    | 11,15       |   |  |  |  |  |
| Gravar como opções de utilizador                    |                                             |                  |          |             |   |  |  |  |  |
| Acei                                                | Valores de utilizad                         | or               |          | Cancelar    |   |  |  |  |  |

Fig. 6.50

Como se pode observar alguns destes custos são proporcionais ao período de duração da obra, que se estima em 4 meses. Na parte inferior pode-se analisar os custos directos e indirectos calculados pelo programa e a percentagem que será aplicada a cada um dos recursos que constituem o orçamento.

O botão **Gerar capítulo de custos indirectos** será utilizado mais tarde. Em caso de adjudicação este botão permite criar um capítulo de custos indirectos no articulado do orçamento, utilizado depois para o controle de custos da obra.

• Prima Aceitar nesta janela e o programa copia a percentagem calculada para o respectivo campo.

24 Percentagens 0 Custos indirectos de orçamento: 0,00000 Calcular 0.00000 Custos indirectos de venda: Calcular. 11,15000 Calcular... Custos indirectos de estudo 0,00000 Gastos gerais 0.00000 Lucro 23,00000 Impostos: Nome do imposto IVA v Gravar como opções por defeito Aceitar Valores de instalação Cancelar

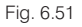

• Prima Aceitar nesta janela e o valor de custo de cada um dos artigos será incrementado numa percentagem de 11,15%, o total do orçamento passa de € 231 375,40 para € 257 175,40.

|      | Código   | Ud R | Resumo                                    | Quant     | Preço | Custo | Importância QuantEstudo | PreçoEstudo | CustoEstudo | ImpEstudo  |
|------|----------|------|-------------------------------------------|-----------|-------|-------|-------------------------|-------------|-------------|------------|
| Z    | OBRA2    | : C  | Construção da estrutura de um edifício    | 1,000     |       |       | 1,000                   | 231.375,40  | 257.189,05  | 257.189,05 |
| F    | 🖬 1      |      | Movimento de terras                       | 1,000     |       |       | 1,000                   | 4.498,94    | 5.009,60    | 5.009,60   |
|      | - 💽 1.1  | m²   | Desmatação e decapagem do terreno.        | 1.812,600 |       |       | 1.812,600               | 0,36        | 0,40        | 725,04     |
|      | - 💽 1.2  | m³   | Escavação em terreno de qualquer nature   | 2.426,000 |       |       | 2.426,000               | 1,40        | 1,56        | 3.784,56   |
|      | - 💽 1.3  | m3   | Aterro do muro de cave                    |           |       |       | 500,000                 | 0,90        | 1,00        | 500,00     |
| lŀ   | 2        |      | Fundações                                 | 1,000     |       |       | 1,000                   | 34.995,58   | 38.897,71   | 38.897,71  |
|      | - 💽 2.1  | m²   | Betão de limpeza com 10 cm de espessu     | 169,140   |       |       | 169,140                 | 7,55        | 8,39        | 1.419,08   |
|      | - 💽 2.2  | mª   | Muro de cave em betão armado, betão Cí    | 78,540    |       |       | 78,540                  | 188,67      | 209,71      | 16.470,62  |
|      | - 💽 2.3  | m³   | Sapata em betão armado, betão C20/25 (    | 70,970    |       |       | 70,970                  | 202,76      | 225,37      | 15.994,51  |
|      | - 💽 2.4  | m³   | Lintel de fundação em betão armado, be    | 20,840    |       |       | 20,158                  | 223,76      | 248,71      | 5.013,50   |
|      | L 💌      |      |                                           |           |       |       |                         |             |             |            |
| ŀ    | 🖃 3      |      | Estruturas                                | 1,000     |       |       | 1,000                   | 186.384,86  | 207.172,87  | 207.172,87 |
|      | - 💽 3.1  | m²   | Escada em betão armado, betão C20/25      | 80,580    |       |       | 80,580                  | 99,11       | 110,16      | 8.876,69   |
|      | - 💽 3.2  | m³   | Pilar em betão armado, betão C20/25 (X0   | 37,780    |       |       | 37,780                  | 385,48      | 428,46      | 16.187,22  |
|      | - 💽 3.3  | m³   | Viga em betão armado, betão C20/25 (X0    | 83,830    |       |       | 83,830                  | 306,12      | 340,25      | 28.523,16  |
|      | - 💽 3.4  | m²   | Laje maciça em betão armado, horizonta    | 2.160,130 |       |       | 2.160,130               | 58,36       | 64,87       | 140.127,63 |
|      | - 💽 3.5  | m²   | Laje maciça em betão armado, inclinada    | 57,970    |       |       | 57,970                  | 60,96       | 67,76       | 3.928,05   |
|      | - 💽 3.6  | m³   | Parede de betão armado em núcleo, betê    | 35,700    |       |       | 35,700                  | 240,17      | 266,95      | 9.530,12   |
|      | L 💽      |      |                                           |           |       |       |                         |             |             |            |
| ŀ    | 🖃 4      |      | Drenagens e impermeabilizações            | 1,000     |       |       | 1,000                   | 5.496,02    | 6.108,87    | 6.108,87   |
|      | - 💽 4.1  | m²   | Impermeabilização de muro de cave pela    | 242,240   |       |       | 242,240                 | 16,14       | 17,94       | 4.345,79   |
|      | - 💽 4.2  | m    | Vala drenante com camada de brita filtrar | 83,400    |       |       | 83,400                  | 19,02       | 21,14       | 1.763,08   |
| 11   | L 💽      |      |                                           |           |       |       |                         |             |             |            |
| I Li | <b>A</b> |      |                                           |           |       |       |                         |             |             |            |

Fig. 6.52

O programa considera os custos indirectos distribuídos por cada um dos artigos do orçamento, o que provoca, por questões de arredondamento, uma pequena diferença. A soma directa totaliza 257 175,40, ano entanto o programa contabiliza 257 189,05.

## 6.2.6. Fecho do orçamento

O fecho do orçamento é o processo pelo qual a empresa construtora determina o valor final da proposta. Como foi referido os custos indirectos e os custos directos estabelecem os custos de produção:

$$CP = CD + CI$$
[3]

em que: CP: custos de produção CD: custos directos CI: custos indirectos

Para a determinação do valor final da proposta, é necessário definir a percentagem com que a obra contribuirá para a amortização dos encargos de estrutura e para os resultados da empresa.

Os custos de estrutura são muitas vezes determinados pelas empresas como uma percentagem sobre os objectivos de facturação anual. Por outro lado, a margem de lucro resulta de factores relacionados com a obra e o mercado.

Neste exemplo a margem de amortização dos custos de estrutura será de 10% e a margem de lucro será de 8%.

| Descrição                | Fórmula      | Valor        |  |  |
|--------------------------|--------------|--------------|--|--|
| Custos directos (CD)     |              | 231 375,40 € |  |  |
| Custos indirectos (CI)   |              | 25 800,00 €  |  |  |
| Custos de produção (CP)  |              | 257 189,05 € |  |  |
| Custos de estrutura (CE) | 10% CP       | 25 718,91 €  |  |  |
| Margem de lucro (ML)     | 8% (CP +CE)  | 22 632,64 €  |  |  |
| Proposta (P)             | CP + CE + ML | 305 540,60 € |  |  |

O valor da proposta é também designado como o orçamento de venda e o custo de produção como orçamento de estudo.

Como o programa Arquimedes e Controle de obra permite aplicar uma margem sobre os valores do orçamento de custo, essa margem deverá incluir os custos de estrutura e o orçamento de venda, ou seja:

$$P = CP (1 + ME + ML + ME \times ML)$$
[4]

em que: P: proposta CP: custos de produção ME: margem de estrutura ML: margem de lucro

Através da fórmula anterior podemos calcular, para este exemplo, uma margem global a aplicar ao orçamento de 18.8%, o que se traduz num coeficiente a aplicar de 1,188.

Para aplicar a margem ao orçamento de custo e determinar o orçamento de venda, deverá ser activada, no programa, a apresentação de colunas **Fecho da proposta**.

• Prima com o botão direito do rato sobre a barra de colunas e seleccione a apresentação de colunas indicada.

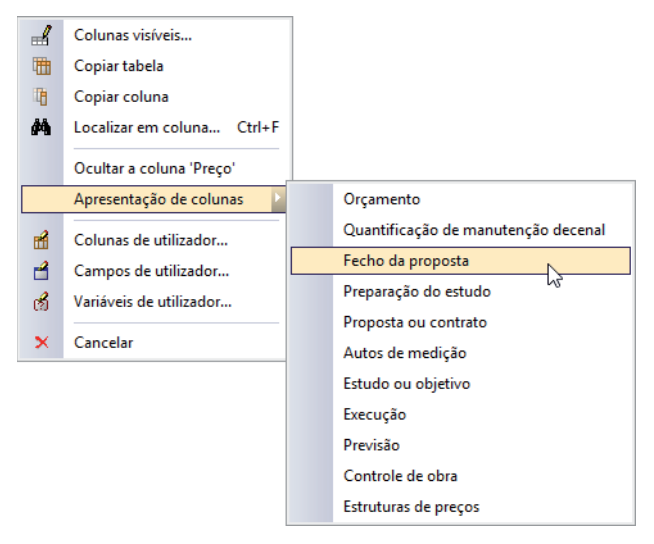

Fig. 6.53

 Seguidamente aceda à função Processos> Estruturas de preços> Gerar a proposta a partir do orçamento de estudo e preencha de acordo com a figura seguinte.

| 2                                                                                                  | Gerar a proposta a partir do orçamento de estudo                                                                                                    | × |
|----------------------------------------------------------------------------------------------------|----------------------------------------------------------------------------------------------------|---|
| Tipo de projecto<br>Para a Administração Pública                                                   | O coeficiente para obter a proposta final será o coeficiente de adjudicação.<br>A estrutura de preços do orçamento será copiada para a estrutura de preços de venda com a correspondente percentagem de<br>Custos indirectos de venda.                                                                                                    |   |
| De promoção privada     Quantidade a utilizar para calcular a proposta     O Quant     QuantEstudo | O coeficiente para obter a proposta final aplica-se sobre os custos de estudo para obter o orçamento de venda. Este coeficiente deverá ter em conta os chamados 'Custos indirectos', ou seja, os gastos gerais de estrutura de empresa mais os de contrato, assim como o lucro, riscos, imprevistos, etc.<br>Ao gerar a proposta na estrutura de preços de venda, a percentagem de Custos indirectos de venda será colocada a zero.<br>A estrutura de preços de venda não terá em conta a composição das unidades de obra, sendo colocados a zero os rendimentos dos unitários. |   |
| Coeficiente para obter a proposta final 1.188000000 Acetar                                         | Cancelar                                                                                                    | ] |

A quantidade a utilizar para calcular a proposta será a quantidade original fornecida pelo dono de obra no mapa de quantidades.

• Seleccione assim a coluna Quant e prima Aceitar.

O programa preenche o orçamento de venda de acordo com as opções seleccionadas. O preço de venda é fixado, isto é, não resulta da composição, que não existe. Note-se também que por arredondamentos o valor não coincide exactamente com o calculado anteriormente.

| Código  | Ud R | esumo                                             | QuantVenda | PreçoVenda | ImpVenda   | QuantEstudo | CustoEstudo | ImpEstudo  | %MargemEV |
|---------|------|---------------------------------------------------|------------|------------|------------|-------------|-------------|------------|-----------|
| OBRA2   | C    | onstrução da estrutura de um edifício             | 1,000      | 305.158,71 | 305.158,71 | 1,000       | 257.189,05  | 257.189,05 | 18,65     |
| - 🖬 1   |      | Movimento de terras                               | 1,000      | 5.358,15   | 5.358,15   | 1,000       | 5.009,60    | 5.009,60   | 6,96      |
| - 🔜 1.1 | m²   | Desmatação e decapagem do terreno.                | 1.812,600  | 0,48       | 870,05     | 1.812,600   | 0,40        | 725,04     | 20,00     |
| - 💽 1.2 | m³   | Escavação em terreno de qualquer natureza e re    | 2.426,000  | 1,85 🦼     | 4.488,10   | 2.426,000   | 1,56        | 3.784,56   | 18,59     |
| - 💽 1.3 | m3   | Aterro do muro de cave                            |            | 1,19 🦼     |            | 500,000     | 1,00        | 500,00     | 19,00     |
| L 😎     |      |                                                   |            |            |            |             |             |            |           |
| - 🖻 2   |      | Fundações                                         | 1,000      | 46.412,89  | 46.412,89  | 1,000       | 38.897,71   | 38.897,71  | 19,32     |
| - 💽 2.1 | m²   | Betão de limpeza com 10 cm de espessura.          | 169,140    | 9,97 ,     | 1.686,33   | 169,140     | 8,39        | 1.419,08   | 18,83     |
| - 💽 2.2 | m³   | Muro de cave em betão armado, betão C20/25 (;     | 78,540     | 249,14 🦼   | 19.567,46  | 78,540      | 209,71      | 16.470,62  | 18,80     |
| - 💽 2.3 | m³   | Sapata em betão armado, betão C20/25 (X0(P),      | 70,970     | 267,74     | 19.001,51  | 70,970      | 225,37      | 15.994,51  | 18,80     |
| - 💽 2.4 | m³   | Lintel de fundação em betão armado, betão C2      | 20,840     | 295,47 ,   | 6.157,59   | 20,158      | 248,71      | 5.013,50   | 18,80     |
| └       |      |                                                   |            |            |            |             |             |            |           |
| - 🖻 3   |      | Estruturas                                        | 1,000      | 246.131,37 | 246.131,37 | 1,000       | 207.172,87  | 207.172,87 | 18,80     |
| - 💽 3.1 | m²   | Escada em betão armado, betão C20/25 (X0(P),      | 80,580     | 130,87 🦼   | 10.545,50  | 80,580      | 110,16      | 8.876,69   | 18,80     |
| - 💽 3.2 | m³   | Pilar em betão armado, betão C20/25 (X0(P), D2    | 37,780     | 509,01 ,   | 19.230,40  | 37,780      | 428,46      | 16.187,22  | 18,80     |
| - 💽 3.3 | m³   | Viga em betão armado, betão C20/25 (X0(P), D2     | 83,830     | 404,22 ,   | 33.885,76  | 83,830      | 340,25      | 28.523,16  | 18,80     |
| - 💽 3.4 | m²   | Laje maciça em betão armado, horizontal, com :    | 2.160,130  | 77,07 🦼    | 166.481,22 | 2.160,130   | 64,87       | 140.127,63 | 18,81     |
| - 💽 3.5 | m²   | Laje maciça em betão armado, inclinada, com 2     | 57,970     | 80,50 ,    | 4.666,59   | 57,970      | 67,76       | 3.928,05   | 18,80     |
| - 💽 3.6 | m³   | Parede de betão armado em núcleo, betão C20       | 35,700     | 317,14 🤉   | 11.321,90  | 35,700      | 266,95      | 9.530,12   | 18,80     |
| L 😎     |      |                                                   |            |            |            |             |             |            |           |
| - 😑 4   |      | Drenagens e impermeabilizações                    | 1,000      | 7.256,30   | 7.256,30   | 1,000       | 6.108,87    | 6.108,87   | 18,78     |
| - 💽 4.1 | m²   | Impermeabilização de muro de cave pela sua fa     | 242,240    | 21,31 ,    | 5.162,13   | 242,240     | 17,94       | 4.345,79   | 18,78     |
| - 💽 4.2 | m    | Vala drenante com camada de brita filtrante e tul | 83,400     | 25,11 ,    | 2.094,17   | 83,400      | 21,14       | 1.763,08   | 18,78     |
| └       |      |                                                   |            |            |            |             |             |            |           |
| ll 😱    |      |                                                   |            |            |            |             |             |            |           |

#### Fig. 6.55

O trabalho relativo ao artigo 1.3 - Aterro do muro de cave foi aceite pelo Dono de obra

• Adicione assim directamente a quantidade medida, 500 m<sup>3</sup>, na coluna QuantVenda.

### Arquimedes e Controle de obra – Exemplo prático – Modelação clássica Manual do utilizador

96

| Có           | digo U | d  | Resumo                                        | QuantVenda | PreçoVenda | ImpVenda   | QuantEstudo | CustoEstudo | ImpEstudo  | %MargemEV |
|--------------|--------|----|-----------------------------------------------|------------|------------|------------|-------------|-------------|------------|-----------|
| OBRA         | 2      | (  | Construção da estrutura de um edifício        | 1,000      | 305.753,71 | 305.753,71 | 1,000       | 257.189,05  | 257.189,05 | 18,88     |
| 🖻 1          |        |    | Movimento de terras                           | 1,000      | 5.953,15   | 5.953,15   | 1,000       | 5.009,60    | 5.009,60   | 18,83     |
| - 💽 1.1      | m      | 1² | Desmatação e decapagem do terreno.            | 1.812,600  | 0,48       | 870,05     | 1.812,600   | 0,40        | 725,04     | 20,00     |
| - 💽 1.2      | ! m    | ۱³ | Escavação em terreno de qualquer natureza e   | 2.426,000  | 1,85 🦼     | 4.488,10   | 2.426,000   | 1,56        | 3.784,56   | 18,59     |
| <b>T</b> 1.3 | i m    | 13 | Aterro do muro de cave                        | 500,000    | 1,19 🦼     | 595,00     | 500,000     | 1,00        | 500,00     | 19,00     |
| L 💽          |        |    |                                               | 3          |            |            |             |             |            |           |
| 🖻 2          |        |    | Fundações                                     | 1,000      | 46.412,89  | 46.412,89  | 1,000       | 38.897,71   | 38.897,71  | 19,32     |
| - 💽 2.1      | m      | 1² | Betão de limpeza com 10 cm de espessura.      | 169,140    | 9,97 ,     | 1.686,33   | 169,140     | 8,39        | 1.419,08   | 18,83     |
| - 💽 2.2      | ! m    | ٦  | Muro de cave em betão armado, betão C20/2     | 78,540     | 249,14     | 19.567,46  | 78,540      | 209,71      | 16.470,62  | 18,80     |
| - 💽 2.3      | i m    | ٦  | Sapata em betão armado, betão C20/25 (X0(F    | 70,970     | 267,74     | 19.001,51  | 70,970      | 225,37      | 15.994,51  | 18,80     |
| - 💽 2.4      | m      | ٦  | Lintel de fundação em betão armado, betão (   | 20,840     | 295,47 ,   | 6.157,59   | 20,158      | 248,71      | 5.013,50   | 18,80     |
| L 💌          |        |    |                                               |            |            |            |             |             |            |           |
| 🕒 3          |        |    | Estruturas                                    | 1,000      | 246.131,37 | 246.131,37 | 1,000       | 207.172,87  | 207.172,87 | 18,80     |
| - 💽 3.1      | m      | ۱² | Escada em betão armado, betão C20/25 (X0(     | 80,580     | 130,87 🦼   | 10.545,50  | 80,580      | 110,16      | 8.876,69   | 18,80     |
| - 💽 3.2      | ! m    | ٦  | Pilar em betão armado, betão C20/25 (X0(P),   | 37,780     | 509,01 ,   | 19.230,40  | 37,780      | 428,46      | 16.187,22  | 18,80     |
| - 💽 3.3      | i m    | ٦  | Viga em betão armado, betão C20/25 (X0(P),    | 83,830     | 404,22 ,   | 33.885,76  | 83,830      | 340,25      | 28.523,16  | 18,80     |
| - 💽 3.4      | l m    | ۱² | Laje maciça em betão armado, horizontal, cor  | 2.160,130  | 77,07 ,    | 166.481,22 | 2.160,130   | 64,87       | 140.127,63 | 18,81     |
| - 💽 3.5      | i m    | ۱² | Laje maciça em betão armado, inclinada, con   | 57,970     | 80,50 ,    | 4.666,59   | 57,970      | 67,76       | 3.928,05   | 18,80     |
| - 💽 3.6      | i m    | ۱³ | Parede de betão armado em núcleo, betão C:    | 35,700     | 317,14 🦼   | 11.321,90  | 35,700      | 266,95      | 9.530,12   | 18,80     |
| L 💌          |        |    |                                               |            |            |            |             |             |            |           |
| 🖻 4          |        |    | Drenagens e impermeabilizações                | 1,000      | 7.256,30   | 7.256,30   | 1,000       | 6.108,87    | 6.108,87   | 18,78     |
| - 💽 4.1      | m      | ۱² | Impermeabilização de muro de cave pela sua    | 242,240    | 21,31 ,    | 5.162,13   | 242,240     | 17,94       | 4.345,79   | 18,78     |
| - 💽 4.2      | ! m    | ۱. | Vala drenante com camada de brita filtrante e | 83,400     | 25,11 ,    | 2.094,17   | 83,400      | 21,14       | 1.763,08   | 18,78     |
| L 💽          |        |    |                                               |            |            |            |             |             |            |           |
| ۲            |        |    |                                               |            |            |            |             |             |            |           |

Fig. 6.56

Conclui-se assim a elaboração da proposta.

## 6.2.7. Listagens e exportação

Após a criação da proposta poderão ser gerados alguns documentos e enviados directamente para a impressora ou exportados para outros formatos de modo a poderem ser abertos por outros programas.

• Através do menu Arquivo> Imprimir> Imprimir listagem aceda ao menu de impressão.

| 20                      |                                          |                 |                    | Imprimir [OBRA2                  | ]                                                                                                    |                  |                     |               |              | ×            |  |  |
|-------------------------|------------------------------------------|-----------------|--------------------|----------------------------------|----------------------------------------------------------------------------------------------------|------------------|---------------------|---------------|--------------|--------------|--|--|
| Listagens Séries de lis | tagens                                   |                 |                    |                                  |                                                                                                    |                  |                     |               |              | 0            |  |  |
| Tipo                    | 1                                        | ^               | Nome               |                                  | Prot.                                                                                                    | Dir.             | Ficheiro            | Idioma        | ^            |              |  |  |
| EVM                     |                                          |                 | Fecho da pro       | oposta                           | Image: A start and a start a start | 1                | pl_por0003.pla      | Portugues     |              |              |  |  |
| Excel                   |                                          |                 | Orçamento          |                                  | <b>V</b>                                                                                                    | 1                | pl_por0002.pla      | Portugues     |              |              |  |  |
| Gantt                   |                                          | d.              | Orçamento (        | com composição)                  | 1                                                                                                    | 1                | pl_por0005.pla      | Portugues     |              |              |  |  |
| Gráficos                |                                          |                 | Orçamento (        | em moeda alternativa)            | 1                                                                                                    | 1                | pl_por0025.pla      | Portugues     |              |              |  |  |
| Hierarquia              |                                          |                 | Orçamento d        | le estudo                        | $\checkmark$                                                                                                    | 1                | pl_por0017.pla      | Portugues     |              |              |  |  |
| Justif. preços          | if. preços Orçamen<br>alizadores Orçamen |                 | Orçamento d        | Drçamento de estudo ("cego") 🗹 I |                                                                                                    |                  | pl_por0015.pla      | Portugues     |              |              |  |  |
| Localizadores           |                                          |                 | Orçamento d        | le estudo (com composição)       | 1                                                                                                    | 1                | pl_por0026.pla      | Portugues     |              |              |  |  |
| Medição                 |                                          |                 | Orçamento de venda |                                  |                                                                                                    | l pl_por0001.pla |                     | Portugues     |              |              |  |  |
| Orçamento               |                                          |                 | Orçamento d        | le venda (totais)                | 1                                                                                                    | 1                | pl_por0016.pla      | Portugues     |              |              |  |  |
| Quadro m. obra          |                                          |                 |                    |                                  | Orçamento p                                                                                                    | arciais          | $\checkmark$        | 1             | pl_00217.pla | Multi-idioma |  |  |
| Quadro maq.             |                                          | ~               | Quantificaçã       | o de manutenção decenal          | $\checkmark$                                                                                                    | 1                | pl_00220.pla        | Multi-idioma  | $\checkmark$ |              |  |  |
|                         |                                          |                 |                    |                                  |                                                                                                    |                  | Localizar ficheiro  | Editar planil | ha           |              |  |  |
| Saída da listagem       |                                          |                 |                    | Formato de números               |                                                                                                    | Dad              | los de impressão -  |               |              |              |  |  |
| Impressora              | OHT                                      | ΓML             |                    | Formato fixo (1.234,567)         | )                                                                                                    | Núr              | nero da primeira pá | ágina         | 1            |              |  |  |
| Vista preliminar        | ⊖ Fic                                    | hei             | ro RTF             |                                  | _                                                                                                    |                  | 0:                  | ·             |              |              |  |  |
| O Ficheiro TXT          | () Fic                                   | O Ficheiro DOCX |                    | Formato Windows (1 234,56        | /)                                                                                                    |                  | Ayustar pa          | iyina         |              |              |  |  |
| O Ficheiro PDF          | ○ Ficheiro PDF ○ Ficheiro XLSX           |                 | ro XLSX            | O Sem formato (1234.567)         |                                                                                                    |                  | Dados de li         | stagem        |              |              |  |  |
| Imprimir                |                                          |                 |                    | Configurar                       |                                                                                                    |                  |                     | Termin        | ar           |              |  |  |

Fig. 6.57

As listagens encontram-se agrupadas por Tipo. Após seleccionar o tipo poderá escolher-se a listagem na coluna Nome.

• Para apresentar uma listagem da proposta seleccione a listagem **Orçamento de venda** dentro do tipo **Orçamento**.

Na zona inferior desta janela podem ser realizadas algumas configurações como é o caso de Ajustar página.

CYPE

| 🔉 Configuraç                                                                                                    | ;ão de página                                                                                                    | × |
|----------------------------------------------------------------------------------------------------|----------------------------------------------------------------------------------------------------|---|
| Selecção e configuração de impressora<br>HP LaserJet 600 M601 M602 M603 PCL6<br>Altura: 297 mm<br>Largura: 210 mm                                            | Configurar Escala Sem escala Aplicar só a texto Aplicar escala Escala Secala Secala Secala                            | 0 |
| Dividir página     Número de linhas:     1 separação 5 mm     Número de colunas:     1 separação 5 mm     Aplicar a máscara externa de página a toda a folha | Margens<br>Superior is mm<br>Inferior 16 mm<br>Esquerda 16 mm<br>Direita 16 mm<br>Encademação 5 mm Margens simétricas |   |

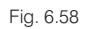

Como se pode observar, na zona **Saída da listagem** da janela **Imprimir**, o documento final pode ser enviado directamente para a impressora ou pode ser gerado um ficheiro com os formatos apresentados. É sempre aconselhável realizar uma **Vista preliminar** antes de imprimir ou exportar o documento.

• Prima Imprimir para gerar o documento.

| 8 | Opções da listagem Orçamento de venda                                |    |  |  |  |  |  |  |  |
|---|----------------------------------------------------------------------|----|--|--|--|--|--|--|--|
|   | Seleccione as opções que deseja aplicar à listagem:                  |    |  |  |  |  |  |  |  |
|   | Apresentar resumo com 👖 nível(is) 🗌 Incluir notas                    |    |  |  |  |  |  |  |  |
|   | Apresentar medição detalhada Incluir preços incorrecto               | s  |  |  |  |  |  |  |  |
|   | Tipo de códigos Artigos: tipo de texto Data do orçamento Sobre o IVA |    |  |  |  |  |  |  |  |
|   | Próprio V Resumo V 07/01/2015 V Não apresentar V                     |    |  |  |  |  |  |  |  |
|   |                                                                      | _  |  |  |  |  |  |  |  |
| _ | Aceitar                                                              | ar |  |  |  |  |  |  |  |
|   |                                                                      |    |  |  |  |  |  |  |  |

Fig. 6.59

Algumas listagens possuem configurações iniciais, que apenas surgem no momento de gerar o documento.

 Seleccione as configurações que se apresentam na figura anterior e prima Aceitar. Será apresentada a vista preliminar da listagem.

| 23         | Orçamento de venda                                              | - <b>-</b> ×                             |
|------------|-----------------------------------------------------------------|------------------------------------------|
| <u>]</u> , | 🕅 🜗 📔 🕨 🔰 1 de 4                                                | 🎯 Imprimir 🎲 Imprimir página  🕕 Encerrar |
|            | ORÇAMENTO<br>Construção de estrutura de um estitoto<br>07-01-15 |                                          |

Utilizando os comandos de *zoom* e os comandos de navegação de páginas pode-se visualizar o aspecto do documento gerado.

• Prima o botão Encerrar para fechar a vista preliminar do documento.

Para além de outros formatos, este documento poderá ser exportado para PDF (Ficheiro PDF) ou para MS Word® (Ficheiro RTF ou DOCX, dependendo da versão do MS Word® instalada no computador).

A listagem também poderá ser exportada para MS Excel® através do formato **Ficheiro XLSX**. Note-se, no entanto, que no caso desta listagem os dados não serão exportados com fórmulas. Para realizar uma exportação para MS Excel ou outros programas similares incluindo fórmulas deverá ser seleccionado o **Tipo** de listagens **Excel**.

CYPE

| 20                             |     |              | Imprimir [OBRA           | 42]                                                                                                    |      |                       |                 | × |
|--------------------------------|-----|--------------|--------------------------|----------------------------------------------------------------------------------------------------|------|-----------------------|-----------------|---|
| Listagens Séries de listagens  |     |              |                          |                                                                                                    |      |                       |                 |   |
| Tipo                           | ^   | Nome         |                          | Prot.                                                                                                    | Dir. | Ficheiro              | Idioma          |   |
| Análise                        |     | Autos        |                          | 1                                                                                                    | I.   | pl_exc02.pla          | Multi-idioma    |   |
| Autos                          |     | Autos parcia | 1                        |                                                                                                    | 1    | pl_exc03.pla          | Multi-idioma    |   |
| Autos a subemp.                |     | Banco preço  | DS                       | Image: A start of the start of the start | 1    | pl_exc04.pla          | Multi-idioma    |   |
| Banco preços                   |     | Orçamento e  | e medição                | ×                                                                                                    | 1    | pl_exc01.pla          | Multi-idioma    |   |
| Comparativos                   |     | Orçamento e  | e medição (Estudo)       | ×                                                                                                    | 1    | pl_exc01_pe.pla       | Multi-idioma    |   |
| Conjunto de condições          | 1   | Orçamento e  | e medição (Venda)        |                                                                                                    | 1    | pl_exc01_pv.pla       | Multi-idioma    |   |
| Controle Obra                  |     | Orçamento s  | sem detalhe              | 1                                                                                                    | 1    | pl_exept01.pla        | Portugues       |   |
| Excel<br>Gantt<br>Gráficos     | ~   |              |                          |                                                                                                    |      |                       |                 |   |
|                                |     |              |                          |                                                                                                    | Lo   | ocalizar ficheiro     | Editar planilha |   |
| Saída da listagem              |     |              | Formato de números       |                                                                                                    | Dado | s de impressão        |                 |   |
| O Impressora O HT              | ML  | -            | Formato fixo (1.234,567) |                                                                                                    | Núme | ero da primeira págin | a 1             |   |
| ○ Vista preliminar ○ Ficl      | hei | ro RTF       | Enmato Windows (1 234    | 567)                                                                                                    |      | Aiustar págin         | a               | 1 |
| ○ Ficheiro TXT ○ Ficheiro DOCX |     |              |                          |                                                                                                    |      | ,,                    |                 | 1 |
| ○ Ficheiro PDF ● Fic           | che | siro XLSX    | Sem formato (1234.56)    | 67)                                                                                                    |      | Dados de listag       | jem             |   |
| Imprimir                       |     |              | Configurar               |                                                                                                    |      |                       | Terminar        |   |

Fig. 6.61

• Seleccione assim a listagem Orçamento sem detalhe, que permite uma exportação dos dados simples.

Após premir o botão Imprimir será apresentada uma janela de configuração.

| 20  |              | Arquimedes e co      | ontrole de o       | bra  | ×                          |
|-----|--------------|----------------------|--------------------|------|----------------------------|
| :22 | A imprimir   | 🔉 Opções de e        | exportação         | ×    |                            |
|     | Por favor, a | Tipo de códigos:     | Hierarquico        | *    |                            |
|     |              | Estrutura de preços: | Venda              | ~    |                            |
|     |              |                      | Orçamento<br>Venda |      |                            |
|     |              | Aceitar              | Estudo             | 12   |                            |
|     |              |                      |                    |      | - h-h-l d                  |
|     |              |                      |                    | Temp | o total decomdo   00:00:20 |

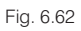

• Prima Aceitar e surgirá outra janela onde se poderá seleccionar o local onde o ficheiro será guardado.

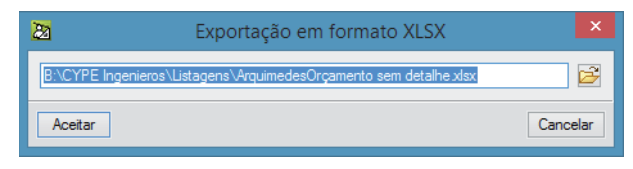

Fig. 6.63

Seguidamente o ficheiro será aberto com o programa predefinido.

## Arquimedes e Controle de obra – Exemplo prático – Modelação clássica Manual do utilizador

| XI             |                    | 5 0     |                             |                                        |                | ArquimedesOrçamento sem                                                                                                    | detalhe.xlsx - Excel                                                                   |                                                      |             | ? 🗈 – 🗆 🗙                                 |
|----------------|--------------------|---------|-----------------------------|----------------------------------------|----------------|----------------------------------------------------------------------------------------------------|----------------------------------------------------------------------------------------|------------------------------------------------------|-------------|-------------------------------------------|
| FICHE          | IRO                | BASE    | INSERIR                     | ESQUEM                                 | A DE F         | ÁGINA FÓRMULAS DADOS REVER                                                                                                  | VER                                                                                    |                                                      |             | Ricardo Figueira 👻 🔍                      |
| Cola<br>Área d | r<br>™ ≪<br>Ie Tra | * Arial | <i>I <u>S</u> -</i><br>Tipo | • 10 •<br>  ⊞ •   <u>⊅</u><br>de Letra | A <sup>*</sup> | $ \begin{array}{c} A \\ \bullet \\ \bullet \\ \bullet \\ \bullet \\ \bullet \\ \bullet \\ \bullet \\ \bullet \\ \bullet \\$ | <ul> <li>Formatação</li> <li>Formatar co</li> <li>Estilos de C</li> <li>Est</li> </ul> | o Condicional •<br>omo Tabela •<br>`élula •<br>iilos | Hinserir 🔹  | ∑ · Arr Arr Arr Arr Arr Arr Arr Arr Arr A |
| A1             |                    | - I     | ×                           | 1 fr                                   | Có             | digo                                                                                                    |                                                                                        |                                                      |             | ~                                         |
|                |                    |         |                             | - Ja                                   |                |                                                                                                    |                                                                                        |                                                      |             | •                                         |
| -              | 4                  | 1       |                             | 1 2                                    | 3              | 4 5 6 7 8 9 10                                                                                                    | 11 12                                                                                  | 13 14 15                                             | 16 17       | 18 19                                     |
|                |                    |         |                             | Α                                      | B              | С                                                                                                    | D                                                                                      | E                                                    | F           |                                           |
| <u> </u>       |                    |         |                             |                                        |                |                                                                                                    |                                                                                        |                                                      |             |                                           |
| -              |                    |         |                             |                                        |                | Clicar para adiciona                                                                                                    | r cabeçalho                                                                            | C                                                    |             |                                           |
|                | 1                  | 1       | Có                          | digo                                   | Un             | Resumo                                                                                                    | Quantidade                                                                             | Preço                                                | Importância |                                           |
|                | 2                  |         | 1                           |                                        |                | Movimento de terras                                                                                                    |                                                                                        |                                                      |             |                                           |
| -              | 3                  |         | 1.1                         | 1                                      | m²             | Desmatação e decapagem do terreno.                                                                                          | 1 812,600                                                                              | 0,480                                                | 870,05      |                                           |
|                | 4                  |         | 1.3                         | 2                                      | m³             | Escavação em terreno de qualquer<br>natureza e remoção dos terrenos<br>sobrantes para vazadouro.                            | 2 426,000                                                                              | 1,850                                                | 4488,10     |                                           |
| -              | 5                  |         | 1.3                         | 3                                      | m3             | Aterro do muro de cave                                                                                                    | 500,000                                                                                | 1,190                                                | 595,00      |                                           |
| 4              | 6                  |         |                             |                                        |                | Total 1                                                                                                    |                                                                                        |                                                      | 5953,15     |                                           |
| -              | 7                  |         | 2                           |                                        |                | Fundações                                                                                                    |                                                                                        |                                                      |             |                                           |
| 5              | 8                  |         | 2.                          | 1                                      | m²             | Betão de limpeza com 10 cm de<br>espessura.                                                                                 | 169,140                                                                                | 9,970                                                | 1686,33     |                                           |
| 2              | 9                  |         | 2.3                         | 2                                      | m³             | Muro de cave em betão armado, betão<br>C20/25 (X0(P), D25, S2, Cl 1,0), aço<br>A400 NR, espessura 30 cm.                    | 78,540                                                                                 | 249,140                                              | 19567,46    |                                           |
|                | 10                 |         | 2.3                         | 3                                      | m³             | Sapata em betão armado, betão C20/25<br>(X0(P), D25, S2, CI 1,0), aço A400 NR.                                              | 70,970                                                                                 | 267,740                                              | 19001,51    |                                           |
| 6.             | 11                 |         | 2.4                         | 4                                      | m³             | Lintel de fundação em betão armado,<br>betão C20/25 (X0(P), D25, S2, Cl 1,0),<br>aço A400 NR.                               | 20,840                                                                                 | 295,470                                              | 6157,59     |                                           |
| 9              | 12                 |         |                             |                                        |                | Total 2                                                                                                    |                                                                                        |                                                      | 46412,89    |                                           |
|                | ÷                  | Fo      | lha 1                       | +                                      |                |                                                                                                    | : •                                                                                    | (                                                    |             |                                           |
| PRON           | то                 |         |                             |                                        |                | MÉDIA: 18550,2384 CO                                                                                                    | ONTAR: 114 SOM                                                                         | A: 927511,92                                         |             | + 100%                                    |

Fig. 6.64

# 6.3. Desenvolvimento do plano de trabalhos e documentos associados

O desenvolvimento do plano de trabalhos é realizado no módulo **Diagrama de tempos actividades** do programa Arquimedes e Controle de obra. A partir deste módulo é também possível gerar o Cronograma financeiro e os Cronogramas de mão de obra, equipamento e materiais.

# 6.3.1. Construção do Diagrama de tempos-actividades

Para elaborar o digrama de Gantt proceda como se indica seguidamente.

• Seleccione Mostrar> Diagrama de tempos-actividades ou prima sobre 🖾 na barra de ferramentas.

Em qualquer dos casos, e quando a obra não possui nenhum diagrama o programa coloca a pergunta:

| 20  | Pergunta                                                                         | × |
|-----|----------------------------------------------------------------------------------|---|
| ?   | Não existe nenhum diagrama de tempos-actividades criado<br>Deseja criar um novo? |   |
| Sim | Não                                                                              |   |

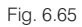

• Responda afirmativamente à pergunta e preencha os dados do novo diagrama de acordo com a figura seguinte.

| 🛚 Novo diagrama de tempos-actividades 📕                  | × |
|----------------------------------------------------------|---|
| Nome do diagrama Plano de trabalhos                      |   |
| Capítulos     Níveis de capítulos                        |   |
| ◯ Artigos                                                |   |
| Informação para elaborar o plano de pagamentos           |   |
| Nome do plano de pagamentos Cronograma financeiro        |   |
| Tipo de importância a aplicar 🔘 Importância do orçamento |   |
| Importância de venda                                     |   |
| Importância de estudo                                    |   |
| Umportancia de adjudicação                               |   |
|                                                          |   |
| Incluir impostos (IVA)                                   |   |
| Calendário Laboral                                       |   |
| Jomada laboral 8 horas                                   |   |
| ✓ Sábados não laborais                                   |   |
| ✓ Domingos não laborais                                  |   |
| ✓ Mostrar tarefas sobre feriados                         |   |
| 🛨 📈                                                      |   |
| Feriados                                                 |   |
|                                                          |   |
|                                                          |   |
|                                                          |   |
|                                                          |   |
|                                                          |   |
|                                                          |   |
|                                                          |   |
|                                                          |   |
| Adicionar Fenados por Pais/Distrito                      |   |
| Anita                                                    |   |
| Cancelar                                                 |   |

O diagrama de tempos-actividades é construído com base da estrutura do orçamento. Seleccionando em **Profundidade capítulos** significa que apenas os capítulos serão incluídos neste diagrama. O campo **Níveis de capítulos** permite indicar o nível de profundidade desejado. Neste caso os níveis mais baixos serão considerados as tarefas do diagrama de Gantt. Seleccionando em **Profundidade artigos** serão considerados todos os níveis do orçamento e, assim, os artigos serão as tarefas do diagrama de Gantt.

• Prima **Aceitar** e o programa cria um diagrama de tempos-actividades em que as tarefas representam, neste exemplo, os capítulos principais do orçamento.

Note-se que o programa não determina as durações das actividades, coloca-as com a duração de um dia e planifica-as de forma sequencial.

| 22                                                                | Diagra             | ma de tempos-ac       | tividades (Plano de | e trabalhos) |    | - 🗆             | × |
|-------------------------------------------------------------------|--------------------|-----------------------|---------------------|--------------|----|-----------------|---|
| 😂 🔲 🗠 🗠 🚳 😭 💁 💋                                                   | 🛚 📰 💽 🖬 😰 - 🛙      | ) 🎯 🧺 i 🋍 i 🙊         | Q Q 🖌 A 🖲           | 6            |    |                 | 0 |
| <                                                                 |                    |                       |                     |              |    |                 | > |
|                                                                   |                    |                       |                     |              |    |                 |   |
| Plano de trabalhos                                                | Construção da esti | rutura de um edifício |                     |              |    | 4 dias          |   |
|                                                                   | Início: 12/01/2015 |                       |                     |              |    | Fim: 16/01/2015 |   |
|                                                                   | 11/01/0016         |                       | 6 di                | as           |    | ► 17/01/0015    |   |
|                                                                   |                    | 12 Jan '15            |                     |              |    | × 17/01/2015    |   |
|                                                                   | D                  | 2ª                    | 32                  | 4°           | 53 | 6*              |   |
| Construção da estrutura de um ed 4 di.<br>Movimento de terras 1 d | as                 |                       |                     |              |    |                 |   |
| Fundações 1 d                                                     | lia                |                       |                     |              |    |                 |   |
| Estruturas 1 d                                                    | lia                |                       |                     |              |    |                 |   |
| Drenagens e impermeabilizações 1 d                                | lia                |                       |                     |              |    |                 |   |
|                                                                   |                    |                       |                     |              |    |                 |   |
|                                                                   |                    |                       |                     |              |    |                 |   |
|                                                                   |                    |                       |                     |              |    |                 |   |
|                                                                   |                    |                       |                     |              |    |                 |   |
|                                                                   |                    |                       |                     |              |    |                 |   |
|                                                                   |                    |                       |                     |              |    |                 |   |
|                                                                   |                    |                       |                     |              |    |                 |   |
|                                                                   |                    |                       |                     |              |    |                 |   |
|                                                                   |                    |                       |                     |              |    |                 |   |
|                                                                   |                    |                       |                     |              |    |                 |   |
|                                                                   |                    |                       |                     |              |    |                 |   |
|                                                                   |                    |                       |                     |              |    |                 |   |
|                                                                   |                    |                       |                     |              |    |                 |   |
|                                                                   |                    |                       |                     |              |    |                 |   |
|                                                                   |                    |                       |                     |              |    |                 |   |
|                                                                   |                    |                       |                     |              |    |                 |   |
| Prima o botão direito para aceder ao menu.                        |                    |                       |                     |              |    |                 | * |
| Acetar                                                            |                    |                       |                     |              |    | Cancel          | - |
|                                                                   |                    |                       |                     |              |    | Cancel          |   |

Fig. 6.67

Um dia é também a duração mínima de tempo de cada actividade, por defeito.

• Se pretender alterar a duração mínima deve premir sobre **Escala** , na barra de ferramentas. Mantenha a opção **Dias** neste exemplo.

| 20 | Fracção mínima de tempo     | × |
|----|-----------------------------|---|
|    | ✓ Apresentar datas reais    | 0 |
|    | ◯ Livre                     |   |
|    | ◯ Horas                     |   |
|    | Dias                        |   |
|    | <ul> <li>Semanas</li> </ul> |   |
|    | ◯ Meses                     |   |
|    |                             | _ |

Fig. 6.68

A alteração da duração ou do início das tarefas pode ser realizada de forma gráfica ou de forma algébrica, neste caso editando as tarefas.

Para editar a duração de uma tarefa de forma gráfica deve colocar o cursor no extremo direito da tarefa até ele ficar com a forma ↔, depois basta premir o botão esquerdo do rato, arrastar para a esquerda ou para a direita, até a tarefa atingir a duração pretendida. Para alterar o início da tarefa basta clicar sobre o seu centro e arrastar.

Neste exemplo a edição das tarefas será realizada de forma algébrica.

 Prima sobre a segunda tarefa (Fundações) com o botão direito do rato e escolha a opção Informação da tarefa.

Note que apesar de o programa sugerir datas actuais do computador que está a utilizar deve introduzir as datas indicadas seguidamente de modo a criar um diagrama nas mesmas condições.

| 11/01/2015 - |            |    | 6  | dias                     |                      |
|--------------|------------|----|----|--------------------------|----------------------|
|              | 12 Jan '15 |    |    |                          |                      |
| D            | 2ª         | 3* |    | 4ª                       | 5ª                   |
|              |            |    |    |                          |                      |
|              |            |    |    |                          |                      |
|              |            |    | -  |                          |                      |
|              |            |    |    | Informação da tarefa     |                      |
|              |            |    | Т. | Edição de dependência:   | s <sup>h</sup> d     |
|              |            |    |    | Dividir tarefa           |                      |
|              |            |    | •  | Converter esta tarefa nu | m marco              |
|              |            |    | Z  | Eliminar tarefa          |                      |
|              |            |    | 1  | Subir tarefa             |                      |
|              |            |    |    | Descer tarefa            |                      |
|              |            |    |    | Inserir uma tarefa       |                      |
|              |            |    | +  | Acrescentar uma tarefa   |                      |
|              |            |    | ۰. | Vinculação de tarefa cor | m um centro de custo |
|              |            | L  | _  |                          |                      |

Fig. 6.69

• Indique a data de início e a duração que se apresenta na figura seguinte.

| 2                  | А                          | lterar tai             | refa                           | × |
|--------------------|----------------------------|------------------------|--------------------------------|---|
| Nome da<br>Fundaçã | a Actividade<br>ões        |                        |                                | 0 |
| Data d<br>11/05    | e início<br>/2015 00:00:00 | Data                   | a de fim<br>05/2015 00:00:00 🗸 |   |
|                    | Duração<br>Importância     | : 10 dias, 00<br>a 464 | 0:00:00<br>12,89 €             |   |
| Quantida           | ade Rendi<br>1,000 /       | mento<br>0,1000        | Duração<br>/Dia = 10.00 dias   |   |
|                    | Cálculo manual d           | a percentaç            | gem de incidência              |   |
|                    | Incidência (%)             | Mês                    | Importância                    |   |
|                    | 100,00                     | Mês 1                  | 46 412,89 €                    |   |
|                    |                            |                        |                                |   |
|                    |                            |                        |                                |   |
| Aceita             | r                          |                        | Cancelar                       | ] |

Fig. 6.70

• Proceda da mesma forma para as tarefas seguintes.

| 🚵 Alterar tarefa     |                            |               |                                |   |  |  |  |  |
|----------------------|----------------------------|---------------|--------------------------------|---|--|--|--|--|
| Nome da<br>Estrutura | Actividade<br>as           |               |                                | 0 |  |  |  |  |
| Data de 25/05/       | e início<br>/2015 00:00:00 | Data          | a de fim<br>03/2015 00:00:00 🗸 |   |  |  |  |  |
|                      | Duração                    | : 70 dias, 00 | 0:00:00                        |   |  |  |  |  |
|                      | Importância                | a 2461        | 31,37 €                        |   |  |  |  |  |
| Quantida             | ade Rendi                  | mento         | Duração                        |   |  |  |  |  |
|                      | 1,000 /                    | 0,0143        | /Dia = 70,00 dias              |   |  |  |  |  |
|                      | Cálculo manual d           | la percenta   | gem de incidência              |   |  |  |  |  |
|                      | Incidência (%)             | Mês           | Importância                    |   |  |  |  |  |
|                      | 7,14                       | Mês 1         | 17 573,78 €                    |   |  |  |  |  |
|                      | 31,43                      | Mês 2         | 77 359,09 €                    |   |  |  |  |  |
|                      | 32,86                      | Mês 3         | 80 878,77 €                    |   |  |  |  |  |
| _                    | 28,57                      | Mês 4         | 70 319,73 €                    |   |  |  |  |  |
| Aceitar              | •                          |               | Cancelar                       | ] |  |  |  |  |

Fig. 6.71

| 🔉 Alterar tarefa                                                                                                    | × |
|----------------------------------------------------------------------------------------------------|---|
| Nome da Actividade<br>Drenagens e impermeabilizações                                                                             | 0 |
| Data de início         Data de fim           15/07/2015 00:00:00         v                                                       | - |
| Duração: 10 dias, 00:00:00<br>Importância 7256,30 €                                                                              |   |
| Quantidade         Rendimento         Duração           1,000         /         0.1000         /Dia =         10,00         dias | 3 |
| Cálculo manual da percentagem de incidência                                                                                      |   |
| Incidência (%) Mês Importância                                                                                                   |   |
| 100,00 Mês 1 7 256,30 €                                                                                                    |   |
|                                                                                                    |   |
| Aceitar Cancelar                                                                                                    |   |

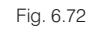

A primeira tarefa (Movimento de terras) terá duas fases distintas. Para efectuar a divisão da tarefa deve-se utilizar a função **Dividir tarefa** do menu contextual da tarefa. No entanto, será necessário aumentar primeiro a duração desta tarefa uma vez que uma tarefa de um dia não pode ser dividida em duas.

• Através do menu Informação da tarefa aumente a duração para 3 dias.

| 2a Alterar tarefa                                                          | × |
|----------------------------------------------------------------------------|---|
| Nome da Actividade<br>Movimento de terras                                  | 0 |
| Data de início         Data de fim           12/01/2015 00:00:00         v |   |
| Duração: 3 dias, 00:00:00                                                  |   |
| Importância 5953,15 €                                                      |   |
| Quantidade Rendimento Duração                                              |   |
| 1,000 / 0,3333 /Dia = 3.00 dias                                            |   |
| Cálculo manual da percentagem de incidência                                |   |
| Incidência (%) Mês Importância                                             |   |
| 100,00 Mês 1 5 953,15 €                                                    |   |
|                                                                            |   |
|                                                                            |   |
| Aceitar Cancelar                                                           |   |

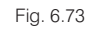

• Seguidamente aplique o comando Dividir tarefa, clicando sobre o segundo dia da tarefa.

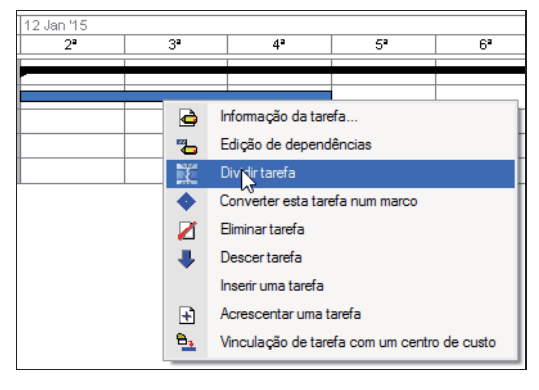

Fig. 6.74

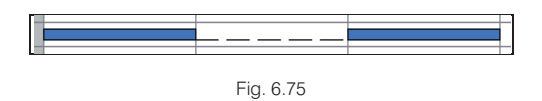

Voltando a seleccionar o menu **Informação da tarefa** será agora possível editar algebricamente a duração dos dois tramos da tarefa.

• Preencha de acordo com a figura seguinte.

| 22            | А                                | Iter         | ar tarefa    | 3     |        |              |       | × |
|---------------|----------------------------------|--------------|--------------|-------|--------|--------------|-------|---|
| Nome<br>Movir | da Actividade<br>mento de terras |              |              |       |        |              |       | 0 |
|               | Tramos da tarefa                 |              |              |       |        |              |       |   |
|               | 🗄 💋                              |              |              |       |        |              |       |   |
|               | Data de início                   |              | Data de fi   | m     |        |              |       |   |
|               | 04/05/2015                       | ¥            | 09/05/20     | 15    |        | ¥            |       |   |
|               | 29/07/2015                       | $\checkmark$ | 30/07/201    | 15    |        | $\checkmark$ |       |   |
|               |                                  |              |              |       |        |              |       |   |
|               | Duração                          | o:6d         | ias, 00:00:0 | 00    |        |              |       |   |
|               | Importância                      | a            | 5953,1       | 5€    | ;      |              |       |   |
| Quan          | tidade Rendi                     | mente        | D            |       | Duraç  | ão           |       |   |
|               | 1,000 /                          | 0            | ,1667 /Di    | ia =  |        | 6,00         | dias  |   |
|               | Cálculo manual d                 | la per       | centagem     | de ir | ncidên | cia          |       |   |
|               | Incidência (%)                   | Mês          | s li         | mpor  | tância |              |       |   |
|               | 83,33                            | Mês          | 1            | 4     | 960,76 | €            |       |   |
|               | 0,00                             | Mês          | 2            |       | 0,00   | €            |       |   |
|               | 16,67                            | Mês          | 3            |       | 992,39 | €            |       |   |
|               |                                  |              |              |       |        |              |       |   |
| Ace           | itar                             |              |              |       |        | Can          | celar |   |

Fig. 6.76

• Para visualizar todo o diagrama prima sobre Tempo 2, na barra de ferramentas, e escolha a opção Ajustar.

| 23 | Período de tempo compreendido | × |
|----|-------------------------------|---|
|    | Ajustar<br>Uma semana         | 0 |
|    | Um mês                        |   |
|    | 2 meses                       |   |
|    | 3 meses                       |   |
|    | 4 meses                       |   |
|    | 6 meses                       |   |
|    | 9 meses                       |   |
|    | Um ano                        |   |

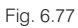

Em alternativa poderá clicar sobre a zona superior onde se indica a duração visível do diagrama.

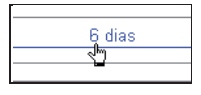

Fig. 6.78

Desta forma será apresentado no ecrã todo o diagrama.

## Arquimedes e Controle de obra – Exemplo prático – Modelação clássica Manual do utilizador

| Plano de trabalhos               |         | С       | onstru       | ução d | a estru | utura | a de | um ec | lifício |         |     |   |   |   |         |    |         |        |    |    |    | 85 dias |
|----------------------------------|---------|---------|--------------|--------|---------|-------|------|-------|---------|---------|-----|---|---|---|---------|----|---------|--------|----|----|----|---------|
| Início: 04/05/2015               |         |         |              |        |         |       |      |       |         |         |     |   |   |   |         | Fi | n: 29/0 | 8/2015 |    |    |    |         |
|                                  |         |         | 11/05/2015 < |        |         |       |      |       |         |         |     |   |   |   |         |    |         |        |    |    |    |         |
|                                  |         | Mai 115 |              |        | Jun 15  |       |      |       |         | Jul 115 |     |   |   |   | Ago '15 |    |         |        |    |    |    |         |
|                                  |         |         | 1            | 2      | 3       |       | 4    | 5     | 6       |         | 7   | 8 | 9 |   | 10      | 11 | 12      | 13     | 14 | 15 | 16 | 17      |
| Construção da estrutura de um ed | 85 dias |         |              |        |         |       | -    |       | -       |         | - 1 |   |   | - | - 1     |    |         |        |    | -  |    |         |
| Movimento de terras              | 6 dias  |         |              |        |         |       |      |       |         |         |     | _ |   | - |         | _  | _       | - 0    |    |    |    |         |
| Fundações                        | 10 dias |         |              |        |         | 1     |      |       |         |         |     |   |   |   |         |    |         |        |    |    |    |         |
| Estruturas                       | 70 dias |         |              |        |         |       | -    |       |         |         | -   |   |   | - |         |    |         |        | -  |    |    |         |
| Drenagens e impermeabilizações   | 10 dias |         |              |        |         |       |      |       |         |         |     |   |   |   |         |    |         |        |    |    |    |         |

Fig. 6.79

Seguidamente serão introduzidas as dependências entre as tarefas. Este procedimento permitirá ao programa apresentar o caminho crítico. As dependências e durações das tarefas serão as seguintes:

| Tarafa                             |        | Dependências                   |       |         |  |  |  |  |
|------------------------------------|--------|--------------------------------|-------|---------|--|--|--|--|
|                                    | Tarefa | Dependência                    | Tempo | Duraçao |  |  |  |  |
| 2 - Movimento de terras            | -      | -                              | -     | 7       |  |  |  |  |
| 3 - Fundações                      | 2      | Começar tempo depois de início | 5     | 10      |  |  |  |  |
| 4 - Estruturas                     | 3      | Começar justamente depois      | -     | 70      |  |  |  |  |
| 5 - Drenagens e impermeabilizações | 2      | Terminar tempo antes de final  | 1     | 54      |  |  |  |  |

• Para editar as dependências seleccione a opção Edição de dependências do menu contextual das actividades e preencha então de acordo com as imagens seguintes:

| 22                     | Edição de dependências 🛛 🚽 🗖 |                             |   |                  |     |  |  |
|------------------------|------------------------------|-----------------------------|---|------------------|-----|--|--|
| Fundações              |                              |                             |   |                  | (j) |  |  |
| 🖻 🗾                    |                              |                             |   |                  |     |  |  |
| Tarefa                 |                              | Dependência                 |   | Tempo            |     |  |  |
| 2. Movimento de terras | ¥                            | Começar tempo depois início | ¥ | 5 dias, 00:00:00 |     |  |  |
|                        |                              |                             |   |                  |     |  |  |
|                        |                              |                             |   |                  |     |  |  |
|                        |                              |                             |   |                  |     |  |  |
|                        |                              |                             |   |                  |     |  |  |
|                        |                              |                             |   |                  |     |  |  |
|                        |                              |                             |   |                  | -   |  |  |
| Aceitar                |                              |                             |   | Cancelar         |     |  |  |

Fig. 6.80

| 22             | Edição de dependências                |                           |     |         |   |  |
|----------------|---------------------------------------|---------------------------|-----|---------|---|--|
| Estruturas     |                                       |                           |     |         | Q |  |
| 🖻 🗾            |                                       |                           |     |         |   |  |
| Tarefa         |                                       | Dependência               | ٦   | Гетро   |   |  |
| 🚅 3. Fundações | · · · · · · · · · · · · · · · · · · · | Começar justamente depois | ¥ - |         |   |  |
|                |                                       |                           |     |         |   |  |
|                |                                       |                           |     |         |   |  |
|                |                                       |                           |     |         |   |  |
|                |                                       |                           |     |         |   |  |
|                |                                       |                           |     |         |   |  |
| Aceitar        |                                       |                           | Ca  | ancelar | 1 |  |
|                |                                       |                           |     |         | 1 |  |

Fig. 6.81

(100.0%)

| 🔁 Edição de dependências — 🗖   |   |                           |              |                 |      |  |  |
|--------------------------------|---|---------------------------|--------------|-----------------|------|--|--|
| Drenagens e impermeabilizações |   |                           |              |                 | (j2) |  |  |
| E 🗾                            |   |                           |              |                 |      |  |  |
| Tarefa                         |   | Dependência               |              | Tempo           |      |  |  |
| 🚆 2. Movimento de terras       | × | Começar tempo antes final | $\checkmark$ | 1 dia, 00:00:00 |      |  |  |
|                                |   |                           |              |                 |      |  |  |
|                                |   |                           |              |                 |      |  |  |
|                                |   |                           |              |                 |      |  |  |
|                                |   |                           |              |                 |      |  |  |
|                                |   |                           |              |                 |      |  |  |
|                                |   |                           |              |                 | _    |  |  |
| Aceitar                        |   |                           |              | Cancelar        |      |  |  |
|                                |   |                           |              |                 | _    |  |  |

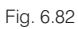

As tarefas que se apresentem com a cor vermelha pertencem ao caminho crítico da obra. Para activar ou desactivar a sua visualização prima o botão 法 na barra de ferramentas. Se pretender poderá visualizar o plano de pagamentos da obra à medida que vai editando o diagrama de Gantt.

Prima sobre 🔤 na barra de ferramentas.

Pagamentos acumulados

| Plano de trabalhos               |           | Construção da estrutura de um edifício |   |                 |               |         |         |         |                    |        |                 | 85 dias |                      |         |            |                        |        |        |    |
|----------------------------------|-----------|----------------------------------------|---|-----------------|---------------|---------|---------|---------|--------------------|--------|-----------------|---------|----------------------|---------|------------|------------------------|--------|--------|----|
|                                  |           | Início: 04/05/2015                     |   |                 |               |         |         |         |                    |        | Fim: 29/08/2015 |         |                      |         |            |                        |        |        |    |
|                                  |           | 01/                                    |   |                 |               |         |         |         |                    |        |                 |         |                      |         |            |                        |        |        |    |
|                                  |           | Mai '15                                |   |                 |               |         | Jun '15 |         |                    |        | Jul 15          |         |                      |         | Ago '15    |                        |        |        |    |
|                                  |           |                                        | 1 | 2               | 3             | 4       | 5       | 6       | 7                  | 8      | 9               | 10      | 11                   | 12      | 13         | 14                     | 15     | 16     | 17 |
| Construção da estrutura de um ed | 85 dias   |                                        | _ | _               | -             | _       |         | -       | -                  | -      |                 | -       | -                    | -       |            | _                      | _      | -      |    |
| Movimento de terras              | 6 dias    |                                        |   |                 |               |         |         |         |                    | _      |                 |         |                      |         | - <u>b</u> |                        |        |        |    |
| Fundações                        | 10 dias   |                                        |   | *               |               |         |         |         |                    |        |                 |         |                      |         |            |                        |        |        |    |
| Estruturas                       | 70 dias   |                                        |   |                 |               |         |         |         |                    |        |                 |         |                      |         |            |                        |        |        |    |
| Drenagens e impermeabilizações   | 10 dias   |                                        |   |                 |               |         |         |         |                    |        |                 |         |                      |         | *          |                        |        |        |    |
| 5                                |           |                                        |   |                 |               |         |         |         |                    |        |                 |         |                      |         |            |                        |        |        |    |
|                                  |           |                                        |   |                 |               | F       | lano d  | le paga | mento              |        |                 |         |                      |         |            |                        |        |        |    |
| Mês                              | Mês Mai15 |                                        |   |                 |               | Jun '15 |         |         |                    | Jul 15 |                 |         |                      | Ago '15 |            |                        |        |        |    |
| Pagamento mensal                 |           |                                        |   | 68 954<br>(22,6 | 4,67 €<br>3%) |         |         | 77 :    | 355,58 €<br>25,3%) |        |                 | 1       | 34 040,83<br>(27,5%) | 3€      |            | 75 402,63 €<br>(24,7%) |        |        |    |
| Descentes assumed as             |           |                                        |   | 68 954          | ,67 €         |         |         | 146     | 310,25€            |        |                 | 2       | 30 351,0             | 8€      |            |                        | 305 75 | 3,71 € |    |

Fig. 6.83

(47.9%)

(75.3%)

Prima sobre Gestão de diagramas 🖾 onde poderá duplicar ou criar outros diagramas.

(22.6%)

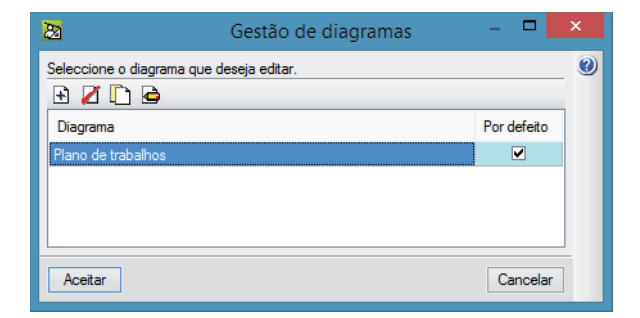

Fig. 6.84

Se efectuar alterações ao orçamento modificando composições dos artigos, quantidades dos mesmos, alterando margens, modificando o total de venda, deve utilizar o comando Actualizar tarefas 🗟 para reflectir essas alterações no diagrama.

O plano de trabalhos deve ser criado recorrendo a datas reais, no entanto, se o pretender imprimir ou visualizar sem datas basta desactivar a opção Apresentar datas reais da opção Escala 🚨.

A opção Calendário laboral IIII da obra permite configurar quais os dias que o programa considera como dias efectivos de trabalho. Se uma tarefa intersecta um dia "não laboral" este não é contabilizado para a sua duração. Pode activar os Sábados e Domingos e importar automaticamente os feriados de Portugal.

| 🔉 Calendário Laboral 🔀                   |  |  |  |  |  |  |
|------------------------------------------|--|--|--|--|--|--|
| Calendário Laboral                       |  |  |  |  |  |  |
| Jomada laboral 🔋 horas                   |  |  |  |  |  |  |
| <ul> <li>Sábados não laborais</li> </ul> |  |  |  |  |  |  |
| Domingos não laborais                    |  |  |  |  |  |  |
| ✓ Mostrar tarefas sobre feriados         |  |  |  |  |  |  |
| 🗄 🗾                                      |  |  |  |  |  |  |
| Feriados                                 |  |  |  |  |  |  |
|                                          |  |  |  |  |  |  |
| Adicionar Feriados por Pais/Distrito     |  |  |  |  |  |  |
| Aceitar Cancelar                         |  |  |  |  |  |  |
|                                          |  |  |  |  |  |  |

O digrama criado permite a impressão do plano de pagamentos e cronograma financeiro, no entanto, a estrutura de preços seleccionada (de venda) não possui informação sobre a mão de obra e maquinaria utilizada. Assim para a obtenção do Cronograma de mão de obra e do Cronograma de maquinaria será criado um novo diagrama, seleccionando a estrutura de preços de estudo.

• Aceda ao Gestão de diagramas 🖻 e duplique o diagrama existente premindo sobre 🗋 Altere depois o nome conforme o indicado na figura seguinte.

| 20                                               | Gestão de diagramas |             | × |
|--------------------------------------------------|---------------------|-------------|---|
| Seleccione o diagrama que                        | e deseja editar.    |             | 0 |
| Diagrama                                         |                     | Por defeito |   |
| Plano de trabalhos<br>Plano de trabalhos (estudo | o)                  |             |   |
|                                                  |                     |             |   |
| Aceitar                                          |                     | Cancelar    |   |

Fig. 6.86

Para que seja utilizada a estrutura de preços de estudo neste novo diagrama prima sobre o botão Editar
 e altere de acordo com a figura seguinte.

| Dados comuns do diagrama                                 | x    |  |  |  |  |  |  |
|----------------------------------------------------------|------|--|--|--|--|--|--|
| Informação para elaborar o plano de pagamentos           |      |  |  |  |  |  |  |
| Nome do plano de pagamentos Cronograma financeiro        |      |  |  |  |  |  |  |
| Tipo de importância a aplicar 🔿 Importância do orçamento |      |  |  |  |  |  |  |
| 🔿 Importância de venda                                   |      |  |  |  |  |  |  |
| Importância de estudo                                    |      |  |  |  |  |  |  |
| 🔘 Importância de adjudicação                             |      |  |  |  |  |  |  |
| Incluir gastos gerais                                    |      |  |  |  |  |  |  |
| 🗌 Incluir Iucro                                          |      |  |  |  |  |  |  |
| Incluir impostos (IVA)                                   |      |  |  |  |  |  |  |
| Aceitar                                                  | elar |  |  |  |  |  |  |

Fig. 6.87

• Prima Aceitar, seleccione novamente o diagrama Plano de trabalhos e volte a premir Aceitar para voltar para o diagrama inicial.
## 6.3.2. Listagens e exportação

O Plano de pagamentos é criado automaticamente pelo programa, baseando-se na importância de venda do artigo ou capítulo ao qual a tarefa está atribuída. A distribuição do valor é efectuada de forma linear pela duração da actividade.

Se pretender modificar este comportamento poderá activar a opção Cálculo manual da percentagem de incidência na janela Alterar tarefa, acessível através do menu contextual Informação da tarefa.

| 22               | Alterar tarefa                       |                |                              |        |  |  |  |  |  |
|------------------|--------------------------------------|----------------|------------------------------|--------|--|--|--|--|--|
| Nome d<br>Drenag | a Actividade<br>ens e impermeabiliza | ções           |                              | 0      |  |  |  |  |  |
| Data (<br>29/07  | de início<br>7/2015 00:00:00         | Data           | a de fim<br>08/2015 00:00:00 | ~      |  |  |  |  |  |
|                  | Duração: 10 dias, 00:00:00           |                |                              |        |  |  |  |  |  |
| Quantid          | lade Rendi                           | mento          | Duração                      |        |  |  |  |  |  |
|                  | 1.000 /                              | 0,1000         | /Dia = 10,0                  | ) dias |  |  |  |  |  |
|                  | Incidência (%)                       | Mês            | Importância                  |        |  |  |  |  |  |
|                  | 30,00                                | Mês 1<br>Mês 2 | 2 176,89 €<br>5 079,41 €     |        |  |  |  |  |  |
|                  |                                      | 6              |                              |        |  |  |  |  |  |
| Aceitar          |                                      |                |                              |        |  |  |  |  |  |
|                  |                                      |                |                              |        |  |  |  |  |  |

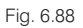

Como já foi referido o Plano de pagamentos pode ser consultado activando a sua visualização na barra de ferramentas.

• Prima sobre o botão 💷 na barra de ferramentas.

| Seleccionar o título e o tipo de gráfico | × |
|------------------------------------------|---|
| Título do gráfico 🔿 Ver importâncias     | 0 |
| Cronograma financeiro   Ver percentagens |   |
| ✓ Apresentar datas reais                 |   |
| ✓ Incluir plano de pagamento             |   |
| Importâncias parciais                    |   |
| Apresentar em:                           |   |
| Título Parcial O Linhas                  |   |
| • Barras                                 |   |
| Importâncias acumuladas                  |   |
| Apresentar em:                           |   |
| Título Acumulado 🔍 🕒 Linhas              |   |
| ⊖ Barras                                 |   |
| Gravar como opições por defeito          |   |
|                                          |   |
| Aceitar Valores de instalação Cancelar   |   |

Fig. 6.89

Na janela de configuração pode indicar se deseja apresentar a data ou apenas indicar os meses, se deseja visualizar as importâncias ou as percentagens e ainda o título que deseja dar ao gráfico. Pode configurar a apresentação do gráfico indicando o título das colunas e a forma de apresentação dos dados.

• Mantenha as opções por defeito e prima Aceitar.

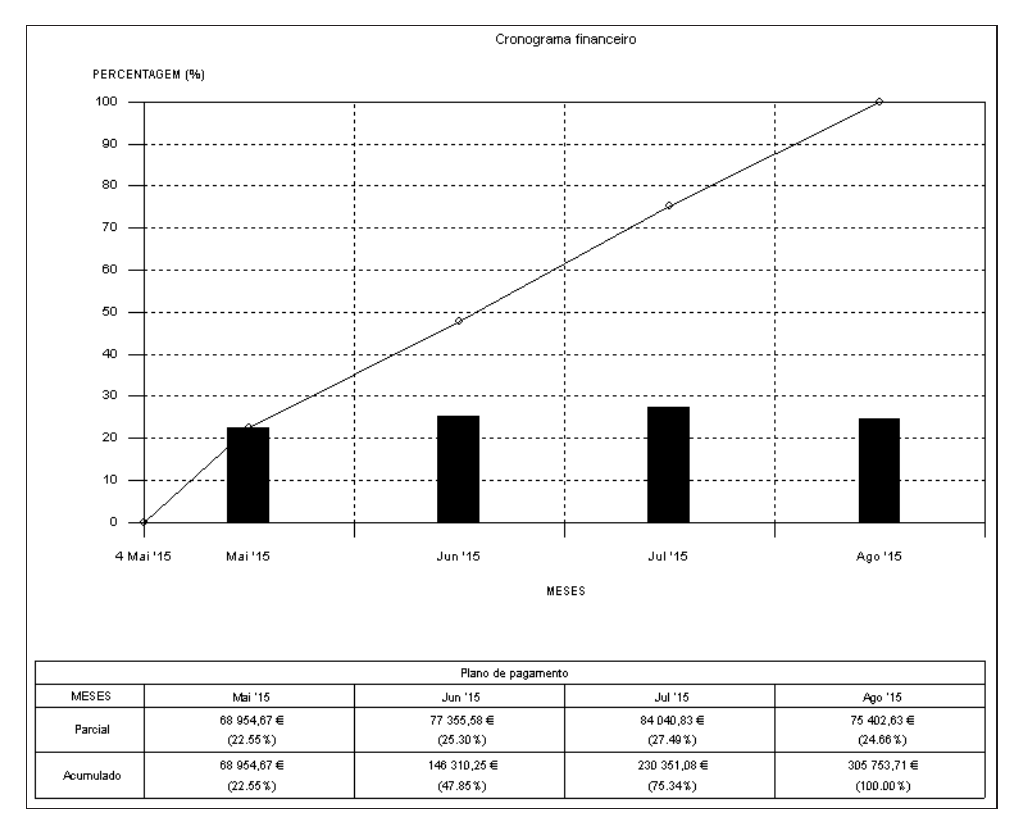

• Para realizar a impressão do cronograma financeiro prima sobre Imprimir 😱.

| 2       | Imprimir/Guardar a vista actual                                                                                                    |   |  |  |  |  |
|---------|----------------------------------------------------------------------------------------------------|---|--|--|--|--|
| • Impr  | imir a vista actual<br>Tamanho da imagem<br>Larg. 180 mm Escala: 1/1661<br>Altura 129 mm<br>✔ Centrado horizontal<br>Centrado vertical | 0 |  |  |  |  |
| () Guan | dar a vista actual num ficheiro                                                                                                    |   |  |  |  |  |
|         | Ficheiro de imagem                                                                                                    |   |  |  |  |  |
|         | B:\CYPE Ingenieros\Desenhos em DXF\Arquimedes\Ecrã actual.dxf                                                                          |   |  |  |  |  |
|         | Formato da imagem                                                                                                    |   |  |  |  |  |
|         | AutoCAD DXF                                                                                                    |   |  |  |  |  |
|         | O AutoCAD DWG                                                                                                    |   |  |  |  |  |
|         | Windows Enhanced Metafile (EMF)                                                                                                    |   |  |  |  |  |
|         | Windows Bitmap (BMP)                                                                                                    |   |  |  |  |  |
|         | ◯ JPG                                                                                                    |   |  |  |  |  |
|         | Mostrar a imagem com programa associado.                                                                                               |   |  |  |  |  |
| Aceita  | r Cancelar                                                                                                    | ] |  |  |  |  |

Fig. 6.91

Se escolher **Imprimir a vista actual** poderá imprimir uma folha com o plano de trabalhos. Esta folha poderá também ser exportada para HTML, PDF, RTF ou DOCX . Através da opção **Guardar a vista actual num ficheiro** poderá guardar a imagem num dos formatos apresentados.

• Prima sobre A na barra de ferramentas do **Diagrama de tempos-actividades** para obter uma selecção das listagens relacionadas com o diagrama de Gantt.

| 22                                |                 | Imprimir [OBRA2]                               |            |                     |                             | - 🗆          | × |
|-----------------------------------|-----------------|------------------------------------------------|------------|---------------------|-----------------------------|--------------|---|
| Тіро                              | Nome            |                                                | Prot.      | Dir.                | Ficheiro                    | Idioma       | 0 |
| Gantt                             | Cronograma      | a diário de maquinaria                         | 1          | 1                   | pl_gnt03.pla                | Multi-idioma |   |
|                                   | Cronograma      | a diário de mão de obra                        | 1          | 1                   | pl_gnt02.pla                | Multi-idioma |   |
|                                   | Diagrama d      | e tempos-actividades                           |            | 1                   | pl_gnt01.pla                | Multi-idioma |   |
|                                   | Pormenor d      | o plano de pagamentos                          | 1          | 1                   | pl_gnt04.pla                | Multi-idioma |   |
| Saída da listagem<br>O Impressora |                 | Formato de números<br>Formato fixo (1.234,567) | Dao<br>Núr | dos de i<br>nero da | mpressão<br>primeira página | 1            |   |
|                                   |                 | O Formato Windows (1 234,567)                  |            | Ajustar página      |                             |              | ] |
| O Ficheiro IXI O Ficheiro DOCX    |                 | O Sam (amonto (1004 567)                       |            | Dadaa da listagam   |                             |              | 1 |
|                                   | O Hicheiro XLSX | Configurar                                     |            |                     | Jadus de listage            | Terminar     |   |

Fig. 6.92

A listagem **Diagrama de tempos-actividades** permite apresentar a maioria dos dados, incluindo o planeamento e o plano de pagamentos.

• Para imprimir este diagrama em apenas uma página A4 prima em Ajustar página e seguidamente em Configurar e altere a orientação da folha para Horizontal.

| 28 Configura                                                                                                 | ção de página 📃                                                                               | × |
|----------------------------------------------------------------------------------------------------|-----------------------------------------------------------------------------------------------|---|
| Selecção e configuração de impressora                                                                        | Escala                                                                                        | 0 |
| PDFCreator<br>Altura: 297 mm<br>Largura: 210 mm                                                              | Configurar <ul> <li>Sem escala</li> <li>Aplicar só a texto</li> <li>Aplicar escala</li> </ul> |   |
| Dividir página                                                                                               | Escala 92 %                                                                                   |   |
| Número de linhas:     1     separação     5     mm       Número de colunas:     1     separação     5     mm | Superior 16 mm                                                                                |   |
| Aplicar a máscara externa de página a toda a folha                                                           | Esquerda 16 mm                                                                                |   |
| Aceitar                                                                                                    | Encademação 5 mm Margens simétricas                                                           |   |

Fig. 6.93

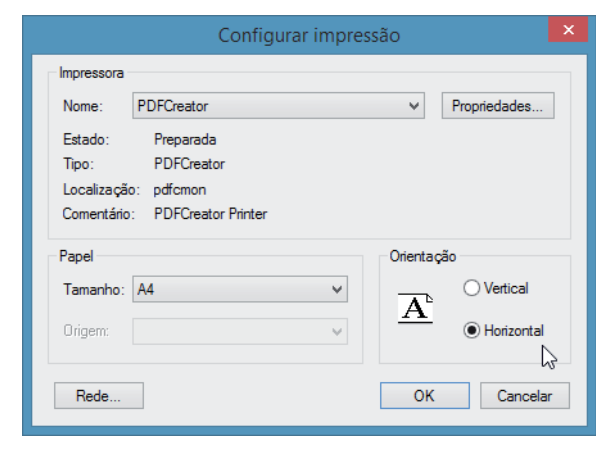

Fig. 6.94

 Seleccione as opções das imagens seguintes para gerar o documento. Note-se que devido ao tamanho do diagrama este apenas consegue ser apresentado em duas páginas.

| -        |                                      |
|----------|--------------------------------------|
| 23       | Diagrama de tempos-actividades (1/2) |
| Sel      | eccione um diagrama:                 |
| ÍP       | ano de trabalhos                     |
| <u> </u> |                                      |
| Esc      | ala temporária                       |
| —        |                                      |
| 0        | Semana                               |
| ۲        | Mês                                  |
|          | Masters detas rasis                  |
| •        | MOSLIAI GALAS IEAIS                  |
|          |                                      |
| Ac       | ettar Cancelar                       |
|          |                                      |
|          | Fig. 6.95                            |
|          |                                      |
| 27       | Diagrama de tempos-actividades (2/2) |
|          |                                      |

| 🖾 Diagrafila                                                                                                    |                       |  |  |  |  |  |  |  |  |
|----------------------------------------------------------------------------------------------------|-----------------------|--|--|--|--|--|--|--|--|
| Período a repres                                                                                                    | Período a representar |  |  |  |  |  |  |  |  |
| Completo                                                                                                    | Completo              |  |  |  |  |  |  |  |  |
| Parcial                                                                                                    |                       |  |  |  |  |  |  |  |  |
| De:                                                                                                    | 04/05/2015 🗐 🔻        |  |  |  |  |  |  |  |  |
| Até:                                                                                                    | 29/08/2015 🗐 🔻        |  |  |  |  |  |  |  |  |
| Dados opcionais                                                                                                    | a imprimir            |  |  |  |  |  |  |  |  |
| Dados opcionais a imprimir<br>Mostrar só as actividades incluídas no período<br>Mostrar a coluna de actividades em páginas secundárias<br>Mostrar a coluna com duração em dias<br>Mostrar a coluna de dependências<br>Ressaltar tarefas críticas<br>Plano de pagamento<br>Cronograma de mão de obra<br>Cronograma de maquinaria<br>Cronograma de maquinaria<br>Cronograma de materiais<br>Cronograma de unitários contidos na janela Lista de recursos |                       |  |  |  |  |  |  |  |  |
| Aceitar                                                                                                    | Cancelar              |  |  |  |  |  |  |  |  |

Fig. 6.96

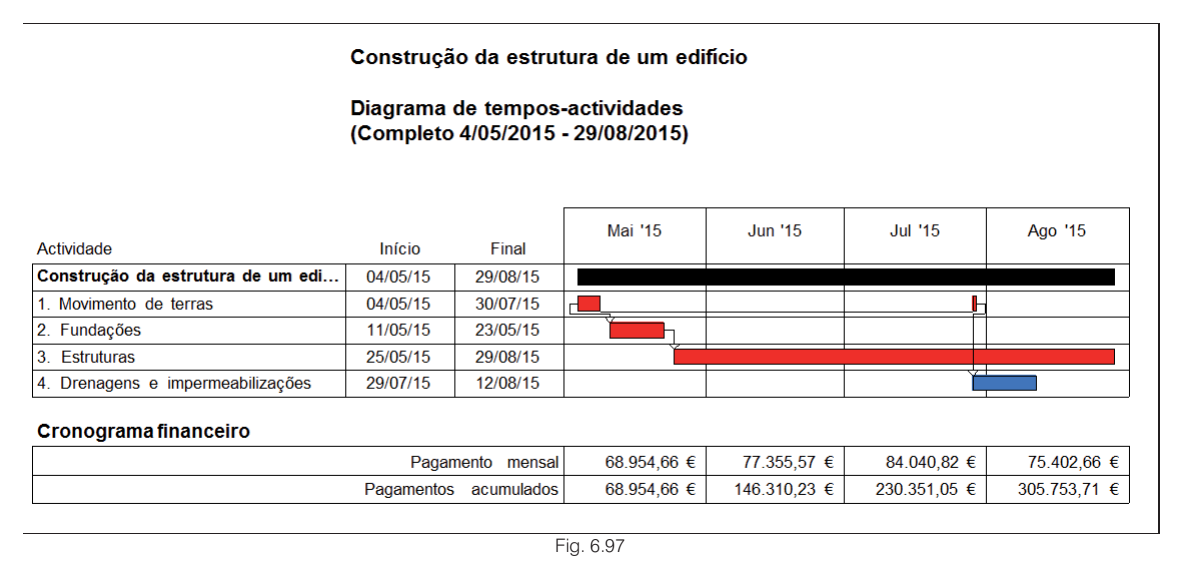

As opções de exportação indicadas anteriormente estão também disponíveis para estas listagens.

• Para gerar o plano de equipamento seleccione a listagem Cronograma diário de mão de obra.

| 20                             |             | Imprimir [OBRA2]                           |                                                                                                    |                   |                             | _ □          | × |  |  |
|--------------------------------|-------------|--------------------------------------------|----------------------------------------------------------------------------------------------------|-------------------|-----------------------------|--------------|---|--|--|
| Тіро                           | Nome        |                                            | Prot.                                                                                                    | Dir.              | Ficheiro                    | ldioma       | 0 |  |  |
| Gantt                          | Cronograma  | i diário de maquinaria                     | Image: A start of the start of the start | 1                 | pl_gnt03.pla                | Multi-idioma |   |  |  |
|                                | Cronograma  | i diário de mão de obra                    | 1                                                                                                    | 1                 | pl_gnt02.pla                | Multi-idioma |   |  |  |
|                                | Diagrama d  | e tempos-actividades                       | $\checkmark$                                                                                                    | 1                 | pl_gnt01.pla                | Multi-idioma |   |  |  |
|                                | Pormenor de | o plano de pagamentos                      | 1                                                                                                    | 1                 | pl_gnt04.pla                | Multi-idioma |   |  |  |
|                                |             |                                            |                                                                                                    |                   |                             |              |   |  |  |
| Saída da listagem              |             | Formato de números                         | Dad                                                                                                    | los de i          | mpressão                    |              | 1 |  |  |
| O Impressora O HTM             | L           | Formato fixo (1.234,567)                   |                                                                                                    |                   | Número da primeira página 1 |              |   |  |  |
| Vista preliminar O Fiche       | IN RTF      |                                            | Aiuetar página                                                                                                    |                   |                             |              |   |  |  |
| ◯ Ficheiro TXT ◯ Fiche         | eiro DOCX   | OCX (1 234,567)                            |                                                                                                    | Ajustal pagina    |                             |              |   |  |  |
| ○ Ficheiro PDF ○ Ficheiro XLSX |             | <ul> <li>Sem formato (1234.567)</li> </ul> |                                                                                                    | Dados de listagem |                             |              |   |  |  |
|                                |             | Configurar                                 |                                                                                                    |                   |                             | Terminar     | ] |  |  |

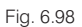

• Prima Imprimir para gerar o cronograma e seleccione as opções que se apresentam na figura seguinte.

| 🔁 Cron                                                                                                    | ograma diário de mão de obra | ×        |  |  |  |  |  |  |
|----------------------------------------------------------------------------------------------------|------------------------------|----------|--|--|--|--|--|--|
| Seleccione um                                                                                                    | diagrama:                    |          |  |  |  |  |  |  |
| Plano de trabalhos (estudo)                                                                                           |                              |          |  |  |  |  |  |  |
| Período a representar                                                                                                 |                              |          |  |  |  |  |  |  |
| Completo                                                                                                    |                              |          |  |  |  |  |  |  |
| Parcial                                                                                                    |                              |          |  |  |  |  |  |  |
| De:                                                                                                    | 04/05/2015 🔲 🗸               |          |  |  |  |  |  |  |
| Até:                                                                                                    | 29/08/2015 🔲 🗸               |          |  |  |  |  |  |  |
| Dados opcionais a imprimir<br>✓ Mostrar datas reais<br>✓ Mostrar o código e nome dos unitários em páginas secundárias |                              |          |  |  |  |  |  |  |
| Horas por jomada                                                                                                    | laboral: 8,00                |          |  |  |  |  |  |  |
| Aceitar                                                                                                    |                              | Cancelar |  |  |  |  |  |  |

Fig. 6.99

| 2                                                                     | 1               | Cronograma diário de mâ | o de obra              |                   |                   | -               | ×          |
|-----------------------------------------------------------------------|-----------------|-------------------------|------------------------|-------------------|-------------------|-----------------|------------|
| ß                                                                     | k               | le e 1 ► 1 de 30        |                        |                   | 🎯 Imprimir        | Imprimir página | 🚺 Encerrar |
|                                                                       |                 | Construção da estrut    | ıra de um edif         | ficio             |                   |                 | ^          |
| Cronograma diário de mão de obra<br>(Completo 4/05/2015 - 29/08/2015) |                 |                         |                        |                   |                   |                 |            |
|                                                                       | Código Resumo   | 4/05/15                 | 5/05/15                | 6/05/15           | 7/05/15           |                 |            |
|                                                                       | MO.001 Operário | 11.14<br>2 L            | h 11.149 h<br>ds 2 Uds | 11.149 h<br>2 Uds | 11.149 h<br>2 Uds |                 |            |
|                                                                       | MO.002 Servente |                         |                        |                   |                   |                 |            |
|                                                                       |                 |                         |                        |                   |                   |                 | ~          |

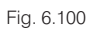

# 6.4. Adjudicação

Após a adjudicação deverão ser realizadas algumas tarefas no programa.

Durante a execução da obra os custos indirectos serão controlados como apenas mais um capítulo do orçamento. Desta forma os custos indirectos deverão ser removidos como uma percentagem e deverá ser criado o respectivo capítulo.

• Aceda ao menu Mostrar> Configuração> Percentagens e prima o botão Calcular na linha Custos indirectos de estudo.  Prima seguidamente o botão Gerar capítulo de custos indirectos. Mantenha o Código predefinido (CI) para o capítulo e prima Aceitar.

| Ud                                                                                         | Descrição                       | Quantidade       | Preço    | Importância |  |  |  |  |  |  |
|--------------------------------------------------------------------------------------------|---------------------------------|------------------|----------|-------------|--|--|--|--|--|--|
| Mês                                                                                        | Director de obra                | 4,000            | 300,00   | 1 200,00 €  |  |  |  |  |  |  |
| Mês                                                                                        | Encarregado                     | 4,000            | 200,00   | € 00,00     |  |  |  |  |  |  |
| Mês                                                                                        | Operador de grua                | 4,000            | 1.800,00 | 7 200,00 €  |  |  |  |  |  |  |
| Mês                                                                                        | Aluguer de grua                 | 4,000            | 1.500,00 | € 000,00 €  |  |  |  |  |  |  |
| Ud                                                                                         | Colocação e remoção da grua     | 1,000            | 4.000,00 | 4 000,00 €  |  |  |  |  |  |  |
| Ud                                                                                         | Baixada de electricidade        | 1,000            | 1.000,00 | 1 000,00 €  |  |  |  |  |  |  |
| Mês                                                                                        | Electricidade consumida em obra | 4,000            | 200,00   | € 00,00     |  |  |  |  |  |  |
| Ud                                                                                         | Ramal de abastecimento de água  | 1,000            | 1.000,00 | 1 000,00 €  |  |  |  |  |  |  |
| Mês                                                                                        | Água consumida em obra          | 4,000            | 500,00   | 2 000,00 €  |  |  |  |  |  |  |
| Mês                                                                                        | Vestiários e casas de banho     | 4,000            | 200,00   | € 00,00     |  |  |  |  |  |  |
| Mês                                                                                        | Vedação                         | 4,000            | 250,00   | 1 000,00 €  |  |  |  |  |  |  |
| Total Custos Indirectos 25.800,00                                                          |                                 |                  |          |             |  |  |  |  |  |  |
| Gerar capítulo de custos indirectos         Percentagem de Custos Indirectos         11.15 |                                 |                  |          |             |  |  |  |  |  |  |
|                                                                                            | Gravar como opçõe               | es de utilizador |          |             |  |  |  |  |  |  |
| Acei                                                                                       | ar Valores de uti               | lizador          |          | Cancelar    |  |  |  |  |  |  |

Fig. 6.101

O programa gera de imediato o capítulo de custos indirectos e coloca a percentagem de custos indirectos a zero.

Note-se que o total do orçamento de estudo é modificado por uma questão de arredondamento. Anteriormente os custos indirectos estavam aplicados como uma percentagem a cada um dos artigos do orçamento. Após a operação anterior os custos indirectos passam a estar incluídos no orçamento de estudo como mais um capítulo.

|     | Código     | Ud  | Resumo                                 | QuantVenda | PreçoVenda | ImpVenda   | QuantEstudo | CustoEstudo | ImpEstudo  | %MargemEV |
|-----|------------|-----|----------------------------------------|------------|------------|------------|-------------|-------------|------------|-----------|
| Z   | BRA2       | C   | construção da estrutura de um edifício | 1,000      | 305.753,71 | 305.753,71 | 1,000       | 257.175,40  | 257.175,40 | 18,89     |
| +(  | 😧 1        |     | Movimento de terras                    | 1,000      | 5.953,15   | 5.953,15   | 1,000       | 4.498,94    | 4.498,94   | 32,32     |
| -   | 😧 2        |     | Fundações                              | 1,000      | 46.412,89  | 46.412,89  | 1,000       | 34.995,58   | 34.995,58  | 32,63     |
| -(  | 🚯 3        |     | Estruturas                             | 1,000      | 246.131,37 | 246.131,37 | 1,000       | 186.384,86  | 186.384,86 | 32,06     |
| -   | <u>*</u> 4 |     | Drenagens e impermeabilizações         | 1,000      | 7.256,30   | 7.256,30   | 1,000       | 5.496,02    | 5.496,02   | 32,03     |
|     | 🔄 CI       |     | Custos indirectos                      | 1,000      |            |            | 1,000       | 25.800,00   | 25.800,00  |           |
| П   | - 🗖 Cl01   | Mês | Director de obra                       |            |            |            | 4,000       | 300,00      | 1.200,00   |           |
|     | - 🔲 CI02   | Mês | Encarregado                            |            |            |            | 4,000       | 200,00      | 800,00     |           |
|     | - 🗖 Cl03   | Mês | Operador de grua                       |            |            |            | 4,000       | 1.800,00    | 7.200,00   |           |
|     | - 🔲 CI04   | Mês | Aluguer de grua                        |            |            |            | 4,000       | 1.500,00    | 6.000,00   |           |
|     | - 🔲 CI05   | Ud  | Colocação e remoção da grua            |            |            |            | 1,000       | 4.000,00    | 4.000,00   |           |
|     | - 🔲 CI06   | Ud  | Baixada de electricidade               |            |            |            | 1,000       | 1.000,00    | 1.000,00   |           |
|     | - 🔲 CI07   | Mês | Electricidade consumida em obra        |            |            |            | 4,000       | 200,00      | 800,00     |           |
|     | - CI08     | Ud  | Ramal de abastecimento de água         |            |            |            | 1,000       | 1.000,00    | 1.000,00   |           |
|     | - 🔲 CI09   | Mês | Água consumida em obra                 |            |            |            | 4,000       | 500,00      | 2.000,00   |           |
|     | - 🔲 CI10   | Mês | Vestiários e casas de banho            |            |            |            | 4,000       | 200,00      | 800,00     |           |
|     | - 🔲 CI11   | Mês | Vedação                                |            |            |            | 4,000       | 250,00      | 1.000,00   |           |
|     | L 🕶        |     |                                        |            |            |            |             |             |            |           |
| լել | (*)        |     |                                        |            |            |            |             |             |            |           |

Fig. 6.102

É necessário também determinar a estrutura de preços que determinará o contrato de empreitada.

- Aceda ao menu Mostrar> Configuração> Tipo de projecto.
- Altere as configurações de acordo com a imagem seguinte.

| 22             | Tipo de projecto                                                                                                    |   |  |  |  |  |  |  |  |  |
|----------------|----------------------------------------------------------------------------------------------------|---|--|--|--|--|--|--|--|--|
| Tipo           | de projecto<br>O Para a Administração Pública                                                                                                    | 0 |  |  |  |  |  |  |  |  |
| Estrut<br>O Es | Estrutura de preços para o contrato de empreitada<br>O Estrutura de preços do orçamento                                                                                                    |   |  |  |  |  |  |  |  |  |
| O E            | Estrutura de preços de venda     Statuta de actualmente de constituido (CE) esta                                                                                                    |   |  |  |  |  |  |  |  |  |
| a<br>c         | <ul> <li>Estabereça o tipo de estrutura de preços para o Contrato de emprenada (CE) para<br/>adaptar as apresentações de colunas e definir que preço deve ser usado nos autos da<br/>obra.</li> </ul> |   |  |  |  |  |  |  |  |  |
|                | Gravar como opções por defeito                                                                                                    |   |  |  |  |  |  |  |  |  |
| Ace            | tar Valores de instalação Cancelar                                                                                                    |   |  |  |  |  |  |  |  |  |

Termina desta forma a configuração da obra.

## 6.5. Execução da obra

Durante a execução da obra a empresa construtora realizará o controlo de custos.

Numa primeira fase a empresa poderá elaborar pedidos a fornecedores e subempreiteiros, registar as ofertas e realizar a análise das ofertas. Após a selecção dos fornecedores e subempreiteiros, e já durante a execução da obra, os custos serão contabilizados a partir do lançamento de partes diárias e de guias de remessa. A análise de desvios terá ainda em conta as quantidades de trabalho efectivamente realizadas.

A facturação da obra, junto do dono de obra, será realizada através de autos de medição, resultantes de medições mensais da obra. Estas medições, ou as medições internas da empresa, serão utilizadas para a elaboração de autos de medição de subempreiteiros.

Se necessário, o programa permite ainda o lançamento de facturas e respectivas condições de pagamento, o que permite obter o estado financeiro da obra.

## 6.5.1. Configurações iniciais

Para realizar o controlo de custos da obra é aconselhável activar a apresentação de colunas Controle de obra.

• Prima sobre a barra de coluna da janela árvore de composição de acordo com a figura seguinte.

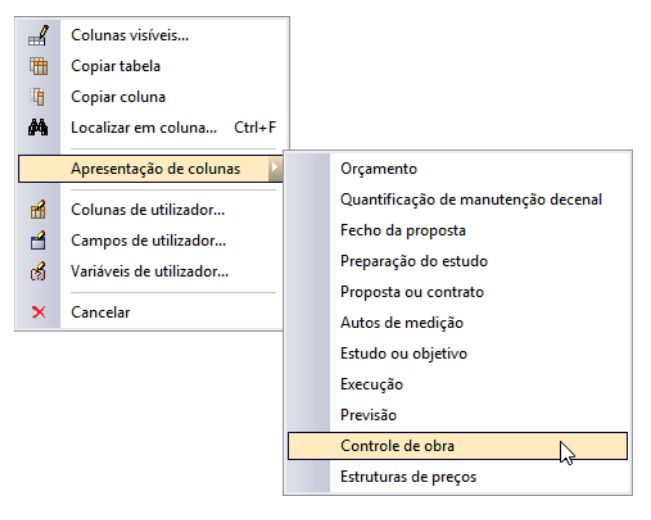

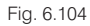

Antes de iniciar o controlo de custos é necessário aceder à configuração e efectuar os ajustes necessários.

Aceda ao menu Controle de obra> Configuração.

Na maioria dos casos deverão manter-se os valores por defeito.

• Prima Aceitar para definir as configurações para a obra.

| 🛚 Edição de opções de obra                                                                                                    | × |
|----------------------------------------------------------------------------------------------------|---|
| A obra OBRA2 não contém dados de controle de obra.     Se não se aceta este diálogo, será cancelada a operação em curso. Valores a utilizar como referência Estrutura de preços Estrudo Valores a utilizar como referência Copiar preços adjudicados à estrutura de referência Copiar preços adjudicados à estrutura de referência Incluir documentos pró forma em listagens Incluir vencimentos sem pagar em estado de contas Com filtro de fornecedor em selecção de recursos Com filtro de fornecedor em preço de recursos Com filtro de fornecedor em preço de recursos Com filtro de fornecedor em preço de recursos Com filtro de fornecedor em agenda Mostrar guias em agenda Mostrar facturas em agenda Tipo nível de aviso Com avisos Tipo preço por defeito para recurso Preço último V Tipo de imposto indirecto IVA V | 0 |
| Gravar como opções por defeito                                                                                                    |   |
| Aceitar Valores de instalação Cancelar                                                                                                    |   |

Fig. 6.105

Para a gestão de fornecedores e subempreiteiros é necessário definir os fornecedores da obra. Na realidade, para o programa, apenas existem fornecedores para as obras – o contrato é que estabelece a relação: contrato de fornecimento de materiais ou de subempreitada.

 Aceda ao menu Controlo de obra> Contas> Fornecedores e registe os forneceres de acordo com a figura seguinte.

| 2 | Ba Fornecedores - |                       |                       |                         |                  |          |               |                |               |                |  |  |
|---|-------------------|-----------------------|-----------------------|-------------------------|------------------|----------|---------------|----------------|---------------|----------------|--|--|
|   | H 🔏 🗋 🖕 🐙 👼 🎯     |                       |                       |                         |                  |          |               |                |               |                |  |  |
|   | Código            | Nome                  | Nome de contacto      | Morada                  | Cidade           | Distrito | Código postal | Nº de telefone | Número de fax | N.Contribuinte |  |  |
|   | 1                 | Pórtico Betões, Lda   | Sr. Pedro Silva       | Rua Pedro IV, n.9       | Braga            |          | 4701          | 253474165      | 253474165     | 500321213      |  |  |
|   | 2                 | Betões do Cávado, Lda | Eng. Gonçalo Ferreira | Zona Industrial, Lote 3 | Vila Verde       |          | 4730          | 253497845      | 253497845     | 500312312      |  |  |
|   | 3                 | Central do Centro     | José Antunes          | Av. 5 de Outubro        | Guimarães        |          | 4800          | 253146146      | 253146146     | 500311232      |  |  |
|   | 4                 | LAF Betões, Lda       | Eng. Rui Carvalho     | Largo das Bouças, n. 23 | Braga            |          | 4700          | 253478941      | 253478941     | 500142315      |  |  |
|   | 5                 | Terrar, Lda           | Sr. Augusto Moreira   | Rua Brito Passos, n. 8  | Braga            |          | 4700          | 253147945      | 253147945     | 500149746      |  |  |
|   | 6                 | Construpedro          | José Pedro Marques    | Rua José Castro, n.14   | Viana do Castelo |          | 4900          | 258497146      | 258497146     | 500146254      |  |  |
|   | 7                 | Braferro, Lda         | Sr. Joaquim Abrantes  | Rua de Santana, n.36    | Braga            |          | 4700          | 253149713      | 253149713     | 500143974      |  |  |
|   | 8                 | FerroNorte, Lda       | Jorge Peres           | Zona Industrial, Lote 5 | Vila Verde       |          | 4730          | 253497846      | 253497846     | 500312312      |  |  |
|   |                   |                       |                       |                         |                  |          |               |                |               |                |  |  |
|   | Acetar            |                       |                       |                         |                  |          |               |                |               |                |  |  |

Fig. 6.106

De modo a evitar que o utilizador tenha de introduzir novamente os fornecedores na próxima obra o programa dispõe de funções que permitem exportar as contas de uma obra e importá-las depois noutra. Essas funções estão disponíveis no menu **Controlo de obra> Contas** e são também o motivo pelo qual, sempre que são realizadas alterações às contas numa obra, o programa pergunta se o utilizador deseja gravar no ficheiro de exportação as modificações, como é o caso ao premir **Aceitar**.

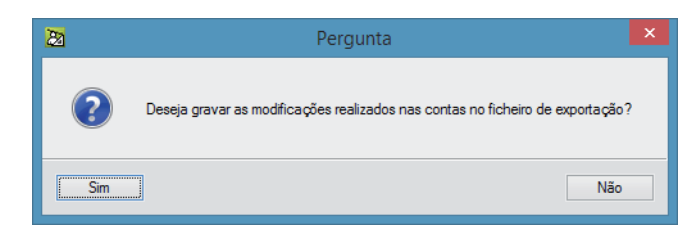

Neste exemplo é aconselhável escolher Não uma vez que estes fornecedores não serão utilizados em outras obras.

## 6.5.2. Adjudicações directas a fornecedores

Neste exemplo, serão subcontratados directamente os trabalhos relativos a movimento de terras ao fornecedor Terrar. O ferro será contratado directamente ao fornecedor FerroNorte. Os trabalhos relativos à subempreitada de cofragem e betonagem da estrutura serão subcontratados directamente ao fornecedor Construpedro. Os trabalhos relativos à subempreitada de fornecimento, armação e colocação de ferro serão subcontratados directamente ao fornecedor Braferro. A contratação do betão passará por uma consulta de mercado onde serão realizados pedidos de preços aos fornecedores Pórtico Betões, Betões Cávado, Central do Centro e LAF Betões.

 Para realizar a subcontratação directa dos trabalhos de movimento de terras seleccione a célula correspondente à coluna CC do capítulo 1 – Movimento de terras.

| Código  | ECC ( | CC    | Ud ₿  | Resumo 🗠                |
|---------|-------|-------|-------|-------------------------|
| DBRA2   | 0     |       | 00    | Construção de uma estru |
| 🔄 1     |       | 0     | 00    | Movimento de terras     |
| - 💽 1.1 | _     | ন্দ   | m²    | Desmatação e decapa     |
| - 💽 1.2 |       | 0     | m³    | Escavação em terreno    |
| - 💽 1.3 |       | 0     | m3    | Aterro do muro de cave  |
|         | F     | ig. 6 | 6.108 |                         |

• Premindo depois sobre o botão **Contratos**, na zona inferior, do lado direito da janela, o programa pergunta se deseja criar um contrato com adjudicação directa.

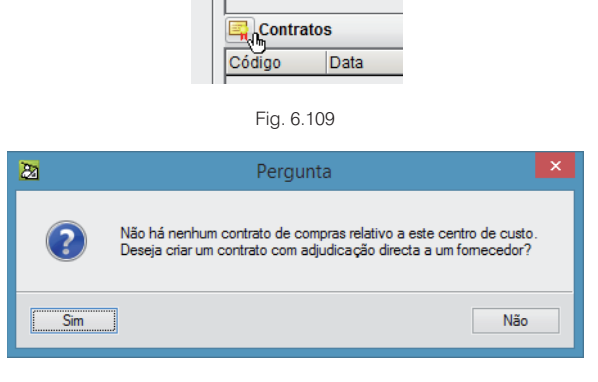

Fig. 6.110

• Prima Sim, seleccione o fornecedor Terrar, na janela que se apresenta na figura seguinte, e prima Aceitar.

| 2                      | Selecção do fornecedor para o novo contrato 🛛 🗖 🗙 |  |  |  |  |  |  |  |  |
|------------------------|---------------------------------------------------|--|--|--|--|--|--|--|--|
| Localizar<br>Por códig | o 5 Por nome Terrar, Lda                          |  |  |  |  |  |  |  |  |
| Código                 | Nome                                              |  |  |  |  |  |  |  |  |
| 2                      | Betões do Cávado, Lda                             |  |  |  |  |  |  |  |  |
| 7                      | Braferro, Lda                                     |  |  |  |  |  |  |  |  |
| 3                      | Central do Centro                                 |  |  |  |  |  |  |  |  |
| 6                      | Construpedro                                      |  |  |  |  |  |  |  |  |
| 8                      | FerroNorte, Lda                                   |  |  |  |  |  |  |  |  |
| 4                      | LAF Betões, Lda                                   |  |  |  |  |  |  |  |  |
| 1                      | Pórtico Betões, Lda                               |  |  |  |  |  |  |  |  |
| 5                      | Terrar, Lda                                       |  |  |  |  |  |  |  |  |
|                        |                                                   |  |  |  |  |  |  |  |  |
| Aceitar                | Cancelar                                          |  |  |  |  |  |  |  |  |

Seguidamente devem ser introduzidos os dados do contrato a criar. O pagamento a este fornecedor será por preço global, e apenas serão registadas partes diárias para o lançamento dos custos.

| 2                                                              | Novo contrato | ×        |
|----------------------------------------------------------------|---------------|----------|
| Contrato<br>Código C0001<br>Data 13/04/2015 V<br>Subempreitada |               | 0        |
| Movimento de terras Descrição completa Editar                  |               |          |
|                                                                |               |          |
|                                                                |               |          |
| Aceitar                                                        |               | Cancelar |

Fig. 6.112

Após introduzir os dados do novo contrato e premir **Aceitar** surgirá a janela de edição de contratos onde deverão ser adicionados os fornecimentos do centro de custos que se pretende que passem a fazer parte do contrato.

De imediato o programa abre a janela Fornecimentos do contrato, que seria o mesmo que premir o botão Editar fornecimentos.

# Arquimedes e Controle de obra – Exemplo prático – Modelação clássica

|               | 23             |            |   | Contratos relativos ao centr | o de custo    | \1-Movin  | nento de te   | rras      | -           |          | ×    |         |           |
|---------------|----------------|------------|---|------------------------------|---------------|-----------|---------------|-----------|-------------|----------|------|---------|-----------|
|               | 🕀 🗾            | 2 🖻 📓      |   |                              |               |           |               |           |             |          |      |         |           |
|               | Código         | Data       |   | Descrição                    | Subempreitada | Fomecedor | Comparativo d | e compras | Importânci  | ia bruta |      |         |           |
|               | C0001<br>TOTAL | 13/04/2015 | ~ | Movimento de terras          |               | 5         |               |           |             | 0,00     |      |         |           |
|               | 101112         |            |   |                              |               |           |               |           |             | 0,00     |      |         |           |
|               |                |            |   |                              |               |           |               |           |             |          |      |         |           |
| ~             |                |            |   | r                            | · · · · ·     |           |               |           |             |          | _    |         |           |
| 21            |                |            |   | Forne                        | cimentos do   | contrato  |               |           |             |          |      |         |           |
| 🗄 🗾           |                |            |   |                              |               |           |               |           |             |          |      | 1       |           |
| Código Resumo |                |            |   |                              |               |           | Quantidade    | Preço     | Importância | Pedido   | Guia | Factura | Imputação |
|               |                |            |   |                              |               |           |               |           |             |          |      |         |           |
|               |                |            |   |                              |               |           |               |           |             |          |      |         |           |
|               |                |            |   |                              |               |           |               |           |             |          |      |         |           |
|               |                |            |   |                              |               |           |               |           |             |          |      |         |           |
|               |                |            |   |                              |               |           |               |           |             |          |      |         |           |
|               |                |            |   |                              |               |           |               |           |             |          |      |         |           |
|               |                |            |   |                              |               |           |               |           |             |          |      |         |           |
| Aceitar       |                |            |   |                              |               |           |               |           |             |          |      |         | Cancelar  |
|               |                |            |   |                              |               |           |               |           |             |          |      |         |           |
|               |                |            |   |                              |               |           |               |           |             |          |      |         |           |
|               |                |            |   |                              |               |           |               |           |             |          |      |         |           |
|               |                |            |   |                              |               |           |               |           |             |          |      |         |           |
|               |                |            |   |                              |               |           |               |           |             |          |      |         |           |
|               |                |            |   |                              |               |           |               |           |             |          |      |         |           |
|               | Aceitar        | r          |   |                              |               |           |               |           | С           | ancelar  |      |         |           |
|               |                |            |   |                              |               |           |               |           |             |          |      |         |           |

Fig. 6.113

• Seguidamente prima o botão 🖻 e adicione os fornecimentos que se apresentam na figura seguinte.

| 8 | Fornecimentos do contrato – 🗆 🗙               |      |                                  |                  |       |                  |    |                    |           |                   |        |                   |        |              |   |
|---|-----------------------------------------------|------|----------------------------------|------------------|-------|------------------|----|--------------------|-----------|-------------------|--------|-------------------|--------|--------------|---|
| E |                                               |      |                                  |                  |       |                  |    |                    |           |                   |        |                   |        |              |   |
|   | Código                                        | Resu | no                               |                  |       |                  |    | Quanti             | dade Preç | o Importância     | Pedido | Guia Fact         | ura    | Imputação    | • |
| 2 | Selecção de fornecimentos a contratar 🛛 🗕 🗖 💌 |      |                                  |                  |       |                  |    |                    |           |                   | ×      |                   |        |              |   |
| 3 | 🦉 👰                                           |      |                                  |                  |       |                  |    |                    |           |                   |        | - 🥑               |        |              |   |
| C | ódigo                                         |      | Resumo                           | Grupo de compras | Nº CC | Quantidade em CC | Ud | Quantidade em obra | Quantidad | e contratada em ( | C Qu   | antidade a contra | atar   | Contratar    |   |
| S | E.001                                         |      | Desmatação e decapagem do terr   |                  | 1     | 1.812,600        | m2 | 1.812,600          |           | 0.0               | 000    | 1.812             | ,600   | $\checkmark$ |   |
| S | E.002                                         |      | Escavação em terra compacta, in  |                  | 1     | 2.426,000        | m3 | 2.426,000          |           | 0.0               | 000    | 2.426             | .000   | <            |   |
| S | E.003                                         |      | Aterro em muro de cave e nivelaç |                  | 1     | 500,000          | m3 | 500,000            |           | 0,0               | 000    | 500               | ,000 [ | <b>.</b>     |   |
| M | 0.001                                         | 0    | Operário                         |                  | 3     | 66,896           | h  | 132,699            |           | 0,0               | 000    | 66                | ,896   | _ k3         |   |
|   |                                               |      |                                  |                  |       |                  |    |                    |           |                   |        |                   |        |              |   |
|   |                                               |      |                                  |                  |       |                  |    |                    |           |                   |        |                   |        |              |   |
|   | Aceitar                                       |      |                                  |                  |       |                  |    |                    |           |                   |        |                   |        | Cancelar     |   |
|   |                                               |      |                                  |                  |       |                  |    |                    |           |                   |        |                   |        |              |   |

Fig. 6.114

Após premir **Aceitar** os fornecimentos serão incluídos no contrato. Nesta fase o preço poderá ser ajustado em função dos valores actuais praticados pelo fornecedor.

• Neste exemplo altere os preços de acordo com a figura seguinte.

| 2       | Fornecimentos do contrato                                                           |            |       |             |        |      | -       |           |
|---------|-------------------------------------------------------------------------------------|------------|-------|-------------|--------|------|---------|-----------|
| 🗹       |                                                                                     |            |       |             |        |      |         |           |
| Código  | Resumo                                                                              | Quantidade | Preço | Importância | Pedido | Guia | Factura | Imputação |
| SE.001  | Desmatação e decapagem do terreno                                                   | 1.812,600  | 0,350 | 634,41      |        |      |         |           |
| SE.002  | Escavação em terra compacta, incluindo a descarga das terras sobrantes a vazadouro. | 2.426,000  | 1,250 | 3.032,50    |        |      |         |           |
| SE.003  | Aterro em muro de cave e nivelação geral do terreno.                                | 500,000    | 0,750 | 375,00      |        |      |         |           |
| TOTAL   |                                                                                     |            |       | 4.041,91    |        |      |         |           |
|         |                                                                                     |            |       |             |        |      |         |           |
|         |                                                                                     |            |       |             |        |      |         |           |
|         |                                                                                     |            |       |             |        |      |         |           |
|         |                                                                                     |            |       |             |        |      |         |           |
|         |                                                                                     |            |       |             |        |      |         |           |
|         |                                                                                     |            |       |             |        |      |         |           |
| Aceitar |                                                                                     |            |       |             |        |      |         | Cancelar  |

Fig. 6.115

• Prima Aceitar na janela de edição de fornecimentos do contrato e na janela de contratos relativos ao centro de custo.

Desta forma foi definido o primeiro contrato da obra o que altera o ícone da coluna CC.

| Código  | ECC CC Ud & Resumo &          |
|---------|-------------------------------|
| DBRA2   | 🞯 🔍 🗢 Construção de uma estru |
| - 🕒 1   | OR OO Movimento de terras     |
| - 💽 1.1 | 🙀 m² Desmatação e decapa      |
| - 💽 1.2 | 🖓 m³ Escavação em terreno     |
| - 💽 1.3 | 😪 m3 Aterro do muro de cave   |
|         |                               |
|         | Fig. 6.116                    |

Note-se que na adjudicação do contrato de forma directa o programa criou um comparativo de compras, onde estão apenas presentes os preços do fornecedor seleccionado.

| Comparativos de compras |                    |                     |               |  |  |  |  |  |  |
|-------------------------|--------------------|---------------------|---------------|--|--|--|--|--|--|
| Código                  | Data               | Descrição           |               |  |  |  |  |  |  |
| CMP000                  | CMP0001 19/01/2015 |                     |               |  |  |  |  |  |  |
|                         |                    |                     |               |  |  |  |  |  |  |
|                         |                    |                     |               |  |  |  |  |  |  |
|                         |                    |                     |               |  |  |  |  |  |  |
|                         | s                  |                     |               |  |  |  |  |  |  |
|                         | -                  | - · · ·             |               |  |  |  |  |  |  |
| Codigo                  | Data               | Descrição           | Fornecedor    |  |  |  |  |  |  |
| C0001                   | 13/04/2015         | Movimento de terras | 5 Terrar, Lda |  |  |  |  |  |  |
|                         |                    |                     |               |  |  |  |  |  |  |
|                         |                    |                     |               |  |  |  |  |  |  |
|                         |                    |                     |               |  |  |  |  |  |  |
|                         |                    |                     |               |  |  |  |  |  |  |
|                         |                    |                     |               |  |  |  |  |  |  |
|                         |                    |                     |               |  |  |  |  |  |  |
|                         |                    |                     |               |  |  |  |  |  |  |

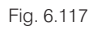

Seguidamente será criada uma adjudicação directa dos materiais aço em varão e arame recozido.

- Aceda ao comando Controle de obra> Gestão de compras> Contratos da obra.
- Prima o botão 🗄 e seleccione o fornecedor FerroNorte.

## Arquimedes e Controle de obra – Exemplo prático – Modelação clássica Manual do utilizador

| 20        |         |           |                       | Cor                 | ntratos da obr | a           |                        | _ [           | - ×  |
|-----------|---------|-----------|-----------------------|---------------------|----------------|-------------|------------------------|---------------|------|
| 🕀 💋       | ۵       | ò         |                       |                     |                |             |                        |               | 0    |
| Código    | Data    |           | Descrição             |                     | Subempreitada  | Fornecedor  | Comparativo de compras | Importância b | ruta |
| C0001     | 13/04/2 | 2015 🗸 🗸  | Movimento de terras   |                     |                | 5           | CMP0001                | 4.04          | 1,91 |
| TOTAL     |         |           |                       |                     |                |             |                        | 4.04          | 1,91 |
|           |         | 28        |                       | Selercão do f       | ornecedor      | ra o novo c | ontrato —              |               |      |
| Editar fo | omecime | <u>64</u> |                       | Selecção do l       | onieceuoi pa   |             | Unitato                |               |      |
| Código    | Unida   | Localiz   | ar<br>taa Door        | ENo.4-              | L de           |             |                        |               | cia  |
| SE.001    | m2      | Por co    |                       | r nome Ferroivorte, | LOa            |             |                        |               | .41  |
| SE.002    | m3      | Código    | Nome                  |                     |                |             |                        |               | 2,50 |
| SE.003    | m3      |           | 2 Betões do Cávado,   | , Lda               |                |             |                        |               | 5,00 |
| TOTAL     | -       |           | 7 Braferro, Lda       |                     |                |             |                        |               | ,91  |
|           |         |           | 3 Central do Centro   |                     |                |             |                        |               |      |
|           |         |           | 6 Construpedro        |                     |                |             |                        |               |      |
|           |         |           | 8 FerroNorte, Lda     |                     |                |             |                        |               |      |
|           |         |           | 4 LAF Betões, Lda     |                     |                |             |                        |               |      |
|           |         |           | 1 Pórtico Betões, Lda | 3                   |                |             |                        |               |      |
|           |         |           | 5 Terrar, Lda         |                     |                |             |                        |               |      |
|           |         | Aceita    | ar                    |                     |                |             |                        | Cancelar      |      |
|           |         |           |                       |                     |                |             |                        |               |      |
|           |         |           |                       |                     |                |             |                        |               |      |
|           |         |           |                       |                     |                |             |                        |               |      |
|           |         |           |                       |                     |                |             |                        |               |      |
|           |         |           |                       |                     |                |             |                        |               |      |
|           |         |           |                       |                     |                |             |                        |               |      |
| Accitor   |         |           |                       |                     |                |             |                        | Cana          | olar |
| Adeitar   |         |           |                       |                     |                |             |                        | Cano          | ciai |

Fig. 6.118

• Prima Aceitar para criar o contrato e preencha os dados de acordo com a figura seguinte.

| 20                                                                   | Novo contrato | × |
|----------------------------------------------------------------------|---------------|---|
| Contrato<br>Código C0002<br>Data 13/04/2015 V<br>Descrição abreviada |               | 0 |
| Fornecimento de ferro Descrição completa Editar                      |               |   |
| Aceitar                                                              | Cancelar      |   |

Fig. 6.119

Após premir Aceitar será apresentada a janela de selecção dos fornecimentos que irão fazer parte do contrato.

• Prima o botão 🗄 e seleccione os fornecimentos de acordo com figura seguinte. Note que as quantidades foram editadas.

| 23       |         |           |                               |                  |       | Fornecimer       | ntos d | o contrato         |                             |                        | - 🗆                 | ×  |   |
|----------|---------|-----------|-------------------------------|------------------|-------|------------------|--------|--------------------|-----------------------------|------------------------|---------------------|----|---|
| 22       |         |           |                               |                  | 9     | Selecção de form | necim  | entos a contratar  |                             |                        |                     | ×  |   |
| <b>P</b> | 9       |           |                               |                  |       |                  |        |                    |                             |                        |                     |    | 0 |
| Cód      | igo     |           | Resumo                        | Grupo de compras | Nº CC | Quantidade em CC | Ud     | Quantidade em obra | Quantidade contratada em CC | Quantidade a contratar | Contratar           | ^  |   |
| MT.      | 002     | 1         | Betão C25/30 (XC1(p), D25,    |                  | 9     | 833,303          | m3     | 833,303            | 0,000                       | 833,303                |                     | 1  |   |
| MT.      | 003     | 1         | Bombagem de betão             |                  | 9     | 833,303          | m3     | 833,303            | 0,000                       | 833,303                |                     |    |   |
| MT.      | 004     | 1         | Aço em varão A400NR           |                  | 9     | 86.797,360       | kg     | 86.797,360         | 0,000                       | 86.800,000             | <ul><li>✓</li></ul> |    |   |
| MT.      | 005     | 1         | Arame recozido para atar      |                  | 9     | 867,975          | kg     | 867,975            | 0,000                       | 870,000                | <ul><li>✓</li></ul> |    |   |
| MT.      | 006     | <b>\$</b> | Emulsão asfáltica             |                  | 1     | 484,480          | kg     | 484,480            | 0,000                       | 484,480                |                     |    |   |
| MT.      | 007     | 1         | Tela drenante nodular, inclui |                  | 1     | 266,464          | m2     | 266,464            | 0,000                       | 266,464                |                     | _  |   |
| MT.      | 800     | 1         | Tubo geodreno de PVC ranh     |                  | 1     | 87,570           | m      | 87,570             | 0,000                       | 87,570                 |                     |    |   |
| MT.      | 009     | <b></b>   | Brita                         |                  | 1     | 29,190           | t      | 29,190             | 0,000                       | 29,190                 |                     | ~  |   |
| -        | Aceitar |           |                               |                  |       |                  |        |                    |                             |                        | Cancela             | ar |   |

Após premir **Aceitar** o programa pergunta se se deseja modificar a quantidade registada, uma vez que supera a quantidade prevista de acordo com os rendimentos inseridos no orçamento de estudo.

- Prima Não para manter as quantidades registadas.
- Seguidamente prima Aceitar para registar os fornecimentos do contrato.

| 22        |            |       |                      | Contratos da obr | а          |                       |         | _ □            | ×   |
|-----------|------------|-------|----------------------|------------------|------------|-----------------------|---------|----------------|-----|
| 🗹         | ے 😫        |       |                      |                  |            |                       |         |                | . 🕥 |
| Código    | Data       |       | Descrição            | Subempreitada    | Fornecedor | Comparativo de compra | as Impo | ortância bruta |     |
| C0001     | 13/04/2015 | ~     | Movimento de terras  |                  | 5          | CMP0001               |         | 4.041,91       |     |
| C0002     | 13/04/2015 | · ·   | Fomecimento de ferro |                  | 8          |                       |         | 0,00           |     |
| TOTAL     |            |       |                      |                  |            |                       |         | 4.041,91       |     |
|           |            |       |                      |                  |            |                       |         |                |     |
|           |            |       |                      |                  |            |                       |         |                |     |
| Editar fo | mecimentos |       |                      | ••••             |            |                       |         |                |     |
| Código    | Unidade    | Resu  | imo                  |                  |            | Quantidade            | Preço   | Importância    |     |
| MT.004    | kg         | Aço e | m varão A400NR       |                  |            | 86.800,000            | 0,800   | 69.440,00      |     |
| MT.005    | kg         | Arame | e recozido para atar |                  |            | 870,000               | 0,900   | 783,00         |     |
| TOTAL     |            |       |                      |                  |            |                       |         | 70.223,00      |     |
|           |            |       |                      |                  |            |                       |         |                |     |
|           |            |       |                      |                  |            |                       |         |                |     |
|           |            |       |                      |                  |            |                       |         |                |     |
|           |            |       |                      |                  |            |                       |         |                | 1   |
| Aceitar   |            |       |                      |                  |            |                       |         | Cancelar       |     |

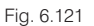

• Por fim prima Aceitar para terminar o contrato.

Foram, até agora, criados contratos de fornecimento relativos aos trabalhos de movimento de terras e ao fornecimento de betão. Para o controlo de custos da obra e para a geração de autos de medição a subempreiteiros serão ainda criados contratos de subempreitada com os fornecedores **Contrupedro** e **Braferro**.

- Aceda ao comando Controle de obra> Gestão de compras> Contratos da obra.
- Prima o botão 🖻, seleccione o fornecedor **Contrupedro** e preencha os dados do novo contrato de acordo com a figura seguinte.

| De Novo contrato                                                                                                    | × |
|----------------------------------------------------------------------------------------------------|---|
| Contrato       Tipo de contrato         Código       C0003         Data       28/04/2015         Descrição abreviada | 0 |
| Subempreitada de cofragem e betonagem da estrutura de betão armado Descrição completa Editar                         | ] |
|                                                                                                    |   |
|                                                                                                    |   |
| Aceitar Cancelar                                                                                                    | ī |

Após premir **Aceitar** será apresentada a janela **Fornecimentos do contrato** que permite a selecção dos fornecimentos que irão fazer parte do contrato.

• Prima o botão 🗄 e seleccione, na coluna Contratar, os recursos que se apresentam na figura seguinte.

Note que poderá clicar sobre uma coluna para que o programa ordene os elementos da tabela. Neste exemplo clique sobre a coluna **Resumo**.

| 2        |       |                               |                  | 5     | Selecção de forr | iecim | entos a contratar  |                             |                        |                     | ×   |
|----------|-------|-------------------------------|------------------|-------|------------------|-------|--------------------|-----------------------------|------------------------|---------------------|-----|
| <b>-</b> | þ     |                               |                  |       |                  |       |                    |                             |                        |                     | _ 0 |
| Códig    | 0     | Resumo                        | Grupo de compras | Nº CC | Quantidade em CC | Ud    | Quantidade em obra | Quantidade contratada em CC | Quantidade a contratar | Contratar           | ^   |
| SE.00    | 4 🗖   | Aplicação de betão de limpeza |                  | 1     | 169,140          | m2    | 169,140            | 0,000                       | 169,140                | ✓                   |     |
| MT.00    | 5 🥩   | Arame recozido para atar      |                  | 9     | 867,975          | kg    | 867,975            | 870,000                     | 0,000                  |                     |     |
| SE.00    | 3 🗖   | Aterro em muro de cave e niv  |                  | 1     | 500,000          | m3    | 500,000            | 500,000                     | 0,000                  |                     |     |
| CI06     |       | Baixada de electricidade      |                  | 1     | 1,000            | Ud    | 1,000              | 0,000                       | 1,000                  |                     |     |
| MT.00    | 2 🥩   | Betão C25/30 (XC1(p), D25,    |                  | 9     | 833,303          | m3    | 833,303            | 0,000                       | 833,303                |                     |     |
| MT.00    | 1 🥬   | Betão de limpeza              |                  | 2     | 22,775           | m3    | 22,775             | 0,000                       | 22,775                 |                     |     |
| MT.00    | 3 🏉   | Bombagem de betão             |                  | 9     | 833,303          | m3    | 833,303            | 0,000                       | 833,303                |                     |     |
| MT.00    | 9 🥟   | Brita                         |                  | 1     | 29,190           | t     | 29,190             | 0,000                       | 29,190                 |                     | _   |
| SE.01    | 1 🗖   | Cofragem e betonagem de es    |                  | 1     | 177,276          | m2    | 177,276            | 0,000                       | 177,276                | ✓                   |     |
| SE.01    | 7 🗖   | Cofragem e betonagem de laj   |                  | 1     | 2.376,143        | m2    | 2.376,143          | 0,000                       | 2.376,143              | <ul><li>✓</li></ul> |     |
| SE.01    | 9 🔼   | Cofragem e betonagem de laj   |                  | 1     | 69,564           | m2    | 69,564             | 0,000                       | 69,564                 | <ul><li>✓</li></ul> |     |
| SE.00    | 9 🔼   | Cofragem e betonagem de lin   |                  | 1     | 100,790          | m2    | 100,790            | 0,000                       | 100,790                | <ul><li>✓</li></ul> |     |
| SE.00    | 5 🔼   | Cofragem e betonagem de m     |                  | 1     | 274,890          | m2    | 274,890            | 0,000                       | 274,890                | ✓                   |     |
| SE.02    | 1 🗖   | Cofragem e betonagem de p     |                  | 1     | 232,050          | m2    | 232,050            | 0,000                       | 232,050                | ✓                   |     |
| SE.01    | 3 🗖   | Cofragem e betonagem de pil   |                  | 1     | 491,140          | m2    | 491,140            | 0,000                       | 491,140                | ~                   |     |
| SE.00    | 7 🗖   | Cofragem e betonagem de sa    |                  | 1     | 248,395          | m2    | 248,395            | 0,000                       | 248,395                | ✓                   |     |
| SE.01    | 5 🔼   | Cofragem e betonagem de vi    |                  | 1     | 502,980          | m2    | 502,980            | 0,000                       | 502,980                | <ul><li>✓</li></ul> | ~   |
|          |       |                               |                  |       |                  |       |                    |                             |                        |                     | _   |
| Ac       | eitar |                               |                  |       |                  |       |                    |                             |                        | Cancela             | ır  |
|          |       |                               |                  | _     |                  |       |                    |                             |                        |                     | _   |

Fig. 6.123

Prima Aceitar e os recursos são apresentados na janela de Fornecimentos do contrato.

| 2       | Fornecimentos d                                   | lo contrato |        |             |        |      | -       | □ ×       |
|---------|---------------------------------------------------|-------------|--------|-------------|--------|------|---------|-----------|
| 🗹       |                                                   |             |        |             |        |      |         |           |
| Código  | Resumo                                            | Quantidade  | Preço  | Importância | Pedido | Guia | Factura | Imputação |
| SE.004  | Aplicação de betão de limpeza                     | 169,140     | 1,500  | 253,71      |        |      |         |           |
| SE.011  | Cofragem e betonagem de escadas                   | 177,276     | 15,000 | 2.659,14    |        |      |         |           |
| SE.017  | Cofragem e betonagem de lajes maciças horizontais | 2.376,143   | 14,000 | 33.266,00   |        |      |         |           |
| SE.019  | Cofragem e betonagem de lajes maciças inclinadas  | 69,564      | 15,000 | 1.043,46    |        |      |         |           |
| SE.009  | Cofragem e betonagem de lintéis de fundação       | 100,790     | 14,000 | 1.411,06    |        |      |         |           |
| SE.005  | Cofragem e betonagem de muros de cave             | 274,890     | 14,000 | 3.848,46    |        |      |         |           |
| SE.021  | Cofragem e betonagem de paredes de betão          | 232,050     | 15,000 | 3.480,75    |        |      |         |           |
| SE.013  | Cofragem e betonagem de pilares                   | 491,140     | 11,000 | 5.402,54    |        |      |         |           |
| SE.007  | Cofragem e betonagem de sapatas                   | 248,395     | 14,000 | 3.477,53    |        |      |         |           |
| SE.015  | Cofragem e betonagem de vigas                     | 502,980     | 18,000 | 9.053,64    |        |      |         |           |
| TOTAL   |                                                   |             |        | 63.896,29   |        |      |         |           |
|         |                                                   |             |        |             |        |      |         |           |
| Aceitar | ]                                                 |             |        |             |        |      |         | Cancelar  |

Fig. 6.124

Neste caso não serão realizadas alterações aos valores de custo orçamentados durante a proposta, no entanto, se fosse pretendido, os valores poderiam ser editados na janela (Fornecimentos do contrato).

- Prima Aceitar para terminar.
- Proceda da mesma forma e crie, para o fornecedor Braferro, a subempreitada com as características e fornecimentos que se apresentam nas figuras seguintes.

| 20                                                                                            | Novo contrato | × |
|-----------------------------------------------------------------------------------------------|---------------|---|
| Contrato Tipo de contrato<br>Código C0004 O Fomecimentos<br>Data 28/04/2015 V O Subempreitada |               | 0 |
| Descrição abreviada                                                                           |               |   |
| Subempreitada de moldagem e colocação de ferro                                                |               |   |
| Descrição completa Editar                                                                     |               |   |
|                                                                                               |               |   |
|                                                                                               |               |   |
|                                                                                               |               |   |
|                                                                                               |               |   |
|                                                                                               |               |   |
|                                                                                               |               |   |
| Aceitar                                                                                       | Cancelar      | Ī |

Fig. 6.125

| 23      | Fornecimentos                                                 | do contrato |       |             |        |      | -       | ×         |
|---------|---------------------------------------------------------------|-------------|-------|-------------|--------|------|---------|-----------|
| E 💋     |                                                               |             |       |             |        |      |         |           |
| Código  | Resumo                                                        | Quantidade  | Preço | Importância | Pedido | Guia | Factura | Imputação |
| SE.006  | Moldagem e colocação de aço A400 em muros de cave             | 4.712,400   | 0,250 | 1.178,10    |        |      |         |           |
| SE.008  | Moldagem e colocação de aço A400 em sapatas                   | 4.967,900   | 0,300 | 1.490,37    |        |      |         |           |
| SE.010  | Moldagem e colocação de aço A400 em lintéis de fundação       | 1.411,060   | 0,300 | 423,32      |        |      |         |           |
| SE.012  | Moldagem e colocação de aço A400 em escadas                   | 3.223,200   | 0,300 | 966,96      |        |      |         |           |
| SE.014  | Moldagem e colocação de aço A400 em pilares                   | 5.667,000   | 0,300 | 1.700,10    |        |      |         |           |
| SE.016  | Moldagem e colocação de aço A400 em vigas                     | 9.221,300   | 0,300 | 2.766,39    |        |      |         |           |
| SE.018  | Moldagem e colocação de aço A400 em lajes maciças horizontais | 54.003,250  | 0,300 | 16.200,98   |        |      |         |           |
| SE.020  | Moldagem e colocação de aço A400 em lajes maciças inclinadas  | 1.449,250   | 0,300 | 434,78      |        |      |         |           |
| SE.022  | Moldagem e colocação de aço A400 em paredes de betão          | 2.142,000   | 0,300 | 642,60      |        |      |         |           |
| TOTAL   |                                                               |             |       | 25.803,60   |        |      |         |           |
|         |                                                               |             |       |             |        |      |         |           |
|         |                                                               |             |       |             |        |      |         |           |
| Aceitar | ]                                                             |             |       |             |        |      |         | Cancelar  |

#### Fig. 6.126

No final a janela de edição de contratos deverá possuir o aspecto seguinte:

| 22        |                        |                                                     |                                       | Con                                       | tratos da obr                            | а         |                      |        |                |  |  |
|-----------|------------------------|-----------------------------------------------------|---------------------------------------|-------------------------------------------|------------------------------------------|-----------|----------------------|--------|----------------|--|--|
| E 💋       | ک                      |                                                     |                                       |                                           |                                          |           |                      |        |                |  |  |
| Código    | Data                   |                                                     |                                       | Descrição                                 | Subempreitada                            | Fomecedor | Comparativo de compr | as Imp | ortância bruta |  |  |
| C0001     | 13/04/201              | 5                                                   | ~                                     | Movimento de terras                       |                                          | 5         | CMP0001              |        | 4.041,91       |  |  |
| C0002     | 13/04/201              | 5                                                   | ~                                     | Fomecimento de ferro                      | mecimento de ferro 🗌 8 CMP0002 70.223,00 |           |                      |        |                |  |  |
| C0003     | 28/04/201              | 5                                                   | ✓ Subempreitada de cofragem e betonag |                                           |                                          |           |                      |        |                |  |  |
| C0004     | 28/04/201              | 4/2015 V Subempreitada de moldagem e colocaç V 0,00 |                                       |                                           |                                          |           |                      |        |                |  |  |
| TOTAL     |                        |                                                     |                                       |                                           |                                          |           |                      |        | 74.264,91      |  |  |
| Editar fo | omecimentos<br>Unidade | Re                                                  | sun                                   | 10                                        |                                          |           | Quantidade           | Preço  | Importância    |  |  |
| SE.006    | kg                     | Mol                                                 | dag                                   | gem e colocação de aço A400 em muros d    | e cave                                   |           | 4.712,400            | 0,250  | 1.178,10       |  |  |
| SE.008    | kg                     | Mol                                                 | dag                                   | gem e colocação de aço A400 em sapatas    |                                          |           | 4.967,900            | 0,300  | 1.490,37       |  |  |
| SE.010    | kg                     | Mol                                                 | dag                                   | gem e colocação de aço A400 em lintéis de | e fundação                               |           | 1.411,060            | 0,300  | 423,32         |  |  |
| SE.012    | kg                     | Mol                                                 | dag                                   | gem e colocação de aço A400 em escadas    | )                                        |           | 3.223,200            | 0,300  | 966,96         |  |  |
| SE.014    | kg                     | Mol                                                 | dag                                   | gem e colocação de aço A400 em pilares    |                                          |           | 5.667,000            | 0,300  | 1.700,10       |  |  |
| SE.016    | kg                     | Mol                                                 | dag                                   | gem e colocação de aço A400 em vigas      |                                          |           | 9.221,300            | 0,300  | 2.766,39       |  |  |
| SE.018    | kg                     | Mol                                                 | dag                                   | gem e colocação de aço A400 em lajes ma   | ciças horizontais                        |           | 54.003,250           | 0,300  | 16.200,98      |  |  |
| SE.020    | kg                     | Mol                                                 | dag                                   | gem e colocação de aço A400 em lajes ma   | ciças inclinadas                         |           | 1.449,250            | 0,300  | 434,78         |  |  |
| SE.022    | kg                     | Mol                                                 | dag                                   | jem e colocação de aço A400 em paredes    | de betão                                 |           | 2.142,000            | 0,300  | 642,60         |  |  |
| TOTAL     |                        |                                                     |                                       |                                           |                                          |           |                      |        | 25.803,60      |  |  |
|           |                        |                                                     |                                       |                                           |                                          |           |                      |        |                |  |  |
| Aceitar   |                        |                                                     |                                       |                                           |                                          |           |                      |        | Cancelar       |  |  |

## 6.5.3. Comparativos de compras

Seguidamente será realizada uma consulta de preços de betão a vários fornecedores. A realização deste tipo de consultas poderá ser facilitada se forem definidos **Grupos de Compras**.

• Aceda ao menu Controle de obra> Gestão de compras> Grupos de compras e após indicar que se deseja criar um novo grupo de compras surgirá a janela representada na figura seguinte.

| 20                                         | Grupos de compras | – <b>– ×</b>                |
|--------------------------------------------|-------------------|-----------------------------|
| 🗄 💋 🗋 🚖 🖊 🕍 🔤 🦻 🥁                          |                   |                             |
| Grupo de compras                           | Máscara / domínio | Texto de busca de unitários |
| Novo grupo                                 | •                 |                             |
|                                            |                   |                             |
| Fornecedores incluídos no grupo de compras |                   |                             |
| 🖻 💋 🔒 🗣                                    |                   |                             |
| Código Nome                                |                   |                             |
|                                            |                   |                             |
|                                            |                   |                             |
|                                            |                   |                             |
|                                            |                   |                             |
|                                            |                   |                             |
|                                            |                   |                             |
|                                            |                   |                             |
| Aceitar                                    |                   | Cancelar                    |

Fig. 6.128

- Altere, directamente na linha, o nome do grupo para Betões.
- Seguidamente prima o botão 🖻 para adicionar critérios de selecção e Betões preencha de acordo com a figura seguinte.

| 2               |                                                          | Grupos de compras                    |                    | -                       |       |
|-----------------|----------------------------------------------------------|--------------------------------------|--------------------|-------------------------|-------|
| Ð 💋 🗋 🖨         | 🛧 🦊 📠 🦊 🖉 🦢                                              |                                      |                    |                         |       |
| Grupo de compra | s                                                        |                                      | Máscara / dom ínio | Texto de busca de unita | ários |
| letões          |                                                          |                                      | •                  |                         |       |
|                 |                                                          |                                      |                    |                         |       |
|                 | <b>N</b>                                                 |                                      |                    | ~                       |       |
| mecedores i     | Critérios de selecção de                                 | fornecimentos do grupo               | de compras 'Bet    | iões'                   |       |
| 8 💋 🔒 🛉         | Seleccionar por tipo de fornecimento                     |                                      |                    |                         |       |
| Código Nome     | <ul> <li>Considerar formecimentos do tipo esp</li> </ul> | ecificado Material 🗸                 |                    |                         |       |
|                 | Seleccionar por código do fomecimento                    |                                      |                    |                         |       |
|                 | Considerar fornecimentos que cumpr                       | am o critério de selecção por código |                    |                         |       |
|                 | Máscara de código                                        | *                                    |                    |                         |       |
|                 | O Códigos compreendidos entre                            | e                                    |                    |                         |       |
|                 | Seleccionar por texto do fomecimento                     |                                      |                    |                         |       |
|                 | bet                                                      |                                      |                    |                         |       |
|                 |                                                          | - Aline - Alfred - Indone Ma         |                    |                         |       |
|                 | V                                                        | emicar criterios de selecção         |                    |                         |       |
|                 | Aceitar                                                  |                                      | 0                  | ancelar                 |       |
|                 | / Worker                                                 |                                      | G                  |                         |       |
| Aceitar         |                                                          |                                      |                    | Can                     | celar |

Fig. 6.129

Utilizando estes critérios o programa irá sugerir para o grupo de compras os materiais que possuam, no seu descritivo, o termo "bet", o que normalmente engloba todos os trabalhos relacionado com betão, como se poderá comprovar premindo o botão Verificar critérios de selecção.

| 21     |           |    | Verificar critérios de selecção        | _ =       | • | × |
|--------|-----------|----|----------------------------------------|-----------|---|---|
| Código |           | Ud | Resumo                                 | Vinculado |   | ^ |
| MO.001 |           | h  | Operário                               |           |   | 1 |
| MO.002 |           | h  | Servente                               |           |   |   |
| MT.001 | <b>\$</b> | m3 | Betão de limpeza                       | 1         | 1 |   |
| MT.002 | <b>\$</b> | m3 | Betão C25/30 (XC1(p), D25, S3, Cl 0,4) | 1         | 1 |   |
| MT.003 | <b>\$</b> | m3 | Bombagem de betão                      | 1         | 1 |   |
| MT.004 | <b>\$</b> | kg | Aço em varão A400NR                    |           |   |   |
| MT.005 | 1         | kg | Arame recozido para atar               |           |   |   |
| MT.006 | <b>\$</b> | kg | Emulsão asfática                       |           |   |   |
|        | -         | ~  |                                        |           |   | • |

Fig. 6.130

• Encerre a janela e prima Aceitar para definir os critérios de selecção de recursos.

No caso de se pretender alterar os recursos associados ao grupo de compras deverá ser utilizada a função Fornecimentos da obra do menu Controle de obra> Gestão de compras. O passo seguinte será a definição dos fornecedores que se desejam associar ao grupo de compras.

• Prima o botão 🗄 na zona inferior e adicione os fornecedores indicados na figura seguinte.

| 2        |                                      | Grupos de compras |                 |                             | × |
|----------|--------------------------------------|-------------------|-----------------|-----------------------------|---|
| 🗹        | 🗅 🖻 🛧 🖡 📠 🦊 🧶 🥁                      |                   |                 |                             | 0 |
| Grupo de | e compras                            | Más               | scara / domínio | Texto de busca de unitários |   |
| Betões   |                                      | •                 |                 | bet                         |   |
|          |                                      |                   |                 |                             |   |
| Eomocov  | torres incluídos no onuno do compros |                   |                 |                             | J |
| E Z      |                                      |                   |                 |                             |   |
| Código   | Nome                                 |                   |                 |                             |   |
| 1        | Pórtico Betões, Lda                  |                   |                 |                             |   |
| 2        | Betões do Cávado, Lda                |                   |                 |                             |   |
| 3        | Central do Centro                    |                   |                 |                             |   |
| 4        | LAF Betões, Lda                      |                   |                 |                             |   |
|          |                                      |                   |                 |                             |   |
|          |                                      |                   |                 |                             |   |
|          |                                      |                   |                 |                             |   |
|          |                                      |                   |                 |                             |   |
|          |                                      |                   |                 |                             |   |
|          |                                      |                   |                 |                             |   |
| Aceitar  | ]                                    |                   |                 | Cancelar                    | ] |

Fig. 6.131

• Prima Aceitar e será definido o grupo de compras Betões.

A criação de um grupo de compras é uma sugestão de inclusão de fornecimentos num grupo de modo a facilitar o processo de contratação.

 Aceda ao menu Controle de obra> Gestão de compras> Fornecimentos da obra onde é possível observar os grupos de compras propostos para cada fornecimento.

| 2       |   |    | Fornecimentos da obra e grupos de com                                 | pras             |                 | -         |       | ×   |
|---------|---|----|-----------------------------------------------------------------------|------------------|-----------------|-----------|-------|-----|
| Código  |   | Ud | Resumo                                                                | Grupos de compre | as              | Vinculado |       | ^   |
| SE.019  |   | m2 | Cofragem e betonagem de lajes maciças inclinadas                      |                  | $\checkmark$    |           |       |     |
| SE.020  |   | kg | Moldagem e colocação de aço A400 em lajes maciças inclinadas          |                  | ~               |           |       |     |
| SE.021  |   | m2 | Cofragem e betonagem de paredes de betão                              |                  | $\mathbf{v}$    |           |       |     |
| SE.022  |   | kg | Moldagem e colocação de aço A400 em paredes de betão                  |                  | $\mathbf{v}$    |           |       |     |
| MO.001  |   | h  | Operário                                                              |                  | $\mathbf{\vee}$ |           |       |     |
| MO.002  |   | h  | Servente                                                              |                  | $\mathbf{v}$    |           |       |     |
| MT.001  | 1 | m3 | Betão de limpeza                                                      | Betões           | $\mathbf{v}$    | ✓         | 2     |     |
| MT.002  | 1 | m3 | Betão C25/30 (XC1(p), D25, S3, Cl 0,4)                                | Betões           | $\mathbf{v}$    | ✓         | ?     |     |
| MT.003  | 1 | m3 | Bombagem de betão                                                     | Betões           | $\mathbf{v}$    | ✓         | 2     |     |
| MT.004  | 1 | kg | Aço em varão A400NR                                                   |                  | $\mathbf{v}$    |           |       |     |
| MT.005  | 1 | kg | Arame recozido para atar                                              |                  | $\mathbf{v}$    |           |       |     |
| MT.006  | 1 | kg | Emulsão asfáltica                                                     |                  | $\mathbf{v}$    |           |       |     |
| MT.007  | 1 | m2 | Tela drenante nodular, incluindo fixações e perfil de remate superior |                  | $\mathbf{v}$    |           |       |     |
| MT.008  | 1 | m  | Tubo geodreno de PVC ranhurado corrugado de 200mm                     |                  | ×               |           |       |     |
| MT.009  | P | t  | Brita                                                                 |                  | ¥               |           |       | ~   |
| Aceitar | ] |    |                                                                       |                  |                 |           | Cance | lar |

#### Fig. 6.132

Como se pode observar o programa, com base nos critérios definidos anteriormente, propõe o grupo de compras **Betões** para os fornecimentos que possuem a palavra "betão". Esta janela possibilita que se modifiquem os grupos propostos ou se remova a vinculação.

- Prima Aceitar para adoptar as vinculações propostas.
- Aceda agora ao menu Controle de obra> Gestão de compras> Contratar fornecimentos onde serão apresentados os recursos da obra com quantidades por contratar.

| 2        |         |                        |                  |       | Selecção de t    | forne | cimentos a contra  | tar                         |                        |           |              | × |
|----------|---------|------------------------|------------------|-------|------------------|-------|--------------------|-----------------------------|------------------------|-----------|--------------|---|
| 🦊 🎯 -    |         |                        |                  |       |                  |       |                    |                             |                        |           |              | ľ |
| Código   |         | Resumo                 | Grupo de compras | Nº CC | Quantidade em CC | Ud    | Quantidade em obra | Quantidade contratada em CC | Quantidade a contratar | Contratar | ^            |   |
| MO.001   | ٥       | Operário               |                  | 5     | 132,699          | h     | 132,699            | 0,000                       | 132,699                |           |              |   |
| MO.002   | ٥       | Servente               |                  | 2     | 65,803           | h     | 65,803             | 0,000                       | 65,803                 |           |              |   |
| MT.001   |         | Betão de limpeza       | Betões           | 2     | 22,775           | m3    | 22,775             | 0,000                       | 22,775                 | ✓         |              |   |
| MT.002   | 1       | Betão C25/30 (XC1      | Betões           | 9     | 833,303          | m3    | 833,303            | 0,000                       | 833,303                | ✓         |              |   |
| MT.003   | 1       | Bombagem de betão      | Betões           | 9     | 833,303          | m3    | 833,303            | 0,000                       | 833,303                | ✓         |              |   |
| MT.004   | 1       | Aço em varão A400      |                  | 9     | 86.797,360       | kg    | 86.797,360         | 86.800,000                  | 0,000                  |           |              |   |
| MT.005   | 1       | Arame recozido par     |                  | 9     | 867,975          | kg    | 867,975            | 870,000                     | 0,000                  |           |              |   |
| MT.006   | 1       | Emulsão asfáltica      |                  | 1     | 484,480          | kg    | 484,480            | 0,000                       | 484,480                |           |              |   |
| MT.007   | 1       | Tela drenante nodu     |                  | 1     | 266,464          | m2    | 266,464            | 0,000                       | 266,464                |           | $\checkmark$ |   |
| Criar co | mparati | vos por grupos de comp | ras              |       |                  |       |                    |                             |                        | Cancela   | ər           |   |

Como se pode observar na figura anterior os recursos relacionados com betão estão já incluídos no grupo de compras Betões.

 Desseleccione todos os contratos e mantenha apenas os assinalados na figura anterior, correspondentes ao grupo de compras Betões.

Poderá clicar sobre o título da coluna **Contratar** e utilizar o comando disponibilizado **Desmarcar todos**. Assim apenas necessita de marcar os três fornecimentos indicados.

 Por fim, prima o botão Criar comparativo por grupos de compras o que lançará a janela Comparativo de compras.

| 22     |         |                                        |            |            | Comp  | oarativo | os de cor | npras  |        |       |                 |               |   |          |             |               |
|--------|---------|----------------------------------------|------------|------------|-------|----------|-----------|--------|--------|-------|-----------------|---------------|---|----------|-------------|---------------|
|        | 4 1     |                                        |            |            |       |          |           |        | Forne  | ecedo | ores            |               |   |          |             |               |
|        | Código  | Descrição                              |            |            | Data  |          | Observ    | ações  | Ŧ      |       |                 |               |   |          |             |               |
|        | CMP0005 | Comparativo relativo ao grupo de compr | as 'Betões | 1          | 20/01 | /2015    | ~         |        | Índic  | e F   | Fomecedor       |               |   | Importân | cia         | Nota          |
|        |         |                                        |            |            |       |          |           |        |        | 1 P   | órtico Betões,  | Lda           |   | (        | ),00        |               |
|        |         |                                        |            |            |       |          |           |        | 1      | 2 B   | letões do Cáva  | do, Lda       |   | (        | ),00        |               |
|        |         |                                        |            |            |       |          |           |        |        | 3 C   | entral do Centr | 0             |   | (        | ),00        |               |
|        |         |                                        |            |            |       |          |           |        |        | 4 L   | AF Betões, Lda  | 1             |   | (        | ),00        |               |
|        |         |                                        |            |            |       |          |           |        | TOTA   | AL    |                 |               |   | (        | ),00        |               |
|        |         |                                        |            |            |       |          |           |        |        |       |                 |               |   |          |             |               |
| Former | imentos |                                        |            |            |       |          |           |        |        |       |                 |               |   |          |             |               |
|        | . ×     |                                        |            |            |       |          |           |        |        |       |                 |               |   |          |             |               |
| Código |         | Resumo                                 | Nº CC      | Quantidade | Ud    | Preço    | Importânc | a Tipo |        | 1     | Preço 1         | Importância 1 | 2 | Preço 2  | Importância | 2 3           |
| MT.00  | - 🧭     | Betão de limpeza                       | 2          | 22,775     | m3    | 55,000   | 1.252     | 3 Sem  | preços |       | 0,000           | 0,00          |   | 0,000    | 0           | J 00.         |
| MT.00  | 2 🧭     | Betão C25/30 (XC1(p), D25, S3, CI 0,4) | 9          | 833,303    | m3    | 65,000   | 54.164    | 70 Sem | preços |       | 0,000           | 0,00          |   | 0,000    | 0           | . <b>00</b> . |
| MT.00  | 3 🥏     | Bombagem de betão                      | 9          | 833,303    | m3    | 7,500    | 6.249     | 77 Sem | preços |       | 0,000           | 0,00          |   | 0,000    | 0           | J 00.         |
| TOTAL  |         |                                        |            |            |       |          | 61.667,   | 10     |        |       |                 | 0,00          |   |          | 0           | .00           |
|        |         |                                        |            |            |       |          |           |        |        |       |                 |               |   |          |             |               |
| <      |         |                                        |            |            |       |          |           |        |        |       |                 |               |   |          |             | >             |
|        | _       |                                        |            |            |       |          |           |        |        |       |                 |               |   |          |             |               |
| Aceit  | ar      |                                        |            |            |       |          |           |        |        |       |                 |               |   |          | Car         | ncelar        |

Fig. 6.134

Serão seguidamente criados documentos com pedidos de cotação que serão enviados aos vários fornecedores e após a recepção das ofertas os valores serão registados. Note-se, no entanto, que esse procedimento é opcional, poder-se-ia apenas registar os valores de cada um dos fornecedores na janela **Comparativo de compras**.

- Prima Aceitar para terminar a edição do comparativo de compras.
- Aceda agora à opção Controle de obra> Gestão de compras> Pedido de ofertas onde poderão ser impressos ou exportados os documentos para os fornecedores.

A janela Pedido de ofertas de preços a fornecedores permite seleccionar as ofertas a imprimir.

• Mantenha as opções predefinidas e prima Aceitar.

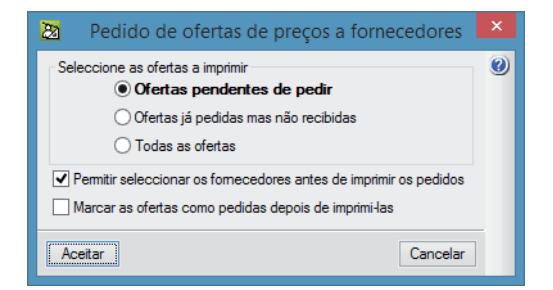

Fig. 6.135

• Na janela seguinte mantenha a selecção em todos os fornecedores e prima novamente Aceitar.

| 🛃 S                   | elecção de fornecedores aos que pedir ofertas 🛛 – 🗖 🗙 |
|-----------------------|-------------------------------------------------------|
| Pedir                 | Fomecedor                                             |
| <ul> <li>✓</li> </ul> | Pórtico Betões, Lda                                   |
| ✓                     | Betões do Cávado, Lda                                 |
| <ul><li>✓</li></ul>   | Central do Centro                                     |
|                       | LAF Betões, Lda                                       |
|                       |                                                       |
| Aceita                | r Cancelar                                            |

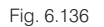

A janela seguinte permite escolher o destino do documento gerado. Poderá enviar o documento directamente para a impressora ou exportá-lo para um dos formatos de ficheiro disponível.

• Neste exemplo mantenha a opção Vista preliminar.

| 20                                                                                  | Saída da                                                                                     | listagem                     | × |
|-------------------------------------------------------------------------------------|----------------------------------------------------------------------------------------------|------------------------------|---|
| Saída da listagem<br>Impressora<br>Vista preliminar<br>Ficheiro TXT<br>Ficheiro PDF | <ul> <li>HTML</li> <li>Ficheiro RTF</li> <li>Ficheiro DOCX</li> <li>Ficheiro XLSX</li> </ul> | Formato de números <ul></ul> | 0 |
| Aceitar                                                                             |                                                                                              | Cancelar                     |   |

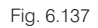

Na janela seguinte devem ser indicados os dados da empresa, da obra e as condições do pedido. Note que os dados da empresa podem ser configurados, de forma definitiva, no menu **Mostrar> Configuração> Dados para listagens**. Em qualquer dos casos esta janela mostrará sempre os dados da empresa e da obra, permitindo assim uma fácil verificação e preenchimento dos dados.

• Preencha de acordo com a figura seguinte e, por fim, prima Aceitar.

## Arquimedes e Controle de obra – Exemplo prático – Modelação clássica Manual do utilizador

| 20 Pedide            | o de ofertas a fornecedores 🛛 🛛 🗙 |
|----------------------|-----------------------------------|
| Dados da empresa     |                                   |
| Nome comercial:      | Construções FGR, Lda.             |
|                      |                                   |
| Direcção:            | Rua do Mantero, n. 231            |
| Localidade:          | Aguieira                          |
| Distrito:            | Braga                             |
| Telefone:            | 253 147 680                       |
| Fax:                 | 253 147 681                       |
| NIF:                 | 504 987 987                       |
| Dados da obra à qual | corresponde servir este material  |
| Rua:                 | Rua de Sorento, n. 128            |
| Localidade:          | Ferreira                          |
| Distrito:            | Braga                             |
| Dados do pedido      |                                   |
| Condições do pedido: |                                   |
|                      | <u>^</u>                          |
|                      | ~ I                               |
| Data:                | 28 / Abril / 2015                 |
|                      |                                   |
| Aceitar              | Cancelar                          |

Fig. 6.138

| 2 |         |                                                       |                                                | Pedid                     | o de of   | ertas a | fornecedores                                      |                                                     |                                |                  |                      |                                                              | -                     |     | ×     |
|---|---------|-------------------------------------------------------|------------------------------------------------|---------------------------|-----------|---------|---------------------------------------------------|-----------------------------------------------------|--------------------------------|------------------|----------------------|--------------------------------------------------------------|-----------------------|-----|-------|
| ß | 🗟 🍳 🔍 🔍 |                                                       |                                                | H 4 🔳 🕽                   | H H       | 1 de 4  |                                                   |                                                     |                                | 4                | 🎯 Imprimir.          | í Imprim                                                     | ir página             | Enc | errar |
|   |         |                                                       |                                                |                           |           |         |                                                   |                                                     |                                |                  |                      |                                                              |                       |     | Î     |
|   |         | Pedido de ofert                                       | a de preços                                    |                           |           |         |                                                   |                                                     |                                | Co               | nstruçõe             | s FGR, Lda                                                   |                       |     |       |
|   |         | Fornecedor:PórticaMorada:Rua PeCP:4701Distrito:253474 | o Betões, Lda<br>edro IV, n.9<br>Localidade: B | raga                      |           |         |                                                   |                                                     | Tlf. 2                         | Rua<br>53 147    | do Mani<br>680 Fax 2 | tero, n. 23<br>Aguieiro<br>Brago<br>253 147 68<br>504 987 98 | 1<br>2<br>2<br>1<br>7 |     |       |
|   |         | Data do pedido de of<br>28 / Abril / 2015             | erta N                                         | l <b>úmero</b><br>CMP0005 |           |         | Dados da obro<br>Rua:<br>Localidade:<br>Distrito: | a <b>à qual co</b><br>Rua de S<br>Ferreira<br>Braga | <b>rresponde</b><br>Sorento, n | este mo<br>. 128 | ıterial              |                                                              |                       |     |       |
|   |         | Referência                                            | Descrição                                      |                           |           |         | Unid                                              | ades                                                | Preço                          | Dto.             |                      | Tota                                                         | 1                     |     |       |
|   |         | MT.001                                                | Betão de limp                                  | za                        |           |         | 22,775                                            | m3                                                  |                                |                  |                      |                                                              |                       |     |       |
|   |         | MT.002                                                | Betão C25/30                                   | (XC1(p), D2               | 5, S3, Cl | 0,4)    | 833,303                                           | m3                                                  |                                |                  |                      |                                                              |                       |     |       |
|   |         | MT.003                                                | Bombagem de                                    | betão                     |           |         | 833,303                                           | m3                                                  |                                |                  |                      |                                                              |                       |     |       |
|   |         |                                                       |                                                |                           |           |         |                                                   | Importân                                            | ucia total                     |                  |                      |                                                              |                       |     |       |
|   |         |                                                       |                                                |                           |           |         |                                                   |                                                     |                                |                  |                      |                                                              |                       |     | ~     |

Fig. 6.139

Como se poderá observar é gerada uma página para cada pedido de oferta a fornecedores.

• No final prima Encerrar.

O lançamento das ofertas de cada um dos fornecedores será realizado no menu Controle de obra> Gestão de compras> Recepção de ofertas.

• Aceda ao menu indicado anteriormente e introduza os preços para os recursos de vários fornecedores apresentados nas figuras seguintes.

| 22         |          |                           | Recepção     | de c | fertas |             |        | _ □         | × |
|------------|----------|---------------------------|--------------|------|--------|-------------|--------|-------------|---|
| Forneced   | or       |                           |              |      |        |             |        |             | 0 |
| Pórtico Be | tões, Lo | la                        |              |      |        |             |        |             |   |
| Betões do  | Cávado   | o, Lda                    |              |      |        |             |        |             |   |
| Central do | Centro   |                           |              |      |        |             |        |             |   |
| LAF Betõe  | s, Lda   |                           |              |      |        |             |        |             |   |
|            |          |                           |              |      |        |             |        |             |   |
|            |          |                           |              |      |        |             |        |             |   |
| Precos pr  | oposto   | os pelo fornecedor 'Pórti | co Betões, L | da'  |        |             |        |             | · |
| R          |          |                           |              |      |        |             |        |             |   |
| Código     |          | Resumo                    | Quantidade   | Ud   | Preço  | Importância | Preço  | Importância | 1 |
| MT.001     | 1        | Betão de limpeza          | 22,775       | m3   | 55,000 | 1.252,63    | 52,500 | 1.195,690   |   |
| MT.002     | 1        | Betão C25/30 (XC1(p),     | 833,303      | m3   | 65,000 | 54.164,70   | 58,000 | 48.331,570  |   |
| MT.003     | 1        | Bombagem de betão         | 833,303      | m3   | 7,500  | 6.249,77    | 6,500  | 5.416,470   |   |
| TOTAL      |          |                           |              |      |        | 61.667,10   |        | 54.943,730  |   |
|            |          |                           |              |      |        |             |        |             |   |
|            |          |                           |              |      |        |             |        |             |   |
|            |          |                           |              |      |        |             |        |             |   |
|            |          |                           |              |      |        |             |        |             |   |
|            |          |                           |              |      |        |             |        |             |   |
|            |          |                           |              |      |        |             |        |             |   |
| L          |          |                           |              |      |        |             |        |             | - |
| Aceitar    |          |                           |              |      |        |             |        | Cancelar    |   |

| 22         |          |                            | Recepção     | de o | fertas |             |        | - 🗆         | × |
|------------|----------|----------------------------|--------------|------|--------|-------------|--------|-------------|---|
| Forneced   | or       |                            |              |      |        |             |        |             | 0 |
| Pórtico Be | tões, Lo | ia .                       |              |      |        |             |        |             |   |
| Betões do  | Cávado   | o, Lda                     |              |      |        |             |        |             |   |
| Central do | Centro   |                            |              |      |        |             |        |             |   |
| LAF Betõe  | s, Lda   |                            |              |      |        |             |        |             |   |
|            |          |                            |              |      |        |             |        |             |   |
|            |          |                            |              |      |        |             |        |             |   |
| Preços pr  | oposto   | os pelo fornecedor 'Pórtic | o Betões, Lo | la'  |        |             |        |             |   |
| <b>C</b>   |          |                            |              |      |        |             |        |             |   |
| Código     |          | Resumo                     | Quantidade   | Ud   | Preço  | Importância | Preço  | Importância |   |
| MT.001     | 1        | Betão de limpeza           | 22,775       | m3   | 55,000 | 1.252,63    | 52,000 | 1.184,30    | 0 |
| MT.002     | 1        | Betão C25/30 (XC1(p), D    | 833,303      | m3   | 65,000 | 54.164,70   | 55,000 | 45.831,67   | 0 |
| MT.003     | 1        | Bombagem de betão          | 833,303      | m3   | 7,500  | 6.249,77    | 7.000  | 5.833,12    | 0 |
| TOTAL      |          |                            |              |      |        | 61.667,10   |        | 52.849,09   | 0 |
|            |          |                            |              |      |        |             |        |             |   |
|            |          |                            |              |      |        |             |        |             |   |
|            |          |                            |              |      |        |             |        |             |   |
|            |          |                            |              |      |        |             |        |             |   |
|            |          |                            |              |      |        |             |        |             |   |
|            |          |                            |              |      |        |             |        |             |   |
|            | 1        |                            |              |      |        |             |        |             |   |
| Aceitar    |          |                            |              |      |        |             |        | Cancela     |   |

Fig. 6.141

| 22         |          |                            | Recepção     | de o | fertas |             |        |             | ×   |
|------------|----------|----------------------------|--------------|------|--------|-------------|--------|-------------|-----|
| Fomeced    | or       |                            |              |      |        |             |        |             | ] 🕐 |
| Pórtico Be | tões, Lo | la                         |              |      |        |             |        |             |     |
| Betões do  | Cávad    | o, Lda                     |              |      |        |             |        |             |     |
| Central do | Centro   |                            |              |      |        |             |        |             |     |
| LAF Betőe  | es, Lda  |                            |              |      |        |             |        |             |     |
|            |          |                            |              |      |        |             |        |             |     |
|            |          |                            |              |      |        |             |        |             |     |
| Preços pr  | roposto  | os pelo fornecedor 'Pórtic | o Betões, Lo | la'  |        |             |        |             |     |
| Ê.         |          |                            |              |      |        |             |        |             |     |
| Código     |          | Resumo                     | Quantidade   | Ud   | Preço  | Importância | Preço  | Importância |     |
| MT.001     | 1        | Betão de limpeza           | 22,775       | m3   | 55,000 | 1.252,63    | 53,500 | 1.218,460   |     |
| MT.002     | 1        | Betão C25/30 (XC1(p), D    | 833,303      | m3   | 65,000 | 54.164,70   | 57,500 | 47.914,920  |     |
| MT.003     | 1        | Bombagem de betão          | 833,303      | m3   | 7,500  | 6.249,77    | 7.000  | 5.833,120   |     |
| TOTAL      |          |                            |              |      |        | 61.667,10   |        | 54.966,500  |     |
|            |          |                            |              |      |        |             |        |             |     |
|            |          |                            |              |      |        |             |        |             |     |
|            |          |                            |              |      |        |             |        |             |     |
|            |          |                            |              |      |        |             |        |             |     |
|            |          |                            |              |      |        |             |        |             |     |
|            |          |                            |              |      |        |             |        |             |     |
|            | _        |                            |              |      |        |             |        |             | _   |
| Aceitar    |          |                            |              |      |        |             |        | Cancelar    |     |

| 22                    |                     | Recepção     | de of | ertas  |             |        |             | × |
|-----------------------|---------------------|--------------|-------|--------|-------------|--------|-------------|---|
| Fomecedor             |                     |              |       |        |             |        |             | 0 |
| Pórtico Betões, Lda   |                     |              |       |        |             |        |             |   |
| Betões do Cávado, Lda |                     |              |       |        |             |        |             |   |
| Central do Centro     |                     |              |       |        |             |        |             |   |
| LAF Betões, Lda       |                     |              |       |        |             |        |             |   |
|                       |                     |              |       |        |             |        |             |   |
|                       |                     |              |       |        |             |        |             |   |
| Preços propostos pelo | fornecedor 'Pórtica | o Betões, Ld | a'    |        |             |        |             |   |
| Ê                     |                     |              |       |        |             |        |             |   |
| Código Resum          | 10                  | Quantidade   | Ud    | Preço  | Importância | Preço  | Importância |   |
| MT.001 🥩 Betão d      | de limpeza          | 22,775       | m3    | 55,000 | 1.252,63    | 53,000 | 1.207,080   |   |
| MT.002 🥩 Betão (      | C25/30 (XC1(p), D   | 833,303      | m3    | 65,000 | 54.164,70   | 58,200 | 48.498,230  |   |
| MT.003 🥩 Bomba        | gem de betão        | 833,303      | m3    | 7,500  | 6.249,77    | 6,800  | 5.666,460   |   |
| TOTAL                 |                     |              |       |        | 61.667,10   |        | 55.371,770  |   |
|                       |                     |              |       |        |             |        |             |   |
|                       |                     |              |       |        |             |        |             |   |
|                       |                     |              |       |        |             |        |             |   |
|                       |                     |              |       |        |             |        |             |   |
|                       |                     |              |       |        |             |        |             |   |
|                       |                     |              |       |        |             |        |             |   |
|                       |                     |              |       |        |             |        |             |   |
| Aceitar               |                     |              |       |        |             |        | Cancelar    |   |

Fig. 6.143

Desta forma foram registadas as ofertas de todos os fornecedores.

- Prima Aceitar para terminar.
- Aceda agora ao menu Controle de obra> Gestão de compras> Comparativo de compras onde, seleccionado o comparativo com o código CMP0005, se pode realizar uma análise dos valores de cada um dos fornecedores.

| 2   |       |            |                      |          |               |        |        |             | (          | Comp    | arativos    | de o      | compras        |      |         |                     |     |         |               |   |             | -       |         |   |
|-----|-------|------------|----------------------|----------|---------------|--------|--------|-------------|------------|---------|-------------|-----------|----------------|------|---------|---------------------|-----|---------|---------------|---|-------------|---------|---------|---|
| Z   | 1     | ₽   }      | ý                    |          |               |        |        |             |            |         |             |           |                |      | Fornece | edores              |     |         |               |   |             |         |         | ۲ |
|     | Có    | digo       | Descrição            |          |               |        |        |             |            | Da      | ta          | 0         | Observações    |      | ÷       |                     |     |         |               |   |             |         |         |   |
|     | CM    | P0001      |                      |          |               |        |        |             |            | 13/     | 04/2015     | ~         |                |      | Índice  | Fomecedor           |     |         |               |   | Importância |         | Nota    |   |
|     | CM    | P0002      |                      |          |               |        |        |             |            | 13/     | 04/2015     | ~         |                |      | 1       | Pórtico Betões, Lda |     |         |               |   | 0.00        |         |         |   |
|     | CM    | P0003      |                      |          |               |        |        |             |            | 28/     | 04/2015     | ~         |                | _    | 2       | Betões do Cávado,   | Lda |         |               |   | 0.00        |         |         |   |
|     | CM    | P0004      |                      |          |               |        |        |             |            | 28/     | 04/2015     | ~         |                | _    | 3       | Central do Centro   |     |         |               |   | 0,00        |         |         |   |
|     | CM    | P0005      | Comparativo relativo | ao grupo | de compras 'B | stões' |        |             |            | 28/     | 04/2015     | ~         |                |      | 4       | LAF Betões, Lda     |     |         |               | _ | 0,00        |         |         |   |
|     |       |            |                      |          |               |        |        |             |            |         |             |           |                | - 11 | TOTAL   |                     |     |         |               |   | 0,00        |         |         |   |
|     |       |            |                      |          |               |        |        |             |            |         |             |           |                |      |         |                     |     |         |               |   |             |         |         |   |
| For | ecim  | entos      |                      |          |               |        |        |             |            |         |             |           |                |      |         |                     |     |         |               |   |             |         |         |   |
| ÷   | Z     | <b>†</b> 4 | ×                    |          |               |        |        |             |            |         |             |           |                |      |         |                     |     |         |               |   |             |         |         |   |
| Cód | igo   |            | Resumo               | Nº CC    | Quantidade    | Ud     | Preço  | Importância | Tipo       | 1       | Preço 1     | Impo      | ortância 1     | 2    | Preço   | 2 Importância 2     | 3   | Preço 3 | Importância 3 | 4 | Preço 4     | Importâ | incia 4 |   |
| MT. | 001   | 1          | Betão de limpeza     | 2        | 22,775        | m3     | 55,000 | 1.252,63    | Com preços |         | 52,500      | 0         | 1.195,69       |      | 52,0    | 000 1.184,30        |     | 53,500  | 1.218,46      |   | 53,000      | 1       | .207,08 |   |
| MT. | 002   | 1          | Betão C25/30 (XC1(   | 9        | 833,303       | m3     | 65,000 | 54.164,70   | Com preços |         | 58,000      | )         | 48.331,57      |      | 55,0    | 45.831,67           |     | 57,500  | 47.914,92     |   | 58,200      | 48      | .498,23 |   |
| MT. | 003   | 1          | Bombagem de betão    | 9        | 833,303       | m3     | 7,500  | 6.249,77    | Com preços |         | 6,500       | כ         | 5.416,47       |      | 7.0     | 5.833,12            |     | 7,000   | 5.833,12      |   | 6,800       | 5       | .666,46 |   |
| TOT | AL    |            |                      |          |               |        |        | 61.667,10   |            |         |             |           | 54.943,73      |      |         | 52.849,09           |     |         | 54.966,50     |   |             | 55      | .371,77 |   |
|     |       |            |                      |          |               |        |        |             |            |         |             |           |                |      |         |                     |     |         |               |   |             |         |         |   |
|     |       |            |                      |          |               |        |        |             |            |         |             |           |                |      |         |                     |     |         |               |   |             |         |         |   |
|     |       |            |                      |          |               |        |        |             |            |         |             |           |                |      |         |                     |     |         |               |   |             |         |         |   |
|     |       |            |                      |          |               |        |        |             |            |         |             |           |                |      |         |                     |     |         |               |   |             |         |         |   |
| Ac  | eitar |            |                      |          |               |        |        |             | Copiar pre | eços ad | judicados à | à estrutu | tura de referê | ncia |         |                     |     |         |               |   |             | Ca      | ancelar |   |
|     |       | ,          |                      |          |               |        |        |             |            |         |             |           |                |      |         |                     |     |         |               |   |             |         |         |   |

São apresentadas a verde as ofertas mais baixas para cada um dos fornecimentos e a vermelho as mais elevadas. Neste exemplo será seleccionado o fornecedor **Betões do Cávado** que apresenta a oferta global mais baixa, deste modo seleccione a coluna **2** para todos os fornecimentos.

| 2 | Preço 2 | Importância 2 |
|---|---------|---------------|
|   | 52,000  | 1.184,30      |
|   | 55,000  | 45.831,67     |
|   | 7,000   | 5.833,12      |
|   |         | 52.849,09     |
|   |         |               |

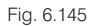

• Após premir Aceitar os fornecimentos seleccionados ficam adjudicados ao fornecedor seleccionado.

Note-se que se cada recurso é adjudicado de forma independente, o que permite adjudicar os fornecimentos de um grupo de compras a vários fornecedores, se pretendido.

Após a adjudicação será necessário criar o respectivo contrato.

• Aceda ao menu Controle de obra> Gestão de compras> Gerar contratos.

|           |              | Contratos a gerar        |             |    |             |             |  |  |  |  |  |  |
|-----------|--------------|--------------------------|-------------|----|-------------|-------------|--|--|--|--|--|--|
| 🖻 🕇 ·     | ŧ.           |                          |             |    |             |             |  |  |  |  |  |  |
| Contratar | Código       | Descrição                | Subempreita | da | Fomecedor   | -           |  |  |  |  |  |  |
| ✓         | C0005        | Contrato relativo ao com |             |    | Betões do C | lávado, Lda |  |  |  |  |  |  |
|           |              |                          |             |    |             |             |  |  |  |  |  |  |
|           |              |                          |             |    |             |             |  |  |  |  |  |  |
|           |              |                          |             |    |             |             |  |  |  |  |  |  |
|           |              |                          |             |    |             |             |  |  |  |  |  |  |
|           |              |                          | 1           |    |             |             |  |  |  |  |  |  |
| Código    | Resumo       |                          | Quantidade  | Ud | Preço       | Importância |  |  |  |  |  |  |
| MT.001    | Betão de lir | mpeza                    | 22,775      | m3 | 52,000      | 1.184,30    |  |  |  |  |  |  |
| MT.002    | Betão C25    | /30 (XC1(p), D25, S3, C  | 833,303     | m3 | 55,000      | 45.831,67   |  |  |  |  |  |  |
| MT.003    | Bombagem     | de betão                 | 833,303     | m3 | 7,000       | 5.833,12    |  |  |  |  |  |  |
| TOTAL     |              |                          |             |    |             | 52.849,09   |  |  |  |  |  |  |
|           |              |                          |             |    |             |             |  |  |  |  |  |  |
|           |              |                          |             |    |             |             |  |  |  |  |  |  |
|           |              |                          |             |    |             |             |  |  |  |  |  |  |
|           |              |                          |             |    |             |             |  |  |  |  |  |  |
| Aceitar   |              |                          |             |    |             | Cancelar    |  |  |  |  |  |  |

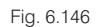

• Prima sobre o botão 🖻 e poderão ser editadas as características do contrato. Altere de acordo com a figura seguinte.

| 28 Novo contrato                                                                                                   | × |
|----------------------------------------------------------------------------------------------------|---|
| Contrato     Tipo de contrato       Código     Image: Contrato       Data     28/04/2015       Descrição abreviada | 0 |
| Contrato de fornecimento de betão                                                                                  |   |
| Descrição completa Editar                                                                                          |   |
| Aceitar     Cancelar                                                                                               |   |

Fig. 6.147

• Prima Aceitar para gravar os dados do novo contrato e prima novamente Aceitar para gerar o contrato.

Os vários contratos da obra podem ser consultados e modificados a partir do menu Controle de obra> Gestão de compras> Contratos da obra.

| 2         |                                                                                                    |      | Cor                                                  | ntratos da obr       | а              |         |                 |         | _ □            | × |  |  |  |
|-----------|----------------------------------------------------------------------------------------------------|------|------------------------------------------------------|----------------------|----------------|---------|-----------------|---------|----------------|---|--|--|--|
| 🕀 💋       | ک                                                                                                    |      |                                                      |                      |                |         |                 |         |                | 0 |  |  |  |
| Código    | Data                                                                                                    |      | Descrição                                            | Subempreitada        | Fornecedor     | Compara | ativo de compra | is Impo | ortância bruta |   |  |  |  |
| C0001     | 13/04/2015                                                                                                    | 5 \  | Movimento de terras                                  |                      | 5              | CMP000  | 1               |         | 4.041,91       |   |  |  |  |
| C0002     | 13/04/2015                                                                                                    | 5 \  | <ul> <li>Fornecimento de ferro</li> </ul>            |                      | 8              | CMP000  | 2               |         | 70.223,00      |   |  |  |  |
| C0003     | 28/04/2015                                                                                                    | 5 🕚  | Subempreitada de cofragem e betonag                  | 1                    | 6              | CMP000  | 3               |         | 63.896,29      |   |  |  |  |
| C0004     | C0004         28/04/2015         ✓         Subempreitada de moldagem e colocaç         ✓         7         CMP0004         25.803,60 |      |                                                      |                      |                |         |                 |         |                |   |  |  |  |
| C0005     | 28/04/2015                                                                                                    | 5 \  | <ul> <li>Contrato de fomecimento de betão</li> </ul> |                      | 2              | CMP000  | 5               |         | 52.849,09      |   |  |  |  |
| TOTAL     |                                                                                                    |      |                                                      |                      |                |         |                 |         | 216.813,89     |   |  |  |  |
| Editar fo | omecimentos                                                                                                    |      |                                                      |                      |                |         |                 |         |                |   |  |  |  |
| Código    | Unidade                                                                                                    | Res  | umo                                                  |                      |                |         | Quantidade      | Preço   | Importância    |   |  |  |  |
| SE.001    | m2                                                                                                    | Desr | natação e decapagem do terreno                       |                      |                |         | 1.812,600       | 0,350   | 634,41         |   |  |  |  |
| SE.002    | m3                                                                                                    | Esca | avação em terra compacta, incluindo a desca          | arga das terras sobr | antes a vazado | ouro.   | 2.426,000       | 1,250   | 3.032,50       |   |  |  |  |
| SE.003    | m3                                                                                                    | Atem | o em muro de cave e nivelação geral do terre         | eno.                 |                |         | 500,000         | 0,750   | 375,00         |   |  |  |  |
| TOTAL     |                                                                                                    |      |                                                      |                      |                |         |                 |         | 4.041,91       |   |  |  |  |
|           |                                                                                                    |      |                                                      |                      |                |         |                 |         |                |   |  |  |  |
| Aceitar   | Acetar Cancelar                                                                                                    |      |                                                      |                      |                |         |                 |         |                |   |  |  |  |

Fig. 6.148

Os restantes fornecimentos da obra serão fornecidos pela própria empresa construtora e apenas serão imputados como custos à obra.

Note-se que a criação de contratos pode ser realizada a qualquer altura. Por norma, os contratos relativos aos trabalhos iniciais da obra terão de ser definidos antes do início da mesma, no entanto, os contratos relativos a trabalhos ou fornecimentos que sejam necessários apenas numa fase posterior são definidos mais tarde.

A criação de contratos com fornecedores e subempreiteiros provoca, de imediato, uma actualização dos custos de produção previstos pela empresa. Essa previsão pode ser consultada na janela Árvore de composição, com a apresentação de colunas **Previsão** activa, através das colunas **PreçoProvável** e **ImpProvável**.

As colunas **PreçoProvável** e **ImpProvável** apresentam os totais dos trabalhos tendo em conta os preços médios dos recursos já contratados e os preços previstos pela empresa construtora para os recursos relativamente aos quais não existem contratos.

|   | Código  | Ud 🗄 Resumo 🛛 🗎         | QuantExec | QuantEstudo | PreçoExec | CustoEstudo | PreçoProvável | PreçoVenda∄ | ImpExecVenda | ImpProvável | l |
|---|---------|-------------------------|-----------|-------------|-----------|-------------|---------------|-------------|--------------|-------------|---|
| ſ | M OBRA2 | Construção da estrutura |           | 1,000       |           | 257.175,40  | 248.544,91    | 305.753,71  |              | 248.544,91  |   |
|   | 💽 1     | Movimento de terras     |           | 1,000       |           | 4.498,94    | 4.710,87      | 5.953,15    |              | 4.710,87    |   |
|   | - 🚯 2   | Fundações               |           | 1,000       |           | 34.995,58   | 33.068,33     | 46.412,89   |              | 33.068,33   |   |
|   | - 💽 3   | Estruturas              |           | 1,000       |           | 186.384,86  | 179.482,83    | 246.131,37  |              | 179.482,83  |   |
|   | - 🚯 4   | Drenagens e imperme     |           | 1,000       |           | 5.496,02    | 5.482,88      | 7.256,30    |              | 5.482,88    |   |
|   | - 💽 CI  | Custos indirectos       |           | 1,000       |           | 25.800,00   | 25.800,00     |             |              | 25.800,00   |   |
| 1 | L 👍     |                         |           |             |           |             |               |             |              |             |   |

Neste exemplo é possível observar uma diminuição do valor previsto para os custos totais de execução (**PreçoPróvavel** é menor que o **CustoEstudo**). Observando as previsões para cada um dos trabalhos verificamse situações variadas que resultam dos preços estabelecidos nos contratos já criados com fornecedores e subempreiteiros.

Desdobrando as composições é possível analisar o porquê dessas diferenças.

| Código     | Ud 🖻 Resumo 🛛 🗎                      | QuantExec QuantEstudo | PreçoExec | CustoEstudo | PreçoProvável | PreçoVenda∄ | ImpExecVenda | ImpProvável | ^ |
|------------|--------------------------------------|-----------------------|-----------|-------------|---------------|-------------|--------------|-------------|---|
| DBRA2      | Construção da estrutura              | 1,000                 |           | 257.175,40  | 248.544,91    | 305.753,71  |              | 248.544,91  |   |
| - 1        | Movimento de terras                  | 1,000                 |           | 4.498,94    | 4.710,87      | 5.953,15    |              | 4.710,87    |   |
| - 🗔 1.1    | m <sup>a</sup> Desmatação e decap    | 1.812,600             |           | 0,36        | 0,41          | 0,48 🦼      |              | 743,17      |   |
| - 🥭 MO.001 | h Operário                           | 0,006                 | 10,000    | 10,000      | 10,000        |             |              |             |   |
| - 💌 SE.001 | m2 Desmatação e deca                 | 1,000                 | 0,350     | 0,300       | 0,350         |             |              |             |   |
| L <b>=</b> |                                      |                       |           |             |               |             |              |             |   |
| - 💽 1.2    | m <sup>a</sup> Escavação em terren   | 2.426,000             |           | 1,40        | 1,45          | 1,85 🦼      |              | 3.517,70    |   |
| - 💽 1.3    | m3 Aterro do muro de cav             | 500,000               |           | 0,90        | 0,90          | 1,19 🦼      |              | 450,00      |   |
| L 📼        |                                      |                       |           |             |               |             |              |             |   |
| - 🔁 2      | Fundações                            | 1,000                 |           | 34.995,58   | 33.068,33     | 46.412,89   |              | 33.068,33   |   |
| 2.1        | m <sup>2</sup> Betão de limpeza con  | 169,140               |           | 7,55        | 7,22          | 9,97 🦼      |              | 1.221,19    |   |
| - 💓 MT.001 | m3 Betão de limpeza                  | 0,110                 | 52,000    | 55,000      | 52,000        |             |              |             |   |
| - 💌 SE.004 | m2 Aplicação de betão                | 1,000                 | 1,500     | 1,500       | 1,500         |             |              |             |   |
| L <b>=</b> |                                      |                       |           |             |               |             |              |             |   |
| - 💽 2.2    | m <sup>a</sup> Muro de cave em betê  | 78,540                |           | 188,67      | 177,64        | 249,14      |              | 13.951,85   |   |
| - 💽 2.3    | m³ Sapata em betão arm               | 70,970                |           | 202,76      | 191,73        | 267,74 2    |              | 13.607,08   |   |
| - 💽 2.4    | m <sup>3</sup> Lintel de fundação en | 20,158                |           | 223,76      | 212,73        | 295,47 ,    |              | 4.288,21    |   |
| L <b>.</b> |                                      |                       |           |             |               |             |              |             | ~ |
| <          |                                      |                       |           |             |               |             |              | >           |   |

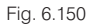

Por exemplo, o material betão de limpeza, presente no artigo 2.1, foi contratado a um preço menor que o previsto, no entanto a subempreitada de aplicação relacionada foi adjudicada a um preço superior.

## 6.5.4. Lançamentos no primeiro mês

Os lançamentos de dados para o programa representam uma rotina mensal que deverá ser seguida para efectuar o controlo de custos da obra e gerar autos de medição ao dono de obra e a subempreiteiros.

O controlo dos fornecimentos de materiais à obra pode ser executado através do lançamento, no máximo, dos documentos seguintes:

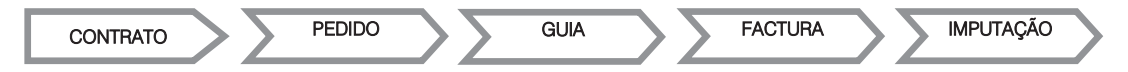

O controlo do pagamento a subempreiteiros é realizado através do lançamento das quantidades executadas, do qual resultam os autos de medição a subempreiteiros. O controlo da facturação da obra, junto do dono de obra, é realizado através do lançamento das quantidades de auto, do qual resultam os autos de medição ao dono de obra.

A quantidade executada é utilizada também para o registo das quantidades efectivamente realizadas *in situ* e permite o controlo rigoroso dos custos de execução por parte do construtor.

É relativamente comum a quantidade registada para a elaboração do auto de medição ao dono de obra ser a mesma com que é realizado o auto de medição ao subempreiteiro. O programa permite optar pela quantidade de auto ou pela quantidade executada para a elaboração do auto de medição. A opção predefinida é através da quantidade executada e pode ser alterada acedendo ao menu de **Controle de obra > Configuração**.

Dependendo do tipo de controlo que a empresa construtora pretenda realizar, poderá optar-se por diferentes esquemas de trabalho. Neste exemplo serão realizados pedidos apenas para o material betão. Serão lançadas guias que representarão as entradas dos materiais em obra ou simularão "partes diárias" no caso dos trabalhos de movimento de terras. Em todos os casos serão criadas imputações que representarão a atribuição dos custos a um centro de custo da obra - capítulo ou artigo do orçamento.

A obra inicia-se a 04/05/15 com os trabalhos de movimento de terras que terminam no fim dessa semana.

 Para registar a respectiva "parte diária" seleccione o menu Controlo de obra> Edição de documentos> Guias e seleccione o fornecedor Terrar.

| 22                 | Edição de gui                      | as. Fornece  | edor Terrar, | Lda             |       | -               | ×       |
|--------------------|------------------------------------|--------------|--------------|-----------------|-------|-----------------|---------|
| Importar contratos | Importar pedidos Importar facturas | Importar imp | utações Im   | portar fornecim | entos | Editar fornecir | mentos  |
| 🖻 💋 🗋 🦊 🎯          | 6                                  |              |              |                 |       |                 |         |
| Código Data Desc   | crição                             |              |              | Tipo            |       | Importânci      | a bruta |
|                    |                                    |              |              |                 |       |                 |         |
|                    |                                    |              |              |                 |       |                 |         |
| Código Unidade R   | Resumo                             | Quantidade   | Rendimento   | Desconto%       | Preço | Importância     | IVA%    |
|                    |                                    |              |              |                 |       |                 |         |
|                    |                                    |              |              |                 |       |                 |         |
| Aceitar            |                                    |              |              |                 |       | С               | ancelar |

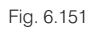

• Prima o botão 🗄 e adicione um novo documento de acordo com a figura seguinte.

| 22       |           |              | Edição de gui                        | as. Fornece    | dor Terrar, | Lda     |          |       |      | -           |          | × |
|----------|-----------|--------------|--------------------------------------|----------------|-------------|---------|----------|-------|------|-------------|----------|---|
| Importar | contratos | Impo<br>Impo | ortar pedidos Importar facturas      | Importar imput | tações Imp  | ortar f | omecime  | ntos  | Edit | ar fomecime | entos    | 0 |
| Código   | Data      |              | Descrição                            |                |             |         | Tipo     |       |      | Importânci  | ia bruta |   |
| 1        | 08/05/201 | 5 🗸          | Finalização dos trabalhos de movimen | to de terras   |             |         | Guia rec | ebida | ¥    |             | 0,00     |   |
| TOTAL    |           |              |                                      |                |             |         |          |       |      |             | 0,00     |   |
|          |           |              |                                      |                |             |         |          |       |      |             |          |   |
| Código   | Unidade   | Resur        | no                                   | Quantidade     | Rendimento  | Des     | sconto%  | Preço | In   | nportância  | IVA%     |   |
|          |           |              |                                      |                |             |         |          |       |      |             |          |   |
| Aceitar  |           |              |                                      |                |             |         |          |       |      | С           | ancelar  | ] |

Fig. 6.152

- Para adicionar os fornecimentos que farão parte do documento prima o botão Importar contratos.
- Seleccione o único contrato estabelecido com o fornecedor e prima Aceitar para importar os seus fornecimentos.

| 2 | 22                  |         |               | Contratos                     | do fornece | dor: 5     |            |            | -           | ×         |
|---|---------------------|---------|---------------|-------------------------------|------------|------------|------------|------------|-------------|-----------|
|   | Importar            | Código  | Data          | Descrição                     |            |            | Tipo       |            | In          | nportação |
|   | <ul><li>✓</li></ul> | C0001   | 13/04/2015    | Movimento de terras           |            |            | Contrato d | le fomecir | mentos Co   | mpleta    |
|   | Código              | Unidade | Resumo        |                               | Quantidade | Rendimento | Desconto%  | Preco      | Importância | a IVA%    |
|   | SE 001              | m2      | Desmatação    | e decanagem do terreno        | 1 812 600  | 1 000      | 0.00       | 0.350      | 634.4       | 1 23.00   |
|   | SE.002              | m3      | Escavação e   | m terra compacta, incluindo a | 2.426.000  | 1.000      | 0.00       | 1,250      | 3.032.5     | 50 23.00  |
|   | SE.003              | m3      | Aterro em mur | o de cave e nivelação geral d | 500,000    | 1,000      | 0,00       | 0,750      | 375,0       | 0 23,00   |
|   | TOTAL               |         |               |                               |            |            |            |            | 4.041,9     | 1         |
| Ľ |                     |         |               |                               |            |            |            |            |             |           |
|   | Aceitar             |         |               |                               |            |            |            |            | [           | Cancelar  |

Fig. 6.153

### Arquimedes e Controle de obra – Exemplo prático – Modelação clássica Manual do utilizador

| 2        |             |        | Edição de g                       | guias. Forne     | ecedor Terra | ar, Lda    |      |          |       |         | - 🗆          | ×   |
|----------|-------------|--------|-----------------------------------|------------------|--------------|------------|------|----------|-------|---------|--------------|-----|
| Importar | r contratos | Impo   | ortar pedidos Importar facturas   | Importar in      | nputações    | Importar f | omec | imentos  | Edi   | tarfome | cimentos     |     |
| 🕀 🗾      | 🗅   🦊 🤅     | )<br>) |                                   |                  |              |            |      |          |       |         |              |     |
| Código   | Data        |        | Descrição                         |                  |              |            | Tipo | 1        |       | Importa | ância bru    | ta  |
| 1        | 08/05/201   | 5 🗸    | Finalização dos trabalhos de movi | imento de terras |              |            | Guia | recebida | ~     |         | 4.041        | .91 |
| TOTAL    |             |        |                                   |                  |              |            |      |          |       |         | 4.041        | ,91 |
|          |             |        |                                   |                  |              |            |      |          |       |         |              |     |
| Código   | Unidade     | Resur  | no                                | Quantidade       | Rendimento   | Descon     | to%  | Preço    | Impor | tância  | IVA%         | ^   |
| SE.001   | m2          | Desma  | atação e decapagem do terreno     | 1.812,600        | 1,000        |            | 0,00 | 0,350    |       | 634,41  | 23,00        |     |
| SE.002   | m3          | Escav  | ação em terra compacta, inclui    | 2.426,000        | 1,000        |            | 0,00 | 1,250    | 3     | 032,50  | 23,00        |     |
| CE 003   | m0          | Atomo  | om mum do obvo o pivolação a      | 500 000          | 1 000        |            | 0 00 | 0 750    |       | 27E 00  | <b>33 UU</b> | *   |
| Aceitar  |             |        |                                   |                  |              |            |      |          |       |         | Cance        | ar  |

Fig. 6.154

Durante a semana seguinte (11/05/15 a 15/05/15) será montado o estaleiro e será aplicado o betão de limpeza na primeira fase da fundação.

Os custos relacionados com a montagem do estaleiro serão fornecidos mais tarde pelos escritórios da empresa e serão depois imputados à obra.

No dia 18/05/15 é entregue a primeira remeça de ferro à obra.

• Aceda ao menu Controle de obra> Edição de documentos> Guias, seleccione o fornecedor FerroNorte e crie o documento de acordo com a figura seguinte.

| 🔁 Edi                                  | ição de guias. Fornecedor Ferro      | Norte, Lda                | - <b>-</b> ×       |
|----------------------------------------|--------------------------------------|---------------------------|--------------------|
| Importar contratos Importar pedidos Im | nportar facturas Importar imputações | Importar formecimentos Ed | litar fomecimentos |
| 🗈 💋 🛅 🦊 🗐 🔛                            |                                      |                           |                    |
| Código Data Descrição                  |                                      | Tipo                      | Importância bruta  |
| 1 18/05/2015 🗸                         |                                      | Guia recebida 🗸 🗸         | 0,00               |
| TOTAL                                  |                                      |                           | 0,00               |
|                                        |                                      |                           |                    |
| Código Unidade Resumo                  | Quantidade Rendim                    | ento Desconto% Preço I    | mportância IVA%    |
| Aceitar                                |                                      |                           | Cancelar           |

Fig. 6.155

• Seguidamente prima sobre o botão Importar contratos e importe o contrato pendente com o cliente.

#### Arquimedes e Controle de obra – Exemplo prático – Modelação clássica Manual do utilizador

| 24      |             |          | Edi           | ição de guias. Fornece       | dor FerroNo  | te, Lda          |             | -           |           | ×       |        |
|---------|-------------|----------|---------------|------------------------------|--------------|------------------|-------------|-------------|-----------|---------|--------|
| Importa | r contratos | Importar | pedidos In    | nportar facturas Importar in | nputações Im | portar fornecime | entos Edita | ar fornecin | nentos    | 0       |        |
| 🗄 💋     | 🗅   🦊 i     | d 🖌 🖉    |               |                              |              |                  |             |             |           |         |        |
| Código  | Data        | De       | escrição      |                              |              | Tipo             |             | Importâne   | cia bruta |         |        |
| 1       | 18/05/201   | 5 🗸      |               |                              |              | Guia rec         | cebida 🗸 🗸  |             | 0,00      |         |        |
| TOTAL   | 23          |          |               | Contrato                     | s do fornece | dor: 8           |             |             | -         |         | ×      |
|         | Investor    | Cádian   | Data          | Deserie                      |              |                  | Tee         |             |           |         |        |
|         | Importar    | Codigo   | Data          | Descrição                    |              |                  | Tipo        |             |           | importa | açao   |
|         |             | J C0002  | 13/04/2015    | Fomecimento de ferro         |              |                  | Contrato d  | le fomecir  | nentos (  | .omple  | ata 🛛  |
|         |             |          |               |                              |              |                  |             |             |           |         |        |
|         | Código      | Unidade  | Resumo        |                              | Quantidade   | Rendimento       | Desconto%   | Preço       | Importâne | ia I    | IVA%   |
| Código  | MT.004      | kg       | Aço em varão  | A400NR                       | 86.800,000   | 1,000            | 0,00        | 0,800       | 69.440    | .00     | 23,00  |
|         | MT.005      | kg       | Arame recozio | lo para atar                 | 870,000      | 1,000            | 0,00        | 0,900       | 783       | ,00     | 23,00  |
|         | TOTAL       |          |               |                              |              |                  |             |             | 70.223    | ,00     |        |
|         |             |          |               |                              |              |                  |             |             |           |         |        |
| Aceita  | Aceitar     |          |               |                              |              |                  |             |             |           | Car     | ncelar |

Fig. 6.156

O fornecedor não entregou a totalidade da quantidade contratada. Assim é necessário ajustar os fornecimentos que fazem parte da Guia.

• Prima sobre o botão Editar fornecimentos.

| 82      |               |                          | Editar     | fornecimer | ntos Guia 1 | . Forne | cedor Ferro | Norte, L | da     |         |           |                 |     |
|---------|---------------|--------------------------|------------|------------|-------------|---------|-------------|----------|--------|---------|-----------|-----------------|-----|
| Selecç  | ão parcial do | fomecimento              |            |            |             |         |             |          |        |         |           |                 | (j) |
| 🗄 💋     | ۵ 🗈           | <b>F</b> 🗊               |            |            |             |         |             |          |        |         |           |                 | . 🌒 |
| Código  | Unidade       | Resumo                   | Quantidade | Rendimento | Desconto%   | Preço   | Importância | Contrato | Pedido | Factura | Imputação | Centro de custo |     |
| MT.004  | kg            | Aço em varão A400NR      | 86.800,000 | 1,000      | 0,00        | 0,800   | 69440,00    | C0002    |        |         |           |                 |     |
| MT.005  | kg            | Arame recozido para atar | 870,000    | 1,000      | 0,00        | 0,900   | 783,00      | C0002    |        |         |           |                 |     |
|         |               |                          |            |            |             |         |             |          |        |         |           |                 |     |
|         |               |                          |            |            |             |         |             |          |        |         |           |                 |     |
|         |               |                          |            |            |             |         |             |          |        |         |           |                 |     |
|         |               |                          |            |            |             |         |             |          |        |         |           |                 | 1   |
| Aceitar |               |                          |            |            |             |         |             |          |        |         |           | Cancelar        | 1   |
|         |               |                          |            |            |             | _       |             |          |        |         |           |                 | 1   |

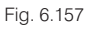

A quantidade entregue foi de 11 toneladas de aço em varão A400 e 110 kg de arame recozido.

• Para registar essas quantidades prima sobre o botão **Selecção parcial do fornecimento**, mantendo seleccionado o material **MT.004** e preencha de acordo com a figura seguinte.

| 23      |               |                          | Edit      | ar fornecimentos Guia 1. Fornecedor FerroNorte, Lda –                   | ×     |
|---------|---------------|--------------------------|-----------|-------------------------------------------------------------------------|-------|
| Selecçã | io parcial do | fomecimento              |           |                                                                         | (j)   |
| 🕀 🗾     | 🖻   🖻 🎙       | <b>F</b> 🗊               |           |                                                                         |       |
| Código  | Unidade       | Resumo                   | Quantidad | Selecção parcial de fornecimentos Pedido Factura Imputação Centro de cu | usto  |
| MT.004  | kg            | Aço em varão A400NR      | 86.800,0  | Quantidade parcial 11000.000                                            |       |
| MT.005  | kg            | Arame recozido para atar | 870,0     |                                                                         |       |
|         |               |                          |           | Acetar                                                                  |       |
|         |               |                          |           |                                                                         |       |
|         | _             |                          |           |                                                                         |       |
| Aceitar |               |                          |           | Can                                                                     | celar |

Fig. 6.158

• Após premir Aceitar o programa divide o fornecimento em duas linhas.

Seguidamente deve-se eliminar a linha corresponde à quantidade não entregue.

Uma vez que o programa selecciona de imediato a quantidade restante basta premir o botão Z.

Repita o procedimento para seleccionar a quantidade parcial do outro fornecimento.

| 20      | Editar fornecimentos Guia 1. Fornecedor FerroNorte, Lda – 🗖 🗙 |                          |            |            |             |          |             |          |        |         |           |                 |     |
|---------|---------------------------------------------------------------|--------------------------|------------|------------|-------------|----------|-------------|----------|--------|---------|-----------|-----------------|-----|
| Selecçã | ío parcial do                                                 | fomecimento              |            |            |             |          |             |          |        |         |           |                 |     |
| 🗹       | • 🖻 ا 🖨                                                       | <b>F</b> 🗊               |            |            |             |          |             |          |        |         |           |                 | - 🕑 |
| Código  | Unidade                                                       | Resumo                   | Quantidade | Rendimento | Desconto%   | Preço    | Importância | Contrato | Pedido | Factura | Imputação | Centro de custo |     |
| MT.005  | kg                                                            | Arame recozido para atar | 870,000    | 1.000      | 0.00        | 0.900    | 783.00      | C0005    |        |         |           |                 |     |
| MT.004  | kg                                                            | Aço em varão A400NR      | 11.000,000 | 22 5       | Selecção pa | arcial d | e fornecim  | entos    | ×      |         |           |                 |     |
| Aceitar | 7                                                             |                          |            | Quantid    | ade parcial |          | 11          | 0,000    |        |         |           | Cancelar        |     |
|         | _                                                             |                          |            | Aceita     | ar          |          |             | Cancela  | ar     |         |           |                 |     |

Fig. 6.159

• Elimine a quantidade restante e prima Aceitar para terminar a edição dos fornecimentos.

| 22      |              |                | Edição de guias       | . Fornecedo    | r FerroNort | e, Lda          |       | -                                       |          | × |
|---------|--------------|----------------|-----------------------|----------------|-------------|-----------------|-------|-----------------------------------------|----------|---|
| Importa | ar contratos | Importar pedi  | dos Importar facturas | Importar imput | tações Imp  | ortar fornecime | ntos  | Editar fornecime                        | entos    | 0 |
| 🗹       | 🗈   🦊 🗟      | ) 🤪            |                       |                |             |                 |       |                                         |          |   |
| Código  | Data         | Descriç        | ão                    |                |             | Tipo            |       | Importânci                              | a bruta  |   |
| 1       | 18/05/2015   | 5 V            |                       |                |             | Guia rec        | ebida | ¥ 8                                     | 3.899,00 |   |
| TOTAL   |              |                |                       |                |             |                 |       | 8                                       | 3.899,00 |   |
| Códiao  | Unidade      | Resumo         |                       | Quantidade     | Rendimento  | Desconto%       | Preco | Importância                             | IVA%     |   |
| MT 004  | ka           | Aco em varão   | A400NR                | 11 000 000     | 1 000       | 0.00            | 0.800 | 8 800 00                                | 23.00    |   |
| MT.005  | ka           | Arame recozido | para atar             | 110.000        | 1,000       | 0.00            | 0.900 | 99.00                                   | 23.00    |   |
| TOTAL   |              | 1000210        |                       | . 10,000       | 1,000       | 0,00            | 2,000 | 8.899,00                                | 20,00    |   |
|         |              |                |                       |                |             |                 |       | , ,,,,,,,,,,,,,,,,,,,,,,,,,,,,,,,,,,,,, |          |   |
| Aceitar | •            |                |                       |                |             |                 |       | С                                       | ancelar  |   |

Fig. 6.160

• Prima Aceitar para terminar a Edição de guias.

Seguidamente serão registados os documentos relativos às entregas de gestão. Para que o fornecedor de betão tenha conhecimento das datas e das quantidades a fornecer para o betão de limpeza será elaborado um pedido.

- Seleccione a função Controlo de obra> Edição de documentos> Pedidos para realizar o pedido.
- Após seleccionar o fornecedor adjudicado Betões do Cávado adicione um novo pedido com os dados que se apresentam na figura seguinte.

### Arquimedes e Controle de obra – Exemplo prático – Modelação clássica Manual do utilizador

| 2 | 2        |             |             | Edição de pedidos.            | Fornecedor E     | Betões do Cá | vado, Lda   | I     |         | -          |         | x |
|---|----------|-------------|-------------|-------------------------------|------------------|--------------|-------------|-------|---------|------------|---------|---|
|   | Importar | r contratos | Impe<br>D 😭 | ortar guias Importar facturas | Importar imputaç | ões Importar | fomecimento | is Ed | litar f | omeciment  | DS      | 0 |
|   | Código   | Data        |             | Descrição                     |                  |              | Tipo        |       |         | Importânci | a bruta |   |
|   | 1        | 13/05/201   | 5 🗸         | Betão de limpeza              |                  |              | Pedido efe  | ctivo | ¥       |            | 0,00    |   |
|   | TOTAL    |             |             |                               |                  |              |             |       |         |            | 0,00    |   |
|   | Código   | Unidade     | Resur       | no                            | Quantidade       | Rendimento   | Desconto%   | Preço | İm      | portância  | IVA%    |   |
|   |          |             |             |                               |                  |              |             |       |         |            |         |   |
|   | Aceitar  |             |             |                               |                  |              |             |       |         | Ca         | ancelar |   |

Fig. 6.161

Os fornecimentos a incluir neste pedido serão os que constam no contrato.

• Prima Importar contratos, seleccione o contrato e prima Aceitar.

A importação é sempre completa, no entanto e neste caso, não corresponde ao pretendido, pois apenas se deseja criar um pedido para o fornecimento do betão de limpeza da obra.

• Prima assim o botão Editar fornecimentos de modo a realizar as respectivas modificações.

| 22   | 🔁 Editar fornecimentos Pedido 1. Fornecedor Betões do Cávado, Lda – 🗖 본 |         |                       |            |            |           |        |             |          |      |         |           |                 |   |
|------|-------------------------------------------------------------------------|---------|-----------------------|------------|------------|-----------|--------|-------------|----------|------|---------|-----------|-----------------|---|
| Sel  | Selecção parcial do fomecimento                                         |         |                       |            |            |           |        |             |          |      |         |           | (j)<br>(j)      |   |
| Ŧ    | Z                                                                       | a   🖻 🎙 | <b>F</b>              |            |            |           |        |             |          |      |         |           |                 |   |
| Cód  | igo                                                                     | Unidade | Resumo                | Quantidade | Rendimento | Desconto% | Preço  | Importância | Contrato | Guia | Factura | Imputação | Centro de custo |   |
| MT.0 | 01                                                                      | m3      | Betão de limpeza      | 22,775     | 1,000      | 0,00      | 52,000 | 1184,30     | C0005    |      |         |           |                 |   |
| MT.0 | 02                                                                      | _m3     | Betão C25/30 (XC1(p), | 833,303    | 1,000      | 0,00      | 55,000 | 45831,67    | C0005    |      |         |           |                 |   |
| MT.0 | 03                                                                      | 133     | Bombagem de betão     | 833,303    | 1,000      | 0,00      | 7,000  | 5833,12     | C0005    |      |         |           |                 |   |
|      |                                                                         |         |                       |            |            |           |        |             |          |      |         |           |                 |   |
|      |                                                                         |         |                       |            |            |           |        |             |          |      |         |           |                 |   |
|      |                                                                         |         |                       |            |            |           |        |             |          |      |         |           |                 |   |
|      |                                                                         |         |                       |            |            |           |        |             |          |      |         |           |                 |   |
|      |                                                                         |         |                       |            |            |           |        |             |          |      |         |           |                 |   |
|      |                                                                         |         |                       |            |            |           |        |             |          |      |         |           |                 |   |
|      |                                                                         | 1       |                       |            |            |           |        |             |          |      |         |           |                 | 1 |
| Ac   | eitar                                                                   |         |                       |            |            |           |        |             |          |      |         |           | Cancelar        |   |

Fig. 6.162

- Seleccione os fornecimentos indicados na figura anterior (MT.002 e MT.003) e prima o botão *I* para os eliminar do pedido. Note-se que eles continuam a fazer parte do contrato, desta forma apenas não se incluem no pedido.
- Seguidamente seleccione o fornecimento MT.001 e prima sobre o botão Selecção parcial do fornecimento. Pretendem-se quatro remessas de 7 m3 cada uma, assim, coloque esse valor no campo Quantidade parcial.

Arquimedes e Controle de obra – Exemplo prático – Modelação clássica Manual do utilizador

| 2    |        |                | E                | Editar forne | cimentos Pe | edido 1. Fo                            | rnecedo | or Betões d  | o Cávad                | o, Lda  |         |           | _ □             | x   |
|------|--------|----------------|------------------|--------------|-------------|----------------------------------------|---------|--------------|------------------------|---------|---------|-----------|-----------------|-----|
| Sel  | lecção | o parcial do f | fomecimento      |              |             |                                        |         |              |                        |         |         |           |                 | (j) |
| ŧ    | Z 8    | a   🖻 🎙        | <b>F</b> 🗊       |              |             |                                        |         |              |                        |         |         |           |                 |     |
| Cód  | igo    | Unidade        | Resumo           | Quantidade   | Rendimento  | Desconto%                              | Preço   | Importância  | Contrato               | Guia    | Factura | Imputação | Centro de custo |     |
| MT.0 | 001    | m3             | Betão de limpeza | 22,775       | 1,000       | 0,00                                   | 52,000  | 1184,30      | C0005                  |         |         |           |                 |     |
| Ac   | eitar  | ]              |                  |              |             | a Selecç<br>Quantidade paro<br>Aceitar | ão parc | ial de forne | ecimento<br>7.000<br>C | ancelar |         |           | Cancelar        |     |

Fig. 6.163

Ao realizar esta operação o programa divide a quantidade em duas linhas, uma com a quantidade indicada e a outra com a quantidade restante.

Como não se pretende que a quantidade restante pertença a este pedido elimine-a através do botão 
 Z.

| 🔉 Edição de pedidos. Fornecedor Betões do Cávado, Lda – 🗖 🔜 |            |       |               |                   |                 |            |                  |        |      |            |         |   |
|-------------------------------------------------------------|------------|-------|---------------|-------------------|-----------------|------------|------------------|--------|------|------------|---------|---|
| Importar                                                    | contratos  | Imp   | ortar guias   | Importar facturas | Importar imputa | ções Impo  | rtar forneciment | os Ed  | itar | fomeciment | os      | 0 |
| E 🔏 🛛                                                       | 🗅   🦊 🧔    | ) 🕍   |               |                   |                 |            |                  |        |      |            |         |   |
| Código                                                      | Data       |       | Descrição     |                   |                 |            | Tipo             |        |      | Importânci | a bruta |   |
| 1                                                           | 13/05/2015 | ; v   | Betão de limp | eza               |                 |            | Pedido ef        | ectivo | Y    |            | 364,00  |   |
| TOTAL                                                       |            |       |               |                   |                 |            |                  |        |      |            | 0,00    |   |
|                                                             |            |       |               |                   |                 |            |                  |        |      |            |         |   |
| L                                                           |            |       |               |                   |                 |            |                  |        |      |            |         |   |
| Código                                                      | Unidade    | Resu  | imo           |                   | Quantidade      | Rendimento | Desconto%        | Preço  | Im   | portância  | IVA%    |   |
| MT.001                                                      | m3         | Betão | de limpeza    |                   | 7,000           | 1,000      | 0,00             | 52,000 |      | 364,00     | 23,00   |   |
| TOTAL                                                       |            |       |               |                   |                 |            |                  |        |      | 364,00     |         |   |
|                                                             |            |       |               |                   |                 |            |                  |        |      |            |         |   |
| Aceitar                                                     | ]          |       |               |                   |                 |            |                  |        |      | С          | ancelar |   |

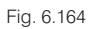

• Prima Aceitar para que os dados do pedido sejam guardados.

A impressão do documento poderá ser realizada através do menu de impressão utilizando a listagem **Pedido** de material a fornecedor.

| 20                        |         |              | Imprimir [OBRA                                | 2]                                                                                                    |      |                       | _ C           |     | × |
|---------------------------|---------|--------------|-----------------------------------------------|----------------------------------------------------------------------------------------------------|------|-----------------------|---------------|-----|---|
| Listagens Séries de lista | agens   |              |                                               |                                                                                                    |      |                       |               |     | 0 |
| Tipo                      | ^       | Nome         |                                               | Prot.                                                                                                    | Dir. | Ficheiro              | Idioma        | ^   |   |
| Análise                   |         | Fomeciment   | os por fomecedor                              | 1                                                                                                    | I.   | pl_cb027.pla          | Multi-idioma  |     |   |
| Autos                     |         | Forneciment  | os por recursos                               | 1                                                                                                    | 1    | pl_cb003.pla          | Multi-idioma  |     |   |
| Autos a subemp.           |         | Grupos de c  | ompras                                        | 1                                                                                                    | 1    | pl_cb045.pla          | Multi-idioma  |     |   |
| Banco preços              |         | Guias        |                                               | 1                                                                                                    | 1    | pl_cb021.pla          | Multi-idioma  |     |   |
| Comparativos              |         | Guias com fo | omecimentos sem imputar                       | 1                                                                                                    | 1    | pl_cb037.pla          | Multi-idioma  |     |   |
| Conjunto de condições     |         | Guias pende  | entes para facturar                           | 1                                                                                                    | 1    | pl_cb024.pla          | Multi-idioma  |     |   |
| Controle Obra             |         | Imputações   | com detalhe de fornecimentos                  | 1                                                                                                    | 1    | pl_cb034.pla          | Multi-idioma  |     |   |
| EVM                       |         | Lucro        |                                               | Image: A start and a start a start | 1    | pl_cb031.pla          | Multi-idioma  |     |   |
| Excel                     |         | Pedido de m  | aterial a fornecedores                        | 1                                                                                                    | 1    | pl_cb028.pla          | Multi-idioma  |     |   |
| Gantt                     |         | Pedido de of | ferta a fornecedores                          | 1                                                                                                    | 1    | pl_cb029.pla          | Multi-idioma  |     |   |
| 0.10                      | Ŧ       | D FL L       |                                               | L al                                                                                                    |      | 1 1000 1              | A BOOK        | · · |   |
|                           |         |              |                                               |                                                                                                    |      | Localizar ficheiro    | Editar planil | ha  |   |
| Saída da listagem         |         |              | Formato de números                            |                                                                                                    | 0    | ados de impressão -   |               |     |   |
| Impressora                | OHTM    | L            | Formato fixo (1.234,56)                       | 57)                                                                                                    | N    | Vúmero da primeira pá | igina         | 1   |   |
| Vista preliminar          | O Fiche | iro RTF      |                                               |                                                                                                    |      |                       |               |     |   |
| O Ficheiro TXT            | O Fiche | iro DOCX     | <ul> <li>Formato Windows (1 234,5)</li> </ul> | 567)                                                                                                    |      | Ajustar på            | igina         |     |   |
| O Ficheiro PDF            | ◯ Fiche | iro XLSX     | O Sem formato (1234.567)                      |                                                                                                    |      | Dados de li           | stagem        |     |   |
| Imprimir                  |         |              | Configurar                                    |                                                                                                    |      |                       | Temin         | ar  |   |

Fig. 6.165

Premindo o botão imprimir serão solicitados dados sobre o pedido e a empresa de construção. Os dados da empresa de construção podem ser definidos, em qualquer altura, através do menu **Mostrar> Configuração> Dados para listagens**. Ao imprimir o documento indicado os dados voltam a ser solicitados, permitindo, de imediato, alguma actualização.

• Preencha os dados de acordo com a figura seguinte.

| <b>₽</b>        | Pedido de material a fornecedores           | ×        |
|-----------------|---------------------------------------------|----------|
| Dados da en     | npresa                                      |          |
| Nome comercia   | al: Construções FGR, Lda.                   | ]        |
|                 |                                             | ]        |
| Direcção:       | Rua do Mantero, n. 231                      |          |
| Localidade:     | Aguieira                                    |          |
| Distrito:       | Braga                                       |          |
| Telefone:       | 253 147 680                                 |          |
| Fax:            | 253 147 681                                 |          |
| NIF:            | 504 987 987                                 |          |
| Dados do pe     | edido                                       |          |
| Servir na data: |                                             |          |
| Dados da ob     | ora à qual corresponde servir este material |          |
| Rua:            | Rua de Sorento, n. 128                      |          |
| Localidade:     | Ferreira                                    |          |
| Distrito:       | Braga                                       |          |
| Responsável n   | ecepção:                                    |          |
| Dados           |                                             |          |
| Facturação:     |                                             |          |
| A facturação e  | encerrará no dia 25 de cada mês.            |          |
| Condições de j  | pagamento:                                  |          |
| Aqui se espec   | ificam as condições de pagamento.           |          |
| Dia de pagame   | ento: Dia 10 de cada mês.                   |          |
|                 |                                             |          |
| Aceitar         |                                             | Cancelar |

Fig. 6.166

 Após Aceitar será apresentada a janela de configuração da listagem seguinte onde poderão ser realizados filtros. Mantenha as opções predefinidas.

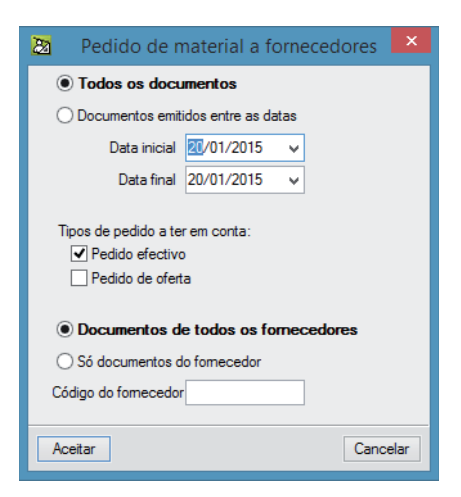

Fig. 6.167

| reuluo a fo                                                   | rnecedor                                                   |                                        |                                                | Construções FGR, Lda |                    |                                                                                  |  |  |  |  |
|---------------------------------------------------------------|------------------------------------------------------------|----------------------------------------|------------------------------------------------|----------------------|--------------------|----------------------------------------------------------------------------------|--|--|--|--|
| Nome: Be<br>Morada: Zc<br>CP: 47<br>Distrito:<br>Telefone: 25 | etões do Cáva<br>na Industrial,<br>'30 Localid<br>'3497845 | ado, Lda<br>Lote 3<br>lade: Vila Verde |                                                |                      | Ri<br>Tif. 253 147 | ua do Mantero, n. 231<br>Aguieira<br>Braga<br>680 Fax 253 147 681<br>504 987 987 |  |  |  |  |
| Data pedido                                                   | Número                                                     | Servir na data                         | Dados da obra à qual corresponde este material |                      |                    |                                                                                  |  |  |  |  |
| 13/05/15                                                      | 1                                                          |                                        | Rua:<br>Localidade:<br>Distrito:               | recencão.            | R                  | ua de Sorento, n. 128<br>Ferreira<br>Braga                                       |  |  |  |  |
|                                                               |                                                            |                                        | Responsaver                                    | recepção.            |                    |                                                                                  |  |  |  |  |
| Referência                                                    | Descrição                                                  |                                        | Unidades                                       | Preço ud             | Dto. (%)           | Totais                                                                           |  |  |  |  |
| Referência<br>MT.001                                          | Descrição<br>m3                                            | Betão de limpeza                       | Unidades<br>7,000                              | Preço ud<br>52,000   | Dto. (%)<br>0      | Totais<br>364,00                                                                 |  |  |  |  |

Recorde-se que este documento, assim como todos os demais, poderá ser exportado para os formatos de ficheiro apresentados na zona da **Saída de listagem** da janela **Imprimir**.

Em 15/05/15 é aplicado o betão de limpeza.

 Através da função Guias a partir de pedidos do menu Controle de obra> Edição de documentos efectue o lançamento da respectiva guia.

| 22                  | Seleccione um fornecedor com pedidos pendentes de receber | _ |     | ×     |
|---------------------|-----------------------------------------------------------|---|-----|-------|
| Localiza<br>Por cód | ar<br>ligo 🛛 👩 Por nome 🛛 Betões do Cávado, Lda           |   |     |       |
| Código              | Nome                                                      |   |     |       |
| :                   | 2 Betões do Cávado, Lda                                   |   |     |       |
|                     |                                                           |   |     |       |
|                     |                                                           |   |     |       |
|                     |                                                           |   |     |       |
| Aceita              | r.                                                        | [ | Can | celar |

Fig. 6.169

Após a selecção do fornecedor Betões do Cávado – o único que possui pedidos lançados – surgirá a janela seguinte.

#### Arquimedes e Controle de obra – Exemplo prático – Modelação clássica Manual do utilizador

| 20 |      |      |              | Entrada rápida de g | Entrada rápida de guias a partir de pedidos [2] Betões do Cávado, Lda 💦 🗧 🗖 |                |            |    |        |                       |   |  |
|----|------|------|--------------|---------------------|-----------------------------------------------------------------------------|----------------|------------|----|--------|-----------------------|---|--|
| Ľ  | ÷ /  | 10   | g 👌 🕹        |                     |                                                                             |                |            |    |        |                       | 0 |  |
|    |      | Guia | Data         | Descrição (Guia)    | Pedido                                                                      | Código recurso | Quantidade | Ud | Artigo | Descrição (Imputação) |   |  |
|    | Ŧ    |      | 15/05/2015 🗸 |                     |                                                                             |                | 0,000      |    |        |                       |   |  |
|    |      |      |              |                     |                                                                             |                |            |    |        |                       |   |  |
|    |      |      |              |                     |                                                                             |                |            |    |        |                       |   |  |
|    |      |      |              |                     |                                                                             |                |            |    |        |                       |   |  |
|    |      |      |              |                     |                                                                             |                |            |    |        |                       |   |  |
| ſ  | A    |      |              |                     |                                                                             |                |            |    |        | Canadan               |   |  |
| L  | ACEI | dr   |              |                     |                                                                             |                |            |    |        | Cancelar              |   |  |

Fig. 6.170

• Introduza na coluna Guia o número 2051 e prima < Enter>.

Serão apresentados os pedidos pendentes do fornecedor em causa.

• Introduza a quantidade da guia, 7 m3, e prima Aceitar para importar essa quantidade para a guia.

| 20   |      |            |                                                           | E           | ntrada rá    | pida de guias a partir de pedidos [2] Betõ | es do Cávado, | Lda        |                     |          | × |  |  |
|------|------|------------|-----------------------------------------------------------|-------------|--------------|--------------------------------------------|---------------|------------|---------------------|----------|---|--|--|
| E /  | Z 🗋  | ة 🌳 ا 🖻    | 🚡 🙋 Pedidos com fornecimentos pendentes de entregar – 🗖 🔜 |             |              |                                            |               |            |                     |          | ( |  |  |
|      | Guia | Data       | Pedido                                                    | Data        | Descrição    |                                            |               |            |                     | outação) |   |  |  |
| ×    | 2051 | 15/05/2015 | 1                                                         | 13/05/2015  | Betão de lir | npeza                                      |               |            |                     |          |   |  |  |
| •    |      | 15/05/2015 |                                                           |             |              |                                            |               |            |                     |          |   |  |  |
|      |      |            |                                                           |             |              |                                            |               |            |                     |          |   |  |  |
|      |      |            | Código re                                                 | ecurso Quan | tidade Ud    | Resumo                                     | Total pedido  | Em remessa | Quantidade Pendente |          |   |  |  |
|      |      |            | MT.001                                                    | Í           | 7,000 m3     | Betão de limpeza                           | 7,000         | 0,000      | 7,000               |          |   |  |  |
| Acei | tar  |            |                                                           |             |              |                                            |               |            |                     | Cancelar |   |  |  |
|      |      |            | <u>A</u> ceitar                                           |             |              |                                            |               |            | Cancelar            |          |   |  |  |

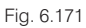

Os custos relacionados deverão ser imputados a um artigo da obra.

• Clique duas vezes sobre a coluna Artigo, na linha da guia lançada.

Surgirá uma tabela com os artigos do orçamento onde está prevista a utilização do fornecimento seleccionado.

Seleccione o artigo indicado na figura seguinte e prima Aceitar.

| 2             |       |            |              | Entrada rápida de guias a partir de pedio                                                                                                    | dos [2] Betĉ | ies do Cávado  | , Lda      |    |        | _ □                   | × |
|---------------|-------|------------|--------------|----------------------------------------------------------------------------------------------------|--------------|----------------|------------|----|--------|-----------------------|---|
| E Z D C 4 🖗 🏟 |       |            |              |                                                                                                    |              |                |            |    |        |                       | 0 |
|               | Guia  | Data       |              | Descrição (Guia)                                                                                                    | Pedido       | Código recurso | Quantidade | Ud | Artigo | Descrição (Imputação) |   |
| ×             | 2051  | 15/05/2015 | ¥            |                                                                                                    | 1            | MT.001         | 7,000      | m3 |        |                       |   |
| ÷             |       | 15/05/2015 | $\mathbf{v}$ |                                                                                                    |              |                | 0,000      |    |        |                       |   |
| Ac            | əitar |            |              | <ul> <li>Selecção do centro de custo que utiliza o un<br/>Selecção do centro de custo que utiliza o untário MT.001</li> <li>2\2.1 - Betão de Impeza com 10 cm de espessura.</li> <li>4 \4.2 - Vala drenante com camada de brita fil</li> <li>Acetar</li> </ul> | unitário MT  | .001 –         | Cancelar   |    |        | Cancelar              |   |

Fig. 6.172

Se for pretendido poderá ainda ser adicionada uma descrição para a guia ou para a imputação.

No dia 18/05/15 será lançado um pedido solicitando mais 7 m3 de betão de limpeza para servir no dia 20/05/15. Nessa mesma data será betonada a primeira parte das fundações, para a qual serão solicitados 30 m3 de betão estrutural.

• Através das funções já apresentadas anteriormente, crie os dois pedidos que se mostram nas figuras seguintes.
| 2   |            |            |      |     | Edição de pedidos. F         | ornecedor       | Betões do ( | Cáv     | ado, Lda  | a      |       | -          |          | x |
|-----|------------|------------|------|-----|------------------------------|-----------------|-------------|---------|-----------|--------|-------|------------|----------|---|
| Im  | portar     | contratos  | Im   | ро  | rtar guias Importar facturas | Importar imputa | ções Impo   | rtar fo | omeciment | os E   | ditar | fomeciment | :0S      | 0 |
| Ŧ   | <b>Z</b> [ | D   🦊 🤅    | þ 🖌  | ì   |                              |                 |             |         |           |        |       |            |          |   |
| Cód | digo       | Data       |      |     | Descrição                    |                 |             |         | Tipo      |        |       | Importânci | ia bruta |   |
| 1   |            | 13/05/2015 |      | 1   | Betão de limpeza             |                 |             |         | Pedido ef | ectivo | ¥     |            | 364,00   |   |
| 2   |            | 18/05/2015 |      | /   | Betão de limpeza             |                 |             |         | Pedido ef | ectivo | ¥     |            | 364,00   |   |
| TOT | TAL        |            |      |     |                              |                 |             |         |           |        |       |            | 728,00   |   |
|     |            |            |      |     |                              |                 |             |         |           |        |       |            |          |   |
| Cód | digo       | Unidade    | Re   | sur | no                           | Quantidade      | Rendimento  | De      | sconto%   | Preço  | Im    | nportância | IVA%     |   |
| MT. | .001       | m3         | Betä | ŏo  | de limpeza                   | 7,000           | 1,000       |         | 0,00      | 52,000 |       | 364,00     | 23,00    |   |
| TOT | TAL        |            |      |     |                              |                 |             |         |           |        |       | 364,00     |          |   |
|     |            |            |      |     |                              |                 |             |         |           |        |       |            |          |   |
| Ac  | ceitar     | 7          |      |     |                              |                 |             |         |           |        |       | С          | ancelar  |   |
|     |            |            |      |     |                              |                 |             |         |           |        |       |            |          |   |

### Fig. 6.173

| 20       |            |              | Edição de pedidos             | s. Forneced  | or Betões d | lo Cáv     | ado,   | Lda        |              |         | - 🗆       | ×  |
|----------|------------|--------------|-------------------------------|--------------|-------------|------------|--------|------------|--------------|---------|-----------|----|
| Importar | contratos  | Imp          | ortar guias Importar facturas | Importar imp | outações Ir | nportar fo | omecim | ientos     | Editar       | fomecim | nentos    | 0  |
| E 🔏      | D   🦊 🧔    | ð 📓          |                               |              |             |            |        |            |              |         |           |    |
| Código   | Data       |              | Descrição                     |              |             |            | Tipo   |            |              | Importá | ância brư | а  |
| 1        | 13/05/2015 | $\checkmark$ | Betão de limpeza              |              |             |            | Pedid  | o efectivo | $\checkmark$ |         | 364       | 00 |
| 2        | 18/05/2015 | ~            | Betão de limpeza              |              |             |            | Pedid  | o efectivo | 4            |         | 364       | 00 |
| 3        | 18/05/2015 | ×            | Betão estrutural              |              |             |            | Pedid  | o efectivo | ~            |         | 1.860     | 00 |
| TOTAL    |            |              |                               |              |             |            |        |            |              |         | 2.588     | 00 |
|          |            |              |                               |              |             |            |        |            |              |         |           |    |
| Código   | Unidade    | Resu         | imo 🖟                         | Quantidade   | Rendimento  | Desco      | nto%   | Preço      | Impor        | tância  | IVA%      | ^  |
| MT.002   | m3         | Betão        | C25/30 (XC1(p), D25, S3, Cl   | 30,000       | 1,000       |            | 0,00   | 55,000     | 1.           | 650,00  | 23,00     |    |
| MT.003   | m3         | Bomb         | agem de betão                 | 30,000       | 1,000       |            | 0,00   | 7,000      |              | 210,00  | 23,00     |    |
| TOTAL    |            |              |                               |              |             |            |        |            | 1            | 0cn nn  |           | ¥  |
| Aceitar  |            |              |                               |              |             |            |        |            |              |         | Cancel    | ar |

### Fig. 6.174

No dia 20/05/15 é entregue em obra o betão de limpeza e o betão estrutural.

• Efectue o lançamento das respectivas guias de acordo com as figuras seguintes, realizando no final as respectivas imputações.

| 22 |       |            |                 |            | Entrad   | a ráp   | ida de guias a partir de pedidos [2] Betões ( | do Cávado, l | Lda        |                     |          | × |
|----|-------|------------|-----------------|------------|----------|---------|-----------------------------------------------|--------------|------------|---------------------|----------|---|
| Ŧ  | Z 🗅   | ة 🍕 ا 🖻    | 2               |            |          |         | Pedidos com fornecimentos pendentes de        | e entregar   |            | - • ×               |          | 0 |
|    | Guia  | Data       | Pedido          | Data       | Desc     | rição   |                                               |              |            |                     | outação) |   |
| ×  | 2052  | 20/05/2015 | 2               | 18/05/2015 | Betão    | de lim  | peza                                          |              |            |                     |          |   |
| +  |       | 20/05/2015 | 3               | 18/05/2015 | Betão    | estrutu | ıral                                          |              |            |                     |          |   |
|    |       |            |                 |            |          |         |                                               |              |            |                     |          |   |
|    |       |            |                 |            |          |         |                                               |              |            |                     |          |   |
|    |       |            | Código n        | ecurso Qua | antidade | Ud      | Resumo                                        | Total pedido | Em remessa | Quantidade Pendente |          |   |
|    |       |            | MT.001          |            | 7,000    | m3      | Betão de limpeza                              | 7,000        | 0,000      | 7,000               |          |   |
| Ac | eitar |            |                 |            |          |         |                                               |              |            |                     | Cancelar |   |
|    |       |            | <u>A</u> ceitar |            |          |         |                                               |              |            | Cancelar            |          |   |

Fig. 6.175

#### Arquimedes e Controle de obra – Exemplo prático – Modelação clássica 146

Manual do utilizador

| 23      |      | _          |                 | E           | ntrada  | ráp     | oida de guias a partir de pedidos [2] Betões o | do Cávado, I | Lda        |                     |          | × |
|---------|------|------------|-----------------|-------------|---------|---------|------------------------------------------------|--------------|------------|---------------------|----------|---|
| <b></b> | Z 🗋  | ة 🎜 🖻      | 23              |             |         |         | Pedidos com fornecimentos pendentes de         | e entregar   |            | - 🗆 🗙               |          | 0 |
|         | Guia | Data       | Pedido          | Data        | Descri  | ção     |                                                |              |            |                     | outação) |   |
| ×       | 2052 | 20/05/2015 | 2               | 18/05/2015  | Betão d | de lim  | peza                                           |              |            |                     |          |   |
| ×       | 2053 | 20/05/2015 | 3               | 18/05/2015  | Betão e | estruti | ural                                           |              |            |                     |          |   |
| +       |      | 20/05/2015 |                 | -           |         |         |                                                |              |            |                     |          |   |
|         |      |            |                 |             |         |         |                                                |              |            |                     |          |   |
|         |      |            | Código re       | ecurso Quan | ntidade | Ud      | Resumo                                         | Total pedido | Em remessa | Quantidade Pendente |          |   |
|         |      |            | MT.002          |             | 30,000  | m3      | Betão C25/30 (XC1(p), D25, S3, CI 0,4)         | 30,000       | 0,000      | 30,000              |          |   |
|         |      |            | MT.003          |             | 30,000  | m3      | Bombagem de betão                              | 30,000       | 0,000      | 30,000              |          |   |
| Ace     | itar |            |                 |             |         |         |                                                |              |            |                     | Cancelar |   |
|         |      |            | <u>A</u> ceitar |             |         |         |                                                |              |            | Cancelar            |          |   |

### Fig. 6.176

| 20  |          |            |              | E                | ntrada | a rápid     | la de g    | uias a part    | tir de pedidos         | [2] Betĉ  | ies do Cávado  | o, Lda     |    |        |                       |   |
|-----|----------|------------|--------------|------------------|--------|-------------|------------|----------------|------------------------|-----------|----------------|------------|----|--------|-----------------------|---|
| E 🌡 | <u>7</u> | 6 🦊 🗑      |              |                  |        |             |            |                |                        |           |                |            |    |        |                       |   |
|     | Guia     | Data       |              | Descrição (Guia) |        |             |            |                |                        | Pedido    | Código recurso | Quantidade | Ud | Artigo | Descrição (Imputação) |   |
| × . | 2052     | 20/05/2015 | $\checkmark$ |                  |        |             |            |                |                        | 2         | MT.001         | 7,000      | m3 |        |                       |   |
| ×.  | 2053     | 20/05/2015 | ~            |                  |        |             |            |                |                        | 3         | MT.002         | 30,000     | m3 | 3      |                       |   |
| ۷.  | 2053     | 20/05/2015 | $\checkmark$ |                  | 27     | امک         | laccão     | do centro      | de custo que           | utiliza o | unitário MT 0  | 01 -       |    | ×      |                       |   |
| ÷   |          | 20/05/2015 | $\checkmark$ |                  |        | 361         | iecçao     | uo centro      | de custo que           | utiliza U | unitario wit.o |            |    |        |                       |   |
|     |          |            |              |                  | Sele   | ecção do    | o centro d | le custo que u | tiliza o unitário MT.( | 001       |                |            |    |        |                       |   |
|     |          |            |              |                  |        | 2\2.1-      | Betão de   | limpeza com '  | 10 cm de espessura     | L         |                |            |    |        |                       | _ |
| Ace | itar     |            |              |                  |        | 4 \ 4.2 - \ | Vala dren  | nante com car  | nada de brita fil      |           |                |            |    |        | Cancelar              |   |
| ,   |          |            |              |                  |        |             |            |                |                        |           |                |            |    |        |                       |   |
|     |          |            |              |                  |        |             |            |                |                        |           |                |            |    |        |                       |   |
|     |          |            |              |                  | Ao     | eitar       |            |                |                        |           |                |            | Ca | ncelar |                       |   |

### Fig. 6.177

| 2 |       |      |            |              | E                | ntrada   | rápida de guia           | s a partir de pedidos           | [2] Betô  | ões do Cávado  | , Lda      |    |        | _ □                   | × |
|---|-------|------|------------|--------------|------------------|----------|--------------------------|---------------------------------|-----------|----------------|------------|----|--------|-----------------------|---|
| Ŧ | Z     | D    | ی 🗣 ا 🗗    |              |                  |          |                          |                                 |           |                |            |    |        |                       | 0 |
|   | (     | Guia | Data       |              | Descrição (Guia) |          |                          |                                 | Pedido    | Código recurso | Quantidade | Ud | Artigo | Descrição (Imputação) |   |
|   | / 2   | 052  | 20/05/2015 | $\mathbf{v}$ |                  |          |                          |                                 | 2         | MT.001         | 7,000      | m3 | 2.1    |                       |   |
|   | ( 2   | 053  | 20/05/2015 | ~            |                  |          |                          |                                 | 3         | MT.002         | 30,000     | m3 | 2      |                       |   |
| 1 | / 2   | 053  | 20/05/2015 | $\checkmark$ |                  | 27       | Soloccão do              | contro do custo que             | utiliza o | unitário MT 0  | ina –      |    | ×      |                       |   |
| E | )     |      | 20/05/2015 | ~            |                  | <u>2</u> | Selecção do              | centro de custo que             | utiliza o |                | 02         |    |        |                       |   |
|   |       |      |            |              |                  | Sele     | ecção do centro de cu    | usto que utiliza o unitário MT. | 002       |                |            |    | ^      |                       |   |
|   |       |      |            |              |                  |          | 2 \ 2.2 - Muro de cave   | e em betão armado, betão C.     |           |                |            |    |        |                       |   |
|   |       |      |            |              |                  |          | 2 \ 2.3 - Sapata em b    | etão armado, betão C20/25 .     |           |                |            |    |        | Canadar               |   |
|   | Cella |      |            |              |                  |          | 2 \ 2.4 - Lintel de fund | lação em betão armado,          |           |                |            |    |        | Cariceiai             |   |
|   |       |      |            |              |                  |          | 3 \ 3.1 - Escada em b    | etão armado, betão C20/25       |           |                |            |    | ~      |                       |   |
|   |       |      |            |              |                  |          |                          |                                 |           |                |            |    |        | -                     |   |
|   |       |      |            |              |                  | Ac       | eitar                    |                                 |           |                |            | Ca | ncelar |                       |   |

### Fig. 6.178

| 2   |      |            |                 | E                | intrada | a rápio                                                   | ida de                                                        | guias a                                                            | a partir de                                                                                | pedidos [2]                                                        | Betõ  | ies do Cávado  | o, Lda     |    |        | - □                   | × |
|-----|------|------------|-----------------|------------------|---------|-----------------------------------------------------------|---------------------------------------------------------------|--------------------------------------------------------------------|--------------------------------------------------------------------------------------------|--------------------------------------------------------------------|-------|----------------|------------|----|--------|-----------------------|---|
| £ , | Z 🗋  | ی 🍕 ا 🗗    |                 |                  |         |                                                           |                                                               |                                                                    |                                                                                            |                                                                    |       |                |            |    |        |                       |   |
|     | Guia | Data       |                 | Descrição (Guia) |         |                                                           |                                                               |                                                                    |                                                                                            | Pe                                                                 | edido | Código recurso | Quantidade | Ud | Artigo | Descrição (Imputação) |   |
|     | 2052 | 20/05/2015 | $\mathbf{\vee}$ |                  |         |                                                           |                                                               |                                                                    |                                                                                            | 2                                                                  |       | MT.001         | 7,000      | m3 | 2.1    |                       |   |
| ¥.  | 2053 | 20/05/2015 | $\mathbf{\vee}$ |                  |         |                                                           |                                                               |                                                                    |                                                                                            | 3                                                                  |       | MT.002         | 30,000     | m3 | 2.3    |                       |   |
| 1   | 2053 | 20/05/2015 | ~               |                  |         |                                                           |                                                               |                                                                    |                                                                                            | 3                                                                  |       | MT.003         | 30,000     | m3 |        |                       |   |
| ÷   |      | 20/05/2015 | $\checkmark$    |                  | -       | -                                                         | . ~                                                           |                                                                    |                                                                                            |                                                                    |       |                | 0.000      |    | 45     |                       |   |
| Ace | itar |            |                 |                  | Sele    | se<br>eccão d<br>2 \ 2.2<br>2 \ 2.3<br>2 \ 2.4<br>3 \ 3.1 | do centro<br>- Muro de<br>- Sapata<br>- Lintel de<br>- Escada | o de custo<br>de cave er<br>a em betão<br>de fundaçi<br>a em betão | o que utiliza o u<br>m betão armad<br>io armado, betã<br>ção em betão a<br>ão armado, beti | unitário MT.003<br>do, betão C<br>ão C20/25<br>amado,<br>ão C20/25 | 28 0  |                |            |    | -      | Cancelar              |   |
|     |      |            |                 |                  | Ao      | eitar                                                     | ]                                                             |                                                                    |                                                                                            |                                                                    |       |                |            | Ca | ncelar |                       |   |

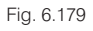

Note-se que, por simplificação, apenas é introduzida uma guia para a recepção do betão estrutural, na realidade cada uma das remessas deveria ser registada como uma guia independente.

Na segunda-feira, dia 25/05/15 será betonada a segunda parte das fundações e será aplicado o betão de limpeza para a terceira parte.

Crie os respectivos pedidos de acordo com as figuras seguintes.

Note que poderá ser utilizado o botão  $\square$  para duplicar um documento pedido e os seus respectivos fornecimentos.

| 20      |             |              | Edição de pedidos. F          | ornecedor       | Betões do ( | Cávado, L    | da       |              | -           |          |
|---------|-------------|--------------|-------------------------------|-----------------|-------------|--------------|----------|--------------|-------------|----------|
| Importa | r contratos | Imp          | ortar guias Importar facturas | Importar imputa | ções Impor  | tar fomecime | ntos E   | ditar        | forneciment | os       |
| 🕀 🚺     | 🗅   🦊 🧟     | ) 🥁          |                               |                 |             |              |          |              |             |          |
| Código  | Data        |              | Descrição                     |                 |             | Tipo         |          |              | Importânci  | a bruta  |
| 1       | 13/05/2015  | $\checkmark$ | Betão de limpeza              |                 |             | Pedido       | efectivo | ¥            |             | 364,00   |
| 2       | 18/05/2015  | $\checkmark$ | Betão de limpeza              |                 |             | Pedido       | efectivo | ¥            |             | 364,00   |
| 3       | 18/05/2015  | $\checkmark$ | Betão estrutural              |                 |             | Pedido       | efectivo | ¥            | 1           | 1.860,00 |
| 4       | 21/05/2015  | ×            | Betão de limpeza              |                 |             | Pedido       | efectivo | $\checkmark$ |             | 364,00   |
| TOTAL   |             |              |                               |                 |             |              |          |              | 2           | 2.952,00 |
|         |             |              |                               |                 |             |              |          |              |             |          |
| Código  | Unidade     | Resu         | imo                           | Quantidade      | Rendimento  | Desconto%    | Preço    | Im           | portância   | IVA%     |
| MT.001  | m3          | Betão        | de limpeza                    | 7,000           | 1,000       | 0,0          | 52,000   |              | 364,00      | 23,00    |
| TOTAL   |             |              |                               |                 |             |              |          |              | 364,00      |          |
|         |             | _            |                               |                 |             |              |          |              |             |          |
| Aceitar |             |              |                               |                 |             |              |          |              | C           | ancelar  |

| Fia   | 6 180 |
|-------|-------|
| i igi | 0.100 |

| 22       |            |              | Edição de pedido              | s. Forneced  | or Betões d | lo Cáv     | ado,   | Lda        |              |         | - 🗆       | ×        |
|----------|------------|--------------|-------------------------------|--------------|-------------|------------|--------|------------|--------------|---------|-----------|----------|
| Importar | contratos  | Imp          | ortar guias Importar facturas | Importar imp | outações Ir | nportar fo | omecin | ientos     | Editar       | fomecin | nentos    | 0        |
| 🗄 💋      | 🗅   🦊 🧔    | ) 🕍          |                               |              |             |            |        |            |              |         |           | _        |
| Código   | Data       |              | Descrição                     |              |             |            | Tipo   |            |              | Importa | ância bru | ta       |
| 1        | 13/05/2015 | $\checkmark$ | Betão de limpeza              |              |             |            | Pedid  | o efectivo | $\checkmark$ |         | 364       | .00      |
| 2        | 18/05/2015 | $\checkmark$ | Betão de limpeza              |              |             |            | Pedid  | o efectivo | ~            |         | 364       | ,00      |
| 3        | 18/05/2015 | $\checkmark$ | Betão estrutural              |              |             |            | Pedid  | o efectivo | ~            |         | 1.860     | .00      |
| 4        | 21/05/2015 | ~            | Betão de limpeza              |              |             |            | Pedid  | o efectivo | ~            |         | 364       | .00      |
| 5        | 21/05/2015 | Y            | Betão estrutural              |              |             |            | Pedid  | o efectivo | Y            |         | 1.860     | .00      |
| TOTAL    |            |              |                               |              |             |            |        |            |              |         | 4.812     | ,00      |
| Código   | Unidade    | Resu         | imo                           | Quantidade   | Rendimento  | Desco      | nto%   | Preço      | Impor        | tância  | IVA%      | ^        |
| MT.002   | m3         | Betão        | C25/30 (XC1(p), D25, S3, Cl   | 30,000       | 1,000       |            | 0,00   | 55,000     | 1.           | 650,00  | 23,00     |          |
| MT.003   | m3         | Bomb         | agem de betão                 | 30,000       | 1,000       |            | 0,00   | 7,000      |              | 210,00  | 23,00     |          |
| TOTAL    |            |              |                               |              |             |            |        |            | 1            | 0cn nn  |           | <u> </u> |
| Aceitar  |            |              |                               |              |             |            |        |            |              |         | Cance     | ar       |

Fig. 6.181

No dia 25/05/15 será então realizada a betonagem da segunda parte das fundações e será aplicado betão de limpeza para a terceira parte.

• Efectue o lançamento das respectivas guias de acordo com as figuras seguintes, realizando no fim as respectivas imputações.

| 2       |       |                        |              |      |                 | Ent     | trada i | rápida  | a de    | guias a partir de pedidos [ | 2] Betõ | es do Cáva   | ado, Lda     |         |        |                       | ×   |
|---------|-------|------------------------|--------------|------|-----------------|---------|---------|---------|---------|-----------------------------|---------|--------------|--------------|---------|--------|-----------------------|-----|
| <b></b> | Z 🗅   | ا 🦊 ا 🖨                | đ            |      |                 |         |         |         |         |                             |         |              |              |         |        |                       |     |
|         | Guia  | Data                   |              | Desc | crição (Gu      | ia)     |         |         |         |                             | Pedido  | Código recur | so Quantidad | le Ud   | Artigo | Descrição (Imputação) |     |
| ×       | 2054  | 25/05/201<br>25/05/201 | 15 ∨<br>15 ∨ | 2    | 2               |         |         |         |         | Pedidos com fornecimer      | ntos pe | ndentes de   | e entregar   | 00      |        | - 🗆 🗙                 | E   |
|         |       |                        |              |      | Pedido          | Data    |         | Descri  | ção     |                             |         |              |              |         |        |                       |     |
|         |       |                        |              |      | 4               | 21/05/2 | 2015    | Betão d | le limp | peza                        |         |              |              |         |        |                       |     |
|         |       |                        |              |      | 5               | 21/05/2 | 2015    | Betão e | strutu  | ural                        |         |              |              |         |        |                       |     |
| A       |       |                        |              |      |                 |         |         |         |         |                             |         |              |              |         |        |                       |     |
| ACE     | fildi |                        |              |      | Código re       | ecurso  | Quanti  | idade   | Ud      | Resumo                      |         |              | Total pedido | Em reme | essa ( | Quantidade Pendente   | ۲., |
|         |       |                        |              |      | MT.001          |         |         | 7,000   | m3      | Betão de limpeza            |         |              | 7,000        | (       | 0,000  | 7,000                 |     |
|         |       |                        |              |      |                 |         |         |         |         |                             |         |              |              |         |        |                       |     |
|         |       |                        |              | [    | <u>A</u> ceitar |         |         |         |         |                             |         |              |              |         |        | Cancelar              |     |

Fig. 6.182

| 22       |              |                          |        |     |             | Entrada     | rápida d    | e guias a partir de pedidos (       | [2] Betõ | ies do Cáva   | do, Lda      |          |        | _ □                   |   |
|----------|--------------|--------------------------|--------|-----|-------------|-------------|-------------|-------------------------------------|----------|---------------|--------------|----------|--------|-----------------------|---|
| <b>£</b> | Z 🗋          | ی 🗣 ا 🖻                  |        |     |             |             |             |                                     |          |               |              |          |        |                       |   |
|          | Guia         | Data                     |        | Des | crição (Gui | ia)         |             |                                     | Pedido   | Código recurs | o Quantidad  | e Ud     | Artigo | Descrição (Imputação) |   |
| ×        | 2054<br>2055 | 25/05/2015<br>25/05/2015 | *<br>* | 2   | 21          |             |             | Pedidos com fornecime               | ntos pe  | ndentes de    | entregar     | 00 2     |        | - 🗆 🗙                 | H |
| +        |              | 25/05/2015               | ¥      |     | Pedido      | Data        | Descrição   |                                     |          |               |              |          |        |                       | Н |
|          |              |                          |        |     | 4           | 21/05/2015  | Betão de li | npeza                               |          |               |              |          |        |                       |   |
|          |              |                          |        |     | 5           | 21/05/2015  | Betão estru | tural                               |          |               |              |          |        |                       |   |
| Ace      | tar          |                          |        |     |             |             |             |                                     |          |               |              |          |        |                       | h |
| _ AUG    |              |                          |        |     | Código re   | ecurso Quar | ntidade Ud  | Resumo                              |          |               | Total pedido | Em remes | isa G  | Quantidade Pendente   | ۲ |
|          |              |                          |        |     | MT.002      |             | 30,000 m3   | Betão C25/30 (XC1(p), D25, S3, CI ( | ),4)     |               | 30,000       | 0.       | 000    | 30,000                |   |
|          |              |                          |        |     | MT.003      |             | 30.000 m3   | Bombagem de betão                   |          |               | 30,000       | 0.       | 000    | 30,000                |   |
|          |              |                          |        |     | L           |             | - 0         |                                     |          |               |              |          |        |                       |   |
|          |              | Acetar                   |        |     |             |             |             |                                     |          |               |              |          |        |                       |   |

### Fig. 6.183

| 20  |          |            |                 | E                | Entrada rápida de guias a par                                                                                          | tir de pedidos [2] Betá                                                                        | ões do Cávado  | o, Lda     |     |        |                       | × |
|-----|----------|------------|-----------------|------------------|----------------------------------------------------------------------------------------------------|------------------------------------------------------------------------------------------------|----------------|------------|-----|--------|-----------------------|---|
| ÷.  | <u>7</u> | 6 4 🖗      |                 |                  |                                                                                                    |                                                                                                |                |            |     |        |                       | 0 |
|     | Guia     | Data       |                 | Descrição (Guia) |                                                                                                    | Pedido                                                                                         | Código recurso | Quantidade | Ud  | Artigo | Descrição (Imputação) |   |
| ×   | 2054     | 25/05/2015 | $\checkmark$    |                  |                                                                                                    | 4                                                                                              | MT.001         | 7,000      | m3  |        |                       |   |
| ×   | 2055     | 25/05/2015 | $\mathbf{\vee}$ |                  |                                                                                                    | 5                                                                                              | MT.002         | 30,000     | m3  |        |                       |   |
| ×   | 2055     | 25/05/2015 | $\mathbf{\vee}$ |                  |                                                                                                    | 5                                                                                              | MT.003         | 30,000     | m3  |        |                       |   |
| +   |          | 25/05/2015 | $\mathbf{\vee}$ |                  |                                                                                                    |                                                                                                |                | 0.000      | _   |        |                       |   |
| Ace | itar     |            |                 |                  | Selecção do centro Selecção do centro Celecção do centro 2 \ 2.1 - Betão de Impeza com 4 \ 4.2 - Vala drenante com car | de custo que utiliza o<br>tiliza o unitário MT.001<br>10 cm de espessura.<br>nada de brita fil | unitario M1.0  | - 101      |     |        | Cancelar              | ] |
|     |          |            |                 |                  | Aceitar                                                                                                    |                                                                                                |                |            | Car | ncelar |                       |   |

### Fig. 6.184

| 2   |      |            |              | E                | Intrada    | a rá                                                        | ipida c                                                               | de gui                                                         | ias a p                                                    | oartir de p                                                                 | edidos                                             | [2] Betô | ões do Cávado  | o, Lda     |    |        | _ □                   | х |
|-----|------|------------|--------------|------------------|------------|-------------------------------------------------------------|-----------------------------------------------------------------------|----------------------------------------------------------------|------------------------------------------------------------|-----------------------------------------------------------------------------|----------------------------------------------------|----------|----------------|------------|----|--------|-----------------------|---|
| Ð   | Z 🗋  | ۵ 🦊 ا 🖻    |              |                  |            |                                                             |                                                                       |                                                                |                                                            |                                                                             |                                                    |          |                |            |    |        |                       |   |
|     | Guia | Data       |              | Descrição (Guia) |            |                                                             |                                                                       |                                                                |                                                            |                                                                             |                                                    | Pedido   | Código recurso | Quantidade | Ud | Artigo | Descrição (Imputação) |   |
| ×   | 2054 | 25/05/2015 | $\checkmark$ |                  |            |                                                             |                                                                       |                                                                |                                                            |                                                                             |                                                    | 4        | MT.001         | 7,000      | m3 | 2.1    |                       |   |
| ×   | 2055 | 25/05/2015 | $\mathbf{v}$ |                  |            |                                                             |                                                                       |                                                                |                                                            |                                                                             |                                                    | 5        | MT.002         | 30,000     | m3 | 2.3    |                       |   |
| ×   | 2055 | 25/05/2015 | ~            |                  |            |                                                             |                                                                       |                                                                |                                                            |                                                                             |                                                    | 5        | MT.003         | 30,000     | m3 |        |                       |   |
| +   |      | 25/05/2015 | $\mathbf{v}$ |                  | -          |                                                             |                                                                       |                                                                |                                                            |                                                                             |                                                    |          |                | 0.000      | -  |        |                       |   |
| Ace | itar |            |              |                  | Sele<br>Ac | lecçã<br>  2 \ 2<br>  2 \ 2<br>  2 \ 2<br>  3 \ 3<br>ceitar | ăo do cer<br>2.2 - Mur<br>2.3 - Sap<br>2.4 - Linte<br>3.1 - Esca<br>r | entro de ca<br>iro de ca<br>pata em t<br>tel de fun<br>cada em | custo que<br>eve em be<br>betão am<br>ndação e<br>betão an | e utiliza o un<br>etão amado,<br>mado, betão<br>em betão sim<br>mado, betão | tário MT.0<br>betão C<br>C20/25<br>nado,<br>C20/25 | 03       |                |            | Са | ncelar | Cancela               | r |

Fig. 6.185

Na quinta-feira, dia 28/05/15, será betonada a terceira parte das fundações.

• Crie o respectivo pedido de acordo com a figura seguinte.

23 Edição de pedidos. Fornecedor Betões do Cávado, Lda 0 Importar contratos Importar guias Importar facturas Importar imputações Importar fomecimentos Editar fomecimentos 🗈 💋 🛅 🦊 🚳 🥁 Código Data Descrição Tipo Importância bruta 13/05/2015 Betão de limpeza Pedido efectivo  $\mathbf{v}$ 364.00 1 2 18/05/2015 Betão de limpeza Pedido efectivo ¥ 364,00 18/05/2015 V Betão estrutural Pedido efectivo ¥ 1.860,00 3 21/05/2015 V Betão de limpeza ¥ 364,00 4 Pedido efectivo 5 21/05/2015 Betão estrutural Pedido efectivo ¥ 1.860.00 26/05/2015 🔽 Betão estrutural Pedido efectivo ¥ 1.860,00 TOTAL 6.672,00 Código Unidade Resumo Quantidade Rendimento Desconto% Preço Importância IVA% ^ MT.002 m3 Betão C25/30 (XC1(p), D25, S3, Cl ... 30,000 1,000 1.650,00 23,00 0,00 55,000 MT.003 m3 Bombagem de betão 30,000 1,000 0,00 7,000 210,00 23,00 v TOTAL 1 000 00 Aceitar Cancelar

### Fig. 6.186

Seguidamente efectue o lançamento da guia.

| 23                                                                                   | Entrada rápida de guias a partir de pedidos [2] Betões do Cávado, Lda – 🗖 |                                                                            |                         |                            |  |  |  |  |  |  |  |  |  |  |
|--------------------------------------------------------------------------------------|---------------------------------------------------------------------------|----------------------------------------------------------------------------|-------------------------|----------------------------|--|--|--|--|--|--|--|--|--|--|
| 🗄 🗾 🗅 🖨 🌗 🚳                                                                          |                                                                           |                                                                            |                         |                            |  |  |  |  |  |  |  |  |  |  |
| Guia Data                                                                            | Descrição (Guia)                                                          | Pedido Código recu                                                         | urso Quantidade Ud A    | tigo Descrição (Imputação) |  |  |  |  |  |  |  |  |  |  |
| ×         2056         28/05/2015         ∨           ▲         28/05/2015         ∨ | 20 Pedidos                                                                | com fornecimentos pendentes d                                              | e entregar              | - • ×                      |  |  |  |  |  |  |  |  |  |  |
|                                                                                      | Pedido Data Descrição                                                     |                                                                            |                         |                            |  |  |  |  |  |  |  |  |  |  |
|                                                                                      | 6 26/05/2015 Betão estrutural                                             | 26/05/2015 Betão estrutural                                                |                         |                            |  |  |  |  |  |  |  |  |  |  |
|                                                                                      |                                                                           |                                                                            |                         |                            |  |  |  |  |  |  |  |  |  |  |
| Aceitar                                                                              |                                                                           |                                                                            |                         |                            |  |  |  |  |  |  |  |  |  |  |
|                                                                                      | Código recurso Quantidade Ud Resumo                                       |                                                                            | Total pedido Em remessa | Quantidade Pendente        |  |  |  |  |  |  |  |  |  |  |
|                                                                                      | MT.002 30,000 m3 Betão C25/30                                             | T.002 30,000 m3 Betão C25/30 (XC1(p), D25, S3, Cl 0,4) 30,000 0,000 30,000 |                         |                            |  |  |  |  |  |  |  |  |  |  |
|                                                                                      | MT.003 30,000 m3 Bombagem de                                              | 1T.003 30,000 m3 Bombagem de betão 30,000 0,000 30,000                     |                         |                            |  |  |  |  |  |  |  |  |  |  |
|                                                                                      |                                                                           |                                                                            |                         |                            |  |  |  |  |  |  |  |  |  |  |
|                                                                                      | Acetar                                                                    |                                                                            |                         |                            |  |  |  |  |  |  |  |  |  |  |

#### Fig. 6.187

| 2    |      |            |                 | Entrada rápida de guias a                                                                                                    | partir de pedidos [2] Betõ                                                                                              | ies do Cávado  | , Lda      |     |        | - 🗆                   |
|------|------|------------|-----------------|----------------------------------------------------------------------------------------------------|----------------------------------------------------------------------------------------------------|----------------|------------|-----|--------|-----------------------|
| ±    | 10   | 6 🦊 🎯      |                 |                                                                                                    |                                                                                                    |                |            |     |        |                       |
|      | Guia | Data       |                 | Descrição (Guia)                                                                                                    | Pedido                                                                                                    | Código recurso | Quantidade | Ud  | Artigo | Descrição (Imputação) |
| ¥    | 2056 | 28/05/2015 | $\checkmark$    |                                                                                                    | 6                                                                                                    | MT.002         | 30,000     | m3  | 2.3    |                       |
| × .  | 2056 | 28/05/2015 | ¥               |                                                                                                    | 6                                                                                                    | MT.003         | 30,000     | m3  | 2.3    |                       |
| ÷    |      | 28/05/2015 | $\mathbf{\vee}$ |                                                                                                    |                                                                                                    |                | 0,000      |     |        |                       |
| Acei | tar  |            |                 | Selecção do centro de custo q           2 \ 2 2 - Muro de cave em           2 \ 2 3- Sapata em betão o           2 \ 2 4 - Lintel de fundação           3 \ 3 1 - Escada em betão o | ue utiliza o unitário MT.003<br>betão amado, betão C<br>amado, betão C20/25<br>o em betão amado,<br>amado, betão C20/25 |                |            |     | ^<br>  | Cancelar              |
|      |      |            |                 | Acetar                                                                                                    |                                                                                                    |                |            | Car | ncelar |                       |

#### Fig. 6.188

No dia 02/06/15 será betonado o primeiro troço do muro de betão armado da cave.

• Efectue o lançamento do respectivo pedido de acordo com a figura seguinte.

| Importar | contratos  | Imp   | ortar guias Importar facturas | Importar imp | outações In | nportar fo | ,<br>mecim | entos    | Editar       | fomecin | ientos    |      |
|----------|------------|-------|-------------------------------|--------------|-------------|------------|------------|----------|--------------|---------|-----------|------|
| 🕀 🗾 [    | D   🦊 🍭    | ) 😭   | ;                             |              |             |            |            |          |              |         |           |      |
| Código   | Data       |       | Descrição                     |              |             |            | Tipo       |          |              | Importá | ância bru | ta   |
| 1        | 13/05/2015 | ×     | Betão de limpeza              |              |             |            | Pedido     | efectivo | $\checkmark$ |         | 364       | ,00  |
| 2        | 18/05/2015 | ×     | Betão de limpeza              |              |             |            | Pedido     | efectivo | $\checkmark$ |         | 364       | ,00  |
| 3        | 18/05/2015 | · ·   | Betão estrutural              |              |             |            | Pedido     | efectivo | $\checkmark$ |         | 1.860     | ,00  |
| 4        | 21/05/2015 | ×     | Betão de limpeza              |              |             |            | Pedido     | efectivo | $\checkmark$ |         | 364       | ,00  |
| 5        | 21/05/2015 | ×     | Betão estrutural              |              |             |            | Pedido     | efectivo | $\checkmark$ |         | 1.860     | .00  |
| 6        | 26/05/2015 | ~     | Betão estrutural              |              |             |            | Pedido     | efectivo | $\checkmark$ |         | 1.860     | ,00  |
|          | 29/05/2015 | · ·   | Betão estrutural              |              |             |            | Pedido     | efectivo | ¥            |         | 2.232     | ,00  |
| TOTAL    |            |       |                               |              |             |            |            |          |              |         | 8.532     | ,00, |
| Código   | Unidade    | Resu  | ımo                           | Quantidade   | Rendimento  | Descon     | ito%       | Preço    | Impor        | tância  | IVA%      | ^    |
| MT.002   | m3         | Betão | C25/30 (XC1(p), D25, S3, Cl   | 36,000       | 1,000       |            | 0,00       | 55,000   | 1            | 980,00  | 23,00     |      |
| MT.003   | m3         | Bomb  | agem de betão                 | 36,000       | 1,000       |            | 0,00       | 7,000    |              | 252,00  | 23,00     |      |
| тотлі    |            |       |                               |              |             |            |            |          | 2            | 222.00  |           | ~    |

### Fig. 6.189

• Por fim efectue o lançamento da respectiva guia.

| 2                                                                                    | Entrada rápida de guias a partir de pedidos [2] Betões do Cávado, Lda 🛛 – 🗖 |                                                                            |        |        |               |               |            |                         |   |  |  |  |  |  |
|--------------------------------------------------------------------------------------|-----------------------------------------------------------------------------|----------------------------------------------------------------------------|--------|--------|---------------|---------------|------------|-------------------------|---|--|--|--|--|--|
| 🗈 💋 🗅 🖻 🦊 📦                                                                          |                                                                             |                                                                            |        |        |               |               |            |                         | 0 |  |  |  |  |  |
| Guia Data [                                                                          | Descrição (Guia)                                                            |                                                                            |        | Pedido | Código recurs | so Quantidade | e Ud Arti  | go Descrição (Imputação | ) |  |  |  |  |  |
| ×         2057         02/06/2015         ∨           ➡         02/06/2015         ∨ | 20                                                                          | Pedidos com fornecimentos pendentes de entregar – 🗖 🔜                      |        |        |               |               |            |                         |   |  |  |  |  |  |
|                                                                                      | Pedido Data                                                                 | Pedido Data Descrição                                                      |        |        |               |               |            |                         |   |  |  |  |  |  |
|                                                                                      | 7 29/05/                                                                    | 7 29/05/2015 Betäo estrutural                                              |        |        |               |               |            |                         |   |  |  |  |  |  |
|                                                                                      |                                                                             |                                                                            |        |        |               |               |            |                         |   |  |  |  |  |  |
| Aceitar                                                                              |                                                                             |                                                                            |        |        |               |               |            |                         |   |  |  |  |  |  |
|                                                                                      | Código recurso                                                              | Quantidade Ud                                                              | Resumo |        |               | Total pedido  | Em remessa | Quantidade Pendente     |   |  |  |  |  |  |
|                                                                                      | MT.002                                                                      | T.002 30,000 m3 Betão C25/30 (XC1(p), D25, S3, CI 0,4) 36,000 0,000 36,000 |        |        |               |               |            |                         |   |  |  |  |  |  |
|                                                                                      | MT.003                                                                      | 4T.003 30,000 m3 Bombagem de betão 36,000 0,000 36,000                     |        |        |               |               |            |                         |   |  |  |  |  |  |
|                                                                                      |                                                                             |                                                                            |        |        |               |               |            |                         |   |  |  |  |  |  |
|                                                                                      | Acetar                                                                      |                                                                            |        |        |               |               |            |                         |   |  |  |  |  |  |

### Fig. 6.190

| 2    |      |            |              | E                | ntrada | a rá  | pida o      | de guia     | as a par    | tir de pedio        | los [2] Betĉ | ões do Cávado  | o, Lda     |    |         |                       |
|------|------|------------|--------------|------------------|--------|-------|-------------|-------------|-------------|---------------------|--------------|----------------|------------|----|---------|-----------------------|
| ±    | 1    | ی 🍕 ا 🗗    |              |                  |        |       |             |             |             |                     |              |                |            |    |         |                       |
|      | Guia | Data       |              | Descrição (Guia) |        |       |             |             |             |                     | Pedido       | Código recurso | Quantidade | Ud | Artigo  | Descrição (Imputação) |
| ۷.   | 2057 | 02/06/2015 | $\checkmark$ |                  |        |       |             |             |             |                     | 7            | MT.002         | 30,000     | m3 | 2.2     |                       |
| ¥.   | 2057 | 02/06/2015 | ¥            |                  |        |       |             |             |             |                     | 7            | MT.003         | 30,000     | m3 | 2.2     |                       |
| ÷    |      | 02/06/2015 | $\mathbf{v}$ |                  |        |       |             |             |             |                     |              |                | 0,000      |    |         |                       |
|      |      |            |              |                  | Sele   | ecção | io do cer   | entro de cu | usto que ut | tiliza o unitário N | 1T.003       |                |            |    | ^       |                       |
|      |      |            |              |                  | Sole   | eccã  | o do cer    | ntro de ci  | ueto que ut | tiliza o unitário N | AT 003       |                |            |    | ^       |                       |
| Acei | tar  |            |              |                  |        | 2\2   | 2.2 - Mun   | ro de cave  | re em betão | o armado, betão     | C            |                |            |    |         | Cancelar              |
|      |      |            |              |                  |        | 2\2   | 2.3 - Sap   | pata em be  | etão armao  | do, betão C20/2     | 5            |                |            |    |         |                       |
|      |      |            |              |                  |        | 2\2   | 2.4 - Linte | tel de fund | dação em    | betão armado,       |              |                |            |    |         |                       |
|      |      |            |              |                  |        | 3\3   | 3.1 - Esc   | ada em b    | petão arma  | do, betão C20/      | 25           |                |            |    | ~       |                       |
|      |      |            |              |                  | Ao     | eitar |             |             |             |                     |              |                |            | Ca | incelar |                       |
|      |      |            |              |                  |        |       |             |             |             |                     |              |                |            | _  |         |                       |

Fig. 6.191

Foram assim lançados todos os documentos relativos ao primeiro mês da obra.

# 6.5.5. Medições de obra no primeiro mês

As medições serão efectuadas sempre no último dia útil do mês. Através das medições de execução (produção) pretende-se atingir três fins: realizar o auto de medição ao dono de obra, realizar o auto de medição a subempreiteiros e realizar o controlo de custos por parte da empresa construtora.

Como foi já referido o programa permite o registo de duas quantidades relacionadas com a execução da obra: a 'quantidade de auto' e a 'quantidade executada'. O auto de medição ao dono de obra baseia-se na 'quantidade de auto', o controlo de custos interno na 'quantidade executada' e os autos de medição a subempreiteiros podem ser configurados para utilizar uma ou outra. As quantidades também poderão ser copiadas entre elas, o que permite, se assim o utilizador pretender, realizar apenas um registo e seguidamente efectuar a cópia dos dados.

Neste exemplo foi configurada anteriormente a 'quantidade executada' para a realização dos autos a subempreiteiro. A produção será registada como 'quantidade de auto' e copiada para 'quantidade executada'.

O Arquimedes e Controle de obra suporta dois tipos de autos de medição ao dono de obra: medição acumulada e medição parcial. Em autos com medição acumulada introduzem-se sempre as quantidades totais, todos os dados obtidos são acumulados. Em autos com medição parcial introduzem-se as quantidades parciais de cada mês e conseguem-se obter dados parciais e acumulados. Note-se que apenas se pode utilizar um destes métodos por obra. Devem-se escolher autos com medições parciais para situações correntes.

O programa disponibiliza funções para a realização das medições de auto por percentagem ou por valores directos.

Ao iniciar a obra devem-se introduzir os dados de autos e no final de cada mês devem-se registar as respectivas quantidades e encerrar o auto. Depois de realizada esta operação é possível visualizar informações sobre autos encerrados.

As medições devem ser realizadas numa vista específica da base de dados: **Medições/Autos**. Para aceder a esta vista seleccione-a no menu **Mostrar** (Fig. 6.193). Após activar a janela ficará disponível o menu **Autos**, relativo à vista seleccionada, em substituição do menu **Árvore**, relativo à vista **Árvore de composição**. Note-se que a vista **Árvore de composição** continua activa, através do menu **Janela** pode-se voltar a seleccioná-la ou então a ajustar a disposição das janelas activas.

A alteração entre as várias vistas pode também ser realizada através dos respectivos comandos da barra de ferramentas.

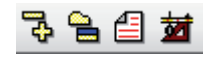

Fig. 6.192

| 莁                                                                                                    |                | OBRA2:                | Medições/Autos         |                            |               | - • •                |
|----------------------------------------------------------------------------------------------------|----------------|-----------------------|------------------------|----------------------------|---------------|----------------------|
| 6 Capítulos                                                                                                    |                |                       | Artigos                |                            |               |                      |
| Código         Resumo           24         OBRA2         Construção da estrutura           1         Movimento de terras           2         Fundações           3         Estruturas           1         Drenagens e imperme | ImpAutoParc    | ImpAu ^               | Código Resun           | no & Ud & QuantAutoParc    | PreçoAuto Imp | AutoParc ImpAutoAcum |
| <                                                                                                    |                | >                     |                        |                            |               |                      |
|                                                                                                    |                |                       |                        |                            |               | <b>~</b>             |
| Detalhe de medição<br>💆 🗨 裢 📬 🎇   🛷   🐰 🖻 🛍 🖁                                                                                                    | Qı<br>1 📠  🚮 🖬 | uantAutoAcum<br>0,000 | Quant<br>0,000         | Diferença<br>0,000 Medição | ~             |                      |
| Loc Comentário                                                                                                    |                |                       |                        | Fórmula A                  | B C I         | D Parcial Subtotal   |
| Detalhe de auto parcial em curso (nº 1)                                                                                                    | त के दिन       | QuantVenda<br>0,000   | QuantAutoAcum<br>0,000 | Diferença<br>0,000 Auto    | ~             |                      |
| Loc Comentário                                                                                                    |                |                       |                        | Fórmula A                  | B C I         | D Parcial Subtotal   |
|                                                                                                    |                |                       |                        |                            |               |                      |

Fig. 6.193

 Para realizar a introdução dos dados de autos a dono de obra aceda a Autos > Dados autos e preencha de acordo com a figura seguinte.

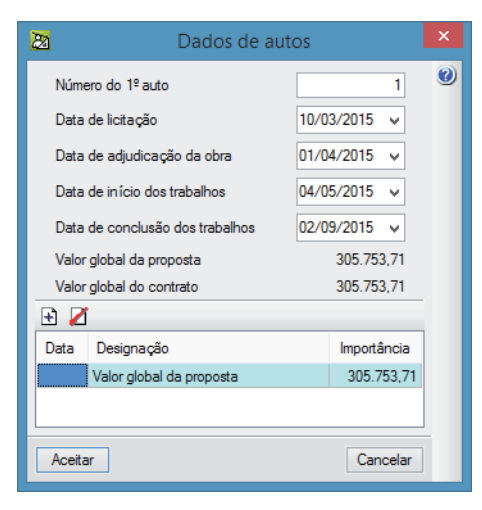

Fig. 6.194

Serão agora registadas as medições dos trabalhos realizados para o auto ao dono de obra.

• Seleccione na zona Capítulos da vista Medições/Autos o Capítulo 1 – Movimento de Terras.

Na zona **Artigos**, onde ficarão disponíveis os artigos pertencentes a esse capítulo, indica-se o preço contratual desse artigo e pode-se, de imediato, registar a quantidade parcial executada no primeiro mês da obra inserindo o valor na coluna **QuantAutoParc**.

Na zona inferior surgirá o **Detalhe de medição** e o **Detalhe de auto parcial em curso**, onde se indica, entre parêntesis, o auto em curso. À direita surgirá uma lista onde se pode alterar o tipo de detalhe de medições a consultar:

- Medição detalhe da medição do orçamento ou reorçamento;
- Auto detalhe da medição do auto em curso;
- Obra executada detalhe da medição de produção;
- Autos encerrados detalhe de medição de um auto encerrado;
- Quantidade de venda detalhe de medição de venda;
- Quantidade de estudo detalhe da medição de estudo.

As medições relacionadas com os trabalhos de movimento de terras serão as apresentadas pelo dono de obra no mapa de quantidades iniciais.

• Introduza os valores directamente na coluna QuantAutoParc.

| 3 Arti      | gos             |               |           |             |             |
|-------------|-----------------|---------------|-----------|-------------|-------------|
| Código      | Resumo 🗄 Ud 🗄   | QuantAutoParc | PreçoAuto | ImpAutoParc | ImpAutoAcum |
| 1.1         | Desmatação m²   | 1.812,600     | 0,48      | 870,05      | 870,05      |
| <b>1</b> .2 | Escavação e mª  | 2.426,000     | 1,85      | 4.488,10    | 4.488,10    |
| <b>1</b> .3 | Aterro do mu m3 |               | 1,19      |             |             |
|             |                 |               |           |             |             |
|             |                 |               |           |             |             |
| <           |                 |               |           |             | >           |

#### Fig. 6.195

Os trabalhos relativos à colocação de betão de limpeza e à execução de sapatas e lintéis de fundação encontram-se concluídos, assim como o primeiro terço do muro de suporte.

• Introduza os valores para o capítulo de fundações.

| 4 Art  | igos                          |               |           |             |             |
|--------|-------------------------------|---------------|-----------|-------------|-------------|
| Código | Resumo 🗄 Ud 🗄                 | QuantAutoParc | PreçoAuto | ImpAutoParc | ImpAutoAcum |
| 2.1    | Betão de lim m <sup>2</sup>   | 169,140       | 9,97      | 1.686,33    | 1.686,33    |
| 2.2    | Muro de cave mª               | 26,180        | 249,14    | 6.522,49    | 6.522,49    |
| 2.3    | Sapata em b mª                | 70,970        | 267,74    | 19.001,51   | 19.001,51   |
| 2.4    | Lintel de funcim <sup>3</sup> | 20,158        | 295,47    | 5.956,08    | 5.956,08    |
|        |                               |               |           |             |             |
| <      |                               |               |           |             | >           |

As medições de execução serão agora preenchidas através da cópia de valores.

 Seleccione o menu Processos> Copiar quantidades ou preços de artigos entre colunas e active as opções que se mostram na figura seguinte.

| Copiar quantidades ou pre                         | ços de artigos entre colunas                  | × |
|---------------------------------------------------|-----------------------------------------------|---|
| Copiar desde a coluna                             | Até à coluna                                  | 0 |
| Considerar valores nulos                          | ✓ Proteger valores existentes                 |   |
| O [Quant] Quantidade da medição ou rendimento     | O [Quant] Quantidade da medição ou rendimento |   |
| O [Quant Venda] Quantidade de venda               | O [QuantVenda] Quantidade de venda            |   |
| O [Quant Estudo] Quantidade de estudo             | ◯ [QuantEstudo] Quantidade de estudo          |   |
| [QuantAutoAcum] Quantidade de auto acumulada      | O [QuantAutoParc] Quantidade parcial de auto  |   |
| O [QuantAutoParc] Quantidade parcial de auto      | [Quant Exec] Quantidade executada             |   |
| O [QuantExec] Quantidade executada                | O [Preço] Preço do recurso                    |   |
| O [QuantExecParcial] Quantidade parcial executada | Custo] Custo do recurso                       |   |
| O [Preço] Preço do recurso                        | O [Preço Venda] Preço de venda                |   |
| ○ [Custo] Custo do recurso                        | O [Preço Estudo] Preço de estudo              |   |
| ○ [PreçoVenda] Preço de venda                     | CustoEstudo] Custo de estudo do recurso       |   |
| ○ [PreçoEstudo] Preço de estudo                   |                                               |   |
| ◯ [CustoEstudo] Custo de estudo do recurso        |                                               |   |
| ○ [PreçoAuto] Preço de auto                       |                                               |   |
| ○ [PreçoAdjud] Preço de adjudicação               |                                               |   |
| ○ [PreçoExec] Preço de execução                   |                                               |   |
| O [PreçoProvável] Preço mais provável             |                                               |   |
| O [Custo Manut] Custo de manutenção decenal       |                                               |   |
| Copiar também dados dos elementos incluídos na co | mposição dos artigos                          |   |
| Aceitar                                           | Cancelar                                      |   |

Fig. 6.197

Note-se que a cópia de dados deve ser sempre realizada através de valores acumulados. O programa efectuará depois o cálculo dos parciais para cada um dos meses.

Após efectuar a cópia poderá consultar os valores na vista Árvore de composição, com a apresentação de coluna Execução.

| ligo Ud 🖯          | Resumo                                                                | @ Qua                                                                                                    | antVenda                                                                                                    | QuantAutoAcum                                                                                                    | QuantExec                                                                                                    | PreçoVenda@                                                                                                    | PreçoExec                                                                                                    | ImpVenda                                                                                                    | ImpTotalAuto                                                                                                    | ImpAutoAcum                                                                                                    | ImpExec                                                                                                    | ImpExecVenda                                                                                                    | ImpExecEstudo                                                                                                    | %ExecEstudo                                                                                                    | LucroActual                                                                                                    |
|--------------------|-----------------------------------------------------------------------|----------------------------------------------------------------------------------------------------|----------------------------------------------------------------------------------------------------|----------------------------------------------------------------------------------------------------|----------------------------------------------------------------------------------------------------|----------------------------------------------------------------------------------------------------|----------------------------------------------------------------------------------------------------|----------------------------------------------------------------------------------------------------|----------------------------------------------------------------------------------------------------|----------------------------------------------------------------------------------------------------|----------------------------------------------------------------------------------------------------|----------------------------------------------------------------------------------------------------|----------------------------------------------------------------------------------------------------|----------------------------------------------------------------------------------------------------|----------------------------------------------------------------------------------------------------|
| RA2                | Construção da estrutu                                                 | a de                                                                                                    | 1,000                                                                                                    |                                                                                                    |                                                                                                    | 305.753,71                                                                                                    | 8.532,00                                                                                                    | 305.753,71                                                                                                    | 305.753,71                                                                                                    | 38.524,56                                                                                                    | 8.532,00                                                                                                    | 38.524,56                                                                                                    | 29.165,76                                                                                                    | 3,32                                                                                                    | 29.992,56                                                                                                    |
|                    | Movimento de terras                                                   |                                                                                                    | 1,000                                                                                                    |                                                                                                    |                                                                                                    | 5.953,15                                                                                                    |                                                                                                    | 5.953,15                                                                                                    | 5.953,15                                                                                                    | 5.358,15                                                                                                    |                                                                                                    | 5.358,15                                                                                                    | 4.048,94                                                                                                    |                                                                                                    | 5.358,15                                                                                                    |
| 1.1 m <sup>a</sup> | <ul> <li>Desmatação e deca</li> </ul>                                 | ipag 1.                                                                                                    | 812,600                                                                                                    | 1.812,600                                                                                                    | 1.812,600                                                                                                    | 0,48                                                                                                    |                                                                                                    | 870,05                                                                                                    | 870,05                                                                                                    | 870,05                                                                                                    |                                                                                                    | 870,05                                                                                                    | 652,54                                                                                                    |                                                                                                    | 870,05                                                                                                    |
| 1.2 m <sup>i</sup> | Escavação em terre                                                    | nod 2.4                                                                                                    | 426,000                                                                                                    | 2.426,000                                                                                                    | 2.426,000                                                                                                    | 1,85 /                                                                                                    |                                                                                                    | 4.488,10                                                                                                    | 4.488,10                                                                                                    | 4.488,10                                                                                                    |                                                                                                    | 4.488,10                                                                                                    | 3.396,40                                                                                                    |                                                                                                    | 4.488,10                                                                                                    |
| 1.3 m              | 3 Aterro do muro de o                                                 | ave                                                                                                    | 500,000                                                                                                    |                                                                                                    |                                                                                                    | 1,19 ,                                                                                                    |                                                                                                    | 595,00                                                                                                    | 595,00                                                                                                    |                                                                                                    |                                                                                                    |                                                                                                    |                                                                                                    |                                                                                                    |                                                                                                    |
|                    |                                                                       |                                                                                                    |                                                                                                    |                                                                                                    |                                                                                                    |                                                                                                    |                                                                                                    |                                                                                                    |                                                                                                    |                                                                                                    |                                                                                                    |                                                                                                    |                                                                                                    |                                                                                                    |                                                                                                    |
|                    | Fundações                                                             |                                                                                                    | 1,000                                                                                                    |                                                                                                    |                                                                                                    | 46.412,89                                                                                                    | 8.532,00                                                                                                    | 46.412,89                                                                                                    | 46.412,89                                                                                                    | 33.166,41                                                                                                    | 8.532,00                                                                                                    | 33.166,41                                                                                                    | 25.116,82                                                                                                    | 24,38                                                                                                    | 24.634,41                                                                                                    |
| 2.1 m <sup>a</sup> | <ul> <li>Betão de limpeza co</li> </ul>                               | im 1                                                                                                    | 169,140                                                                                                    | 169,140                                                                                                    | 169,140                                                                                                    | 9,97                                                                                                    | 6,46                                                                                                    | 1.686,33                                                                                                    | 1.686,33                                                                                                    | 1.686,33                                                                                                    | 1.092,00                                                                                                    | 1.686,33                                                                                                    | 1.277,01                                                                                                    | 85,51                                                                                                    | 594,33                                                                                                    |
| 2.2 m <sup>3</sup> | Muro de cave em be                                                    | tão ;                                                                                                    | 78,540                                                                                                    | 26,180                                                                                                    | 26,180                                                                                                    | 249,14                                                                                                    | 71,05                                                                                                    | 19.567,46                                                                                                    | 19.567,46                                                                                                    | 6.522,49                                                                                                    | 1.860,00                                                                                                    | 6.522,49                                                                                                    | 4.939,38                                                                                                    | 12,55                                                                                                    | 4.662,49                                                                                                    |
| 2.3 m <sup>a</sup> | <ul> <li>Sapata em betão ai</li> </ul>                                | mad                                                                                                    | 70,970                                                                                                    | 70,970                                                                                                    | 70,970                                                                                                    | 267,74                                                                                                    | 78,63                                                                                                    | 19.001,51                                                                                                    | 19.001,51                                                                                                    | 19.001,51                                                                                                    | 5.580,00                                                                                                    | 19.001,51                                                                                                    | 14.389,88                                                                                                    | 38,78                                                                                                    | 13.421,51                                                                                                    |
| 2.4 m <sup>3</sup> | Lintel de fundação                                                    | em t                                                                                                    | 20,840                                                                                                    | 20,158                                                                                                    | 20,158                                                                                                    | 295,47                                                                                                    |                                                                                                    | 6.157,59                                                                                                    | 6.157,59                                                                                                    | 5.956,08                                                                                                    |                                                                                                    | 5.956,08                                                                                                    | 4.510,55                                                                                                    |                                                                                                    | 5.956,08                                                                                                    |
|                    |                                                                       |                                                                                                    |                                                                                                    |                                                                                                    |                                                                                                    |                                                                                                    |                                                                                                    |                                                                                                    |                                                                                                    |                                                                                                    |                                                                                                    |                                                                                                    |                                                                                                    |                                                                                                    |                                                                                                    |
|                    | Estruturas                                                            |                                                                                                    | 1,000                                                                                                    |                                                                                                    |                                                                                                    | 246.131,37                                                                                                    |                                                                                                    | 246.131,37                                                                                                    | 246.131,37                                                                                                    |                                                                                                    |                                                                                                    |                                                                                                    |                                                                                                    |                                                                                                    |                                                                                                    |
|                    | Drenagens e impern                                                    | eabi                                                                                                    | 1,000                                                                                                    |                                                                                                    |                                                                                                    | 7.256,30                                                                                                    |                                                                                                    | 7.256,30                                                                                                    | 7.256,30                                                                                                    |                                                                                                    |                                                                                                    |                                                                                                    |                                                                                                    |                                                                                                    |                                                                                                    |
|                    | Custos indirectos                                                     |                                                                                                    | 1,000                                                                                                    |                                                                                                    |                                                                                                    |                                                                                                    |                                                                                                    |                                                                                                    |                                                                                                    |                                                                                                    |                                                                                                    |                                                                                                    |                                                                                                    |                                                                                                    |                                                                                                    |
|                    | go Ud &<br>A2<br>1 m²<br>2 m²<br>3 m²<br>1 m²<br>2 m²<br>3 m²<br>4 m² | go         Ud à Resumo           A2         Construção da estrutur           Movimento de terras         Movimento de terras           1         m*         Desmatação e dece           2         m*         Escavação em terras           3         m3         Aterro do muro de c           1         m*         Belão de limpeza co           2         m*         Belão de limpeza co           3         m3         Sapata em belão a           4         m*         Lintel de fundação e           Drenagens e imperm         Custos indirectos | go         Ud & Resumo         d)         Que           A2         Construção da estutura de         Movimento de tertas           1         m <sup>+</sup> Desmatação e dicapag         1           2         m <sup>+</sup> Desmatação e dicapag         1           3         m <sup>-</sup> Atero do muro de cave         4           1         m <sup>-</sup> Belão de limpeza com 1         2           2         m <sup>-</sup> Muro de cave e moteão :         3           3         m <sup>-</sup> Sapata em belão armad         4           4         m <sup>+</sup> Lintel de fundação em t         Estruturas           Derenagens e impermeabil         Custos indirectos         5 | go         Ud @ Resumo         @ QuantHenda           A2         Construção da seturitura de         1000           1         m <sup>+</sup> Desmatação e decapag         1812,800           2         m <sup>+</sup> Escaração e mitereno         2.426,000           3         m <sup>3</sup> Aterra do mura de cave         500,000           1         m <sup>®</sup> Beão de impeza com         169,140           2         m <sup>®</sup> Beão de impeza com         78,540           3         m <sup>®</sup> Sapata em belão armad         70,970           4         m <sup>®</sup> Lintel de fundação em t         20,840           Estuduras         1,000         Drenagens e impermeabil         1,000           Drenagens e impermeabil         1,000         Drenagens e impermeabil         1,000 | go         Ud @ Resumo         0         OuantVenda         OuantAutoAcum           A2         Construção da estrutura de<br>Movimento de terras         1,000         1         112,600           1         m²         Desmatação e decapag         1.812,600         2.426,000           3         m3         Aterra do muro de cave         500,000         1         191,600           1         mª         Belão de limpeza com         1.69,140         169,140         169,140           2         mª         Belão de limpeza com         7.85,40         2.61,800         2.426,000           3         m³         Sapata em belão armad         7.03,70         7.0970         1.0970         1.091,40         169,140         159,140         120,158           2         m³         Sapata em belão armad         7.0370         70.970         4         m³         Lintel de fundação em t         2.0,840         20,158           Estruturas         1,000         Drenageres e impermeabi         1.000         Custos indirectos         1.000 | go         Ud & Resumo         B         Quantèsed         Quantèsed           A2         Construção da estituiza de<br>Movimento de terras         1,000         1         12,2600         1,812,800         1,812,800         1,812,800         2,428,000           1         m*         Desmatação e decapag         1,812,800         2,428,000         2,428,000         2,428,000           3         m3         Aterro do muro de cave         500,000         1,611,40         169,140         169,140           2         m*         Beão de limpeza com 1         169,140         169,140         169,140         26,160           3         m*         Saptará em belão armad         709,70         70,970         70,970         70,970         70,970         70,970         70,970         70,970         70,970         70,970         70,970         70,970         70,970         70,970         70,970         70,970         70,970         70,975         70,970         70,970         70,970         70,970         70,970         70,970         70,970         70,970         70,970         70,970         70,970         70,970         70,970         70,970         70,970         70,970         70,970         70,970         70,970         70,970         70,970 | go         Ud & Resumo         A         QuantMenda         QuantAutoAcum         QuantExec         PrevOvenda@           A2         Construção da estrutura de         1,000         5953,157           1         m <sup>4</sup> Desmatação e decapag         1,812,600         1,812,600         0,48         5953,157           1         m <sup>4</sup> Desmatação e decapag         1,812,600         1,812,600         0,48         ,           2         m <sup>4</sup> Desmatação e decapag         500,000         2,426,000         2,426,000         1,85           3         m <sup>3</sup> Aterro do muro de cave         500,000         4,6412,89         1,19         ,           1         m <sup>4</sup> Belão de limpeza com 1         169,140         169,140         9,67,74         ,           2         m <sup>4</sup> Muro de cave em belão c         78,540         26,180         24,91,4         ,           3         m <sup>4</sup> Lintel de fundação em t         20,840         20,158         20,158         295,477           4         m <sup>4</sup> Lintel de fundação em t         20,840         20,158         246,131,37         Drenagens e impermesab         1,000         7,256,30           Custos indirectos         1,000 | go         Ud & Resumo         0.         QuantVenda         QuantAutoAcum         QuantExec         PrepoExec           A2         Construção da estrutura de         1,000         305.75.3.71         8.532.00           1         m*         Desmatação e decapag         1.812.600         1.812.600         1.812.600         1.812.600         1.812.600           2         m*         Desmatação e decapag         1.812.600         2.426.000         2.426.000         1.85           3         m3         Aterro do muro de cave         500.000         4.261.00         2.426.00         1.812.800         8.532.00           1         m*         Belão de limpeza com         1.69.140         169.140         9.97         6.46           2         m*         Belão de limpeza com         1.89.40         169.140         9.97         6.46           2         m*         Muro de cave em belão c         70.70         70.707         26.77.4         7.86.3           3         m*         Lintel de fundação em t         20.840         20.158         254.57.           4         m*         Lintel de fundação em t         20.840         20.158         255.30           2         Lintel de fundação em t         20.840 | go         Ud & Resumo         a         QuantVenda         QuantVenda         QuantVenda         PreçoFexe (V)         Dirphychida           X2         Construção da esthutra de<br>Movimento de terras         1,000         305 753,71         8.532,00         205 753,75         5.953,15         5.953,15         5.953,15         5.953,15         5.953,15         5.953,15         5.953,15         5.953,15         5.953,15         5.953,15         5.953,15         5.953,15         5.953,15         5.953,15         5.953,15         5.953,15         5.953,15         5.953,15         5.953,15         5.953,15         5.953,15         5.953,15         5.953,15         5.953,15         5.953,15         5.953,15         5.953,15         5.953,15         5.953,15         5.953,15         5.953,15         5.953,15         5.953,15         5.953,15         5.953,15         5.953,15         5.953,15         5.953,15         5.953,15         5.953,15         5.953,15         5.953,15         5.953,15         5.953,15         5.953,15         5.953,15         5.953,15         5.953,15         5.953,15         5.953,15         5.953,15         5.953,15         5.953,15         5.953,15         5.953,15         5.953,15         5.953,15         5.953,15         5.953,15         5.955,00         5.955,00         5.953,00 | go         Ud & Resumo         0         QuantFenda         QuantFenda         QuantFenda         PreceVenda         PreceVenda         PrecoVenda         PrecoVenda | go         U/d & Resumo         a)         Quantéenda         Preçolecte         Preçolecte         Importativato         Importativato         Importativato           A2         Construção da estivutar de         1,000         365 753,71         8,532,00         205 753,71         365 733,71         365 733,71         356 733,71         356 733,71         356 733,71         356 733,71         356 733,71         356 733,71         356 733,71         356 733,71         356 733,71         356 733,71         356 733,71         356 733,71         356 733,71         356 733,71         356 733,71         356 733,71         356 733,75         5,953,15         5,953,15         5,953,15         5,953,15         5,953,15         5,953,15         5,953,15         5,953,15         5,953,15         5,953,15         5,953,15         5,953,15         5,953,15         5,953,15         5,953,15         5,953,15         5,953,15         5,953,15         5,953,15         5,953,15         5,953,15         5,953,15         5,953,15         5,953,15         5,953,15         5,953,15         5,953,15         5,953,15         5,953,15         5,953,15         5,953,15         5,953,15         5,953,15         5,953,15         5,953,15         5,953,15         5,953,15         5,953,15         5,953,15         5,953,15         5,953,15 | go         U/d 8         Resume         0         QuantNetod         QuantNetod         QuantNetod         QuantNetod         QuantNetod         PrecVerse         PrecVerse         Importantation         Importantation         Importantatin         Importation | go         Ud 8         Resume         0         QuantNetado         QuantNetado         QuantNetado         QuantNetado         Prezorece         Importantatuo         Importantatuo         Importatuo         Importantatuo | go         Ut dl Resume         0         QuantVenda         OuantVenda         OuantVenda         Preconcer         Importantation         Importantation <thi>Importantation         Importantation<th>go         Ud 8 Resumo         0         Quantfenda         Quantfenda         Prepolence         Important         Important         Importan</th></thi> | go         Ud 8 Resumo         0         Quantfenda         Quantfenda         Prepolence         Important         Important         Importan |

Fig. 6.198

Para a análise dos custos internos de produção da empresa construtora é ainda necessário indicar os custos indirectos "realizados" durante o primeiro mês.

• Coloque na coluna QuantExec os valores apresentados na figura seguinte.

| Código   | Ud ⊕ Resumo            | 8    | QuantVenda | QuantAutoAcum | QuantExec |
|----------|------------------------|------|------------|---------------|-----------|
| - 🔄 Cl   | Custos indirectos      |      | 1,000      |               |           |
| - 🗖 Cl01 | Mês Director de obra   |      |            |               | 1,000     |
| - 🗖 Cl02 | Mês Encarregado        |      |            |               | 1,000     |
| - 🚍 Cl03 | Mês Operador de grua   |      |            |               | 1,000     |
| - 🗖 Cl04 | Mês Aluguer de grua    |      |            |               | 1,000     |
| - 🗖 Cl05 | Ud Colocação e rem     | oção |            |               | 0,500     |
| - 🗖 Cl06 | Ud Baixada de electri  | cida |            |               | 1,000     |
| - 🗖 Cl07 | Mês Electricidade cons | sum  |            |               | 1,000     |
| - 📰 CI08 | Ud Ramal de abaste     | cim  |            |               | 1,000     |
| - 🗖 Cl09 | Mês Água consumida     | em   |            |               | 1,000     |
| - 📰 CI10 | Mês Vestiários e casa: | s de |            |               | 1,000     |
| - 🗖 CI11 | Mês Vedação            |      |            |               | 1,000     |
| L 📼      |                        |      |            |               |           |
| L 💽      |                        |      |            |               |           |

Por fim é necessário encerrar o auto. Esta operação associa os valores registados até ao momento como os valores relativos ao primeiro mês. Após a operação o programa fica preparado para os registos do segundo mês.

 Aceda novamente a vista Medições/Autos e seleccione o menu Autos> Encerrar autos e preencha de acordo com a figura seguinte.

| 🙇 🛛 🛛 Fecho de a                                                                                                    | uto                                     | ×        |
|----------------------------------------------------------------------------------------------------|-----------------------------------------|----------|
| Ao encerrar o primeiro auto necess<br>de armazenamento e o Tipo de aut<br>esta obra.<br>Modo de armazenamento<br>Armazenar só totais<br><b>O Armazenar Inhas d</b> | ita indicar o Modo<br>o que deseja para | ()<br>() |
| Tipo de auto                                                                                                    | -                                       |          |
| <ul> <li>Medição acumulad</li> <li>Medição parcia</li> </ul>                                                                                                    | Ja<br>1                                 |          |
| IVA                                                                                                    | 23,00                                   |          |
| Data do auto                                                                                                    | 31/05/2015 🗸                            |          |
| Coeficiente de revisão de preços                                                                                                    | 1,00000000                              |          |
| Aceitar                                                                                                    | Cancelar                                |          |

Fig. 6.200

• Após premir o botão Aceitar a coluna QuantAutoParc voltará a não apresentar valores, uma vez que passara a permitir a introdução dos valores parciais do segundo mês.

A descrição da tabela passará a indicar que apresenta o detalhe do auto parcial em curso n.º 2.

### 6.5.6. Autos de medição ao dono de obra e a subempreiteiros no primeiro mês

Voltando à vista Árvore de composição e alterando a apresentação de colunas para Autos de medição pode ser analisado o estado de facturação ao dono de obra.

| Código  | Ud 🗄 Resumo 🛛 🗂                          | QuantVenda | QuantAutoAcum | QuantAutoParc | PreçoVenda⊕ | ImpVenda   | PreçoAuto  | ImpTotalAuto | ImpAutoAcum | ImpAutoParc | %Auto  |
|---------|------------------------------------------|------------|---------------|---------------|-------------|------------|------------|--------------|-------------|-------------|--------|
| M OBRA2 | Construção da estrutura de u             | 1,000      |               |               | 305.753,71  | 305.753,71 | 305.753,71 | 305.753,71   | 38.524,56   |             | 12,60  |
| - 🖻 1   | Movimento de terras                      | 1,000      |               |               | 5.953,15    | 5.953,15   | 5.953,15   | 5.953,15     | 5.358,15    |             | 90,01  |
| - 💽 1.1 | m <sup>2</sup> Desmatação e decapager    | 1.812,600  | 1.812,600     |               | 0,48        | 870,05     | 0,48       | 870,05       | 870,05      |             | 100,00 |
| - 💽 1.2 | m <sup>3</sup> Escavação em terreno de   | 2.426,000  | 2.426,000     |               | 1,85 /      | 4.488,10   | 1,85       | 4.488,10     | 4.488,10    |             | 100,00 |
| - 💽 1.3 | m3 Aterro do muro de cave                | 500,000    |               |               | 1,19        | 595,00     | 1,19       | 595,00       |             |             |        |
| L 😎     |                                          |            |               |               |             |            |            |              |             |             |        |
| - 🔄 2   | Fundações                                | 1,000      |               |               | 46.412,89   | 46.412,89  | 46.412,89  | 46.412,89    | 33.166,41   |             | 71,46  |
| - 💽 2.1 | m <sup>2</sup> Betão de limpeza com 10 ( | 169,140    | 169,140       |               | 9,97        | 1.686,33   | 9,97       | 1.686,33     | 1.686,33    |             | 100,00 |
| - 💽 2.2 | m <sup>3</sup> Muro de cave em betão arr | 78,540     | 26,180        |               | 249,14      | 19.567,46  | 249,14     | 19.567,46    | 6.522,49    |             | 33,33  |
| - 💽 2.3 | m <sup>3</sup> Sapata em betão armado,   | 70,970     | 70,970        |               | 267,74      | 19.001,51  | 267,74     | 19.001,51    | 19.001,51   |             | 100,00 |
| - 💽 2.4 | m <sup>3</sup> Lintel de fundação em bel | 20,840     | 20,158        |               | 295,47      | 6.157,59   | 295,47     | 6.157,59     | 5.956,08    |             | 96,73  |
| L 🔽     |                                          |            |               |               |             |            |            |              |             |             |        |
| - 🔂 3   | Estruturas                               | 1,000      |               |               | 246.131,37  | 246.131,37 | 246.131,37 | 246.131,37   |             |             |        |
| · 💽 4   | Drenagens e impermeabiliz                | 1,000      |               |               | 7.256,30    | 7.256,30   | 7.256,30   | 7.256,30     |             |             |        |
| - 💽 CI  | Custos indirectos                        | 1,000      |               |               |             |            |            |              |             |             |        |
| lla     |                                          |            |               |               |             |            |            |              |             |             |        |

Fig. 6.201

Prima com o botão direito do rato sobre os artigos para consultar mais informação escolhendo as opções
 Autos do artigo e Quantidades executadas do artigo.

Apresenta-se seguidamente esta informação para o artigo 2.2 - Muro de cave em betão armado.

| 20       |            |           |                           |                                        | Autos do artigo 2.                                                  | 2 - Muro de                | cave em betão        | o armado, be       | etão C                 |       |        | - 🗆 🗙                             |
|----------|------------|-----------|---------------------------|----------------------------------------|---------------------------------------------------------------------|----------------------------|----------------------|--------------------|------------------------|-------|--------|-----------------------------------|
| 😺 Export | ar 🗊 Lista | gem       |                           |                                        |                                                                     |                            |                      |                    |                        |       |        |                                   |
| Nº auto  | Estado     | Terminado | QuantAutoParc             | Detalhe                                | Incremento QuantAutoParc                                            | ImpAutoParc                | QuantAutoAcum        | ImpAutoAcum        | Incremento ImpAutoAcum | Amais | Amenos | Importância por creditar em autos |
| 1        | Encerrado  |           | 26,180                    | Sem detalhe                            | 0,000                                                               | 6.522,49                   | 26,180               | 6.522,49           | 0,00                   | 0,00  | 0,00   | 13.044,97                         |
| 2        | Em curso   |           | 0,000                     | Sem detalhe                            | 0,000                                                               | 0,00                       | 26,180               | 6.522,49           | 0,00                   | 0,00  | 0,00   | 13.044,97                         |
| TOTAL    |            |           | 26,180                    |                                        | 0,000                                                               | 6.522,49                   |                      |                    | 0.00                   |       |        |                                   |
|          |            |           |                           |                                        |                                                                     |                            |                      |                    |                        |       |        |                                   |
| PreçoAu  | to         | 24        | 9,14 A Poderá a recalcula | alterar o preço de<br>adas as importân | e auto do artigo (PreçoAuto) par<br>cias de todos os autos encerrad | a fazer verificaçã<br>los. | ões nesta janela, ma | s se prime o botão | Aceitar serão          |       |        |                                   |
| ImpTotal | Auto       | 1956      | 7,46                      |                                        |                                                                     |                            |                      |                    |                        |       |        |                                   |
| Aceitar  | ]          |           |                           |                                        |                                                                     |                            |                      |                    |                        |       |        | Cancelar                          |

Fig. 6.202

| 🔉 Quantidades       | executadas do artigo | 2.2 – 🗖 🗙 |
|---------------------|----------------------|-----------|
| 🥪 Exportar 🏐 Listag | em                   |           |
| Mês                 | QuantExec            | Parcial   |
| 1                   | 26,180               | 26,180    |
|                     |                      |           |
|                     |                      |           |
| Aceitar             |                      | Cancelar  |

Fig. 6.203

No caso dos capítulos prima sobre a opção Autos do capítulo que permite consultar os totais para qualquer nível.

• Prima com o botão direito do rato sobre o capítulo raiz e escolha a opção Autos do capítulo.

| 2 | 2         | Autos do capítulo C | BRA2 - Con  | strução da es | strutura | de um e | difício – 🗆 🗙                     |
|---|-----------|---------------------|-------------|---------------|----------|---------|-----------------------------------|
|   | 🖟 Exporta | ar 🎒 Listagem       |             |               |          |         |                                   |
|   | Nº auto   | Estado              | ImpAutoParc | ImpAutoAcum   | A mais   | Amenos  | Importância por creditar em autos |
|   | 1         | Encerrado           | 38.524,56   | 38.524,56     | 0.00     | 0,00    | 267.229,15                        |
|   | 2         | Em curso            | 0,00        | 38.524,56     | 0,00     | 0,00    | 267.229,15                        |
|   | TOTAL     |                     | 38.524,56   |               |          |         |                                   |
|   |           |                     |             |               |          |         |                                   |
| l |           |                     |             |               |          |         |                                   |
|   |           |                     |             | Aceitar       |          |         |                                   |

Fig. 6.204

• Prima sobre Controle de obra> Ver> Autos a subempreiteiros e outros fornecedores. Para consultar no ecrã os autos a subempreiteiros.

| 22       |                                             |      | Autos a subempreit         | eiros e outros form   | necedores             |                  |               | – 🗆 🗙           |
|----------|---------------------------------------------|------|----------------------------|-----------------------|-----------------------|------------------|---------------|-----------------|
| Subempre | eiteiros Outros fomecedores                 |      |                            |                       |                       |                  |               |                 |
| <b>E</b> | in 166 🕅                                    |      |                            |                       |                       | Pormenor de paga | mentos ao for | necedor 6       |
| Cádigo   | Subamonitain                                |      | Importância contrator      | Importância evecutada | Importância pendente  | Fase             | Imp. parcial  | Imp. acumulado  |
| Coulgo   |                                             |      | co noc on                  | C 425 12              | ET 471 17             | Fase Exec. Nº 1  | 6.425,12      | 6.425,12        |
|          | 2 Construpedro                              |      | 63.896,29                  | 0.420,12              | 07.471,17             | Exec. em curso   | 0,00          | 6.425,12        |
| TOTAL    | Brarerro, Loa                               |      | 25.803,60                  | 2.306,39              | 23.497,21             | TOTAL            | 6.425,12      |                 |
| TOTAL    |                                             |      | 03.033,03                  | 0.731,31              | 00.300,30             |                  |               |                 |
| Fornecir | nentos relativos ao fornecedor 6 Construio  | edro |                            |                       |                       | Pormenor de paga | mentos do fon | necimento SE 00 |
| Código   | Resumo                                      | NRCC | Quantidade total executada | Preco de contrato     | Importância executada | Face             | Imp. parcial  | Imp. acumulado  |
| SE 004   | Anlicação de betão de limpeza               | 1    | 169 14                     | 0 150                 | 253 71                | Fase Evec Nº 1   | 253 71        | 253 71          |
| SE 005   | Cofragem e betonagem de muros de cave       | 1    | 91.63                      | 0 14.00               | 1 282 82              | Exec. em curso   | 0.00          | 253,71          |
| SE.007   | Cofragem e betonagem de sapatas             | 1    | 248.39                     | 5 14.00               | 3.477.53              | TOTAL            | 253.71        | 200,71          |
| SE.009   | Cofragem e betonagem de lintéis de fundação | 1    | 100.79                     | 0 14.00               | 1.411.06              |                  |               |                 |
| SE.011   | Cofragem e betonagem de escadas             | 1    | 0,00                       | 0 15,00               | 0,00                  |                  |               |                 |
| SE.013   | Cofragem e betonagem de pilares             | 1    | 0,00                       | 0 11,00               | 0.00                  |                  |               |                 |
| SE.015   | Cofragem e betonagem de vigas               | 1    | 0,00                       | 0 18,00               | 0,00                  |                  |               |                 |
| SE.017   | Cofragem e betonagem de lajes maciças hori  | 1    | 0.00                       | 0 14,00               | 0,00                  |                  |               |                 |
| SE.019   | Cofragem e betonagem de lajes maciças incli | 1    | 0,00                       | 0 15,00               | 0.00                  |                  |               |                 |
| SE.021   | Cofragem e betonagem de paredes de betão    | 1    | 0,00                       | 0 15,00               | 0.00                  |                  |               |                 |
| TOTAL    |                                             |      |                            |                       | 6.425,12              |                  |               |                 |
|          |                                             |      |                            |                       |                       |                  |               |                 |
|          |                                             |      |                            |                       |                       |                  |               |                 |
|          |                                             |      |                            | Aceitar               |                       |                  |               |                 |

Premindo sobre um fornecimento (ou seja, um trabalho contratado com o subempreiteiro) é possível consultar em **Pormenor do plano de pagamentos do fornecedor**, os valores registados em cada auto. Premindo duas vezes sobre o fornecimento, em **Fornecimentos relativos ao fornecedor**, é possível analisar as várias utilizações no orçamento do mesmo.

• Prima sobre o separador **Outros fornecedores**.

Poderá observar uma previsão de pagamentos mensais a realizar a outros fornecedores, baseada nas quantidades registadas em guias e nos contratos estabelecidos.

| 20  |          |                                           | ļ         | Autos a subempreiteiro:    | s e outros forne  | cedores             |        |                |               | – 🗆 🗙          |
|-----|----------|-------------------------------------------|-----------|----------------------------|-------------------|---------------------|--------|----------------|---------------|----------------|
| Sut | emprei   | teiros Outros fomecedores                 |           |                            |                   |                     |        |                |               |                |
| Í 🖪 | <u>.</u> | <b>a</b> 19                               |           |                            |                   |                     |        | Pormenor de p  | agamentos a   | o fornecedor 2 |
| G   | idiao    | Fomecedor                                 |           | Importância contrato       | s Importância qui | as Importância peno | dente  | Fase           | Imp. parcial  | Imp. acumulado |
|     | 2        | Betões do Cávado. Lda                     |           | 52.849                     | 09 8.532          | .00 44.3            | 317.09 | Fase Exec. N   | 6.672,00      | 6.672,00       |
|     | 5        | Terrar, Lda                               |           | 4.041                      | 91 4.041          | .91                 | 0,00   | Exec. em curso | 1.860,00      | 8.532,00       |
|     | 8        | FerroNorte, Lda                           |           | 70.223                     | 00 8.899          | .00 61.3            | 324,00 | TOTAL          | 8.532,00      |                |
| тс  | TAL      |                                           |           | 127.114                    | 00 21.472         | .91 105.6           | 641,09 |                |               |                |
|     |          |                                           |           |                            |                   |                     |        |                |               |                |
|     |          |                                           |           |                            |                   |                     |        |                |               |                |
|     |          |                                           |           |                            |                   |                     |        |                |               |                |
|     |          |                                           |           |                            |                   |                     |        |                |               |                |
| For | necim    | entos relativos ao fornecedor 2 Betões do | o Cávado, | Lda                        |                   |                     | Porme  | nor de pagame  | ntos do forne | cimento MT.001 |
| Ci  | idigo    | Resumo                                    | Nº Ped.   | Quantidade total executada | Preço de contrato | Importância guias   | Fase   |                | Imp. parcial  | Imp. acumulado |
| MT  | .001     | Betão de limpeza                          | 3         | 21,000                     | 52,00             | 1.092,00            | Fase E | bxec. № 1      | 1.092,00      | 1.092,00       |
| M   | .002     | Betão C25/30 (XC1(p), D25, S3, Cl 0,4)    | 4         | 120,000                    | 55,00             | 6.600,00            | Exec.  | em curso       | 0,00          | 1.092,00       |
| M   | .003     | Bombagem de betão                         | 4         | 120,000                    | 7,00              | 840,00              | TOTA   | L              | 1.092,00      |                |
| TC  | TAL      |                                           |           |                            |                   | 8.532,00            |        |                |               |                |
|     |          |                                           |           |                            |                   |                     |        |                |               |                |
|     |          |                                           |           |                            |                   |                     |        |                |               |                |
|     |          |                                           |           |                            |                   |                     |        |                |               |                |
|     |          |                                           |           |                            |                   |                     |        |                |               |                |
|     |          |                                           |           |                            |                   |                     |        |                |               |                |
|     |          |                                           |           |                            |                   |                     |        |                |               |                |
|     |          |                                           |           | Ace                        | tar               |                     |        |                |               |                |
|     |          |                                           |           | Ade                        | il Gi             |                     |        |                |               |                |

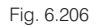

• Prima Aceitar para terminar.

Serão agora apresentadas as listagens mais importantes para apresentação de autos de medição ao dono de obra e a subempreiteiros.

• Aceda à opção Arquivo> Imprimir> Imprimir listagem.

As listagens encontram-se agrupadas nos tipos **Autos** (autos ao dono de obra) e **Autos a Subemp.** (autos a subempreiteiros).

| 20                        |         |                | Imprimir [OBRA2]             | ]            |      |                     | -           |     | × |
|---------------------------|---------|----------------|------------------------------|--------------|------|---------------------|-------------|-----|---|
| Listagens Séries de lista | igens   |                |                              |              |      |                     |             |     | 0 |
| Tipo                      | ^       | Nome           |                              | Prot.        | Dir. | Ficheiro            | Idioma      | ^   |   |
| Análise                   |         | Análise da o   | bra após o auto              | 1            | 1    | pl_por0009.pla      | Portugues   |     |   |
| Autos                     |         | Análise de tr  | abalhos a mais e a menos     | 1            | I.   | pl_por0024.pla      | Portugues   |     |   |
| Autos a subemp.           |         | Auto de med    | lição I                      | $\checkmark$ | 1    | pl_por0007.pla      | Portugues   |     |   |
| Banco preços              |         | Auto de med    | lição II                     | 1            | 1    | pl_por0006.pla      | Portugues   |     |   |
| Comparativos              |         | Auto de med    | lição III                    | $\checkmark$ | 1    | pl_por0022.pla      | Portugues   |     |   |
| Conjunto de condições     |         | Auto de trab   | alhos a mais                 | <b>V</b>     | 1    | pl_por0010.pla      | Portugues   |     |   |
| Controle Obra             |         | Auto de trab   | alhos a menos                | 1            | 1    | pl_por0014.pla      | Portugues   |     |   |
| EVM                       |         | Desvio entre   | e cronograma previsto e real | 1            | 1    | pl_por0023.pla      | Portugues   |     |   |
| Excel                     |         | Factura de a   | uto                          | $\checkmark$ | 1    | pl_por0008.pla      | Portugues   |     |   |
| Gantt                     |         | Registo glob   | al                           | 1            | 1    | pl_por0011.pla      | Portugues   |     |   |
| 0.10                      | *       | <b>T</b> 1 1 1 | •                            | 1.21         |      | 1.00045.1           | A DOOL      | ~   |   |
|                           |         |                |                              |              |      | Localizar ficheiro  | Editar plan | lha |   |
| Saída da listagem         |         |                | Formato de números           |              | Dad  | dos de impressão -  |             |     |   |
| Impressora                | Онтм    | L              | Eormato fixo (1 234 567)     | <b>)</b>     | Núr  | nero da primeira pá | idina       | 1   |   |
| • Vista preliminar        | ) Fiche | iro RTF        | 0                            | ·            |      |                     |             | _   |   |
|                           | O Fiche | iro DOCX       | Formato Windows (1 234,56)   | 7)           |      | Ajustar pá          | igina       |     |   |
| O Ficheiro PDF            | O Fiche | iro XLSX       | O Sem formato (1234.567)     |              |      | Dados de lis        | stagem      |     |   |
| Imprimir                  |         |                | Configurar                   |              |      |                     | Termi       | har |   |

Fig. 6.207

- Para a apresentação do auto parcial n.º 1 ao dono de obra seleccione a listagem Auto de medição III localizada dentro do tipo Autos.
- Prima Imprimir e mantenha as opções de configuração predefinidas.

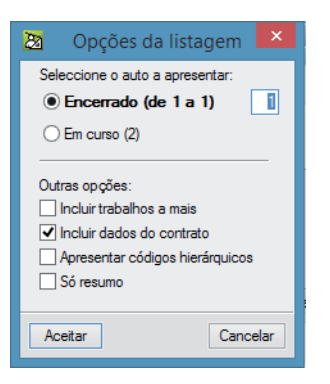

Fig. 6.208

| 22    |                                                                                                    |                |           |         |            | Auto d | e mediç   | ão III |           |           |       |           |           |        |             |            | ) >     | ¢.  |
|-------|----------------------------------------------------------------------------------------------------|----------------|-----------|---------|------------|--------|-----------|--------|-----------|-----------|-------|-----------|-----------|--------|-------------|------------|---------|-----|
| 🖪 🖶 🍳 |                                                                                                    | _              |           | н       | • 1 •      | · H    | 1 de 2    | _      |           |           |       |           | 🎯 Impri   | imir   | 🗊 Imprimir  | página     | Ence    | mar |
|       | • • •                                                                                                    |                |           |         |            |        |           |        |           |           |       |           | Auto      | o de   | medi        | ção n      | ° 1     | ^   |
|       |                                                                                                    |                |           |         |            |        |           |        |           |           |       | Obr       | a:Constru | ição d | aestrutur   | adeumeo    | lifício | н   |
|       |                                                                                                    |                |           |         |            |        |           |        |           |           |       |           |           | Da     | ata de fech | no: 31/05/ | 2015    |     |
|       |                                                                                                    |                | C         | ontrato |            | Mê     | santerior |        |           |           |       | м         | êsactual  |        |             |            |         |     |
| Cod.  | Descrição                                                                                                    |                |           |         |            | A      | umulado   |        |           | Parcial   |       | A         | cumulado  |        | P           | endente    |         |     |
|       |                                                                                                    | Un             | Quant.    | Preço   | Import.    | Quant. | Import.   | %      | Quant.    | Import.   | %     | Quant.    | Import.   | %      | Quant.      | Import.    | %       |     |
| 1     | Movimentodeterras                                                                                                    |                |           |         |            |        |           |        |           |           |       |           |           |        |             |            |         |     |
| 1.1   | Desmatação e decapagem do terreno.                                                                                   | m²             | 1.812,600 | 0,48    | 870,05     | 0,000  | 0,00      | 0%     | 1.812,600 | 870,05    | 100%  | 1.812,600 | 870,05    | 100%   | 0,000       | 0,00       | 0%      |     |
| 1.2   | Escavação em terreno de qualquer natureza<br>e remoção dos terrenos sobrantes para                                   |                |           |         |            |        |           |        |           |           |       |           |           |        |             |            |         |     |
|       | vazadouro.                                                                                                    | m <sup>3</sup> | 2.426,000 | 1,85    | 4.488,10   | 0,000  | 0,00      | 0%     | 2.426,000 | 4.488,10  | 100%  | 2.426,000 | 4.488,10  | 100%   | 0,000       | 0,00       | 0%      |     |
| 1.3   | Aterro do muro de cave                                                                                               | m3             | 500,000   | 1,19    | 595,00     | 0,000  | 0,00      | 0%     | 0,000     | 0,00      | 0%    | 0,000     | 0,00      | 0%     | 500,000     | 595,00     | 100%    |     |
|       | lotal1                                                                                                    |                |           |         | 5.953,15   |        | 0,00      | 0%6    |           | 5.358,13  | 90%   |           | 5.358,15  | 90%    |             | 595,00     | 9%      |     |
| 2     | Fundações<br>Retão do linguas com 10 cm do organizar                                                                 |                | 100 140   | 0.07    | 1 696 33   | 0.000  | 0.00      | 006    | 169 140   | 1 696 22  | 10096 | 169 140   | 1 696 33  | 10096  | 0.000       | 0.00       | 0.0%    |     |
| 2.2   | Muro de cave em betão armado, betão<br>C20/25 (X0(P), D25, S2, Cl 1,0), aço A400                                     | m-             | 79 540    | 3,97    | 1,666,33   | 0,000  | 0,00      | 0%6    | 36 190    | 6 577 49  | 2206  | 26,140    | 6 577 49  | 2296   | 57,260      | 12 044 97  | 6796    |     |
| 2.3   | Sapata em betão armado, betão C20/25<br>(X0(P), D25, S2, Cl 1,0), aco A400 NR.                                       | m <sup>3</sup> | 70,970    | 267,74  | 19.001,51  | 0,000  | 0,00      | 0%     | 70,970    | 19.001,51 | 100%  | 70,970    | 19.001,51 | 100%   | 0,000       | 0,00       | 0%      |     |
| 2.4   | Lintel de fundação em betão armado, betão<br>C20/25 (X0(P), D25, S2, Cl 1,0), aço A400<br>NR.                        | m³             | 20,840    | 295,47  | 6.157,59   | 0,000  | 0,00      | 0%     | 20,158    | 5.956,08  | 97%   | 20,158    | 5.956,08  | 97%    | 0,682       | 201,51     | 3%      |     |
|       | Total2                                                                                                    |                |           |         | 46.412,89  |        | 0,00      | 0%     |           | 33.166,4  | 71%   |           | 33.166,41 | 71%    |             | 13.246,48  | 28%     |     |
| 3     | Estruturas                                                                                                    |                |           |         |            |        |           |        |           |           |       |           |           |        |             |            |         |     |
| 3.1   | Escada em betão armado, betão C20/25<br>(X0(P), D25, S2, Cl 1,0), aço A400 NR, laje<br>com 18 cm e degraus em betão. | m²             | 80,580    | 130,87  | 10.545,50  | 0,000  | 0,00      | 0%     | 0,000     | 0,00      | 0%    | 0,000     | 0,00      | 0%     | 80,580      | 10.545,50  | 100%    |     |
| 3.2   | Pilar em betão armado, betão C20/25<br>(X0(P), D25, S2, Cl 1,0), aço A400 NR.                                        | m³             | 37,780    | 509,01  | 19.230,40  | 0,000  | 0,00      | 0%     | 0,000     | 0,00      | 0%    | 0,000     | 0,00      | 0%     | 37,780      | 19.230,40  | 100%    |     |
| 3.3   | Viga em betão armado, betão C20/25<br>(X0(P), D25, S2, Cl 1,0), aço A400 NR.                                         | m³             | 83,830    | 404,22  | 33.885,76  | 0,000  | 0,00      | 0%     | 0,000     | 0,00      | 0%    | 0,000     | 0,00      | 0%     | 83,830      | 33.885,76  | 100%    |     |
| 3.4   | Laje maciça em betão armado, horizontal,<br>com 20 cm, betão C20/25 (X0(P), D25, S2,<br>Cl 1,0), aço A400 NR.        | m²             | 2.160,130 | 77,07   | 166.481,22 | 0,000  | 0,00      | 0%     | 0,000     | 0,00      | 0%    | 0,000     | 0,00      | 0%     | 2.160,130   | 166.481,22 | 100%    |     |
|       |                                                                                                    |                |           |         |            |        |           |        |           |           |       |           |           |        |             | página     | 1 de 2  |     |
| <     |                                                                                                    |                |           |         |            |        |           |        |           |           |       |           |           |        |             |            | >       |     |

• Aceda seguidamente à listagem Desvio entre cronograma previsto e real.

É possível verificar que o montante de trabalhos previstos no plano inicial era superior ao que foi realmente executado no primeiro mês.

| 2 |         |          |                    | D       | esvio entre cro        | nograma pr | evisto e real |        |             |                  | - 🗆 🗙                  |
|---|---------|----------|--------------------|---------|------------------------|------------|---------------|--------|-------------|------------------|------------------------|
|   | 🖻 🔍 🔍 🔍 |          |                    | H I     | ( <mark>1</mark> ) ) _ | 1 de 1     |               |        | 🎯 Imprimir  | . 🏐 Imprimir pág | jina <u>[</u> Encerrar |
|   |         | OPPA     | DESVI              |         |                        | OGRAN      | IA PREVIS     | STO E  | REAL        | 24/04/45         |                        |
|   |         | UBRA:    | Construçãoda estru |         | STO                    |            |               |        |             | 21/01/15         |                        |
|   |         | MÊS      | PARCIAL            | %       | ACUMULADO              | %          | PARCIAL       | %      | ACUMULADO   | %                |                        |
|   |         | Mai/2015 | 68.954,66 €        | 22.55 % | 68.954,66 €            | 22.55 %    | 38.524,56 €   | 12.6 % | 38.524,56 € | 12.6 %           |                        |
|   |         | Jun/2015 | 77.355,57 €        | 25.3 %  | 146.310,23 €           | 47.85 %    |               |        |             |                  |                        |
|   |         | Jul/2015 | 84.040,82 €        | 27.49 % | 230.351,05 €           | 75.34 %    |               |        |             |                  |                        |
|   |         | Ago/2015 | 75.402,66 €        | 24.66 % | 305.753,71 €           | 100 %      |               |        |             |                  |                        |
|   |         |          |                    |         |                        |            |               |        |             |                  | ~                      |

Fig. 6.210

• Para apresentação dos autos a subempreiteiro seleccione a listagem Autos a subempreiteiro II localizada dentro do tipo correspondente.

Nas opções da listagem deve-se seleccionar o subempreiteiro da obra para o qual se deseja apresentar o auto.

• Seleccione o subempreiteiro Construpedro e mantenhas as restantes opções.

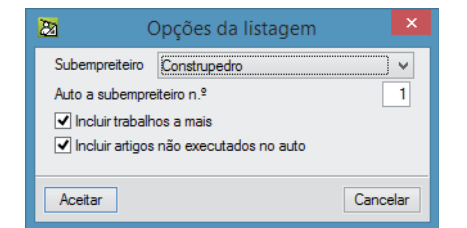

|                |                                                                   |        |           |          | Auto      | os a : | subemp   | reiteiro | 11   |         |          |      |         |                                 |                   | -                                          |               |
|----------------|-------------------------------------------------------------------|--------|-----------|----------|-----------|--------|----------|----------|------|---------|----------|------|---------|---------------------------------|-------------------|--------------------------------------------|---------------|
| <del>@</del> Q | <b>q</b> 🔍                                                        |        |           | - H - 4  | 1         | H      | 1 de 1   |          |      |         |          |      | Ŷ       | Imprimir (                      | <u>í î</u> Im     | primir págin                               | a <u> </u> En |
| )bra:          | Construçãoda estruturadeum edi                                    | ifício | ,         |          |           |        |          |          |      |         |          |      | Au      | u <b>to de</b><br>Da<br>Mêsdost | <b>me</b><br>tade | e <b>dição</b><br>fecho: 31/<br>lhos: MAIO | <b>n.º 1</b>  |
|                |                                                                   |        | C         | Contrato |           |        | Mêsanter | ior      |      |         |          |      | Mêsact  | ual                             |                   |                                            |               |
| Cod.           | Descrição                                                         |        |           |          |           |        | acumula  | do       |      | executa | do       |      | acumula | do                              |                   | pendent                                    | e             |
|                |                                                                   | Un     | Quant.    | Preço    | Import.   | %      | Quant.   | Import.  | %    | Quant.  | Import.  | %    | Quant.  | Import.                         | %                 | Quant.                                     | Import.       |
| 0003           | Subempreitadadecofrageme<br>betonagemdaestruturadebetão<br>armado |        |           |          |           |        |          |          |      |         |          |      |         |                                 |                   |                                            |               |
| E.004          | Aplicação de betão de limpeza                                     | m2     | 169,140   | 1,50     | 253,71    | 096    | 0,000    | 0,00     | 100% | 169,140 | 253,71   | 100% | 169,14  | 253,71                          | 096               | 0,00                                       | 0,0           |
| 5E.005         | Cofragem e betonagem de muros de cave                             | m2     | 274,890   | 14,00    | 3.848,46  | 096    | 0,000    | 0,00     | 3396 | 91,630  | 1.282,82 | 33%  | 91,63   | 1.282,82                        | 67%               | 183,26                                     | 2.565,6       |
| 5E.007         | Cofragem e betonagem de sapatas                                   | m2     | 248,395   | 14,00    | 3.477,53  | 0%     | 0,000    | 0,00     | 100% | 248,395 | 3.477,53 | 100% | 248,40  | 3.477,53                        | 0%                | 0,00                                       | 0,0           |
| 5E.009         | Cofragem e betonagem de lintéis de<br>fundação                    | m2     | 100,790   | 14,00    | 1.411,06  | 0%     | 0,000    | 0,00     | 100% | 100,790 | 1.411,06 | 100% | 100,79  | 1.411,05                        | 0%                | 0,00                                       | 0,0           |
| SE.011         | Cofragem e betonagem de escadas                                   | m2     | 177,276   | 15,00    | 2.659,14  | 096    | 0,000    | 0,00     | 096  | 0,000   | 0,00     | 0%   | 0,00    | 0,00                            | 100%              | 177,28                                     | 2.659,1       |
| SE.013         | Cofragem e betonagem de pilares                                   | m2     | 491,140   | 11,00    | 5.402,54  | 0%     | 0,000    | 0,00     | 0%   | 0,000   | 0,00     | 0%   | 0,00    | 0,00                            | 100%              | 491,14                                     | 5.402,5       |
| SE.015         | Cofragem ebetonagem de vigas                                      | m2     | 502,980   | 18,00    | 9.053,64  | 0%     | 0,000    | 0,00     | 0%   | 0,000   | 0,00     | 0%   | 0,00    | 0,00                            | 100%              | 502,98                                     | 9.053,6       |
| 5E.017         | Cofragem e betonagem de lajes maciças<br>horizontais              | m2     | 2.376,143 | 14,00    | 33.266,00 | 0%     | 0,000    | 0,00     | 0%   | 0,000   | 0,00     | 0%   | 0,00    | 0,00                            | 100%              | 2.376,14                                   | 33.266,0      |
| 5E.019         | Cofragem e betonagem de lajes maciças<br>inclinadas               | m2     | 69,564    | 15,00    | 1.043,46  | 0%     | 0,000    | 0,00     | 096  | 0,000   | 0,00     | 0%   | 0,00    | 0,00                            | 100%              | 69,56                                      | 1.043,4       |
| SE.021         | Cofragem e betonagem de paredes de betão                          | m2     | 232,050   | 15,00    | 3.480,75  | 0%     | 0,000    | 0,00     | 0%   | 0,000   | 0,00     | 0%   | 0,00    | 0,00                            | 100%              | 232,05                                     | 3.480,7       |
|                | TotalC0003                                                        |        |           |          | 63.896,29 | 0%     |          | 0,00     | 10%  |         | 6.425,1  | 10%  |         | 6.425,12                        | 90%               |                                            | 57.471,       |
|                |                                                                   |        |           |          |           |        |          |          |      |         |          |      |         |                                 |                   |                                            |               |

Fig. 6.212

# 6.5.7. Análise de custos no primeiro mês

Para determinar os custos de execução de cada um dos trabalhos, para além dos custos de betão registados em guias e já imputados é necessário imputar os custos relacionados com o ferro, os custos relacionados com os subempreiteiros e já registados em autos de medição, os custos relacionados com os trabalhos de movimento de terras (registados através de guias) e os custos com pessoal próprio.

Para obter os custos do subempreiteiro será utilizada a função de geração de facturas a partir dos autos de medição a subempreiteiro.

 Aceda ao menu Controlo de obra> Ver> Autos a subempreiteiros e outros fornecedores e prima o botão Gerar facturas de subempreiteiros.

| 22        |                           |
|-----------|---------------------------|
| Subemprei | teiros Outros fomecedores |
| 🖳 🦊 (     | J 😂 🔣                     |
| Código    | Subempreiteiro            |
| 6         | Construpedro              |
| 7         | Braferro, Lda             |
| TOTAL     |                           |
|           |                           |

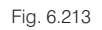

• Preencha de acordo com a figura seguinte.

| 2 | Gerar facturas de subempreiteiros 🛛 🗙                      |
|---|------------------------------------------------------------|
|   | Subempreteiros O Só o fomecedor 'Construpedro' O Todos     |
|   | Codificação de facturas geradas<br>Prefixo Fact_           |
|   | Sufixo (a) 2 dígitos                                       |
|   | Dados para contabilidade<br>Tipo <b>I Factura recebida</b> |
|   | <ul> <li>Factura recebida pró-forma</li> </ul>             |
|   | Atribuir conta de compras                                  |
|   | A Não há definida nenhuma conta de compras.                |
| A | Cancelar                                                   |

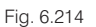

Note-se que ao seleccionar **Todos** os subempreiteiros e a opção **Factura recebida**, gera-se uma factura efectiva para cada fornecedor correspondente ao valor do primeiro auto de medição.

- Prima Sim à pergunta que surge para visualizar o conjunto de facturas geradas.
- Por fim premindo Aceitar termina este processo.

Após a criação das facturas é necessário imputar os custos à obra. Active a apresentação de colunas **Controle** de obra se não a possuir já activa. Neste exemplo serão realizadas imputações do tipo A (custos a repercutidos por consumo teórico).

 Na linha que representa toda a obra, prima duas vezes com o botão esquerdo do rato sobre o círculo mais à esquerda da coluna CC.

| Código  | ECC | CC                | Ud ₿                | Resumo                     |
|---------|-----|-------------------|---------------------|----------------------------|
| M OBRA2 |     | .Ω <mark>R</mark> | 00                  | Construção da estrutura de |
| - 🖬 1   |     | <u>6</u>          | 00                  | Movimento de terras        |
| - 💽 1.1 |     |                   | o <mark>n</mark> m2 | 2 Desmatação e decapag     |
| - 💽 1.2 |     |                   | o <mark>n</mark> ma | B Escavação em terreno d   |
| - 💽 1.3 |     |                   | o <mark>n</mark> ma | Aterro do muro de cave     |
|         |     |                   |                     |                            |

| <b>—</b> · | 0.045 |  |
|------------|-------|--|
| Fig.       | 6.215 |  |

| 84 |         |             | Edição de imputações. Centro de custo Construção da estrutura de um edifício                    | -           |       |
|----|---------|-------------|-------------------------------------------------------------------------------------------------|-------------|-------|
| In | nportar | r contrato: | s Importar pedidos Importar guias Importar facturas Importar formecimentos Editar formecimentos |             |       |
| Ŧ  | Z I     | D   🦊       |                                                                                                 |             |       |
| Có | idigo   | Data        | Descrição                                                                                       | Importância | bruta |
|    |         |             |                                                                                                 |             |       |
|    |         |             |                                                                                                 |             |       |
|    |         |             |                                                                                                 |             |       |
| Có | idigo   | Unidade     | e Resumo Quantidade Rendimento Desconto% Preço Im                                               | portância   | IVA%  |
|    |         |             |                                                                                                 |             |       |
|    |         |             |                                                                                                 |             | _     |
| A  | ceitar  |             |                                                                                                 | Can         | celar |
|    |         |             |                                                                                                 |             |       |

Fig. 6.216

Se desejar ajuda sobre os tipos de imputações que o programa possibilita prima o botão 🚇.

Preencha de acordo com a figura seguinte.

| 22      |             |       | Edição de imputações. Centro de custo Construção da estrutura de um edifício           |                   | ×          |
|---------|-------------|-------|----------------------------------------------------------------------------------------|-------------------|------------|
| Importa | r contratos | Impo  | tar pedidos Importar guias Importar facturas Importar fomecimentos Editar fomecimentos |                   | ()<br>- () |
| 1       | L)   🊧 🤅    | 9 💓   |                                                                                        |                   |            |
| Código  | Data        |       | Descrição                                                                              | Importância bruta |            |
| 1       | 29/05/201   | 5 🗸   | Custos de materais                                                                     | 0,00              |            |
| TOTAL   |             |       |                                                                                        | 0,00              |            |
|         |             |       |                                                                                        |                   |            |
| Código  | Unidade     | Resur | o Quantidade Rendimento Desconto% Preço Ir                                             | mportância IVA%   |            |
|         |             |       |                                                                                        |                   |            |
| Acoitar |             |       |                                                                                        | Cancelar          |            |
| Aceitar |             |       |                                                                                        | Cancelar          |            |

Fig. 6.217

 Para importar as guias relativas ao primeiro mês prima o botão Importar guias e seleccione a guia existente do fornecedor FerroNorte.

| 22           |         |                                      | Edição        | de imputaç          | ções. Centro de custo Co     | onstrução d      | a estrutura | de um edif     | ício    | -               |         |  |
|--------------|---------|--------------------------------------|---------------|---------------------|------------------------------|------------------|-------------|----------------|---------|-----------------|---------|--|
| Importar c   | ontrate | os Impo                              | ortar pedidos | s Importar <u>o</u> | guias Importar facturas I    | mportar fornecir | nentos Edit | ar fomecimento | DS      |                 | (       |  |
| 🕀 🗾 🗓        | ן ב     | P 🗊 🥁                                |               |                     |                              |                  |             |                |         |                 |         |  |
| Código       | Data    |                                      | Descrição     |                     |                              |                  |             |                |         | Importância     | oruta   |  |
| 1 2<br>TOTAL | 29/0    | Importação de guias para imputação – |               |                     |                              |                  |             |                |         |                 |         |  |
|              |         | Importar                             | Código        | Data                | Descrição                    | Tipo             | Importação  | Código For     | necedor | Nome do forne   | ecedor  |  |
|              |         |                                      | 1             | 08/05/2015          | Finalização dos trabalhos de | Guia recebida    | Completa    |                | 5       | Terrar, Lda     |         |  |
| Código       | Unic    | <ul><li>✓</li></ul>                  | 1             | 18/05/2015          |                              | Guia recebida    | Completa    |                | 8       | FerroNorte, Lda | э       |  |
|              |         |                                      |               |                     |                              |                  |             |                |         |                 |         |  |
|              |         | Código                               | Unidade       | Resumo              |                              | Quantidade       | Rendimento  | Desconto%      | Preço   | Importância     | IVA%    |  |
| Aceitar      |         | MT.004                               | kg            | Aço em varão        | A400NR                       | 11.000,000       | 1,000       | 0,00           | 0,800   | 8.800,00        | 23,00   |  |
|              |         | MT.005                               | kg            | Arame recozio       | lo para atar                 | 110,000          | 1,000       | 0,00           | 0,900   | 99,00           | 23,00   |  |
|              |         | TOTAL                                |               |                     |                              |                  |             |                |         | 8.899,00        |         |  |
|              |         |                                      |               |                     |                              |                  |             |                |         |                 |         |  |
|              |         | Aceitar                              | ]             |                     |                              |                  |             |                |         | Ca              | ancelar |  |

Fig. 6.218

• Prima Aceitar e os recursos pertencentes às facturas passam a fazer parte da imputação criada anteriormente.

| 22      |                                                                                                    |       | Edição de imputações. | Centro de custo | Construção | da estrutura | a de um ed | ifício | -           |          | × |  |
|---------|----------------------------------------------------------------------------------------------------|-------|-----------------------|-----------------|------------|--------------|------------|--------|-------------|----------|---|--|
| Importa | Importar contratos Importar pedidos Importar guias Importar facturas Importar formecimentos Editar formecimentos |       |                       |                 |            |              |            |        |             |          |   |  |
| 🖽 🔼     | L)   🍁 🗟                                                                                                    | 9 🎽   |                       |                 |            |              |            |        |             |          |   |  |
| Código  | Data                                                                                                    |       | Descrição             |                 |            |              |            |        | Importânci  | ia bruta |   |  |
| 1       | 29/05/2015                                                                                                    | 5 🗸   | Custos de materais    |                 |            |              |            |        | 8           | 8.899,00 |   |  |
| TOTAL   |                                                                                                    |       |                       |                 |            |              |            |        | 8           | 8.899,00 |   |  |
|         |                                                                                                    |       |                       |                 |            |              |            |        |             |          |   |  |
| Código  | Unidade                                                                                                    | Resu  | imo                   |                 | Quantidade | Rendimento   | Desconto%  | Preço  | Importância | IVA%     |   |  |
| MT.004  | kg                                                                                                    | Aço e | em varão A400NR       |                 | 11.000,000 | 1,000        | 0,00       | 0,800  | 8.800,00    | 23,00    |   |  |
| MT.005  | kg                                                                                                    | Arame | e recozido para atar  |                 | 110,000    | 1,000        | 0,00       | 0,900  | 99,00       | 23,00    |   |  |
| TOTAL   |                                                                                                    |       |                       |                 |            |              |            |        | 8.899,00    |          |   |  |
|         |                                                                                                    |       |                       |                 |            |              |            |        |             |          |   |  |
| Aceitar |                                                                                                    |       |                       |                 |            |              |            |        | C           | ancelar  | ĺ |  |

Fig. 6.219

Seguidamente adicione mais uma imputação de acordo com a figura seguinte.

| 22     |              |        | Edição de     | e imputações.      | Centro de custo   | Construção    | da estrutur  | a de um ec      | lifício | -           |          |
|--------|--------------|--------|---------------|--------------------|-------------------|---------------|--------------|-----------------|---------|-------------|----------|
| Import | ar contratos | Impo   | ortar pedidos | Importar guias     | Importar facturas | Importar fome | cimentos     | ditar fornecime | ntos    |             | <u>(</u> |
| 🕀 💋    | 🗈   🦊 (      | )<br>) |               |                    |                   |               |              |                 |         |             |          |
| Código | Data         |        | Descrição     |                    |                   |               |              |                 |         | Importânc   | ia bruta |
| 1      | 29/05/201    | 5 🗸    | Custos de mat | terais             |                   |               |              |                 |         |             | 8.899,00 |
| 2      | 29/05/201    | 5 🗸    | Custos das su | bempreitadas no 19 | ² mês             |               |              |                 |         |             | 0,00     |
| TOTAL  |              |        |               |                    |                   |               |              |                 |         |             | 8.899,00 |
| Código | Unidade      | Resur  | no            |                    |                   | Quantidade    | Rendimento   | Desconto%       | Preco   | Importância | IVA%     |
| oouigo | 01100000     | 11000  |               |                    |                   | 0,001100000   | 1 Ionamonico | 2000011010      | 11040   | Importantia |          |
|        |              |        |               |                    |                   |               |              |                 |         |             |          |
|        |              |        |               |                    |                   |               |              |                 |         |             |          |
|        |              |        |               |                    |                   |               |              |                 |         |             |          |
| A      |              |        |               |                    |                   |               |              |                 |         |             | Same     |
| Aceita |              |        |               |                    |                   |               |              |                 |         |             | ancelar  |

• Para importar as facturas resultantes dos autos de medição a subempreiteiros, relativas ao primeiro mês, prima o botão **Importar facturas** e seleccione as duas facturas existentes.

| 24       |              |                     | Edição                                      | de imputaç     | ões. Centro de custo       | o Const  | trução   | da estrut  | ura de um   | edifício    | -               |           | ×    |  |
|----------|--------------|---------------------|---------------------------------------------|----------------|----------------------------|----------|----------|------------|-------------|-------------|-----------------|-----------|------|--|
| Importar | r contrat    | os Impo             | ortar pedidos                               | s Importar g   | uias Importar facturas     | Impo     | rtar fom | ecimentos  | Editar fome | cimentos    |                 |           | - (g |  |
| 🛨 💋      | Data         | × 🖏 🖿               | Descrição                                   |                |                            |          |          |            |             |             | Importân        | cia bruta | 1    |  |
| 1<br>2   | 29/0<br>29/0 | 22                  | Importação de facturas para imputação 🦳 🗖 🗙 |                |                            |          |          |            |             |             |                 |           |      |  |
| TOTAL    |              | Importar            | Código                                      | Data           | Descrição                  |          | Tipo     | Import     | ação Códi   | go Forneced | for Nome do f   | omecedo   | or   |  |
|          | _            | <ul><li>✓</li></ul> | Fact_02                                     | 31/05/2015     | Factura relativa a Fase Ex | ec. № 1  | Pró-for  | ma Comple  | ta          |             | 7 Braferro, L   | da        |      |  |
| Código   | Unic         | <ul><li>✓</li></ul> | Fact_03                                     | 31/05/2015     | Factura relativa a Fase Ex | ec. Nº 1 | Por pa   | gar Comple | ta          |             | 6 Construped    | dro       |      |  |
|          |              | Cider               | I latida da                                 | Desures        |                            | Questi   | la da    | Dendimente | Decente *   | Deser       | luce difference | 11/4*/    | _    |  |
|          | _            | Codigo              | Unidade                                     | Resumo         |                            | Quantio  | ade      | Rendimento | Desconto %  | Freço       | Importancia     | IVA-6     |      |  |
| Aceitar  |              | SE.004              | m2                                          | Aplicação de b | etao de limpeza            | 163      | 9,140    | 1,000      | 0,0         | 14,000      | 203,/1          | 23,00     |      |  |
| 7100101  | - 1          | SE 007              | m2                                          | Cofragem e bet | onagem de sapatas          | 24       | 8 395    | 1,000      | 0.0         | 14,000      | 3 477 53        | 23,00     |      |  |
|          |              | SE.009              | m2                                          | Cofragem e bet | onagem de lintéis de fun   | 100      | 0,790    | 1,000      | 0.0         | ) 14,000    | 1.411,06        | 23,00     |      |  |
|          |              |                     | ·<br>                                       |                |                            |          |          |            |             |             |                 |           |      |  |
|          |              | Aceitar             |                                             |                |                            |          |          |            |             |             |                 | Cancel    | ar   |  |

Fig. 6.221

• Prima Aceitar e os recursos pertencentes às facturas passam a fazer parte da imputação criada anteriormente.

| 2       |             |        | Edição de imputações. Centro de cu                             | sto Construç  | ;ão da estru | itura de um  | edifício | C           | - 🗆       | ×      |
|---------|-------------|--------|----------------------------------------------------------------|---------------|--------------|--------------|----------|-------------|-----------|--------|
| Importa | r contratos | Imp    | ortar pedidos Importar guias Importar factur                   | as Importar f | omecimentos  | Editar fomed | cimentos |             |           | ()<br> |
| Código  | Data        |        | Descrição                                                      |               |              |              |          | Import      | ância bru | a      |
| 1       | 29/05/201   | 5 🗸    | Custos de materais                                             |               |              |              |          |             | 8.899     | .00    |
| 2       | 29/05/201   | 5 🗸    | Custos das subempreitadas no 1º mês                            |               |              |              |          |             | 8.731     | .51    |
| TOTAL   |             |        |                                                                |               |              |              |          |             | 8.899     | 00     |
|         |             |        |                                                                |               |              |              |          |             |           | _      |
| Código  | Unidade     | Resu   | mo                                                             | Quantidade    | Rendimento   | Desconto%    | Preço    | Importância | IVA%      | ^      |
| SE.006  | kg          | Molda  | gem e colocação de aço A400 em muros de cave                   | 1.570,800     | 1,000        | 0.00         | 0,250    | 392,70      | 23,00     |        |
| SE.008  | kg          | Molda  | gem e colocação de aço A400 em sapatas                         | 4.967,900     | 1,000        | 0,00         | 0,300    | 1.490,37    | 23,00     |        |
| SE.010  | kg          | Molda  | gem e colocação de aço A400 em lintéis de funda                | 1.411,060     | 1,000        | 0,00         | 0,300    | 423,32      | 23,00     |        |
| SE.004  | m2          | Aplica | ação de betão de limpeza 169,140 1,000 0,00 1,500 253,71 23,00 |               |              |              |          |             |           | ×      |
| Aceitar |             |        |                                                                |               |              |              |          |             | Cance     | ar     |

Fig. 6.222

• Por fim, para imputar os custos resultantes da subempreitada de movimento de terras adicione outra imputação e preencha de acordo com a figura seguinte.

| 22      |                                       |      | Edição de imputações. Centro de custo Construção da estrutura de um edifício             | -              |        | ×        |  |  |  |
|---------|---------------------------------------|------|------------------------------------------------------------------------------------------|----------------|--------|----------|--|--|--|
| Importa | r contratos                           | Imp  | ortar pedidos Importar guias Importar facturas Importar fomecimentos Editar fomecimentos |                |        | ()<br>() |  |  |  |
| 🗄 💋     | 🗅   🦊 🏟                               | ð 🕍  |                                                                                          |                |        |          |  |  |  |
| Código  | Data                                  |      | Descrição                                                                                | Importância br | uta    | ^        |  |  |  |
| 1       | 1 29/05/2015 V Custos de materais 8.8 |      |                                                                                          |                |        |          |  |  |  |
| 2       | 29/05/2015                            | 5 ¥  | 8.73                                                                                     | 1,51           |        |          |  |  |  |
| 3       | 29/05/2015                            | ; v  | Custos com a subempreitada de movimento de terras                                        |                | 0,00   |          |  |  |  |
| TOTAL   |                                       |      |                                                                                          | 17.63          | 0.51   | ~        |  |  |  |
| Código  | Unidade                               | Resu | mo Quantidade Rendimento Desconto% Preço                                                 | Importância    | IVA    | %        |  |  |  |
|         |                                       |      |                                                                                          |                |        |          |  |  |  |
|         |                                       |      |                                                                                          |                |        |          |  |  |  |
|         |                                       |      |                                                                                          |                |        |          |  |  |  |
|         | _                                     |      |                                                                                          |                |        | _        |  |  |  |
| Aceitar |                                       |      |                                                                                          | C              | ancela | ar       |  |  |  |
| -       |                                       |      |                                                                                          |                |        |          |  |  |  |

### Fig. 6.223

• Seguidamente prima o botão **Importar guias**, seleccione a única guia presente, relativa ao fornecedor **Terrar**, e prima **Aceitar** para importar os custos.

| 20      |                                                                                                    |          | Edição                                                                     | de imputa     | ções. Centro de custo Co      | onstrução d   | a estrutura | de um edif | ício  | -           |         | ×  |  |  |
|---------|----------------------------------------------------------------------------------------------------|----------|----------------------------------------------------------------------------|---------------|-------------------------------|---------------|-------------|------------|-------|-------------|---------|----|--|--|
| Importa | portar contratos Importar pedidos Importar guias Importar facturas Importar fomecimentos Editar fomecimentos |          |                                                                            |               |                               |               |             |            |       |             |         |    |  |  |
|         |                                                                                                    | F 🗐 🎽    | Decorição Importância ke ta 🔺                                              |               |                               |               |             |            |       |             |         |    |  |  |
| Codigo  | Data                                                                                                    |          | Descrição Importância bruta                                                |               |                               |               |             |            |       |             |         |    |  |  |
| 1       | 29/0                                                                                                    | 22       | 🗴 Importação de guias para imputação — 🗖 💌                                 |               |                               |               |             |            |       |             |         |    |  |  |
| 3       | 29/0                                                                                                    | Importar | r Código Data Descrição Tipo Importação Código Fornecedor Nome do fornecer |               |                               |               |             |            |       |             |         |    |  |  |
| TOTAL   |                                                                                                    | ✓        | 1                                                                          | 08/05/2015    | Finalização dos trabalhos de  | Guia recebida | Completa    |            | 5     | Terrar, Lda |         |    |  |  |
|         |                                                                                                    |          |                                                                            |               |                               |               |             |            |       |             |         |    |  |  |
|         |                                                                                                    | Código   | Unidade                                                                    | Resumo        |                               | Quantidade    | Rendimento  | Desconto%  | Preço | Importância | IVA%    |    |  |  |
|         |                                                                                                    | SE.001   | m2                                                                         | Desmatação e  | e decapagem do terreno        | 1.812,600     | 1,000       | 0,00       | 0,350 | 634,41      | 23,00   | וו |  |  |
| Aceitar |                                                                                                    | SE.002   | m3                                                                         | Escavação er  | m terra compacta, incluindo a | 2.426,000     | 1,000       | 0,00       | 1,250 | 3.032,50    | 23,00   | 0  |  |  |
|         |                                                                                                    | SE.003   | m3                                                                         | Aterro em mur | o de cave e nivelação geral d | 500,000       | 1,000       | 0,00       | 0,750 | 375,00      | 23,00   | )  |  |  |
|         |                                                                                                    | TOTAL    |                                                                            |               |                               |               |             |            |       | 4.041,91    |         |    |  |  |
|         |                                                                                                    | Aceitar  |                                                                            |               |                               |               |             |            |       | C           | ancelar |    |  |  |

Fig. 6.224

Seguidamente serão registados os custos internos da empresa de construção, relacionados com a montagem do estaleiro e a utilização de mão de obra própria. Estes custos são, normalmente, fornecidos pelos escritórios da empresa.

• Adicione uma nova imputação e preencha de acordo com a figura seguinte.

| 22          | 🔀 Edição de imputações. Centro de custo Construção da estrutura de um edifício – 🗖 💌                           |      |                                                   |             |      |   |  |  |  |  |  |  |
|-------------|----------------------------------------------------------------------------------------------------|------|---------------------------------------------------|-------------|------|---|--|--|--|--|--|--|
| Importa     | Importar contratos Importar pedidos Importar guias Importar facturas Importar fomecimentos Editar fomecimentos |      |                                                   |             |      |   |  |  |  |  |  |  |
| 🕒 🗹 🗋 🦊 🌐 🕍 |                                                                                                    |      |                                                   |             |      |   |  |  |  |  |  |  |
| Código      | Código Data Descrição Importância bruta ^                                                                      |      |                                                   |             |      |   |  |  |  |  |  |  |
| 2           | 29/05/201                                                                                                    | 5 🗸  | ustos das subempreitadas no 1º mês 8.7            |             |      |   |  |  |  |  |  |  |
| 3           | 29/05/201                                                                                                    | 5 🗸  | Custos com a subempreitada de movimento de terras | 4.041,91    |      |   |  |  |  |  |  |  |
| 4           | 05/01/201                                                                                                    | 5 🗸  | Custos internos                                   | 0           | 00,0 |   |  |  |  |  |  |  |
| TOTAL       |                                                                                                    |      |                                                   | 21 672      | 42 🗸 | 1 |  |  |  |  |  |  |
| Código      | Unidade                                                                                                    | Resu | Quantidade Rendimento Desconto% Preço             | Importância | IVA% |   |  |  |  |  |  |  |
|             |                                                                                                    |      |                                                   |             |      |   |  |  |  |  |  |  |
|             |                                                                                                    |      |                                                   |             |      |   |  |  |  |  |  |  |
|             |                                                                                                    |      |                                                   |             |      |   |  |  |  |  |  |  |
|             |                                                                                                    |      |                                                   |             |      | 4 |  |  |  |  |  |  |
| Aceitar     | Aceitar                                                                                                    |      |                                                   |             |      |   |  |  |  |  |  |  |

Fig. 6.225

- Prima Editar fornecimentos para adicionar recursos.
- Seguidamente prima o botão Selecção de recursos 🖆 e seleccione os recursos indicados na figura seguinte.

| 22     |                  | Edição de i   | mputações. C   | entro de     | custo Construção da estrutura de um edifício     | -        |          | 7       |
|--------|------------------|---------------|----------------|--------------|--------------------------------------------------|----------|----------|---------|
| Import | ar contratos Imp | ortar pedidos | Importar guias | Importar fac | sturas Importar fomecimentos Editar fomecimentos |          |          | 9)<br>ਜ |
| 🕀 💋    | 🗈   🦊 🎯 🥍        | i             |                |              |                                                  |          |          | -       |
| Código | Data             | Descrição     |                |              | Import                                           | incia br | ta 🔨     |         |
| 2      | 29/05/2015       | 22            |                |              | Selecção de recursos 🛛 🚽 🗖                       | ×        | 51       |         |
| 3      | 22               | Seleccionado  | Código recurso | Unidade      | Resumo                                           | ^        |          | ×       |
| TOTA   |                  |               | CI01           | Mês          | Director de obra                                 |          |          | ()      |
| Códig  | Selecção parcia  | <b>•</b>      | CI02           | Mês          | Encarregado                                      |          |          | _ 6     |
| -      | 🛨 🗾 🖻 🗈          | ✓             | CI03           | Mês          | Operador de grua                                 |          |          |         |
|        | Código Unida     |               | CI04           | Mês          | Aluguer de grua                                  |          | omecedor |         |
|        | -                |               | CI05           | Ud           | Colocação e remoção da grua                      |          |          | -       |
|        |                  |               | C106           | Ud           | Baixada de electricidade                         |          |          |         |
|        |                  |               | CI07           | Mês          | Electricidade consumida em obra                  |          |          |         |
| Aceit  |                  |               | C108           | Ud           | Ramal de abastecimento de água                   |          |          |         |
|        | Aceitar          | <b>•</b>      | C109           | Mês          | Água consumida em obra                           |          | Cancela  | r       |
|        |                  | <b>•</b>      | CI10           | Mês          | Vestiários e casas de banho                      |          |          |         |
|        |                  |               | CI11           | Mês          | Vedação                                          |          |          |         |
|        |                  | <b>×</b>      | MO.001         | h            | Operário                                         |          |          |         |
|        |                  |               | 110 000        | h            |                                                  |          |          |         |
|        |                  | Aceitar       |                |              | Can                                              | celar    |          |         |

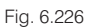

• Prima Aceitar e os recursos passam a fazer parte da imputação e denominam-se fornecimentos.

Seguidamente deverão indicar-se as quantidades utilizadas durante o período em análise.

| 2           | Editar fornecimentos Imputação 4 |            |            |            |           |           |             |          |        |      |         |            | × |  |
|-------------|----------------------------------|------------|------------|------------|-----------|-----------|-------------|----------|--------|------|---------|------------|---|--|
| Selecçã     | Selecção parcial do formecimento |            |            |            |           |           |             |          |        |      |         |            |   |  |
| E Z 🔄 🖀 🦊 🗊 |                                  |            |            |            |           |           |             |          |        |      |         |            |   |  |
| Código      | Unidade                          | Resumo     | Quantidade | Rendimento | Desconto% | Preço     | Importância | Contrato | Pedido | Guia | Factura | Fornecedor |   |  |
| CI01        | Mês                              | Director   | 1,000      | 1,000      | 0.00      | 300,000   | 300,00      |          |        |      |         |            |   |  |
| CI02        | Mês                              | Encarreg   | 1,000      | 1,000      | 0,00      | 200,000   | 200,00      |          |        |      |         |            |   |  |
| CI03        | Mês                              | Operador   | 1,000      | 1,000      | 0,00      | 1.800,000 | 1800,00     |          |        |      |         |            |   |  |
| CI04        | Mês                              | Aluguer    | 1,000      | 1,000      | 0,00      | 1.500,000 | 1500,00     |          |        |      |         |            |   |  |
| CI05        | Ud                               | Colocaç    | 0,500      | 1,000      | 0,00      | 4.000,000 | 2000,00     |          |        |      |         |            |   |  |
| CI06        | Ud                               | Baixada    | 1,000      | 1,000      | 0,00      | 1.000,000 | 1000,00     |          |        |      |         |            | 1 |  |
| CI07        | Mês                              | Electricid | 1,000      | 1,000      | 0,00      | 200,000   | 200,00      |          |        |      |         |            | - |  |
| CI08        | Ud                               | Ramal d    | 1,000      | 1,000      | 0,00      | 1.000,000 | 1000,00     |          |        |      |         |            |   |  |
| CI09        | Mês                              | Água co    | 1,000      | 1,000      | 0,00      | 500,000   | 500,00      |          |        |      |         |            |   |  |
| CI10        | Mês                              | Vestiário  | 1,000      | 1,000      | 0,00      | 200,000   | 200,00      |          |        |      |         |            | - |  |
| CI11        | Mês                              | Vedação    | 1,000      | 1,000      | 0,00      | 250,000   | 250,00      |          |        |      |         |            |   |  |
| MO.001      | h                                | Operário   | 40,000     | 1,000      | 0,00      | 10,000    | 400,00      |          |        |      |         |            |   |  |
|             |                                  |            |            |            | ^         |           |             |          |        |      |         |            |   |  |
| Aceitar     |                                  |            |            |            |           |           |             |          |        |      |         | Cancelar   |   |  |
|             |                                  |            |            |            |           |           |             |          |        |      |         |            | - |  |

Fig. 6.227

- Prima Aceitar para terminar a edição da imputação.
- Prima novamente **Aceitar** e os custos são repercutidos por cada um dos artigos com medição de execução e que possuem os fornecimentos.

Na vista Árvore de composição, com a apresentação de colunas Controle de obra activa é possível visualizar os custos de execução (PreçoExec e ImpExec), ou seja, os custos que resultam dos lançamentos de guias e dos autos de medição a subempreiteiros.

| Código  | CC               | Ud  | ≜ Resumo 🛛 🗠            | Fornecedor | QuantVenda | QuantExec | QuantEstudo | QuantAutoAcum | PreçoVenda⊕ | PreçoExec | PreçoProváve |
|---------|------------------|-----|-------------------------|------------|------------|-----------|-------------|---------------|-------------|-----------|--------------|
| I OBRA2 | ା 🖓 📀            | 0   | Construção da estrutura | *          | 1,000      |           | 1,000       |               | 305.753,71  | 39.554,42 | 248.544,91   |
| 🖻 1     | OR -             | 00  | Movimento de terras     | *          | 1,000      |           | 1,000       |               | 5.953,15    | 4.066,91  | 4.710,87     |
| - 🔜 1.1 | O <sub>R</sub>   | m²  | Desmatação e decap      | *          | 1.812,600  | 1.812,600 | 1.812,600   | 1.812,600     | 0,48        | 0,39      | 0,41         |
| - 🔜 1.2 | ୍କ               | m³  | Escavação em terren     | *          | 2.426,000  | 2.426,000 | 2.426,000   | 2.426,000     | 1,85 /      | 1,39      | 1,45         |
| - 💽 1.3 | ୍କ               | m3  | Aterro do muro de cav   | *          | 500,000    |           | 500,000     |               | 1,19 🦼      |           | 0,90         |
| L 😎     |                  |     |                         |            |            |           |             |               |             |           |              |
| - 🔄 2   | OR -             | 00  | Fundações               | *          | 1,000      |           | 1,000       |               | 46.412,89   | 26.162,51 | 33.068,33    |
| 2.1     | ●A               | m²  | Betão de limpeza con    | *          | 169,140    | 169,140   | 169,140     | 169,140       | 9,97 🦼      | 7,96      | 7,22         |
| - 💽 2.2 | € <mark>n</mark> | m³  | Muro de cave em betê    | *          | 78,540     | 26,180    | 78,540      | 26,180        | 249,14      | 202,21    | 177,64       |
| - 💽 2.3 | ●n               | m³  | Sapata em betão arm     | *          | 70,970     | 70,970    | 70,970      | 70,970        | 267,74      | 226,98    | 191,73       |
| - 💽 2.4 | ୍କ               | m³  | Lintel de fundação en   | *          | 20,840     | 20,158    | 20,158      | 20,158        | 295,47      | 169,36    | 212,73       |
| L 😎     |                  |     |                         |            |            |           |             |               |             |           |              |
| - 🕢 3   | OR -             | 00  | Estruturas              | *          | 1,000      |           | 1,000       |               | 246.131,37  |           | 179.482,83   |
| - 🕢 4   | OR -             | 0 0 | Drenagens e imperme     | *          | 1,000      |           | 1,000       |               | 7.256,30    |           | 5.482,88     |
| - 🔂 CI  | 0                | 00  | Custos indirectos       | *          | 1,000      |           | 1,000       |               |             | 8.950,00  | 25.800,00    |
| llœ     |                  |     |                         |            |            |           |             |               |             |           |              |
| <       |                  |     |                         |            |            |           |             |               |             |           | >            |

Seguidamente serão analisados os valores do artigo 2.1 - Betão de limpeza.

| Código     | CC Ud               | @ Resumo @              | Fornecedor  | QuantVenda | QuantExec | QuantEstudo | QuantAutoAcum | PreçoVenda⊕ | PreçoExec | PreçoProv 🔨 |
|------------|---------------------|-------------------------|-------------|------------|-----------|-------------|---------------|-------------|-----------|-------------|
| ∠I OBRA2   |                     | Construção da estrutura | *           | 1,000      |           | 1,000       |               | 305.753,71  | 39.554,42 | 248.544,    |
| - 🖻 1      | 0 <u>0</u> 00       | Movimento de terras     | *           | 1,000      |           | 1,000       |               | 5.953,15    | 4.066,91  | 4.710,      |
| - 💽 1.1    | O <mark>n</mark> m² | Desmatação e decap      | *           | 1.812,600  | 1.812,600 | 1.812,600   | 1.812,600     | 0,48        | 0,39      | 0,          |
| - 💽 1.2    | O <mark>∩</mark> m³ | Escavação em terren     | *           | 2.426,000  | 2.426,000 | 2.426,000   | 2.426,000     | 1,85 /      | 1,39      | 1,          |
| - 💽 1.3    | <b>∽</b> m3         | Aterro do muro de cav   | *           | 500,000    |           | 500,000     |               | 1,19 🦼      |           | 0,          |
| L <b>.</b> |                     |                         |             |            |           |             |               |             |           |             |
| - 😑 2      | ©R 00               | Fundações               | *           | 1,000      |           | 1,000       |               | 46.412,89   | 26.162,51 | 33.068,     |
| 2.1        | 🖬 🖬 🖬               | Betão de limpeza con    | *           | 169,140    | 169,140   | 169,140     | 169,140       | 9,97 🦼      | 7,96      | 7,          |
| - 🥟 MT.001 | 🔒 m                 | 3 Betão de limpeza      | Betões do C |            | 0,124     | 0,110       |               |             | 52,000    | 52,         |
| - 💌 SE.004 | 🔒 🕅                 | 2 Aplicação de betão (  | Construpedr |            | 1,000     | 1,000       |               |             | 1,500     | 1,          |
| L <b>=</b> |                     |                         |             |            |           |             |               |             |           |             |
| - 💽 2.2    | 📢 m³                | Muro de cave em betê    | *           | 78,540     | 26,180    | 78,540      | 26,180        | 249,14      | 202,21    | 177,        |
| - 💽 2.3    | 🗣 m³                | Sapata em betão arm     | *           | 70,970     | 70,970    | 70,970      | 70,970        | 267,74      | 226,98    | 191,        |
| - 💽 2.4    | O <mark>n</mark> m³ | Lintel de fundação en   | *           | 20,840     | 20,158    | 20,158      | 20,158        | 295,47      | 169,36    | 212,        |
| L 💌        |                     |                         |             |            |           |             |               |             |           |             |
| - 🕢 3      | ©R 00               | Estruturas              | *           | 1,000      |           | 1,000       |               | 246.131,37  |           | 179.482, 🗸  |
| <          |                     |                         |             |            |           |             |               |             |           | >           |

#### Fig. 6.229

Como se pode observar cada unidade deste trabalho foi orçamentada em € 7,55 (coluna **CustoEstudo**), foi contratualizada por € 9,97 (coluna **PreçoVenda**) e das adjudicações a fornecedores e subempreiteiros resultou um preço de € 7,22 (coluna **PreçoProvável**).

O preço unitário de execução é, actualmente, de € 7,96 (coluna **PreçoExec**), ou seja, superior ao estimado após a adjudicação a fornecedores e subempreiteiros € 7,22.

Consultando a listagem **Desvios do orçamento em artigos** do tipo **Controle obra** poderá observar a informação seguinte para o artigo em análise.

|                                            |                                                                         | Des                     | svios do o      | orçamento                  | em artigos              |                 |                    |             |              |      |
|--------------------------------------------|-------------------------------------------------------------------------|-------------------------|-----------------|----------------------------|-------------------------|-----------------|--------------------|-------------|--------------|------|
| Orçamento de referência Custo real Desvios |                                                                         |                         |                 |                            |                         |                 |                    |             |              |      |
| Código                                     | Descrição                                                               | Quantidade              | Preço           | Importância                | Quantidade              | Preço médio     | Importância        | Dif. quant. | Dif. import. | %    |
| 2 Fundações                                |                                                                         |                         |                 |                            |                         |                 |                    |             |              |      |
| 2.1 2.1                                    | Betãode limpezacom 10 cm dee                                            | spessura.               |                 |                            |                         |                 |                    |             |              |      |
| MT.001<br>SE.004                           | Betão de limpeza<br>Aplicação de betão de limpeza<br>Em arredondamentos | 18,605 m3<br>169,140 m2 | 55,000<br>1,500 | 1.023,28<br>253,71<br>0,02 | 21,000 m3<br>169,140 m2 | 52,000<br>1,500 | 1.092,00<br>253,71 | 2,395       | 68,72        | 6,72 |
|                                            | Total 2.1:                                                              | 169,140 m²              | 7,55            | 1.277,01                   | 169,140 m²              | 7,956           | 1.345,71           | _           | 68,70        | 5,38 |

#### Fig. 6.230

Através desta informação conclui-se a quantidade de betão de limpeza utilizada foi superior à estimada inicialmente. Note-se que durante o orçamento foi previsto um desperdício de 10%, no entanto, o desperdício real, verificado em obra, foi de cerca de 24% (forma utilizados 21m<sup>3</sup> e não os 16,91 m<sup>3</sup> previstos na medição dos trabalho).

# 6.5.8. Meses seguintes

Os procedimentos a realizar durante os meses seguintes são exactamente os mesmos:

• Lançamentos

- Medições de obra
- Autos de medição ao dono de obra e a subempreiteiros
- Análise de custos

Neste exemplo não serão repetidos os procedimentos para os meses seguintes. Note-se que não existe nenhum procedimento especial para a finalização da obra: a obra termina quando forem registados todos os documentos e realizadas todas as medições.